## POLITECNICO DI TORINO

Facoltà di Ingegneria Corso di Laurea in Ingegneria Elettrica Magistrale

Tesi di Laurea

## Procedura automatica per il calcolo delle correnti di cortocircuito e dei flussi di potenza nella rete tranviaria torinese

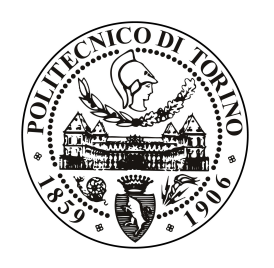

Relatori: Prof. Ing. Enrico Pons Dott. Ing. Pietro Colella Dott. Ing. Roberto Rizzoli - Infra.To

> Candidato: Lorenzo Bertolone Citin

Luglio 2018

Dedicata ai miei genitori Daniela e Claudio, alle mie sorelle Francesca e Sathya, ai nonni Melina, Salvatore e Luigi, ai miei cugini, zii, e Alessandra.

Grazie per aver sempre creduto in me.

# Indice

| 1 | Intr  | oduzione                                                                       | 1  |
|---|-------|--------------------------------------------------------------------------------|----|
| 2 | Siste | ema Tranviario Torinese                                                        | 2  |
|   | 2.1   | La Rete Elettrica                                                              | 2  |
|   | 2.2   | Le Motrici                                                                     | 3  |
| 3 | Inte  | rfaccia al Simulatore di rete tranviaria software RHS di Genova                | 6  |
|   | 3.1   | Consultazione/editazione della rete                                            | 7  |
|   | 3.2   | Importazione dei dati ed assegnazione della zona                               | 8  |
|   | 3.3   | Calcolo e visualizzazione dei risultati                                        | 8  |
| 4 | Prog  | getto 'Augusta Tauringrid'                                                     | 11 |
|   | 4.1   | Esportazione da ambiente Autocad                                               | 12 |
|   | 4.2   | Configurazione plugin ed importazione in ambiente QGIS                         | 18 |
|   | 4.3   | Elaborazione dati in ambiente QGIS                                             | 24 |
|   | 4.4   | Esportazione da ambiente QGIS                                                  | 41 |
|   | 4.5   | Importazione in ambiente MATLAB                                                | 43 |
|   | 4.6   | Elaborazione dati in ambiente MATLAB                                           | 51 |
|   | 4.7   | Visualizzazione dei Risultati su QGIS                                          | 53 |
| 5 | Sim   | ulazione di 'Augusta Tauringrid'                                               | 65 |
|   | 5.1   | Scenario 1: Rete elettrica tranviaria zona 40 in condizioni ordinarie          | 67 |
|   |       | 5.1.1 Analisi dei Risultati                                                    | 67 |
|   | 5.2   | Scenario 2: Rete elettrica tranviaria zona Politecnico di Torino in condizioni |    |
|   |       | di guasto a terra                                                              | 69 |
|   |       | 5.2.1 Analisi dei risultati                                                    | 69 |
|   |       | 5.2.2 Verifica dei risultati                                                   | 70 |
|   | 5.3   | Scenario 3: Rete elettrica tranviaria zona circostante 30 Politecnico di       |    |
|   |       | Torino in condizioni di guasto a terra                                         | 72 |
|   |       | 5.3.1 Analisi dei risultati                                                    | 72 |
|   |       | 5.3.2 Verifica dei risultati                                                   | 73 |

|    | 5.4    | Scenar    | io 4: Rete elettrica tranviaria in condizioni di guasto a terra nella |     |
|----|--------|-----------|-----------------------------------------------------------------------|-----|
|    |        | zona 4    | 0 alimentata da due sottostazioni elettriche                          | 75  |
|    |        | 5.4.1     | Analisi dei risultati                                                 | 75  |
|    |        | 5.4.2     | Verifica dei risultati                                                | 76  |
| 6  | Con    | clusion   | i                                                                     | 78  |
| In | dice d | lelle fig | ire                                                                   | 84  |
| Aj | opend  | lice      |                                                                       | 85  |
| A  | Cod    | ice Mat   | lab Augusta Tauringrid                                                | 85  |
| B  | Lice   | enze Ma   | teriale Multimediale                                                  | 138 |
| Ri | ngraz  | ziament   | i                                                                     | I   |

# Capitolo 1 Introduzione

La rete tranviaria di Torino possiede 210 km di binari singoli, 500 km di cavi sotterranei, 49 sottozone elettriche alimentate da circa 20 cabine di conversione e circa 700 scambi totali. Ogni giorno centinaia di passeggeri usufruiscono del servizio di trasporto pubblico attraverso una o più delle 550 fermate dislocate su tutto il territorio. La complessa magliatura della rete permette non solo di ottenere normali percorsi di linea, ma anche collegamenti con depositi tranviari e deviazioni su tutta la rete ove necessario [1]. Infra. To è una società di progettazione e di realizzazione delle infrastrutture di proprietà della città di Torino nata nell'ottobre del 2010 a seguito della scissione di ramo d'azienda di Gruppo Trasporti Torino (G.T.T.) per separare la gestione dei servizi di trasporto pubblico locale dalla gestione delle infrastrutture [2]. Questa tesi è stata sviluppata nell'ambito di un progetto di ricerca stipulato tra Infra.To e il Dipartimento Energia del Politecnico di Torino. L'obiettivo della tesi è realizzare una semplice interfaccia grafica, che permetta di risolvere la rete e consultare dati in differenti scenari e configurazioni di sistema per la progettazione, manutenzione, disegno ed aggiornamento della rete elettrica tranviaria. Con la supervisione del personale Infra. To, tramite incontri programmati e dei relatori della tesi, si è deciso di sfruttare l'ambiente di programmazione MATLAB per lo sviluppo dei calcoli e l'ambiente QGIS per l'interfaccia di visualizzazione grafica. La tesi fornisce brevi cenni sul sistema tranviario torinese al capitolo secondo, con l'intenzione di presentare la configurazione della rete elettrica e le motrici utilizzate per far comprendere al lettore le condizioni al contorno su cui verte la tesi e definire i vincoli fisici del sistema. Successivamente, nel capitolo terzo viene sviluppata un'analisi del software utilizzato da Infra. To allo scopo di analizzarne difetti e pregi. Si presenta infine la procedura di realizzazione ed il manuale di utilizzo del nuovo software implementato che prende il nome di Augusta Tauringrid.

## **Capitolo 2**

## Sistema Tranviario Torinese

## 2.1 La Rete Elettrica

La rete elettrica tranviaria è suddivisa in zone e ciascuna zona è alimentata da una sola sottostazione elettrica. Dalla linea in media tensione si giunge alle cabine di conversione dove si passa da un sistema in corrente alternata ad un sistema in corrente continua raddrizzata a bassa tensione pari a 600 V. Dalle cabine di conversione l'energia elettrica viene trasferita lungo cavi sotterranei in cassette di alimentazione dalle quali attraverso un complesso sistema di cavi positivi, negativi, di alimentazione e barrature in rame di collegamento si giunge alle linee di contatto costituenti la rete aerea. In ogni sottostazione elettrica ci sono uno o due trasformatori esafase dove a valle di ognuno c'è un solo gruppo di conversione. Ogni cabina di conversione ha delle partenze ognuna delle quali è protetta da un interruttore extrarapido. La rete aerea è suddivisa in zone tramite divisori di zona che sono costituiti da circa 70 cm di materiale isolante. Qualsiasi motrice necessita di una rete di alimentazione elettrica dalla quale poter assorbire corrente per il corretto funzionamento. Per far ciò il tram sfrutta un pantografo che struscia su di una linea di contatto in rame sospesa sopra ad ogni binario ad un'altezza media compresa tra i 4 e i 6 m di altezza sostenuta da un sistema di tiranti composti da funi in materiale isolante. La linea di contatto non è sospesa al centro delle due rotaie del binario ma ha un andamento di poligonazione a zig zag affinchè non vi sia disuniformità di usura dello strisciante in grafite del pantografo [1]. La corrente assorbita dalla motrice ritorna al generatore attraverso le ruote sulle rotaie ed attraverso cavi negativi e cavi sotterranei chiudono il circuito di alimentazione. Una motrice che transita sotto il divisore deve disinserire la trazione elettrica affinchè non sussista la formazione di archi elettrici che producano danni al divisore ed al pantografo. Trattando nello specifico l'argomento dei binari, è definito interbinario la distanza tra le sagome di due mezzi tranviari paralleli che procedono nello stesso senso oppure in quello opposto che deve essere sempre necessariamente superiore ai 40 cm e se non rispetta tale requisito necessita di segnalazione al manovratore tramite segnaletica apposita per dare

la precedenza al mezzo con senso di marcia opposto. Sulla rete tranviaria torinese sono presenti due tipologie di scambio elettrici: la cassa di manovra tradizionale e la cassa di manovra moderna. Entrambe le tipologie sono comandate elettricamente e possono essere azionate manualmente azionando un'apposita leva usualmente a bordo della motrice, da infilare in apposita feritoia. La *cassa di manovra tradizionale* sfrutta un attuatore elettrico con comando a radiofrequenza installata al di fuori della cassa che provoca lo spostamento dell'elemento mobile che determina la diramazione o la confluenza delle rotaie. Il comando a radiofrequenza viene attivato quando la motrice si trova a circa 23 m prima dello scambio e nella rete tranviaria di Torino sono circa presenti 240 scambi di questo tipo. La *cassa di manovra moderna* di dimensioni maggiori invece contiene azionamenti elettrici o elettroidraulici di ultima generazione per l'azionamento a distanza. Gli scambi a molla invece consentono l'accesso ad una zona successiva ma impediscono l'uscita dalla medesima zona in contromano e non sono controllabili con comandi a radiofrequenza e necessitano di apposita segnaletica [1].

#### 2.2 Le Motrici

Pur non concentrando l'attenzione della tesi sui mezzi è necessario almeno conoscerne le *caratteristiche principali* e gli *aspetti costruttivi* in maniera tale da comprenderne il funzionamento durante la simulazione della rete. Su tutto il capoluogo piemontese si manovrano tre fondamentali tipologie di motrici illustrate in figura 2.1:

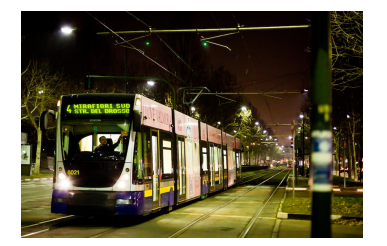

(a) Motrice serie 6000

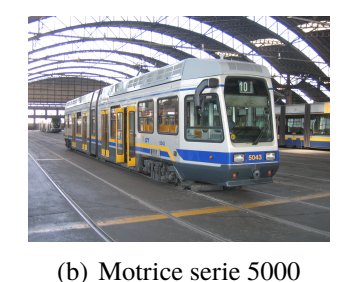

(c) Motrice serie 2800

Figura 2.1: Tipologie di motrici

La serie 2800 è la rielaborazione dei tram più vecchi e diversificati tra loro. La *prima* serie fu costruita intorno al 1960 dalle officine Stanga, Moncenisio e Seac caratterizzata da una velocità di punta di 48 km/h, dotati di 3 porte, 27 posti a sedere ed un sistema di apertura e chiusura della porta semiautomatica dove con una leva il manovratore azionava la porta che a sua volta si apriva esclusivamente se il passeggero era sopra una pedana localizzata vicino alla porta e veniva segnalato al manovratore con una spia bianca in accensione. Questo sistema era molto pericoloso perchè non appena il passeggero scendeva dal secondo scalino la porta si richiudeva immediatamente alle sue spalle ed il manovratore era sprovvisto di specchietto retrovisore e non poteva verificare se avvenissero incidenti

durante la discesa. Nella postazione anteriore era posto il sedile del bigliettaio e la discesa avveniva nei pressi della porta posteriore, motivazione per il quale negli anni è rimasta la comune abitudine di salire da davanti e di scendere di dietro. La *seconda serie* fu invece costruita esclusivamente dalle **officine Seac** intorno al 1980, dove la nuova serie 2800 fu dotata di 4 porte e la velocità di punta fu ridotta a 45 km/h. La lunghezza del tram è approssimativamente di 20 m. Il tram è provvisto di sei assi che lavorano a coppie dove subito a valle del pantografo è posizionato un interruttore extrarapido in serie ad un interruttore di linea. Una rete di resistenze poste a monte rispetto ai motori consente tramite un inseritore manuale a tacche, che la corrente di avviamento non sia troppo elevata durante la fase transitoria. L'inversione della marcia è gestita tramite un sistema di contattori che escludono il motore su di un asse per alimentare quello opposto sull'altro asse [5].

La serie 5000 T.P.R. (Tram a Pianale Ribassato) fu introdotta circa nel 1990 e costruita dalle officine Stanga. Il vantaggio fondamentale di questa vettura è la mancanza di gradini per l'accesso ai disabili e alle carrozzine. La vettura raggiunge una lunghezza approssimativa di 22 m, con 51 posti a sedere, con una velocità di punta di 60 km/h ed una tensione di alimentazione di 600 V. L'equipaggiamento elettrico è caratterizzato da azionamenti a chopper con tiristori GTO raffreddati al freon. Il chopper controlla e regola la corrente di avviamento e di frenatura del motore di trazione in base agli ordini imposti dal manovratore attraverso il banco di manovra sottoposto a blocco meccanico e manipolatore a leva per effettuare manovre di marcia. Dal pantografo si ha una derivazione di 2 circuiti identici ed indipendenti tra loro ognuno dei quali va ad alimentare un gruppo motore di trazione composto da un motore serie a quattro poli. Ogni circuito si suddivide in 4 sottogruppi funzionali ovvero: una linea di alimentazione comprensiva di organi di protezione, una linea di filtro per attenuare le armoniche di corrente trasmesse in rete e ridurre il ripple di corrente nel motore, una colonna chopper e relativo motore di trazione ed un circuito di resistenze tampone e di frenatura. I contattori sono coordinati al fine di aprire in caso di sovracorrenti o sovratensioni. Lo scaricatore a valle del pantografo ha il compito di proteggere i circuiti contro le sovratensioni di origine atmosferica.

Dato che i raddrizzatori delle sottostazioni sono unidirezionali in corrente non è possibile reimmettere potenza nella rete di distribuzione MT ma può essere esclusivamente assorbita da altri tram che si trovano in una zona alimentata dalla medesima sottostazione elettrica. Motivazione per il quale la frenata rigenerativa è attuata in presenza di più tram con medesima alimentazione da sottostazione elettrica, viceversa si ha la frenatura di tipo reostatica con reostati posti sul tetto della vettura. In sintesi, il tram frena se la rete è recettiva ed immette potenza in rete, altrimenti la dissipa sulla resistenza. In caso di frenatura ho esclusione immediata del manipolatore a leva e in caso di guasti o anomalie nel funzionamento del chopper apertura automatica degli interruttori extrarapidi. La chiusura degli interruttori extrarapidi può essere svolta soltanto attraverso il manovratore dal banco di comando [5].

La serie 6000 detta anche *Cityway* fu costruita intorno al 2004 dalla Alstom negli impianti della Fiat Ferroviaria di Savigliano. La vettura dispone di 42 posti a sedere ed il pianale risulta totalmente ribassato non essendoci alcun asse che collega le ruote che risultano a loro volta totalmente indipendenti. L'alimentazione avviene in corrente continua a 600 V e la velocità di punta è pari a 70 km/h con avviamento non dissipativo attraverso l'utilizzo di convertitore statico di potenza dell'energia elettrica inverter. Subito a valle del pantografo è posizionato un contattore di linea, coordinato con un relè differenziale e con un fusibile, che permette la messa in sicurezza del sistema ed attraverso apposito regolatore di trazione e sezionatore il corretto sezionamento con messa a terra e la protezione da sovratensioni e cortocircuiti del convertitore statico dell'energia elettrica. Invece di utilizzare un interruttore extrarapido si sfrutta la configurazione fusibile più contattore perchè è più affidabile e si riducono i tempi di manutenzione. Per ottenere compatibilità di inserzione del convertitore statico dell'energia elettrica con la rete si interpone a monte del sistema un'induttanza di filtro in serie ed un sistema di condensatori e resistenze di scarica in parallelo, affinchè la corrente assorbita di picco non superi i 1300 A riducendo la tensione ai capi dei condensatori al di sotto dei 50 V in corrente continua in tempi di scarica molto brevi. Si sfruttano anche un chopper per il sistema di frenatura e trasduttori per il controllo degli azionamenti [5].

## **Capitolo 3**

# Interfaccia al Simulatore di rete tranviaria software RHS di Genova

Scopo di questa sezione è fornire una panoramica del programma *Catasto rete di alimentazione* e delle applicazioni autocad realizzate dal *geometra Claudio Viale, Ivo Giammò* ed i tecnici del Servizio Lavori, che hanno fornito planimetrie e tutti i dati necessari per ricostruire la rete ed interfacciarsi al software della **RHS di Genova**. Il software sfrutta delle *autolisp* generate per la gestione, la manutenzione della rete e la collocazione geografica delle motrici. Le autolisp di Autocad prevedono la conversione diretta dei dati presenti in ambiente Autocad trasformati in ambiente Microsoft Access adatto per l'importazione nel programma **Catasto rete alimentazione** che a sua volta implementerà questi dati in un formato adatto all'elaborazione tramite software **Simulatore di rete tranviaria**. Si illustra il funzionamento del software tramite schema a blocchi di figura 3.1:

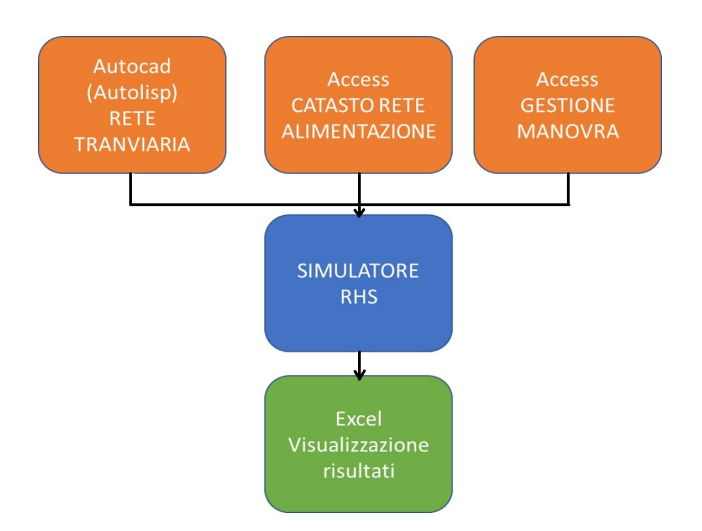

Figura 3.1: Schema concettuale funzionamento software Simulatore di rete tranviaria

#### 3.1 Consultazione/editazione della rete

All'interno del software Autocad visibile in figura 3.2 è possibile inserire: motrici, cavi positivi, cavi di alimentazione, cavi negativi, cabine, pozzetti, cassette negative, lame per la connessione tra i cavi situati nei pozzetti e sui pali e nodi di linea aerea. Una volta inseriti tutti gli oggetti desiderati si procede all'esportazione dei dati in estensione .out apribile per visualizzazione tramite blocco note. Nell'esportazione la presenza della cartografia non è consigliabile perchè rallenta enormemente la velocità di esportazione. Si riscontra anche che le autolisp implementate con gli aggiornamenti successivi di Autocad inducono nel sistema delle anomalie nel funzionamento ed è necessario sfruttare un approccio differente per la risoluzione del problema che si pone.

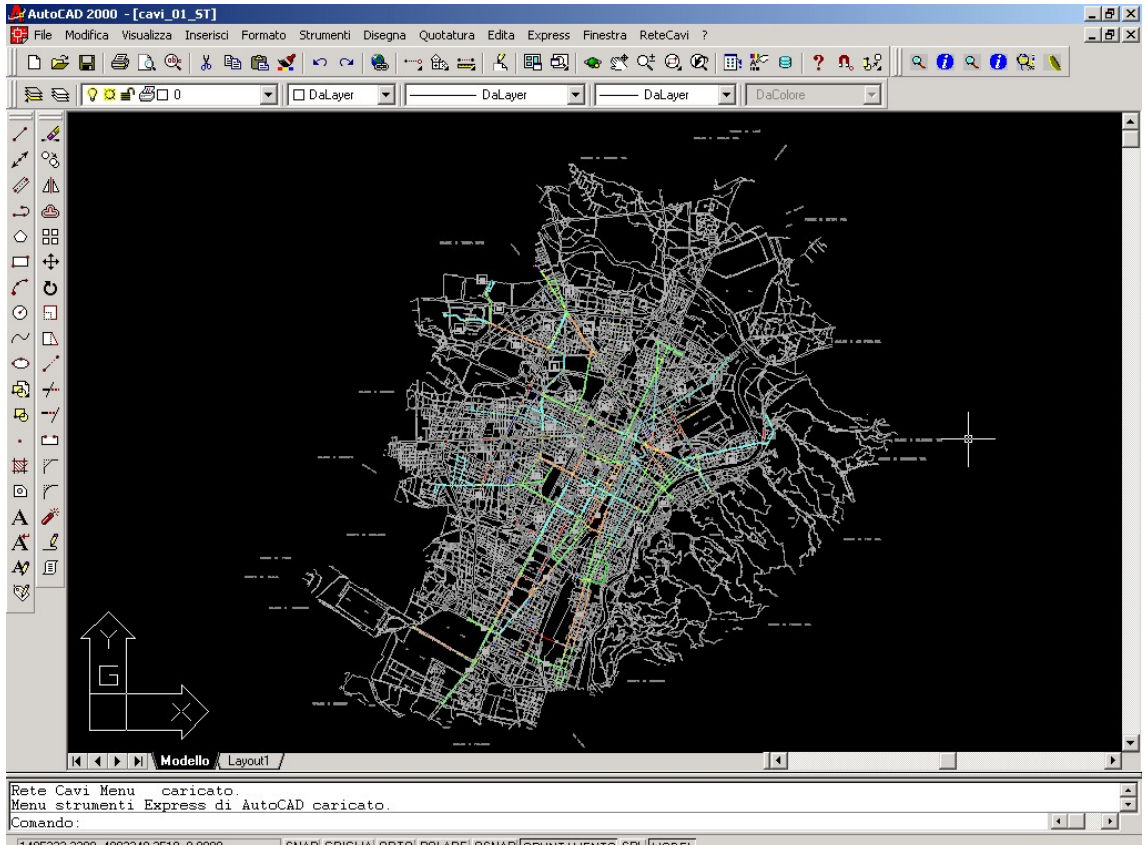

1405322.3398, 4992240.2510, 0.0000 SNAPI GRIGLIAI ORTOI POLAREI OSNAPI OPUNTAMENTOI SPLI MODEL

Figura 3.2: Schermata Software Applicazione Autocad

### 3.2 Importazione dei dati ed assegnazione della zona

La fase successiva è quella di importare i dati in estensione .out all'interno dell'ambiente Microsoft Access tramite applicativo Catasto rete di alimentazione visibile in figura 3.3. E' possibile possano effettuarsi errori dovuti ad eventuali difetti di sistema ed è preferibile effettuare necessariamente copia di back-up. Il software Catasto rete di alimentazione è realizzato in ambiente Microsoft Access tramite interfaccia programmata in Visual Basic e consente di ordinare dati, effettuare stampe con l'elenco dei cavi, delle cassette e di tutti gli elementi costituenti la rete di alimentazione, semplificare i circuiti, calcolare le resistenze dei cavi, unire due o più zone di alimentazione, importare o esportare file. dwg da Autocad ed esportare file per l'utilizzo sul Simulatore di rete tranviaria visibile in figura 3.4. Tramite la funzione importa da file Autocad si susseguono quattro fasi in cui nelle prime due si autorizza la procedura di aggiornamento dei record nel database, la terza fase accoda i dati e la quarta comunica che l'importazione è avvenuta correttamente. E' possibile applicare appositi filtri per importare determinate zone di alimentazione. Successivamente all'importazione dei dati nel database è necessario effettuare un'assegnazione manuale della zona ai cavi agendo all'interno del database tramite la funzione Gestione manovra. Tramite dei codici alfanumerici univoci riesco a definire connessioni, proprietà ed identificazioni di elementi connessi tra di loro. Una volta effettuate le assegnazioni manuali, chiuso e riaperto il database sarà possibile visualizzare l'aggiornamento delle modifiche apportate. Se tutte le connessioni sono state effettuate correttamente ed assegnate alla zona di alimentazione di appartenenza, è possibile effettuare l'analisi del circuito in una sezione del software dedicata. Terminato l'inserimento e l'elaborazione dei dati vengono le esportazioni in modo da consentire il calcolo del circuito da parte del simulatore di rete tranviaria in estensione .xls contenenti i dati dei nodi e dei lati della zona prescelta per il test. I programmi realizzati con Access ed Autocad tramite autolisp risultano efficaci, in sinergia con il simulatore di rete tranviaria, per la gestione della manutenzione, dello studio e della manipolazione della rete. In sintesi, grazie ai seguenti software di interfaccia è possibile: inserire vetture tranviarie distinguendone tipo e stato, interrogare dati anagrafici delle entità presenti in planimetria, ricercare varie entità tramite codici generati univocamente, esportare o importare dati, gestire la manutenzione della rete di alimentazione, gestire i vari layer di planimetria e gestire le stampe.

### **3.3** Calcolo e visualizzazione dei risultati

Il simulatore di rete tranviaria è costituito da un'interfaccia che sfrutta in background il programma MATLAB che costituisce il motore di calcolo di tutto il sistema. Mediante il pulsante di carica configurazione si effettua l'import dei dati precedentemente esportati e viene effettuato il calcolo della resistenza di ogni cavo. Successivamente attraverso il

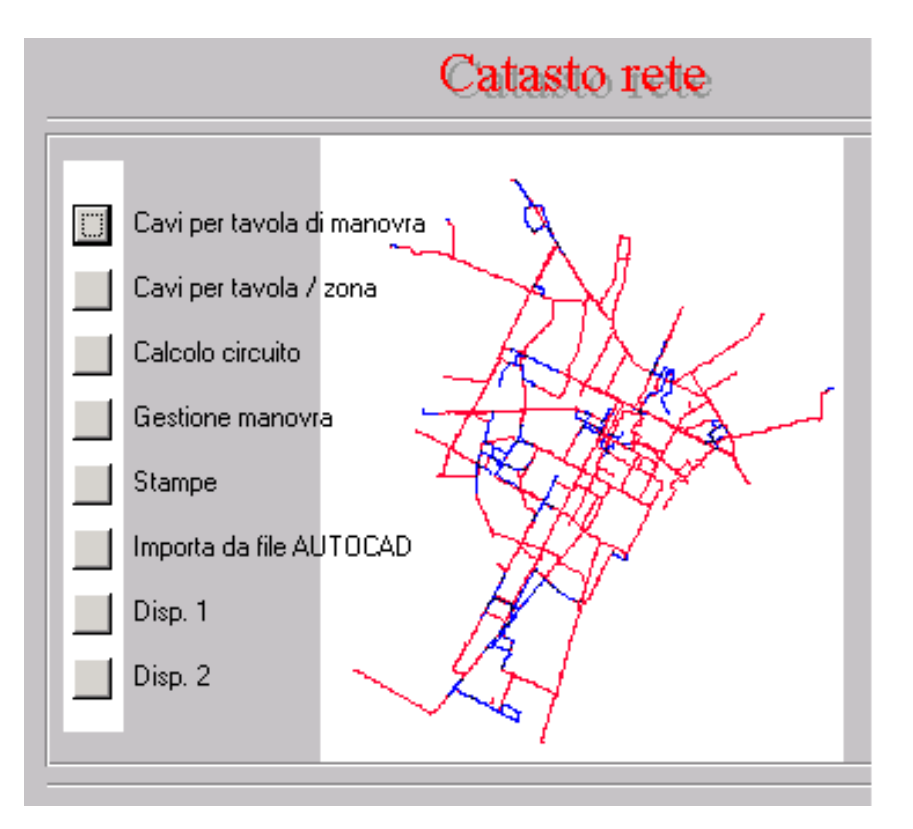

Figura 3.3: Schermata Software Catasto Rete di Alimentazione

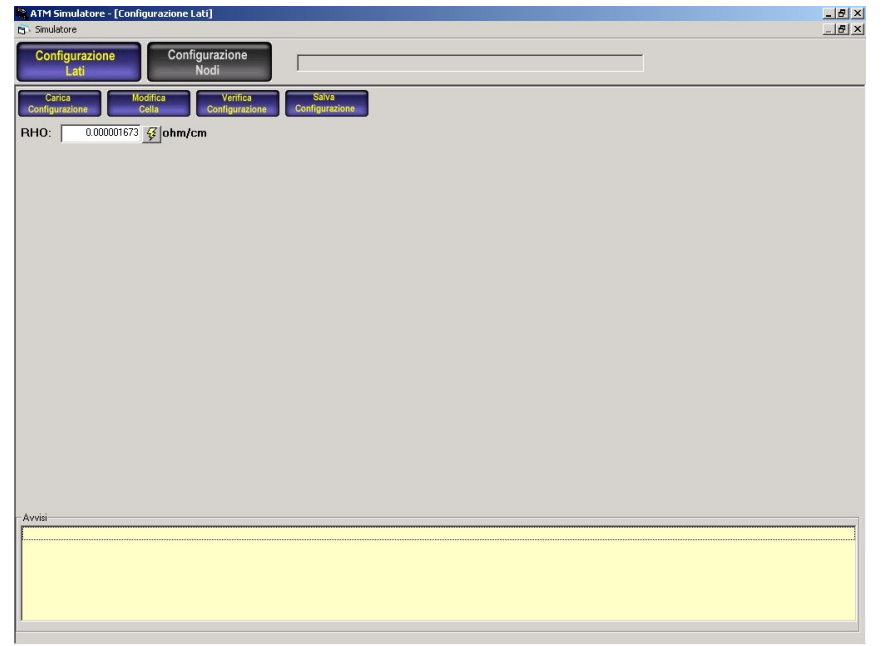

Figura 3.4: Schermata Software Simulatore di Rete Tranviaria

pulsante di configurazione nodi si caricano ulteriori dati relativi ai nodi e si può procedere alla simulazione avviando il processo relativo al calcolo delle correnti e delle tensioni della zona caricata. Al termine della procedura di calcolo si agisce sul pulsante risultati simulazione per la visualizzazione. Successivamente vengono esportati in ambiente Microsoft Excel i valori calcolati delle correnti circolanti nei rami e nei nodi e le cadute di tensione ai nodi. Qualsiasi modifica non può essere effettuata direttamente sul file esportato in excel, ma esclusivamente dal software di interfaccia Catasto reti di alimentazione, dal file con estensione textsl.out o dal simulatore di rete tranviaria. Rimane comunque il fatto che il committente desidera spostarsi verso *l'open-source* con un **software decisa-mente semplificato**. Viene rilasciato un file .*dwg* successivamente all'incontro nominato Agg\_EL\_cartografia.dwg creato in data 29 settembre 2009 contenente la planimetria di rete elettrica tranviaria della città di Torino in ambiente Autocad in riferimento alla figura 3.5.

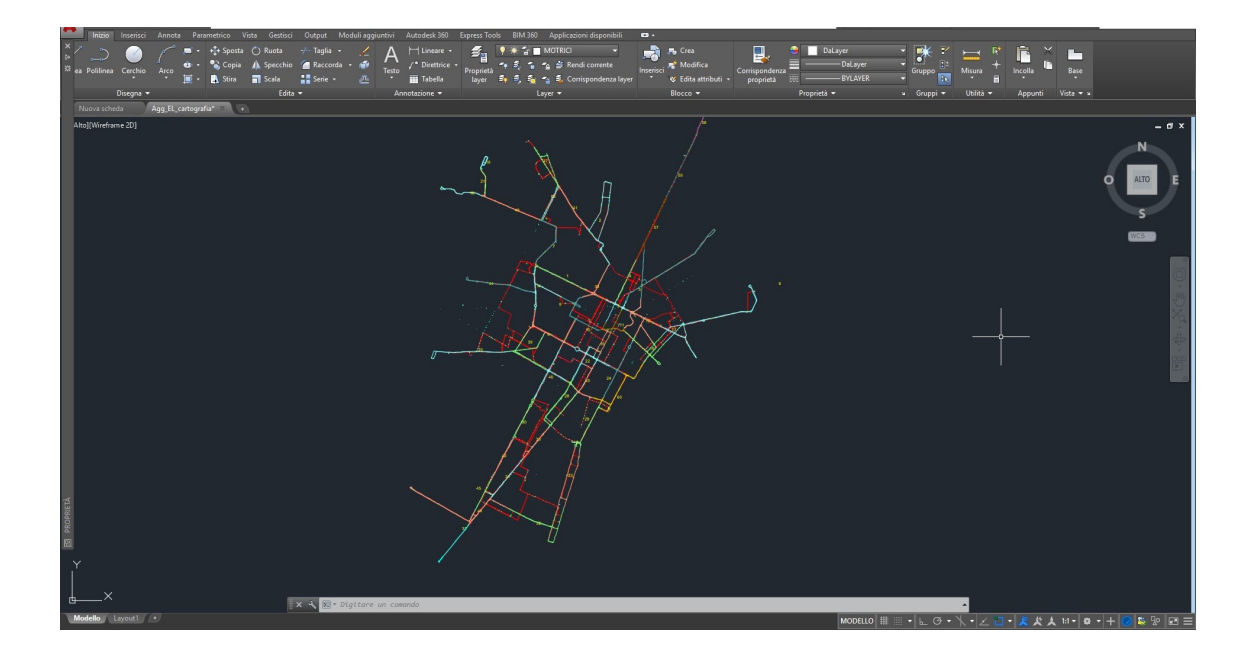

Figura 3.5: File Agg\_EL\_cartografia Torino InfraTo

# Capitolo 4 Progetto 'Augusta Tauringrid'

Il commitente richiede la possibilità di avere un ambiente di programmazione tale per cui si possano editare i blocchi, interrogare gli elementi individuando le proprietà di ciascuno di essi ed aggiornare facilmente qualsiasi tipo di modifica. Sulla base del file consegnato da **Infra.To** è stato possibile riscontrare preliminarmente che ciascuna tipologia di elemento risulta suddivisa in layer differenti e che le linee aeree risultano suddivise in zone e ciascuna di esse ha un suo layer specifico. Si decide di passare da ambiente Autocad ad ambiente QGIS e di effettuare esportazione in formato *.csv* e *.shp* tale per cui i dati vengono importati in Matlab e li elaborati per poi riportarli in QGIS ed effettuare visualizzazione grafica intuitiva e semplificata. Il codice sorgente verrà compilato in *.m* e si riporta uno schema a blocchi concettuale per la soluzione applicativa proposta in figura 4.1:

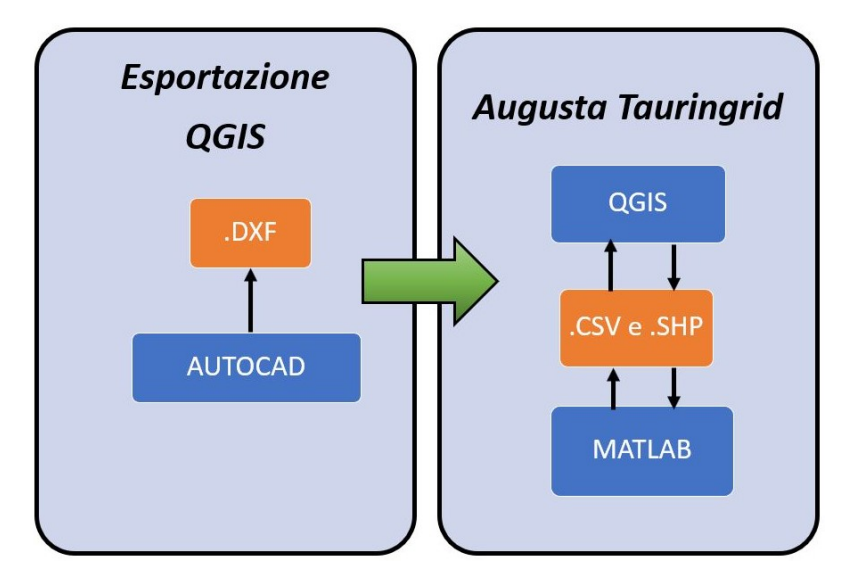

Figura 4.1: Schema concettuale funzionamento software Augusta Tauringrid

## 4.1 Esportazione da ambiente Autocad

In questo capitolo si illustrano sotto forma di manuale d'utilizzo tutti i vantaggi intrinseci del software e la loro reale applicazione per la parte sperimentale di calcolo. Si procede alla sperimentazione esportando vari tipi di dati appartenenti alla cartografia e ci si avvale dell'utilizzo della storia degli aggiornamenti e dei manuali di supporto per analizzare simbologie di forma e strutture utili all'identificazione di eventuali codici presenti. In seguito ad un incontro con i relatori si decide di esaminare l'ambiente di QGIS e analizzare se sia possibile l'importazione di dati Autocad senza particolari problematiche. Si procede all'esaminazione del software e si riscontra che è possibile importare vettori di dati al suo interno esportando i singoli layer da Autocad in formato .*dxf*. Si esegue la seguente procedura di analisi dell'ambiente di Autocad:

1. Si apre il file Agg\_EL\_cartografia in ambiente Autocad e si procede alla visualizzazione di tutti i layer presenti in maniera tale che non ve ne siano erroneamente alcuni nascosti che non possono essere esportati in ambiente QGIS come è possibile notare in figura 4.2.

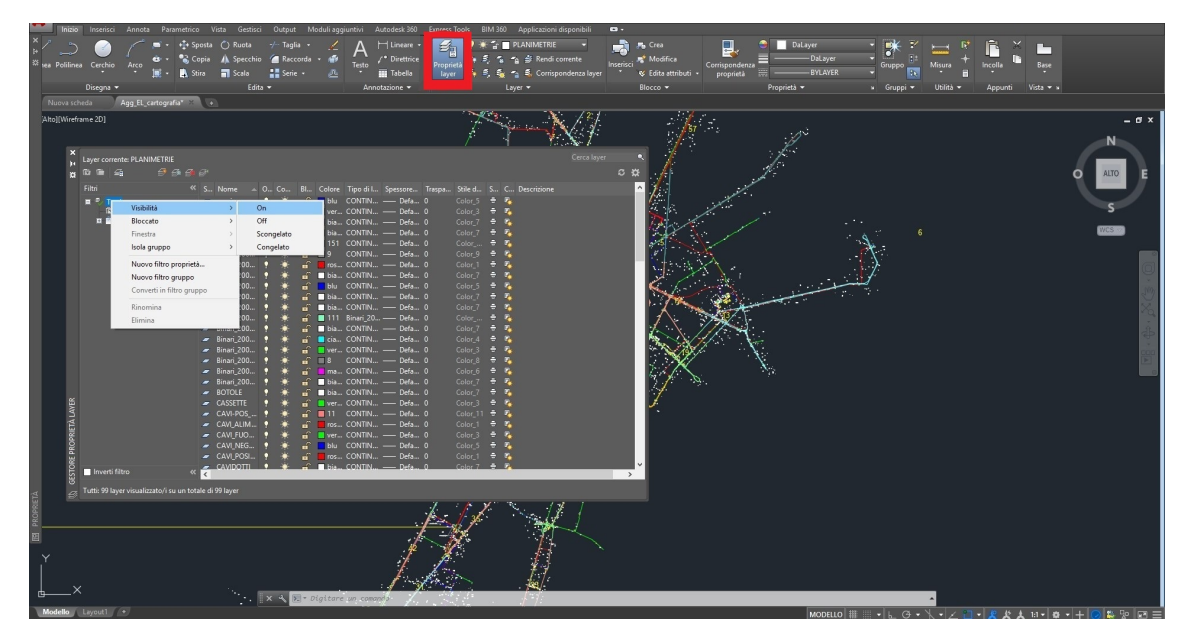

Figura 4.2: Step 1: Accensione visualizzazione di tutti i layer

2. Si procede con lo sblocco di tutti i layer presenti come illustrato nella figura 4.3.

#### 4 - Progetto 'Augusta Tauringrid'

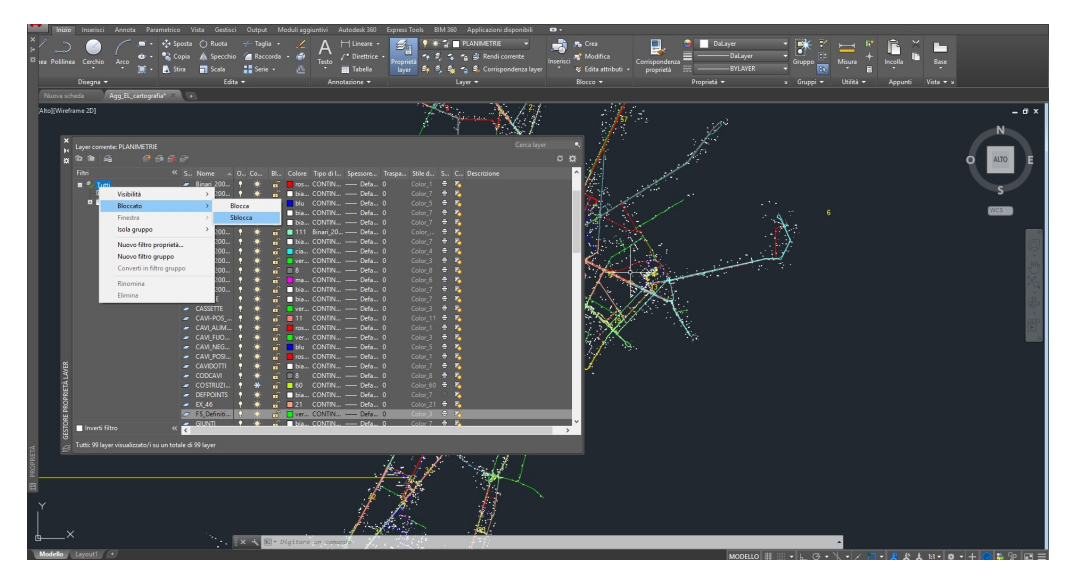

Figura 4.3: Step 2: Sblocco di tutti i layer bloccati

3. In seguito si scongelano i layer congelati notando che affianco al testo di scongelamento è possibile eseguire velocemente accensione della visualizzazione e sbloccaggio del layer tramite i tastini associabili a dei comandi rapidi visibili in figura 4.4.

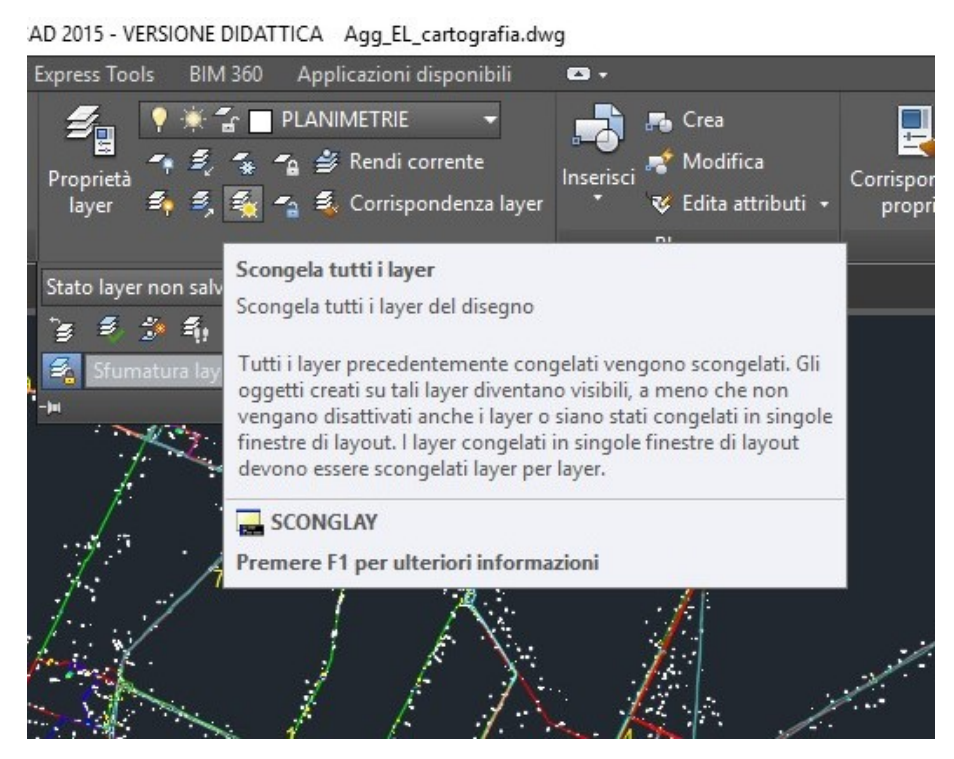

Figura 4.4: Step 3: Scongelamento di tutti i layer bloccati

4. Inoltre è possibile visualizzare dal file velocemente ciò che risulta di interesse tramite il comando Percorri i layer che tramite una procedura di filtraggio mi permette di verificare in maniera affidabile e veloce la presenza di determinati elementi presenti all'interno di specifici layer. Viene elencata la procedura corretta di esecuzione da figura 4.5 a figura 4.8:

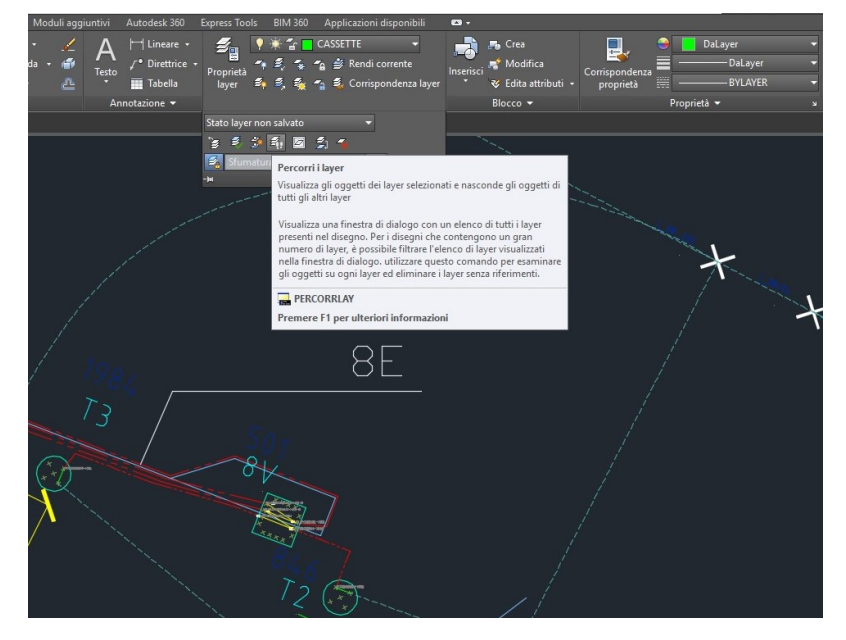

Figura 4.5: Step 4: Fase 1 - Comando Percorri i layer

- 5. Come fase iniziale bisogna duplicare il file ed aprirlo perchè bisognerà generare un .*dwg* per ogni layer. Bisogna procedere all'esportazione in formato .*dxf* di ogni singolo layer del file .*dwg* per l'importazione sottoforma di testo delimitato come vettore in ambiente QGIS e per farlo bisogna assicurarsi che siano attivi scongelati e non bloccati tutti i layer per poi bloccare il layer interessato e selezionando tutto l'insieme cancellare il resto affinchè rimanga esclusivamente il layer interessato e salvarlo come *NOMELAYER.dwg*. Per puro esempio dimostrativo rimarranno non cancellati oggetti del **layer CASSETTE** sul nuovo disegno .*dwg*. Successivamente si procederà nell'illustrazione della corretta procedura di esportazione del layer in oggetto a titolo puramente dimostrativo a figura 4.9 e figura 4.10.
- 6. Per l'esportazione del layer selezionato in formato .*dxf* per l'importazione in ambiente QGIS, si decide di applicare la seguente convenzione come **standard univoco** per tutte le esportazioni che verranno effettuate salvando nel seguente modo: *NOMELAYER.dxf* per far ciò dal prompt dei comandi basta digitare *DXFOUT* oppure fare "*Salva con nome*" e specificare la tipologia .*dxf* della versione Autocad più aggiornata a seconda della compatibilità del sistema come mostrato in figura 4.11.

#### 4 – Progetto 'Augusta Tauringrid'

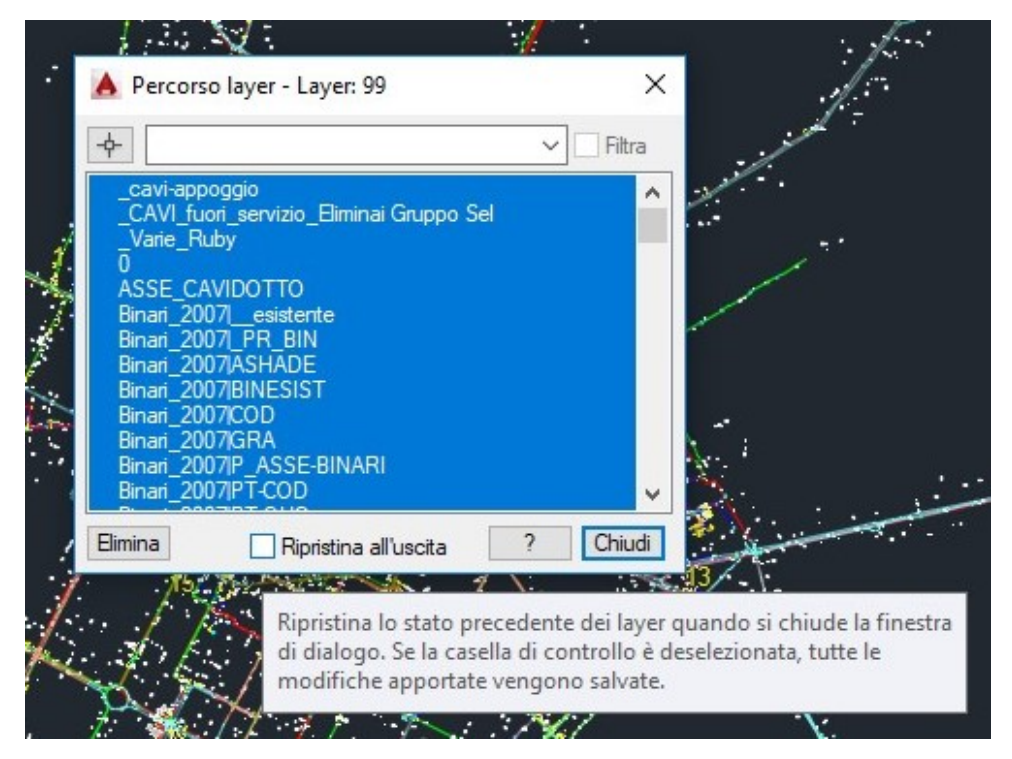

Figura 4.6: Step 4: Fase 2 - Comando Percorri i layer

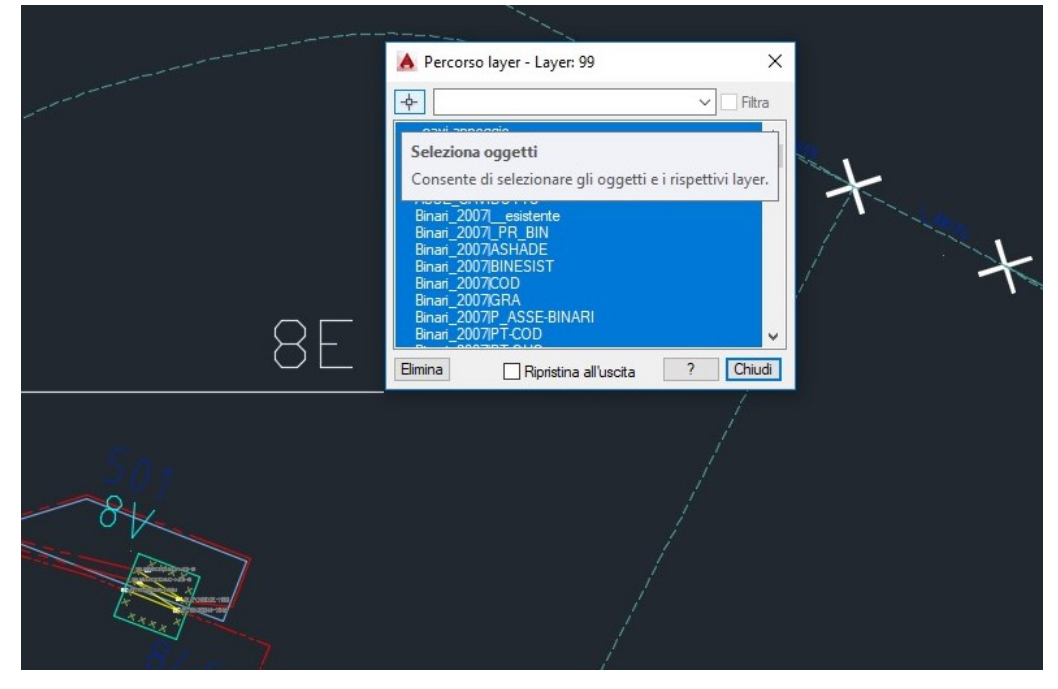

Figura 4.7: Step 4: Fase 3 - Comando Percorri i layer

4 – Progetto 'Augusta Tauringrid'

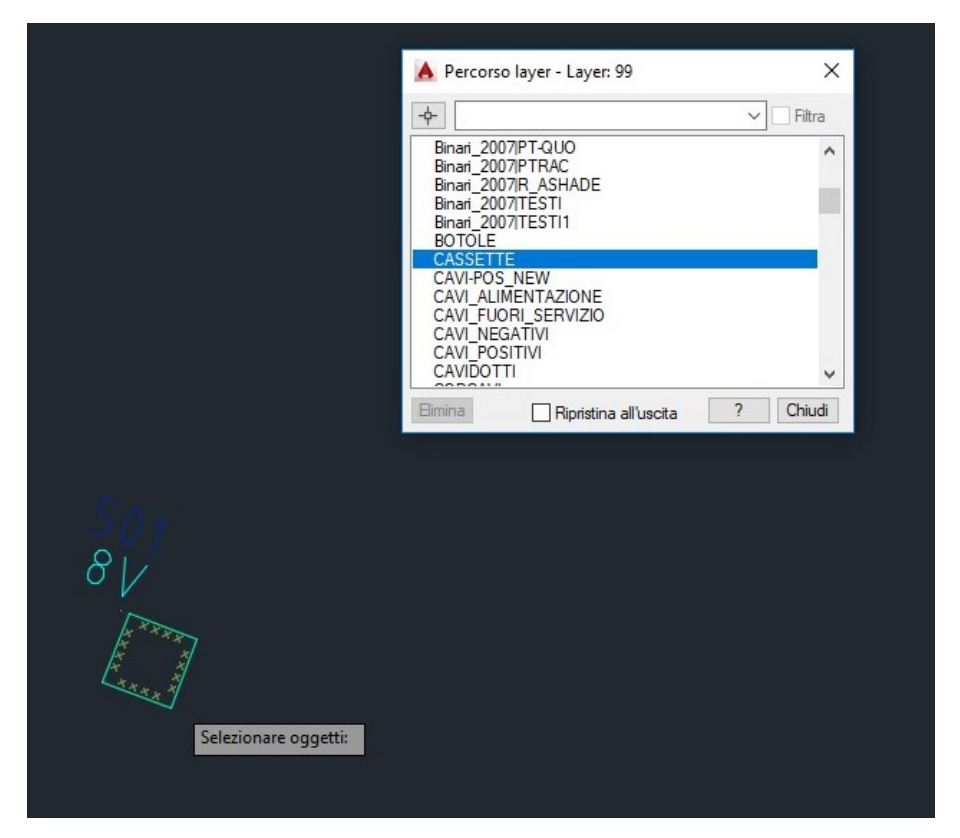

Figura 4.8: Step 4: Fase 4 - Comando Percorri i layer

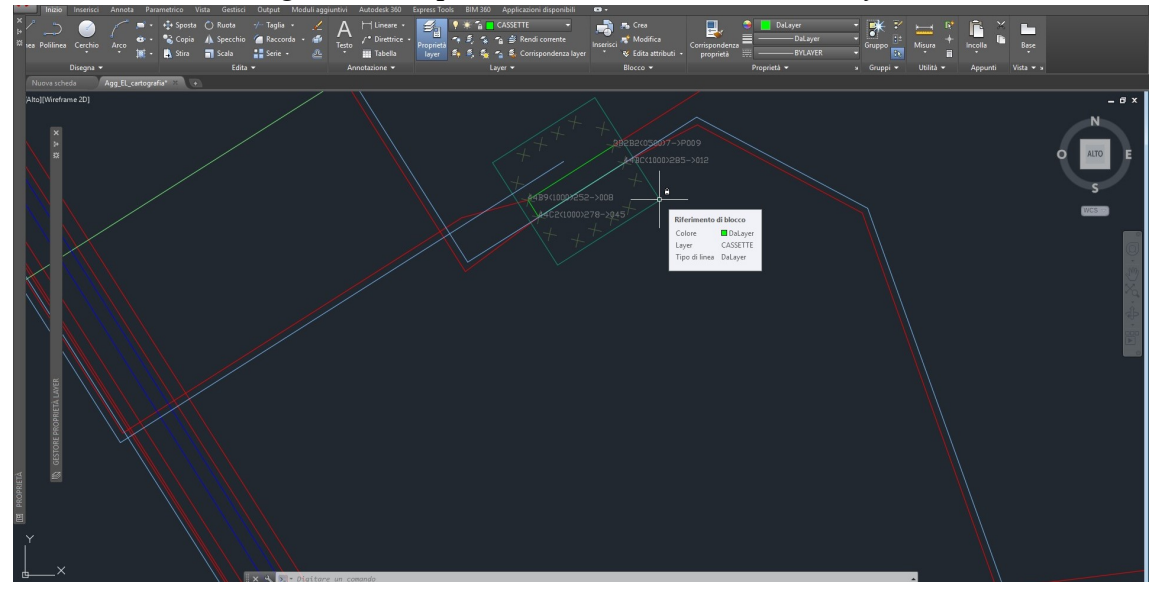

Figura 4.9: Step 4: Fase 5 - Comando Blocca

4 – Progetto 'Augusta Tauringrid'

| 🚵 Salva con nome                                                                 | × |
|----------------------------------------------------------------------------------|---|
| Salvar:                                                                          |   |
| None He: CASETTE.dwg v Salva<br>Tipo file: Desgno d AutoCAD 2013 ("dwg) v Annula |   |

Figura 4.10: Step 4: Fase 6 - Salvataggio CASSETTE.dwg

| a serie con none              |            |                              |         |                                                              |                                            |                              |                               |
|-------------------------------|------------|------------------------------|---------|--------------------------------------------------------------|--------------------------------------------|------------------------------|-------------------------------|
| Salva in:                     | Autocad    |                              | ¥       | ( ) ( )                                                      | (                                          | ⊻iste •                      | <ul> <li>Strumenti</li> </ul> |
| ASC<br>Consistent<br>Decument | Nome       | ^<br>Io_ATTRIBUTI<br>ITE.dbf |         | Anteprima                                                    |                                            |                              |                               |
| Norders<br>Desistor           |            |                              |         | Opzioni Aggioma fogl anteprime ad Copia feed pr (accedere ad | io e visu<br>lesso<br>ogettazi<br>( A360 p | alizza<br>one<br>er attivare | )                             |
| TT                            | ¢          |                              | >       |                                                              |                                            |                              |                               |
|                               | Nome file: | CASSETTE                     |         |                                                              |                                            | ~                            | ≦alva                         |
|                               | Traffe     | DXE di ArtoCAD 20            | 3(* 44) |                                                              |                                            | ~                            | Annulla                       |

Figura 4.11: Step 5: Esportazione con estensione .dxf

7. Infine, una volta salvato il layer è sufficiente ripetere la procedura 5 e 6 per ogni singolo layer fino ad aver salvato ogni singolo layer in formato .dxf.

# 4.2 Configurazione plugin ed importazione in ambiente QGIS

L'ambiente QGIS risulta un ambiente ricco di plugin e versatile. Molte funzioni sono simili a quelle dell'ambiente Autocad dove è possibile generare linee, polilinee, circonferenze editare blocchi e molto ancora. Interessante è anche la funzionalità di snapping che mi consente di ottenere con estrema precisione connessioni tra elementi. L'ambiente di sviluppo si presenta con questa configurazione iniziale e necessita per completezza l'installazione di tre plugin scaricabili con la seguente procedura dettagliata. Sarà possibile per versioni del programma successivamente implementate aggiungere o modificare altri plugin a discrezione del committente. Si descrive la procedura dettagliata per l'installazione ed il settaggio iniziale dei plugin su calcolatore.

1. Effettuo attraverso la repository ufficiale l'aggiornamento dei plugin disponibili. Verifico che nelle impostazioni vi sia effettiva connessione online per scaricare i plugin direttamente dal sito ufficiale di QGIS. Nella figura 4.12 e figura 4.13, è possibile visualizzare l'interfaccia per la configurazione dei plugin.

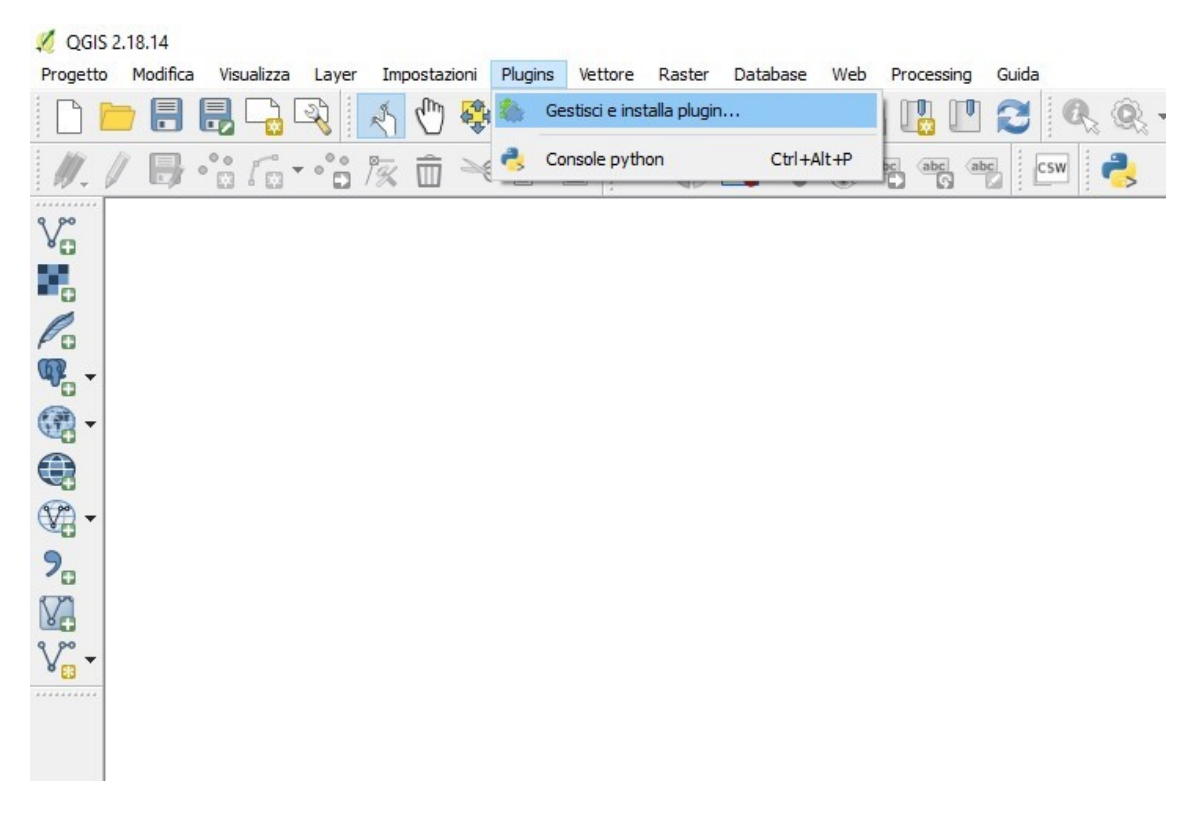

Figura 4.12: Step 1: Installazione Plugin

| 20 Flugin j impostazioni | ?                                                                                                    | × |
|--------------------------|----------------------------------------------------------------------------------------------------|---|
| 🗼 Tutto                  | 🗌 Controlla aggiornamenti all'avvio                                                                                                    |   |
| Installati               | ogni volta che QGIS parte 🛩                                                                                                    |   |
| Non installati           | Nota: Con questa funzione abilitata, QGIS vi informerà ogni volta sia disponibile un plugin nuovo o uno aggiomato. Altrimenti, il controllo dei repository sarà eseguito all'apertura dellafinestra del gestore dei plugin.                                                             |   |
|                          | 🔻 🗌 Mostra anche plugin sperimentali                                                                                                    |   |
| Turbostazioni            | Nota: Solitamente i plugin sperimental non sono adatti per il lavoro produttivo. Questi sono allo stato di sviluppo, e vanno considerati<br>come 'incompleti' oppure come 'idee concettuali'. QGIS non raccomanda di installare questi plugin a meno che non si vogla<br>sperimentani.  |   |
|                          | ▼                                                                                                    |   |
|                          | Nota: I plugin obsoleti non sono adatti per la produzione. Questi plugin non sono più mantenuti e devono quindi essere considerati<br>come strumenti obsoleti. QGIS raccomanda di non installare questi plugin a meno che non sia necessario e non ci sano altre valide<br>alternative. |   |
|                          | Repository dei plugin                                                                                                    | - |
|                          | Stato Nome URL                                                                                                    | 1 |
|                          | Connesso kepository pogin u incae Qala inclus://pogins.tgis.org/pogins/pogins.xmirtgis=2.16                                                                                                    |   |
|                          | Ricarica repository Aggiungi Modifica Elimina                                                                                                    |   |
|                          |                                                                                                    |   |
|                          |                                                                                                    |   |
|                          |                                                                                                    |   |
|                          |                                                                                                    |   |
|                          |                                                                                                    |   |

Figura 4.13: Step 2: Installazione Plugin

2. Installo tre plugin: AutoFields, QuickExport e NNJoin e noto che si aggiungerà una barra applicativa per ogni plugin installato sul pannello di interfaccia principale dell'applicazione visibile da figura 4.14 a figura 4.16.

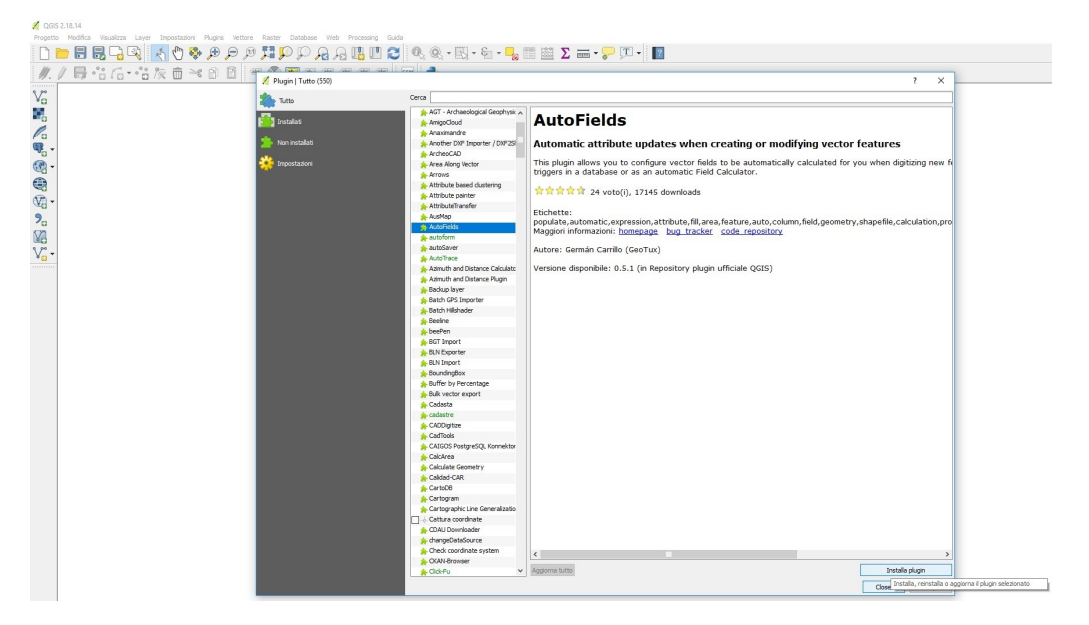

Figura 4.14: Step 3: Installazione Plugin

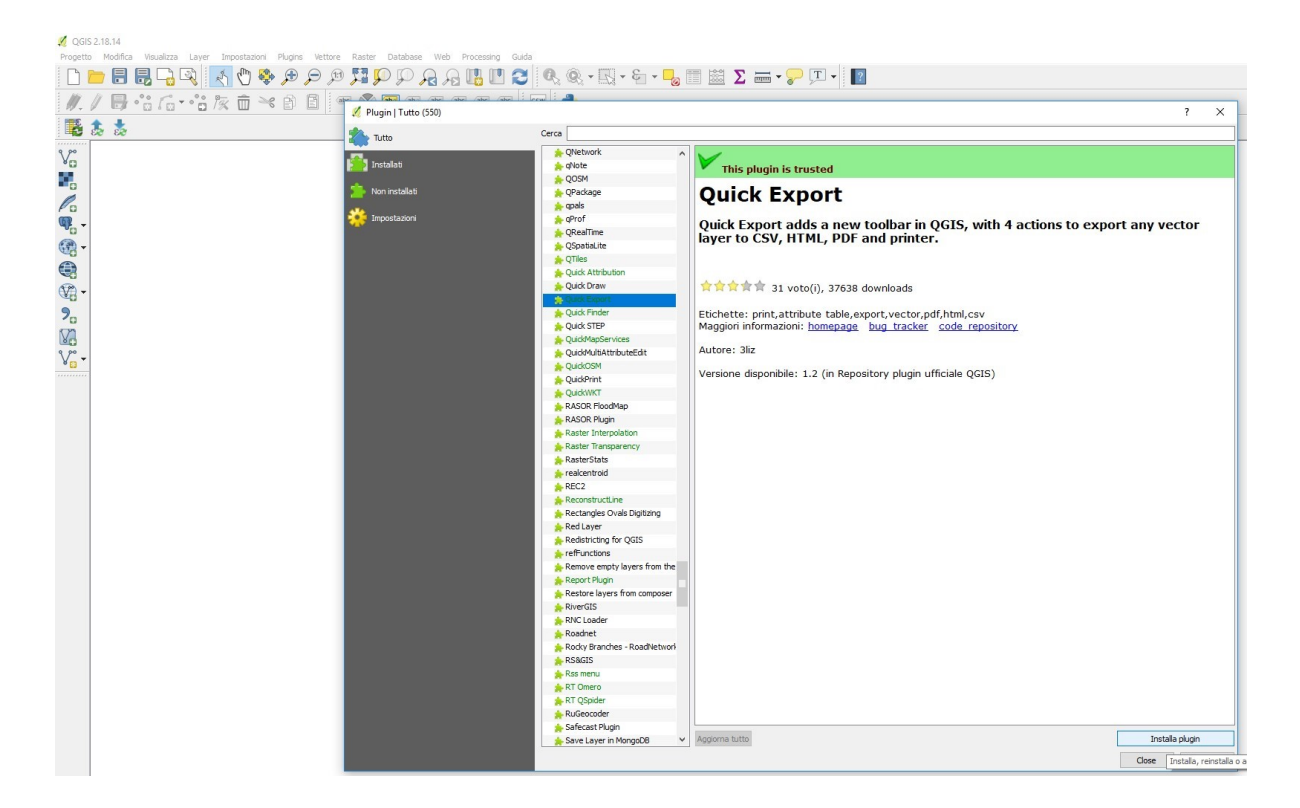

4 – Progetto 'Augusta Tauringrid'

Figura 4.15: Step 4: Installazione Plugin

| 🌠 QGIS 2 | 2.18.14  |            |          |             |         |      |
|----------|----------|------------|----------|-------------|---------|------|
| Progetto | Modifica | Visualizza | Layer    | Imposi      | tazioni | Plug |
|          |          | 8 🔒        | <b>Z</b> | 2 6         | ) 🕸     | A    |
| 1. 6     |          | •°° / 0    |          | 1% <b>í</b> | j ~«    | A    |
| 1        | <b>b</b> | CSV HTM    | PDF      | PR 0        |         |      |
| 9 90     |          |            |          |             |         |      |

Figura 4.16: Step 5: Installazione Plugin

3. Successivamente alla loro installazione mi occupo delle impostazioni di sistema dei plugin con una convenzione di lettura dei dati esportati univoca che si interfacci in maniera ottimale con l'applicazione **Augusta Tauringrid** come visibile da figura 4.17 a figura 4.20.

| 🔏 QGIS 2.18.14                                                                                       |                                  |
|----------------------------------------------------------------------------------------------------|----------------------------------|
| Progetto Modifica Visualizza Layer Impostazioni Plugins Vettore Raster Database Web Processing Guida |                                  |
| 🗅 🖿 🖥 🖥 🖓 🖏 🔇 🗞 🖗 🔎 🖉 🥦 🖓 🦕 🦧 🖫 🛄 🈂 🔍 🍭 - 🔣 - 🖏 - 🌄 🛯 🔤 Σ 🚍 - 💭 🗖 -                                  |                                  |
| ///局部后部友面≥000 = ◎ ■ 電気電気電気 =                                                                         |                                  |
|                                                                                                    |                                  |
| Auto-Felde plugn                                                                                     | AutoFields                       |
| V <sub>o</sub>                                                                                       | Configuration List of AutoFields |
|                                                                                                    |                                  |
| P.                                                                                                   | Layers                           |
| Q                                                                                                    | Layer Name                       |
| · · · · · · · · · · · · · · · · · · ·                                                                |                                  |
|                                                                                                    |                                  |
|                                                                                                    |                                  |
|                                                                                                    |                                  |
|                                                                                                    |                                  |
| M2                                                                                                   |                                  |
| V <sub>0</sub> <sup>-</sup> -                                                                        |                                  |
|                                                                                                    |                                  |
|                                                                                                    |                                  |
|                                                                                                    |                                  |
|                                                                                                    | New Field                        |
|                                                                                                    | Name                             |
|                                                                                                    | Type Integer                     |
|                                                                                                    | Length 1 🤤                       |
|                                                                                                    | Precision 0                      |
|                                                                                                    |                                  |
|                                                                                                    | Value or Expression:             |
|                                                                                                    | Custom Expression                |
|                                                                                                    | 🔿 X coordinate                   |

Figura 4.17: Step 1: Configurazione Plugin

| 💋 QGIS 2.18.14             | an annan ananananan maranan ananan maranan maranan marananan         | 1         |
|----------------------------|----------------------------------------------------------------------|-----------|
| Progetto Modifica Visualiz | ta Layer Impostazioni Plugins Vettore Raster Database Web Processing | Guida     |
| 🗋 🗁 🖥 🛃 🖵                  | ) 🖳 R R Q Q 👯 C P P A 🔹 🖑 🔊                                          | ] 🔁 🔍 🔍 🖲 |
| W. / B .: .                |                                                                      | be csw 🜏  |
| 📑 🎄 🎄 🔀                    | TM PDF PR 0                                                          |           |
| Va I                       | 1                                                                    |           |
|                            | 2 QuickExport - Settings                                             | ŕ×        |
| Ro                         | General settings                                                     |           |
| @ -                        | Export hidden attributes                                             |           |
| ~<br>@                     | CSV export                                                           |           |
|                            | Delimiter () tab () comma () pipe ()                                 | semicolon |
|                            |                                                                      |           |
| <b>A</b>                   |                                                                      |           |
| <b>9</b> 0                 |                                                                      |           |
| V.                         | OK                                                                   | Cancel    |
| Vo-                        |                                                                      |           |
|                            |                                                                      |           |

Figura 4.18: Step 2: Configurazione Plugin

| ugin   Tutto (554) |                             | 1                                                                                                    |
|--------------------|-----------------------------|----------------------------------------------------------------------------------------------------|
| Tutto              | Cerca                       |                                                                                                    |
|                    | AultiEdit /                 |                                                                                                    |
| Installati         | 🚖 Multiline Join            | NNJoin                                                                                                    |
|                    | 🚖 Multipart Split           |                                                                                                    |
| Non installati     | Aultiple Layer Selection    | Nearest neighbour join. Join vector layers based on nearest neighbour                                       |
|                    | 🐅 multiPrint                | relationships.                                                                                              |
| Impostazioni       | 🐅 MultiQml                  |                                                                                                    |
|                    | 🐅 Multitemporal Analyzer    | The NNPlugin joins two vector layers (the input and the join layer) based on nearest neighbour              |
|                    | 🐅 Mutant                    | relationships. All geometry type combinations are supported. A feature from the input layer is joined to    |
|                    | 🐅 My Configs                | nearest feature in the join layer. The result of the join is a new vector layer with the same geometry ty   |
|                    | hysQL Importer              | and coordinate reference system as the input layer, Joining layers with different Coordinate Reference      |
|                    | 🚖 Natural Earth Raster      | distance calculations is performed using the join layer CRS. Self joins are supported For self joins and    |
|                    | A NatusferaQGIS             | feature in the layer is joined to its nearest neighbour within the layer. A spatial index (OosSpatialIndex) |
|                    | 🐅 navidata.pl geocoder      | the join layer is used to speed up the join for layers with non-multi-geometry types.                       |
|                    | A NetCDF Browser            |                                                                                                    |
|                    | 🐅 networks                  | │                                                                                                    |
|                    | 🖕 New layers to the top     |                                                                                                    |
|                    | 🐅 New Memory Layer          | Etichette: closest,neighbor,neighbour,join,nearest,spatial join,distance,analysis,vector,vector layer       |
|                    | hextGIS Connect             | Maggiori informazioni: homepage bug tracker code repository                                                 |
|                    | 🐅 NITF Toolbox              |                                                                                                    |
|                    | 🙀 NNJoin                    | Autore: Havard Tveite, NMBU                                                                                 |
|                    | ☆ norGIS ALKIS-Einbindung   | Versione disponibile: 1.3.2 (in Repository plugin ufficiale OGIS)                                           |
|                    | 🐅 NTS Data Download         | Versione dispondule. 1.5.2 (in Reportory plagin dirictale Quis)                                             |
|                    | hNTv2 Datum Transformations |                                                                                                    |
|                    | 🖕 Numerical Vertex Edit     |                                                                                                    |
|                    | 🐅 NumericalDigitize         |                                                                                                    |
|                    | 🔲 🥪 OffineEditing           |                                                                                                    |
|                    | ☆ OGR2Layers                |                                                                                                    |
|                    | 📥 Online Routing Manner     | Aggiorna tutto                                                                                              |

#### Figura 4.19: Step 1: Installazione Plugin

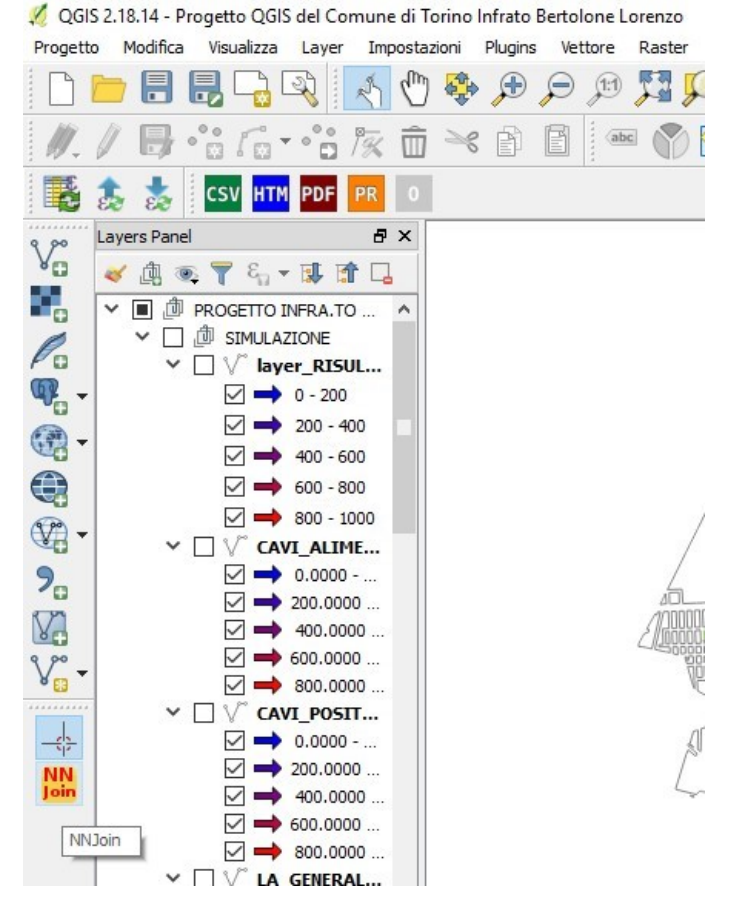

Figura 4.20: Step 2: Installazione Plugin

4. In seguito si provvederà a spiegare le funzionalità dei tre software installati per cercare di far comprendere al lettore la loro utilità. In prima analisi il plugin AutoFields è necessario per aggiornare automaticamente delle espressioni di campo formulate ed esportarle ed importarle in un formato *.json* standard. Il plugin QuickExport invece consente facilmente una volta selezionato un vettore di esportarlo in una cartella preimpostata con un determinato formato preimpostato ed estensione specifica che nel nostro caso sarà un *.csv* leggibile da Matlab. Infine il plugin NNJoin consente di associare in maniera corretta il tram alla linea aerea con l'ulteriore supporto della funzione snapping che verrà successivamente illustrata. E' necessaria l'esportazione del file .csv tramite il plugin NNJoin per associare il tram ad un punto di interesse della linea aerea durante la simulazione.

## 4.3 Elaborazione dati in ambiente QGIS

Una volta fatta una panoramica generale dell'ambiente QGIS si importano i file .*dxf* esportati precedentemente da Autocad tramite la seguente procedura e si illustrerà sempre esclusivamente a titolo esemplificativo la corretta procedura di impostazione per un unico layer. Gli altri layer da importare dovranno seguire la medesima procedura per effettuare una corretta importazione dei dati.

1. Bisogna preliminarmente inserire un nuovo layer in QGIS basandosi sul file precedentemente esportato e seguendo i sottopassaggi illustrati a figura 4.21 e figura 4.22.

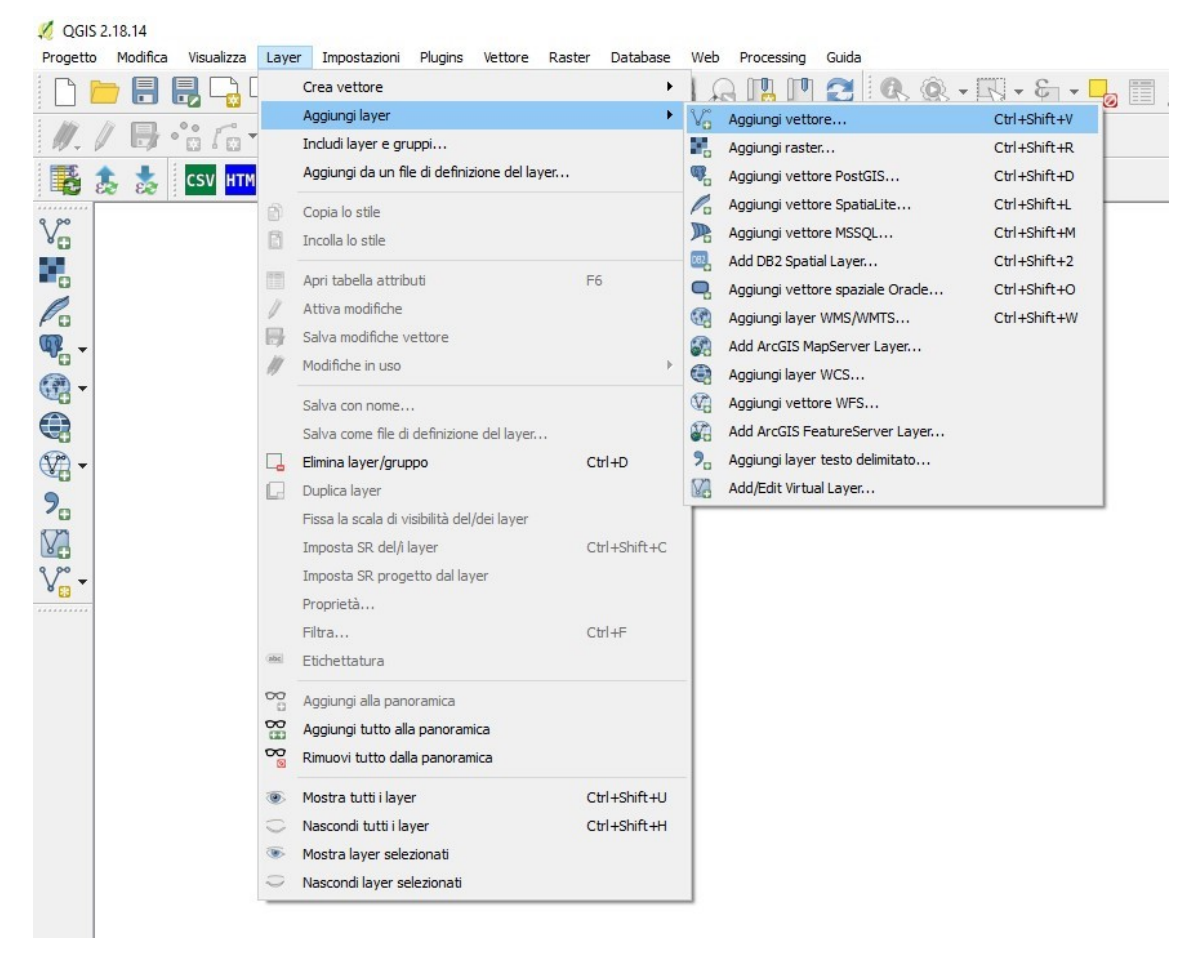

Figura 4.21: Step 1: Aggiunta di un vettore layer

| <ul> <li>● File ○ Cartella ○ Database ○ Protocollo</li> <li>Codifica System ✓</li> <li>Sorgente</li> <li>Insieme di dati a Tauringrid v. 1.0\Esportazioni\Autocad\CASSETTE.dxf Sfoglia</li> </ul> | Tipo sor | gente      |            |              |   |
|----------------------------------------------------------------------------------------------------|----------|------------|------------|--------------|---|
| Codifica       System       ▼         Sorgente       Insieme di dati       a Tauringrid v. 1.0\Esportazioni\Autocad\CASSETTE.dxf       Sfoglia                                                    | • File   | O Cartella | O Database | O Protocollo |   |
| Sorgente<br>Insieme di dati a Tauringrid v. 1.0\Esportazioni\Autocad\CASSETTE.dxf Sfoglia                                                                                                    | Codifica | System     |            |              | • |
|                                                                                                    |          |            |            |              |   |

Figura 4.22: Step 2: Aggiunta di un vettore layer

 Bisogna sempre evitare di inserire dati non necessari per alleggerire il programma. Qualunque layer importi introduco esclusivamente il tipo di geometria Point e LineString rispettando la convenzione di *sistema di riferimento* QGIS illustrata in figura sempre ed in qualunque caso venga richiesto come predefinito il Monte Mario Italy zone 1 come è possibile notare in figura 4.23 e figura 4.24.

| ID del layer | Nome del layer | Numero di geometrie | Tipo di geometria |  |
|--------------|----------------|---------------------|-------------------|--|
| 0            | entities       | 3095                | Point             |  |
| 0            | entities       | 38                  | LineString        |  |
|              |                |                     |                   |  |
|              |                |                     |                   |  |

Figura 4.23: Step 3: Aggiunta di un vettore layer

|                                                                                                    |                                                                                                    | ?              | ×            |
|----------------------------------------------------------------------------------------------------|----------------------------------------------------------------------------------------------------|----------------|--------------|
| Specifica il SR per il layer CASSETTE entities Point                                                                                                    |                                                                                                    |                |              |
| iltro                                                                                                    |                                                                                                    |                |              |
| istemi di riferimento usati di recente                                                                                                    |                                                                                                    |                |              |
| Sistema di Riferimento                                                                                                    | ID dell'autorità                                                                                                    |                |              |
| Monte Mario / Italy zone 1                                                                                                    | EPSG:3003                                                                                                    |                |              |
| <                                                                                                    |                                                                                                    |                | 2            |
| Sistema di Riferimento                                                                                                    | ID dell'autorità                                                                                                    | condi i SR sco | nsigliat     |
| Sistema di riferimento mondiali<br>Sistema di Riferimento<br>Minna / Nigeria Mid Belt                                                                                                    | ID dell'autorità<br>EPSG:26392                                                                                                    | condi i SR sco | nsigliat     |
| Sistemi di riferimento mondiali Sistema di Riferimento Minna / Nigeria Mid Belt Minna / Nigeria West Belt Mente Maria (Rema) / Italy zono 1 (depresated)                                                                                                    | ID dell'autorità<br>EPSG:26392<br>EPSG:26391<br>EDSG:25591                                                                                 | condi i SR sco | nsigliat     |
| Sistemi di riferimento mondiali Sistema di Riferimento Minna / Nigeria Mid Belt Minna / Nigeria West Belt Monte Mario (Rome) / Italy zone 1 (deprecated) Monte Mario (Rome) / Italy zone 2 (deprecated)                                                                                                    | ID dell'autorità<br>EPSG:26392<br>EPSG:26391<br>EPSG:26591<br>EPSG:26592                                                                   | condi i SR sco | nsigliai     |
| <ul> <li>Sistemi di riferimento mondiali</li> <li>Sistema di Riferimento         <ul> <li>Minna / Nigeria Mid Belt</li> <li>Minna / Nigeria West Belt</li> <li>Monte Mario (Rome) / Italy zone 1 (deprecated)</li> <li>Monte Mario (Rome) / Italy zone 2 (deprecated)</li> </ul> </li> <li>Monte Mario / Italy zone 1</li> </ul>                                                                                                    | ID dell'autorità<br>EPSG:26392<br>EPSG:26591<br>EPSG:26591<br>EPSG:26592<br>EPSG:3003                                                      | condi i SR sco | nsigliat     |
| <ul> <li>Sistemi di riferimento mondiali</li> <li>Sistema di Riferimento         <ul> <li>Minna / Nigeria Mid Belt</li> <li>Minna / Nigeria West Belt</li> <li>Monte Mario (Rome) / Italy zone 1 (deprecated)</li> <li>Monte Mario (Rome) / Italy zone 2 (deprecated)</li> </ul> </li> <li>Monte Mario / Italy zone 1</li> <li>Monte Mario / Italy zone 2</li> </ul>                                                                                                    | ID dell'autorità<br>EPSG:26392<br>EPSG:26591<br>EPSG:26591<br>EPSG:26592<br>EPSG:3003<br>EPSG:3004                                         | condi i SR sco | nsigliat     |
| <ul> <li>Sistemi di riferimento mondiali</li> <li>Sistema di Riferimento         <ul> <li>Minna / Nigeria Mid Belt</li> <li>Minna / Nigeria West Belt</li> <li>Monte Mario (Rome) / Italy zone 1 (deprecated)</li> <li>Monte Mario (Rome) / Italy zone 2 (deprecated)</li> <li>Monte Mario / Italy zone 1</li> <li>Monte Mario / Italy zone 2</li> </ul> </li> </ul>                                                                                                    | D dell'autorità<br>EPSG:26392<br>EPSG:26391<br>EPSG:26591<br>EPSG:26592<br>EPSG:3003<br>EPSG:3004                                          | condi i SR sco | nsiglia<br>, |
| <ul> <li>Sistemi di riferimento mondiali</li> <li>Sistema di Riferimento         <ul> <li>Minna / Nigeria Mid Belt</li> <li>Minna / Nigeria West Belt</li> <li>Monte Mario (Rome) / Italy zone 1 (deprecated)</li> <li>Monte Mario (Rome) / Italy zone 2 (deprecated)</li> <li>Monte Mario / Italy zone 1</li> <li>Monte Mario / Italy zone 2</li> </ul> </li> <li>Se selezionato: Monte Mario / Italy zone 1</li> </ul>                                                                                                    | D dell'autorità<br>EPSG:26392<br>EPSG:26391<br>EPSG:26591<br>EPSG:26592<br>EPSG:3003<br>EPSG:3004                                          | condi i SR sco | nsiglia<br>, |
| Sistemi di riferimento mondiali Sistema di Riferimento Minna / Nigeria Mid Belt Minna / Nigeria West Belt Monte Mario (Rome) / Italy zone 1 (deprecated) Monte Mario (Rome) / Italy zone 2 (deprecated) Monte Mario / Italy zone 1 Monte Mario / Italy zone 2 Sistemato: Monte Mario / Italy zone 1 Horizonato: Monte Mario / Italy zone 1 Horizonato: Monte Mario / Italy zone 1 Horizonato: Monte Mario / Italy zone 1 Horizonato: Monte Mario / Italy zone 1 Horizonato: Horizonato: Monte Mario / Italy zone 1 Horizonato: Horizonato: Monte Mario / Italy zone 1 Horizonato: Horizonato: Monte Mario / Italy zone 1 Horizonato: Monte Mario / Italy zone 1 Horizonato: Horizonato: Monte Mario / Italy zone 1 Horizonato: Horizonato: Monte Mario / Italy zone 1 Horizonato: Horizonato: Monte Mario / Italy zone 1 Horizonato: Monte Mario / Italy zone 1 Horizonato: Monte Mario / Italy zone 1 Horizonato: Monte Mario / Italy zone 1 Horizonato: Monte Mario / Italy zone 1 Horizonato: Monte Mario / Italy zone 1 Horizonato: Monte Mario / Italy zone 1 Horizonato: Monte Mario / Italy zone 1 Horizonato: Monte Mario / Italy zone 1 Horizonato: Monte Mario / Italy zone 1 Horizonato: Monte Mario / Italy zone 1 Horizonato: Monte Mario / Italy zone 1 Horizonato: Monte Mario / Italy zone 1 Horizonato: Monte Mario / Italy zone 1 Horizonato: Monte Mario / Italy zone 2 Monte Mario / Italy zone 1 Horizonato: Monte Mario / Italy zone 1 Monte Mario / Italy zone 1 Monte Mario / Italy zone 1 Monte Mario / Italy zone 1 Horizonato / Italy zone 1 Monte Mario / Italy | □ Naso<br>ID dell'autorità<br>EPSG:26392<br>EPSG:26391<br>EPSG:26591<br>EPSG:26592<br>EPSG:3003<br>EPSG:3004<br>=0 +ellps=intl<br>+no_defs | condi i SR sco | nsiglia<br>, |

Figura 4.24: Step 4: Aggiunta di un vettore layer

3. Una volta inserito il vettore nel pannello di visualizzazione dei layer è possibile visualizzare determinati elementi o meno e creare sottogruppi per dividere gli elementi in categorie di interesse. Per esempio è possibile realizzare una sezione simulazione che possa a sua volta includere simulazioni di zone facenti parte delle rete in un unico file effettuando confronti dato che ogni simulazione che verrà lanciata risulterà essere un layer sovrapponibile agli elementi già presenti nella rete. Inoltre è possibile selezionando il layer e con il tasto destro del mouse aprire la tabella degli attributi che potrà essere modificabile con aggiunta o rimozione di campi di calcolo in funzione delle esigenze del committente come visibile a figura 4.25 e figura 4.26.

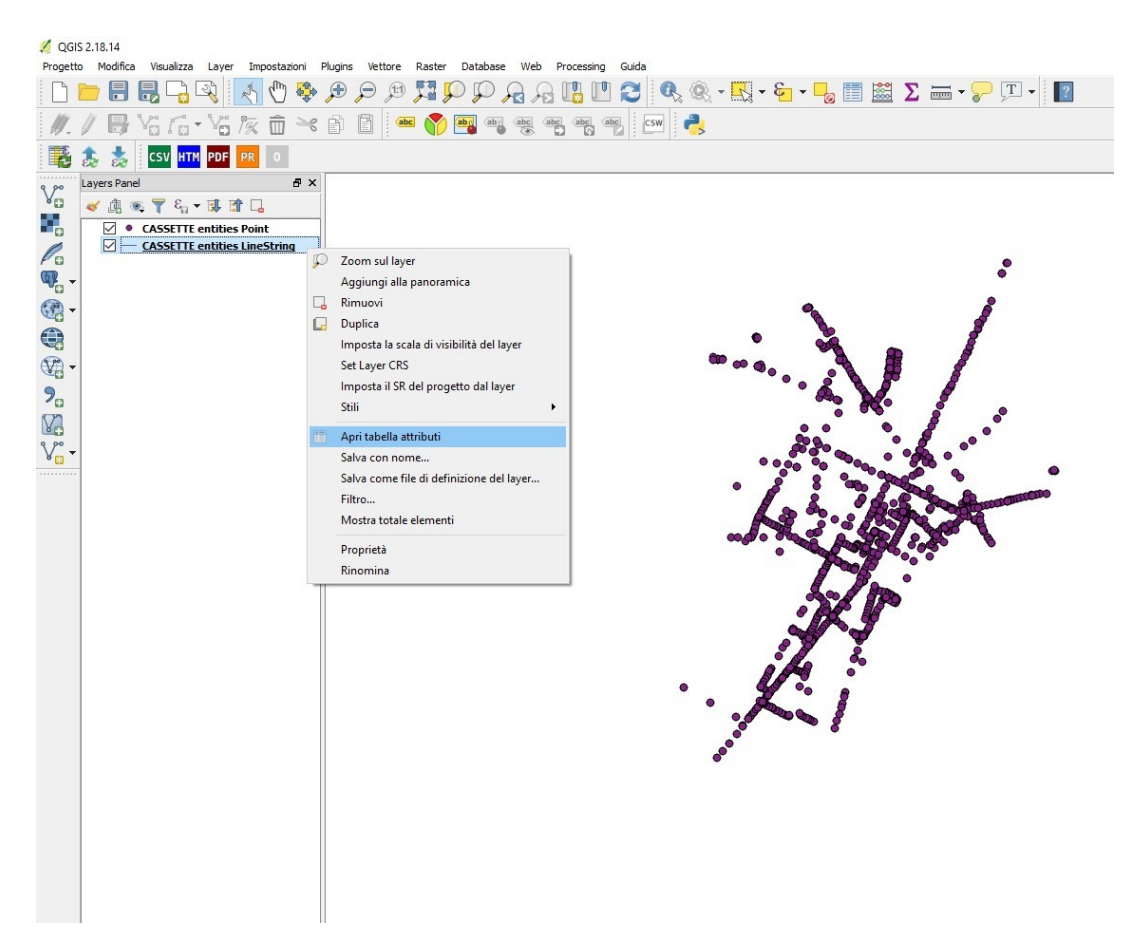

4 – Progetto 'Augusta Tauringrid'

Figura 4.25: Step 1: Gestione di un vettore layer

| 💋 QGIS 2.18.14                                           |                                                                         |                      |                            |                          |                    |              |      |
|----------------------------------------------------------|-------------------------------------------------------------------------|----------------------|----------------------------|--------------------------|--------------------|--------------|------|
| Progetto Modifica Visualizza Layer Impostazioni          | Augins Vettore Raster Database Web Processing Guida                     | -                    |                            |                          |                    |              |      |
| 0 📁 🖯 🔂 🖓 🖓 💽 🧇                                          | 🍽 🗩 🖉 🗰 🖓 이 🖓 이 🖓 이 🖓 이 🖓 이 🖓 이 🖓 🖉 🖉 🖸 🔤 🛛 🖉 🖓 이 🖓 이 🖓 이 🖓 이 🏹 이 🏹 이 🌾 | 2                    |                            |                          |                    |              |      |
| ₩./局站品·站灰面≈                                              | 1) 🗋 🛲 🌍 📲 🖷 🖷 🦏 🦏 👘 🔤 👶                                                |                      |                            |                          |                    |              |      |
| 🎇 🏂 素 CSV HTM PDF 📧 0                                    |                                                                         |                      |                            |                          |                    |              |      |
| g po Layers Panel & X                                    |                                                                         |                      |                            |                          |                    |              |      |
| Vo < /2 × 7 4. • 3 11 12                                 |                                                                         |                      |                            |                          |                    |              |      |
| CASSETTE entities Point     CASSETTE entities lineString |                                                                         |                      |                            |                          |                    |              |      |
|                                                          |                                                                         | 🕺 CASSETTE en        | tities LineString :: Feati | ures total: 38, filtered | I: 38, selected: 0 |              |      |
|                                                          |                                                                         | / # 8 2              | 8 B S S T                  | 1 & P 0 0                |                    | (#           |      |
|                                                          |                                                                         | 22 CADDETTE          | SubClasses                 | ExtendedEntity           | Linetype           | EntityHandle | Text |
| (F) -                                                    |                                                                         | 23 CASSETTE          | AdDbEntity:AdDb            |                          |                    | 45AE96       |      |
| 9_                                                       |                                                                         | 24 CASSETTE          | AcObEntity:AcOb            |                          |                    | 3565DA       |      |
| VA.                                                      |                                                                         | 25 CASSETTE          | AdDbEntity:AdDb            |                          |                    | 45AEB1       |      |
| V                                                        |                                                                         | 26 CASSETTE          | AdDbEntity:AdDb            |                          |                    | 45AEB5       |      |
|                                                          |                                                                         | 27 CASSETTE          | AdDbEntity:AdDb            |                          |                    | 45AEB9       |      |
|                                                          |                                                                         | 28 CASSETTE          | AdDbEntty:AdDb             |                          |                    | 45A280       |      |
|                                                          |                                                                         | 29 CASSETTE          | AdDbEntity:AdDb            |                          |                    | 45ADD8       |      |
|                                                          |                                                                         | 30 CASSETTE          | AdDbEntity:AdDb            |                          |                    | 45ADDC       |      |
|                                                          | •••                                                                     | 31 CASSETTE          | AdDbEntity:AdDb            |                          |                    | 45ADF7       |      |
|                                                          |                                                                         | 32 CASSETTE          | AdDbEntity:AdDb            |                          |                    | 182AE3       |      |
|                                                          |                                                                         | 33 CASSETTE          | AdDbEntty:AdDb             |                          |                    | 45ADPB       |      |
|                                                          |                                                                         | 34 CASSETTE          | AdDbEntity:AdDb            |                          |                    | 1CFEC8       |      |
|                                                          |                                                                         | 35 CASSETTE          | AcObEntity:AcOb            |                          |                    | 10004C       |      |
|                                                          |                                                                         | 36 CASSETTE          | AdDbEntity:AdDb            |                          |                    | 45ADFF       |      |
|                                                          |                                                                         | 37 CASSETTE          | AdDbEntity:AdDb            |                          |                    | 45AE03       |      |
|                                                          |                                                                         | 38 CASSETTE          | AdDbEntity:AdDb            |                          |                    | 45AE11       |      |
|                                                          |                                                                         | 🍸 Mostra tutti gli e | slementi,                  |                          |                    |              |      |
|                                                          |                                                                         |                      |                            |                          |                    |              |      |

Figura 4.26: Step 2: Gestione di un vettore layer

Il software come versione iniziale è stato impostato includendo al suo interno le cabine di alimentazione con nominativo e codice univoco, i cavi positivi, i cavi di alimentazione, le lame e le linee aeree. Al committente viene rilasciata versione QGIS già impostata secondo la procedura precedentemente illustrata e con successivi affinamenti aggiungendo campi di calcolo alle tabelle ed escludendo dati non necessari all'interno della cartella di sottogruppo extra. Si mostrano gli strumenti attraverso il quale è stato possibile svolgere ulteriori affinamenti sul file da figura 4.27 a figura 4.29:

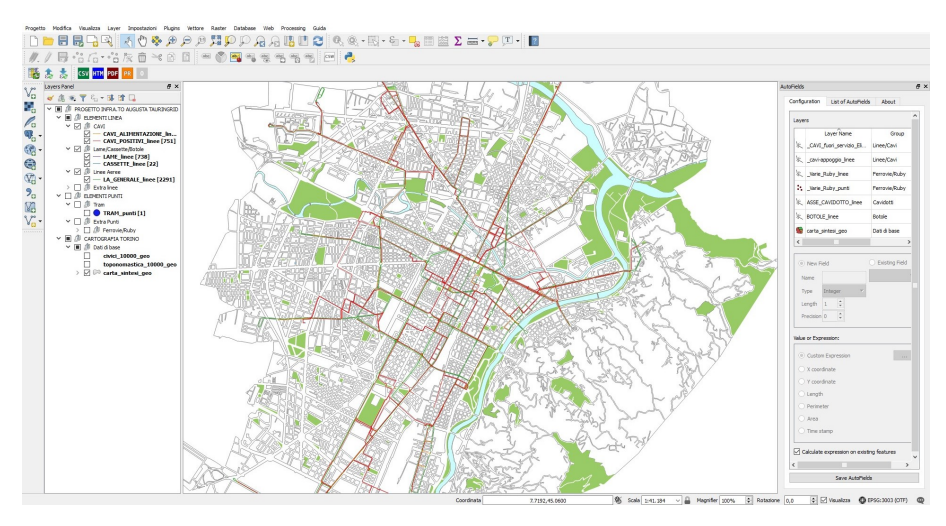

Figura 4.27: Panoramica Augusta Tauringrid 1

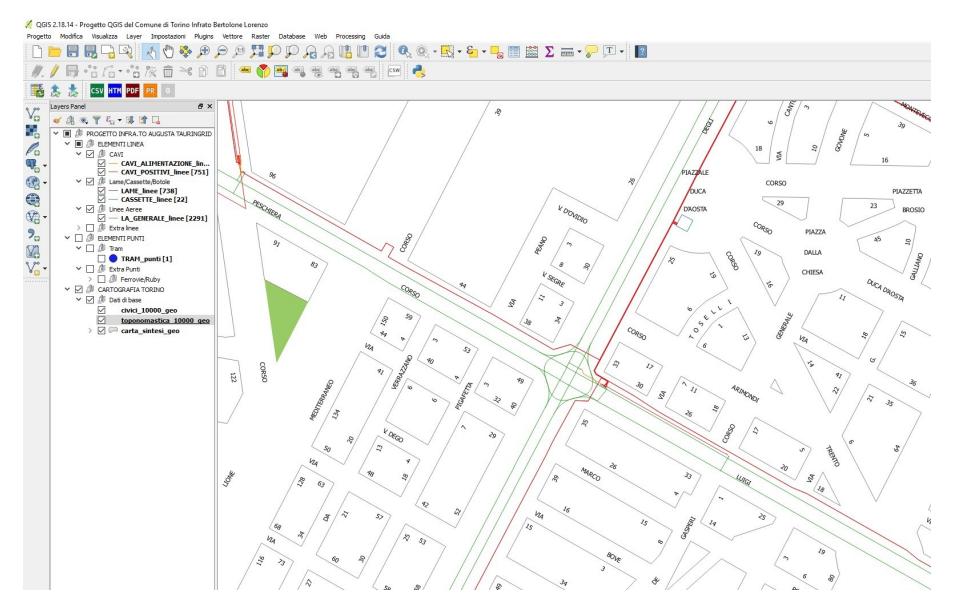

Figura 4.28: Panoramica Augusta Tauringrid 2

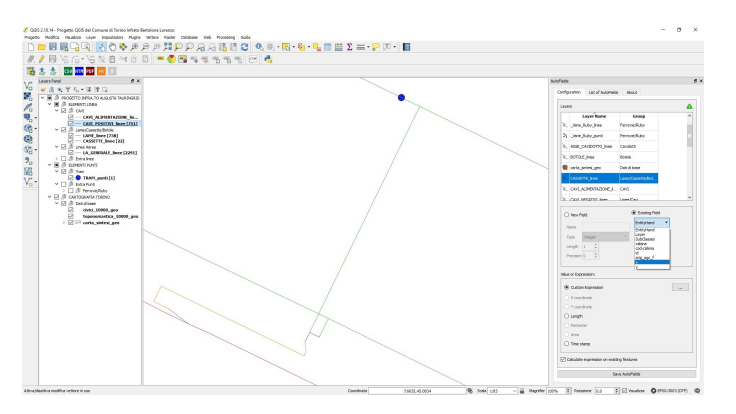

Figura 4.29: Panoramica Augusta Tauringrid 3

1. I campi vengono inseriti manualmente su AutoField sfruttando la seguente procedura guidata da figura 4.30 a figura 4.33 in funzione delle estrapolazioni di entità geometriche da elemento ad elemento. Una volta inseriti tutti i campi necessari si può procedere all'esportazione in un formato *.json* che sarà importabile esclusivamente la prima volta direttamente ove necessita il suo utilizzo.

| aye   | rs                              |                           | 4        |
|-------|---------------------------------|---------------------------|----------|
| 22    | Layer Name<br>_Varie_Ruby_punti | Group<br>Ferrovie/Ruby    | ^        |
| K     | ASSE_CAVIDOTTO_linee            | Cavidotti                 |          |
| K     | BOTOLE_linee                    | Botole                    |          |
| 6     | carta_sintesi_geo               | Dati di base              |          |
| ¥.    | CASSETTE_linee                  | Lame/Cassette/Bo          | <b>.</b> |
| K     | CAVI_ALIMENTAZIONE_li           | CAVI                      |          |
| K     | CAVI_NEGATIVI_linee             | Linee/Cavi                |          |
| 14    | CAVI POSTITVI linee             | CAVI                      | v        |
| P     | recision 0                      | id<br>orig_ogc_<br>x<br>y | f        |
| /alue | e or Expression:                |                           |          |
| 0     | X coordinate                    |                           |          |
|       | Y coordinate                    |                           |          |
| 0     | Length                          |                           |          |
|       | Perimeter                       |                           |          |
| 0     | Area                            |                           |          |
| 0     | Time stamp                      |                           |          |
|       |                                 |                           |          |

Figura 4.30: Step: 1 - Plugin AutoFields

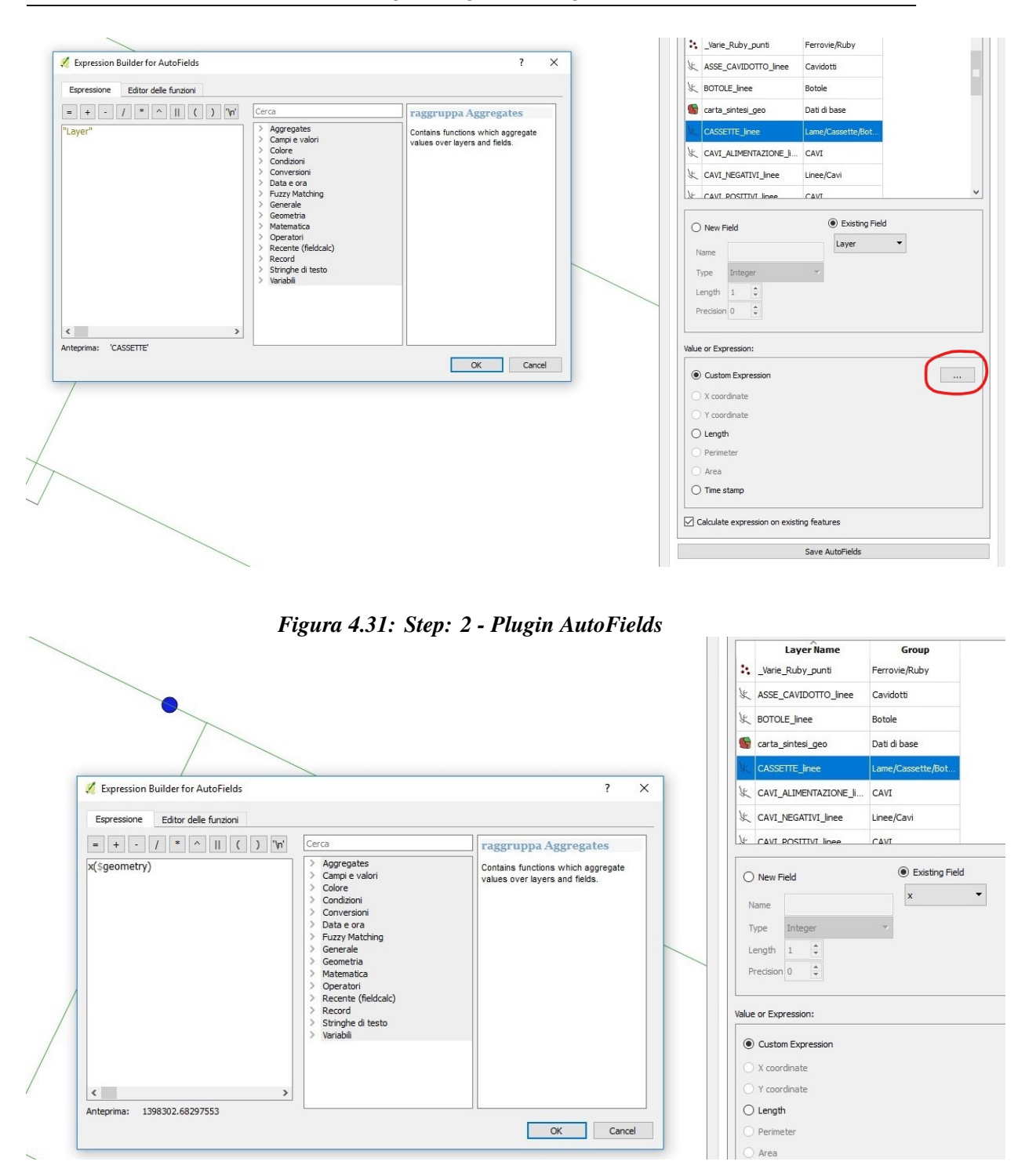

4 – Progetto 'Augusta Tauringrid'

Figura 4.32: Step: 3 - Plugin AutoFields

```
LUNGHEZZA
length( $geometry )
INIZIO POLILINEA/LINEA
to_string(geom_to_wkt(start_point($geometry)) )
FINE POLILINEA/LINEA
to_string(geom_to_wkt(end_point($geometry)) )
SEQUENZA VERTICI LAME/BOTOLE
to_string( geom_to_wkt( nodes_to_points( $geometry )))
```

#### Figura 4.33: Step: 4 - Codici Plugin AutoFields

2. Tramite il plugin NNJoin è possibile associare ciascun tram alla linea aerea di contatto più vicina e verrà creato un layer automatico di associazione che dovrà essere correttamente esportato durante la fase di esportazione dei dati .csv da QGIS a Matlab per le corrette elaborazioni. E' strettamente necessario nominare il file di output in maniera corretta come layer\_TRAM. Il plugin in caso di modifiche strutturali alla rete o modifiche del layer TRAM\_punti va rieseguito ed esportato nuovamente per l'associazione corretta tra i layer come visibile in figura 4.34 e figura 4.35.

| NNJoin                                         |    |                  |             |           |                      | ?         | ×       |
|------------------------------------------------|----|------------------|-------------|-----------|----------------------|-----------|---------|
| Input vector layer                             |    |                  |             |           |                      |           |         |
| TRAM_punti                                     |    |                  | •           | Geometr   | y type: <i>Point</i> | f Selecte | ed only |
| Join vector layer                              |    |                  |             |           |                      |           |         |
| LA_GENERALE_linee                              |    |                  | ▼ Geo       | metry typ | e: LineString        | Selecte   | ed only |
| <b>—</b>                                       |    |                  |             | loin pref | iv: ioin             |           |         |
| Approximate geometries                         |    |                  |             | Joinpici  | Join_                |           |         |
| Approximate geometries  Output layer           |    |                  |             | Join pren |                      |           |         |
| Approximate geometries Output layer layer_TRAM |    |                  |             | Sourpren  |                      |           |         |
| Approximate geometries Output layer layer_TRAM | Ne | eighbour distanc | e field:    | distance  |                      |           |         |
| Approximate geometries Output layer layer_TRAM | Ne | eighbour distanc | e field:    | distance  |                      |           |         |
| Approximate geometries Output layer layer_TRAM | Ne | eighbour distanc | e field:    | distance  |                      |           |         |
| Approximate geometries Output layer layer_TRAM | Ne | eighbour distanc | e field: [a | distance  |                      |           |         |
| Approximate geometries Output layer            | Ne | eighbour distanc | e field: [c | listance  |                      |           |         |

Figura 4.34: Step: 4 - Codici Plugin AutoFields

4 - Progetto 'Augusta Tauringrid'

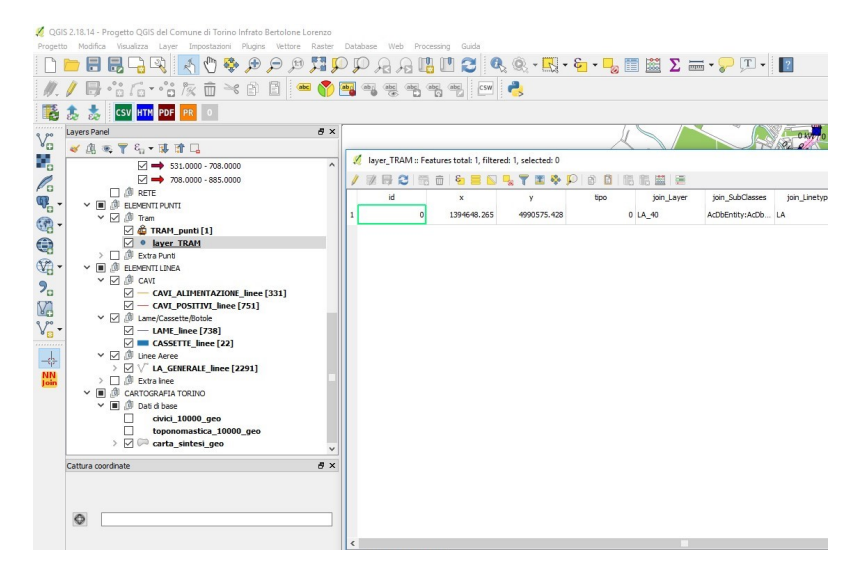

Figura 4.35: Step: 4 - Codici Plugin AutoFields

3. Il software risulta molto utile per la modifica tabulare dei dati ma anche grafica tramite la possibilità di aggiungere entità, connettere elementi tramite snapping, effettuare misure o quotature in maniera diretta, modificare entità che si aggiorneranno automaticamente in tabella grazie al plugin AutoFields e per completezza vengono illustrati da figura 4.36 a figura 4.51. Viene effettuata una breve panoramica delle potenzialità del software oltre alla possibilità di ulteriore supporto grazie ad una vasta repository di documentazione aggiornata online.

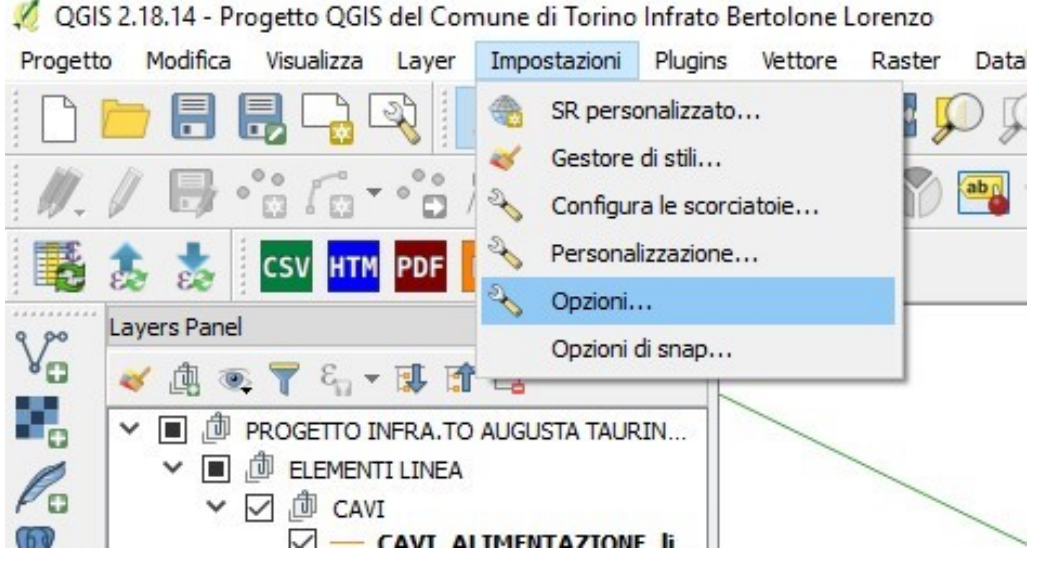

Figura 4.36: Step: 1 - Aggiunta elementi
| 🕺 Opzioni   Digitalizza       | zione                                                                                                    |                            | ?           | ×            |
|-------------------------------|----------------------------------------------------------------------------------------------------|----------------------------|-------------|--------------|
| K Generale                    | <ul> <li>Creazione di geometrie</li> </ul>                                                                                             |                            |             |              |
| 💸 Sistema                     | <ul> <li>Non aprire il modulo dopo la creazione di ogni geometria</li> <li>Ripeti i valori degli attributi usati per ultimi</li> </ul> |                            |             |              |
| Sorgenti dei dati             | Verifica le geometrie                                                                                                    | QGIS                       |             | •            |
| 🞸 Visualizzazione             | ▼ Elastico                                                                                                    |                            |             |              |
| ኛ Colori                      | Spessore della linea 1 🗘 Colore della linea                                                                                            | Colore di riempimento      |             | ( <b> </b> - |
| 🕎 Mappa & Legenda             | Don't update rubber band during node editing                                                                                           |                            |             |              |
| Strumenti mappa               | <ul> <li>Aggancio</li> <li>Apri le opzioni di aggancio in una finestra agganciata (ric</li> </ul>                                      | chiede il riavvio di QGIS) |             |              |
| Compositore                   | Modalità di aggancio predefinita                                                                                                    | Al vertice e al segmento   | )           | •            |
| Digitalizzazione              | Tolleranza di aggancio predefinita                                                                                                    | 1,00000                    | unità mappa | a 🔻          |
|                               | Raggio di ricerca per le modifiche dei vertici                                                                                         | 10,00000                   | pixel       | •            |
|                               | ▼ Simboli del vertice                                                                                                    |                            |             |              |
| 🐨 SR                          | Usa simboli solo per le geometrie selezionate                                                                                          |                            |             |              |
| 🚬 Lingua                      | Stile simbolo                                                                                                    | Croce                      |             | •            |
|                               | Dimensioni simbolo                                                                                                    | 3                          |             | ÷            |
|                               | <ul> <li>Strumento per la curva di offset</li> </ul>                                                                                   |                            |             |              |
| Rete                          | Stile unione                                                                                                    | Tondo                      |             | -            |
| <ul> <li>Variabili</li> </ul> | Segmenti di quadrante                                                                                                    | 8                          |             | -            |
| 🛕 Avanzato                    | Limite di smusso                                                                                                    | 5,00                       |             | -            |
|                               |                                                                                                    |                            |             |              |
|                               | <                                                                                                    |                            |             |              |
|                               |                                                                                                    | OK Cancel                  | н           | leip         |

Figura 4.37: Step: 2 - Aggiunta elementi

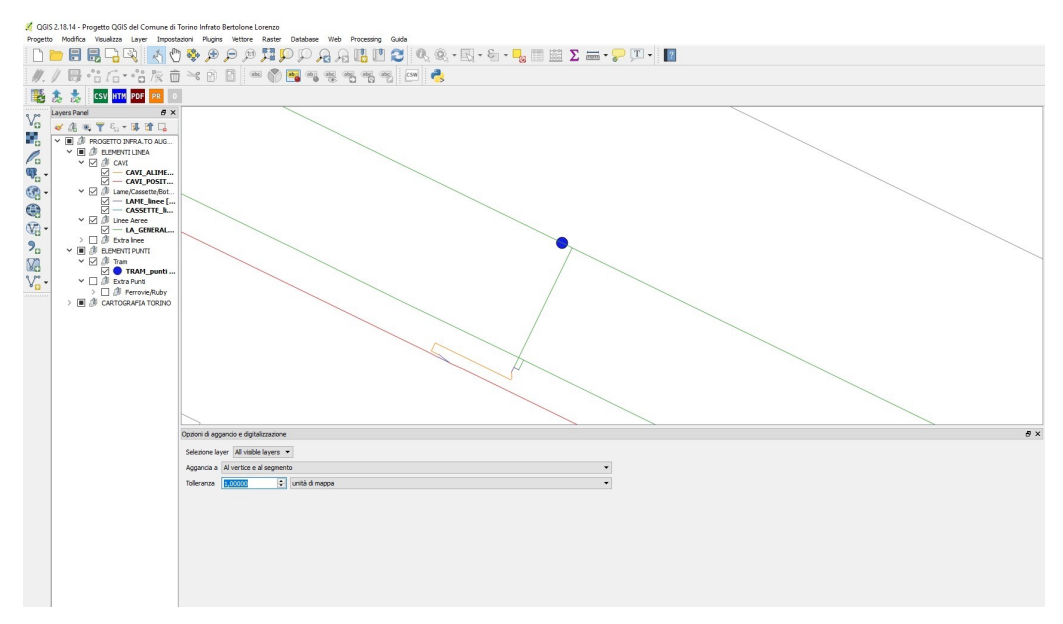

Figura 4.38: Step: 3 - Aggiunta elementi

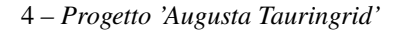

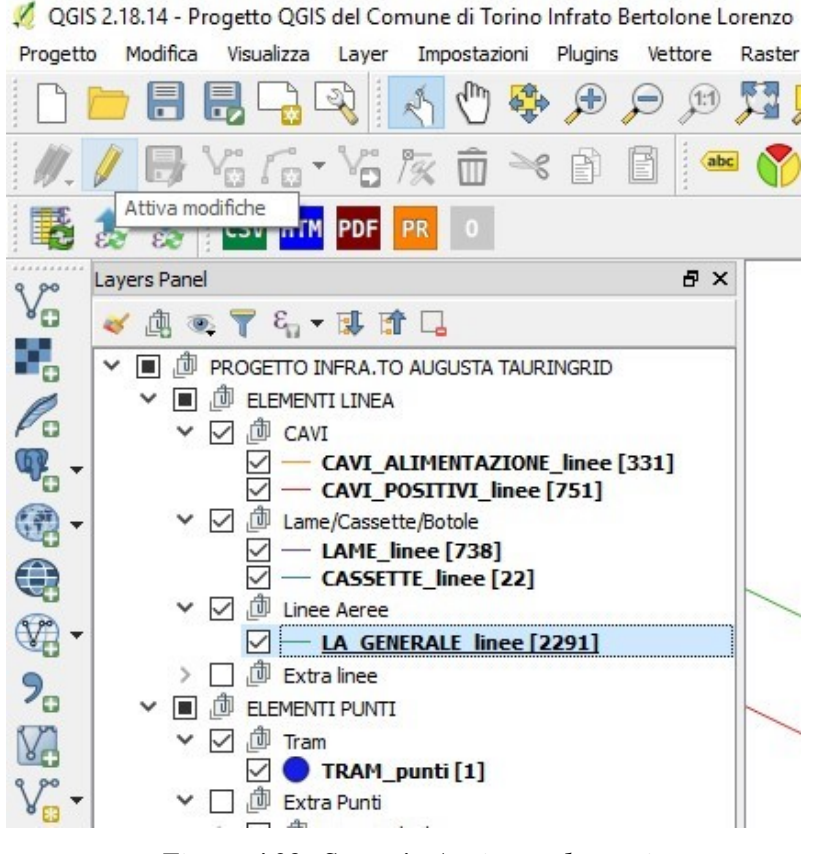

Figura 4.39: Step: 4 - Aggiunta elementi

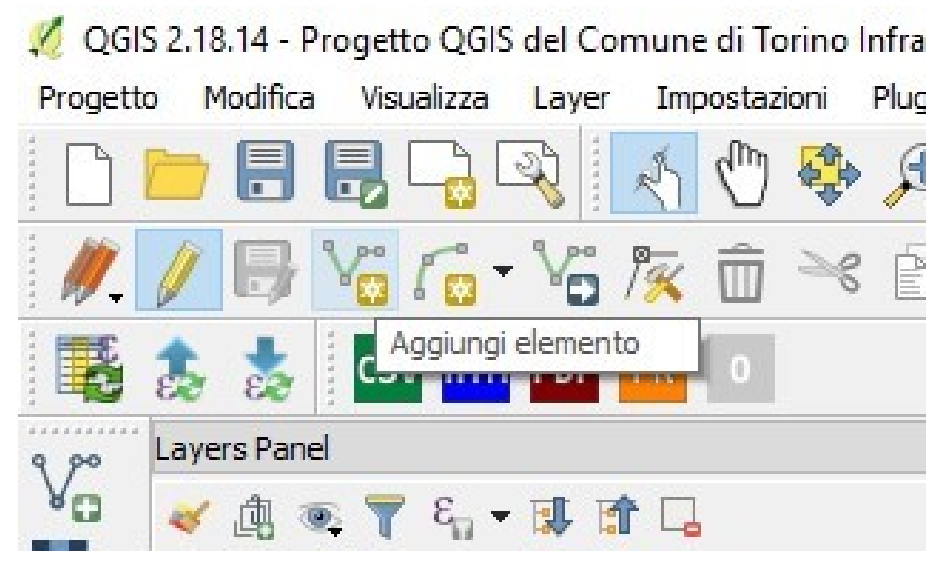

Figura 4.40: Step: 5 - Aggiunta elementi

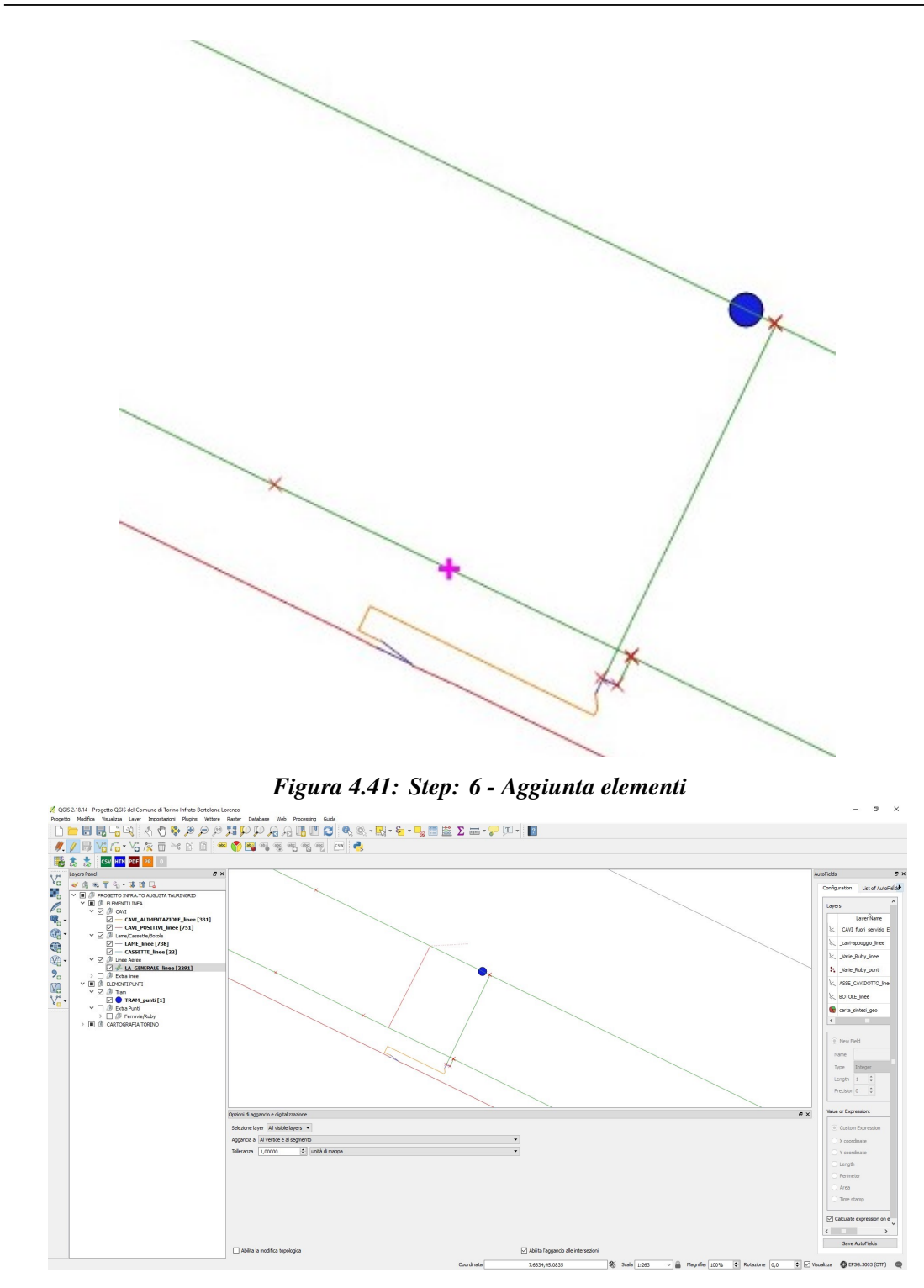

Figura 4.42: Step: 7 - Aggiunta elementi

| Layer      | NULL | ^ ٦ |
|------------|------|-----|
| SubClasses | NULL |     |
| Linetype   | NULL |     |
| EntityHand | NULL |     |
| orig_ogc_f | NULL |     |
| lunghezza  | NULL |     |
| start      | NULL |     |
| end        | NULL |     |
| id         | NULL | ٦.  |

Figura 4.43: Step: 8 - Aggiunta elementi

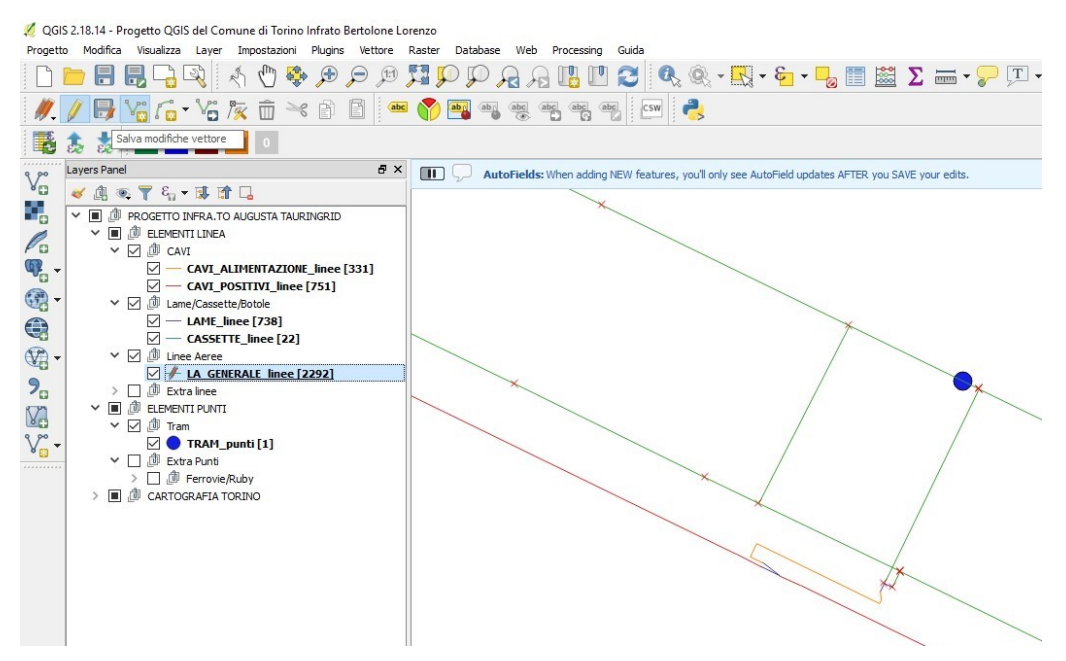

Figura 4.44: Step: 9 - Aggiunta elementi

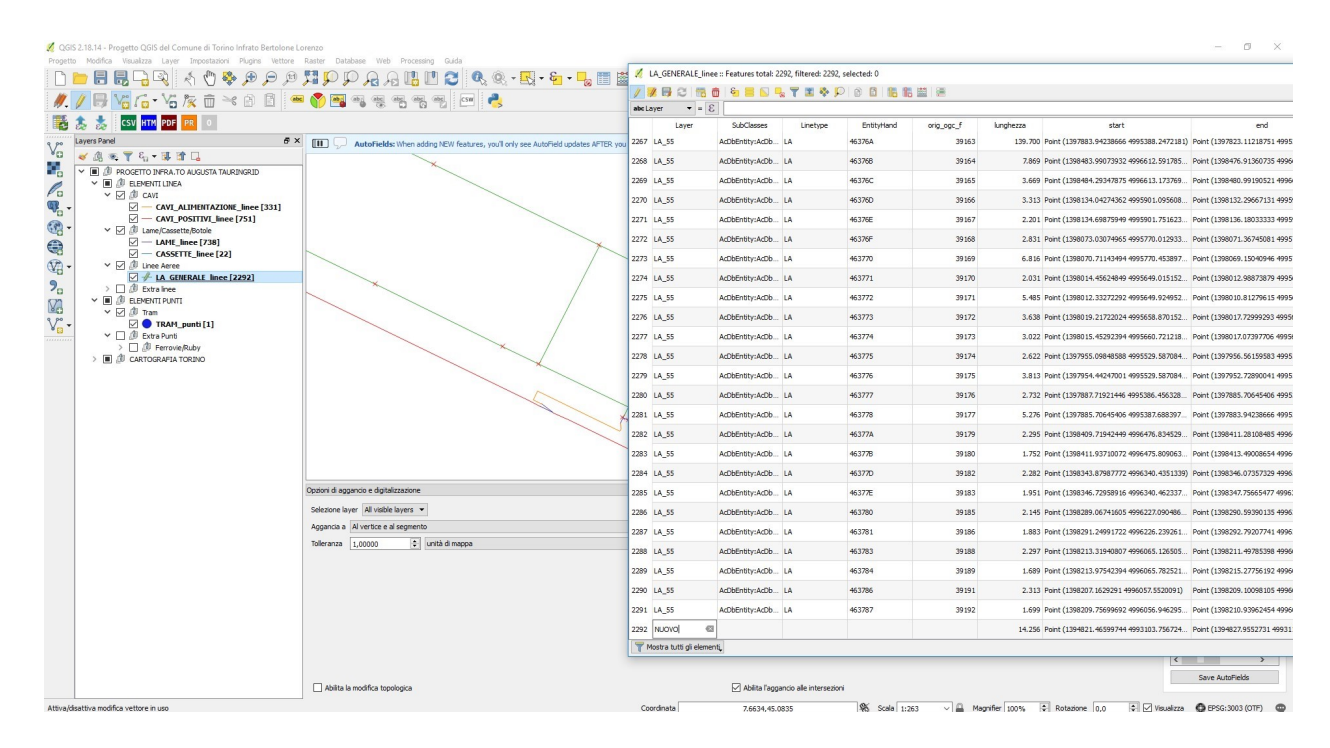

Figura 4.45: Step: 10 - Aggiunta elementi

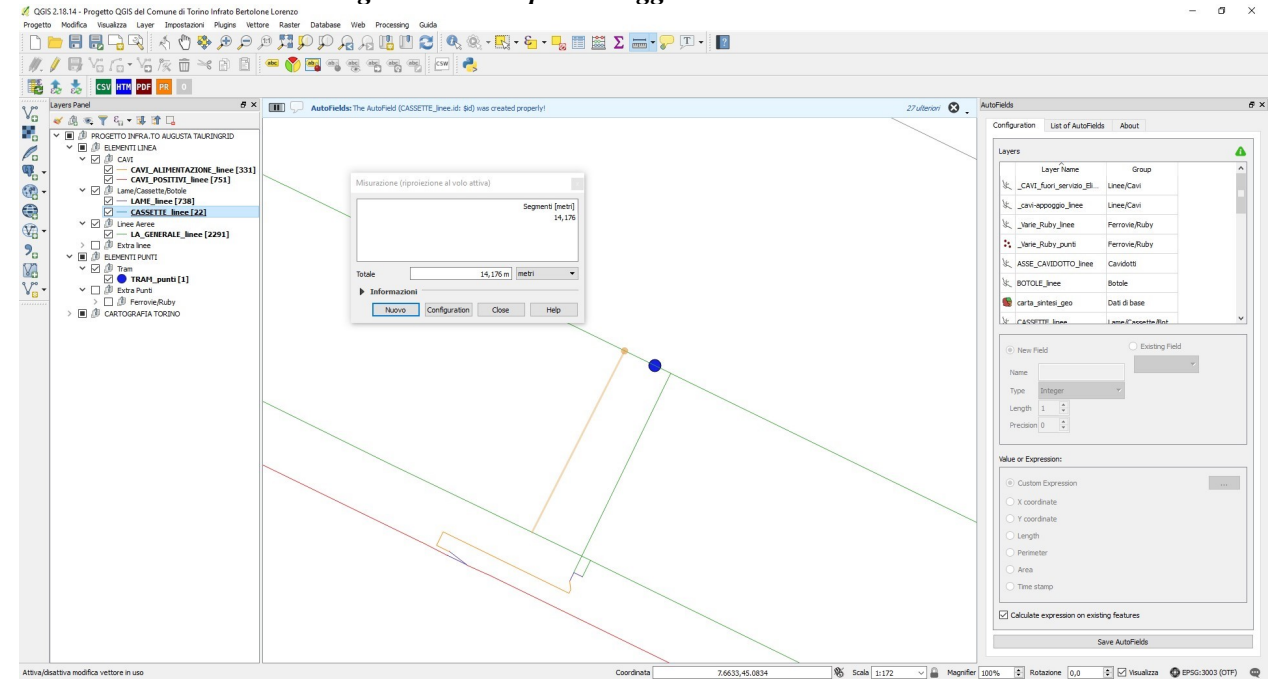

Figura 4.46: Misurazione entità

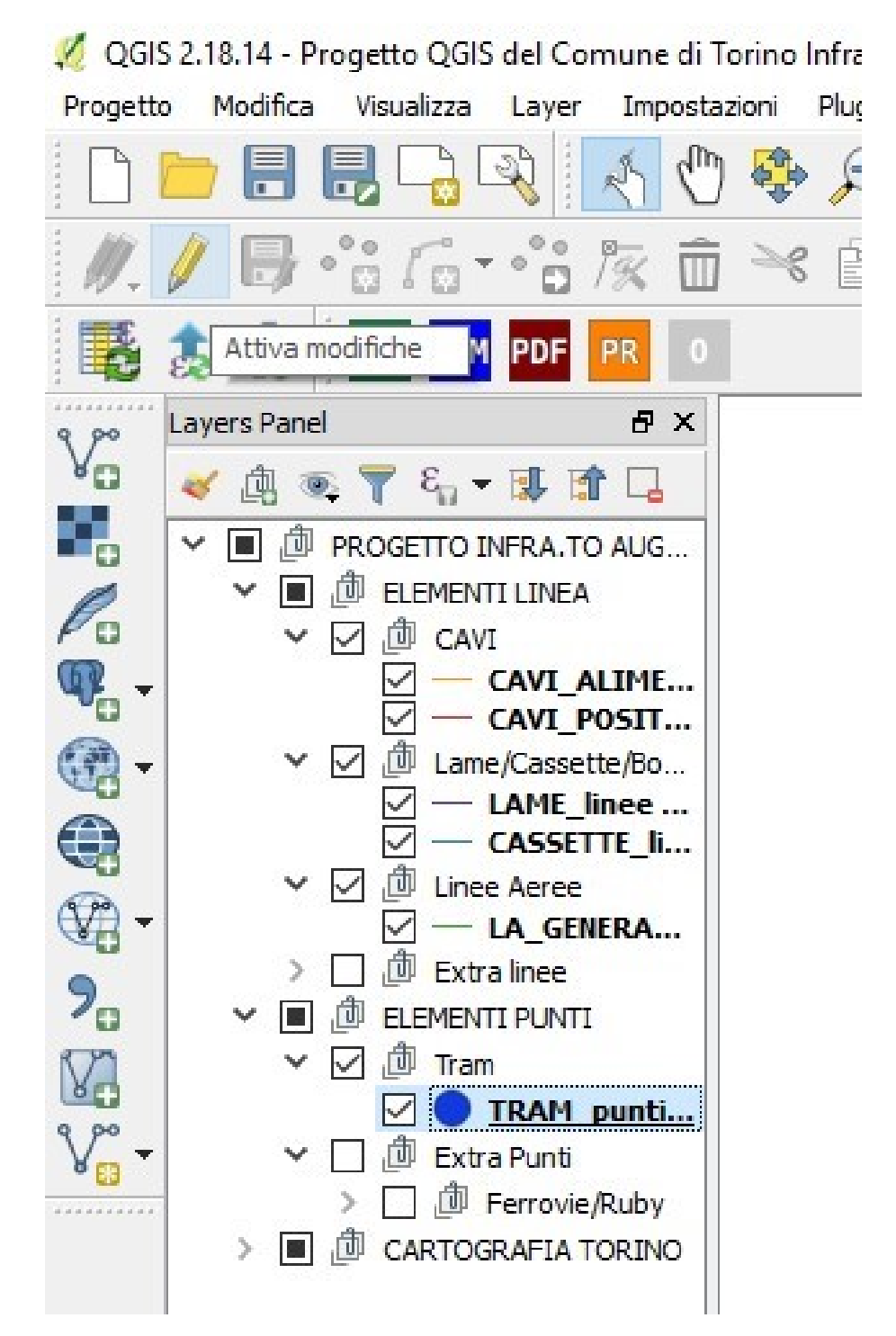

Figura 4.47: Step: 1 - Modifica elementi

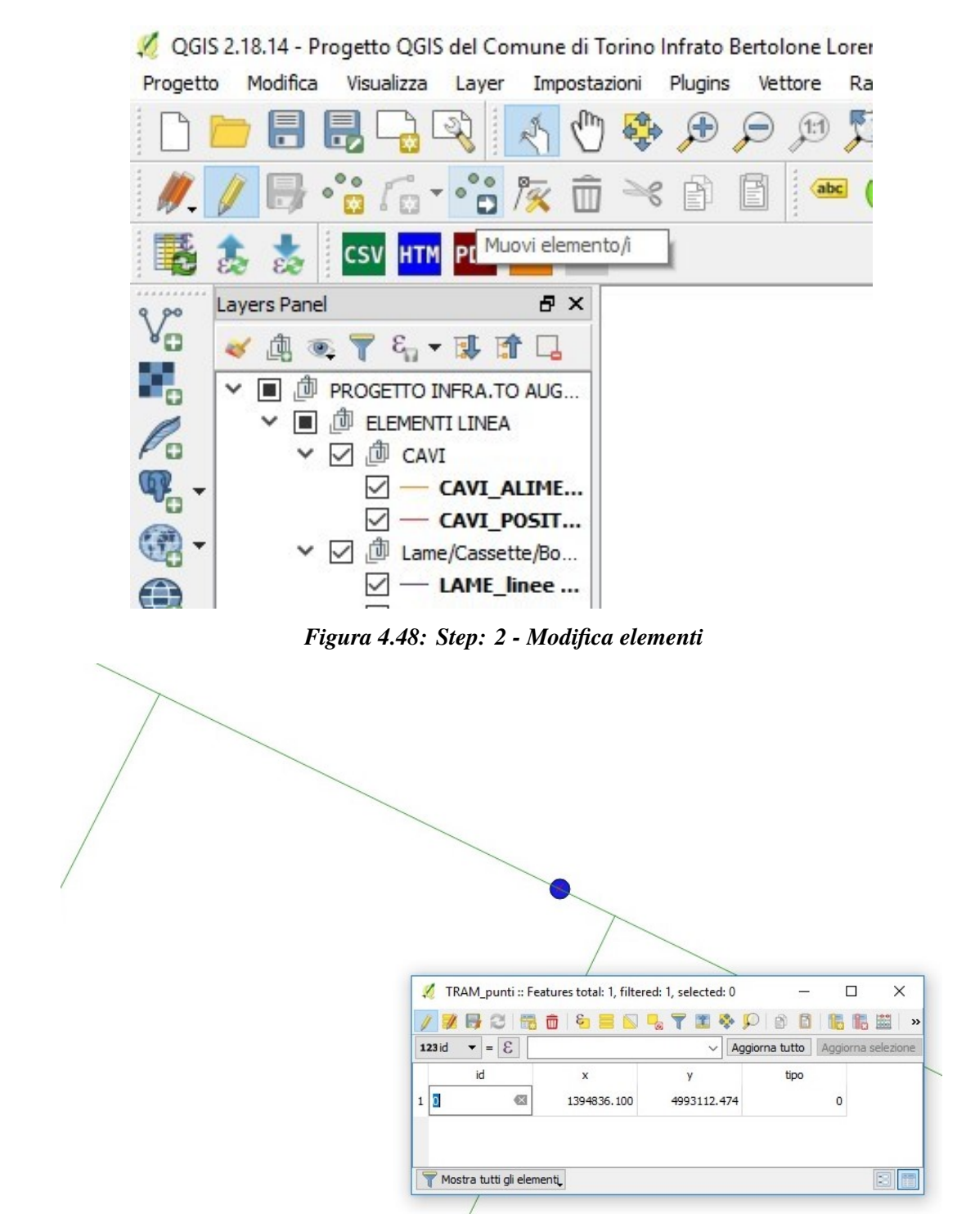

Figura 4.49: Step: 3 - Modifica elementi

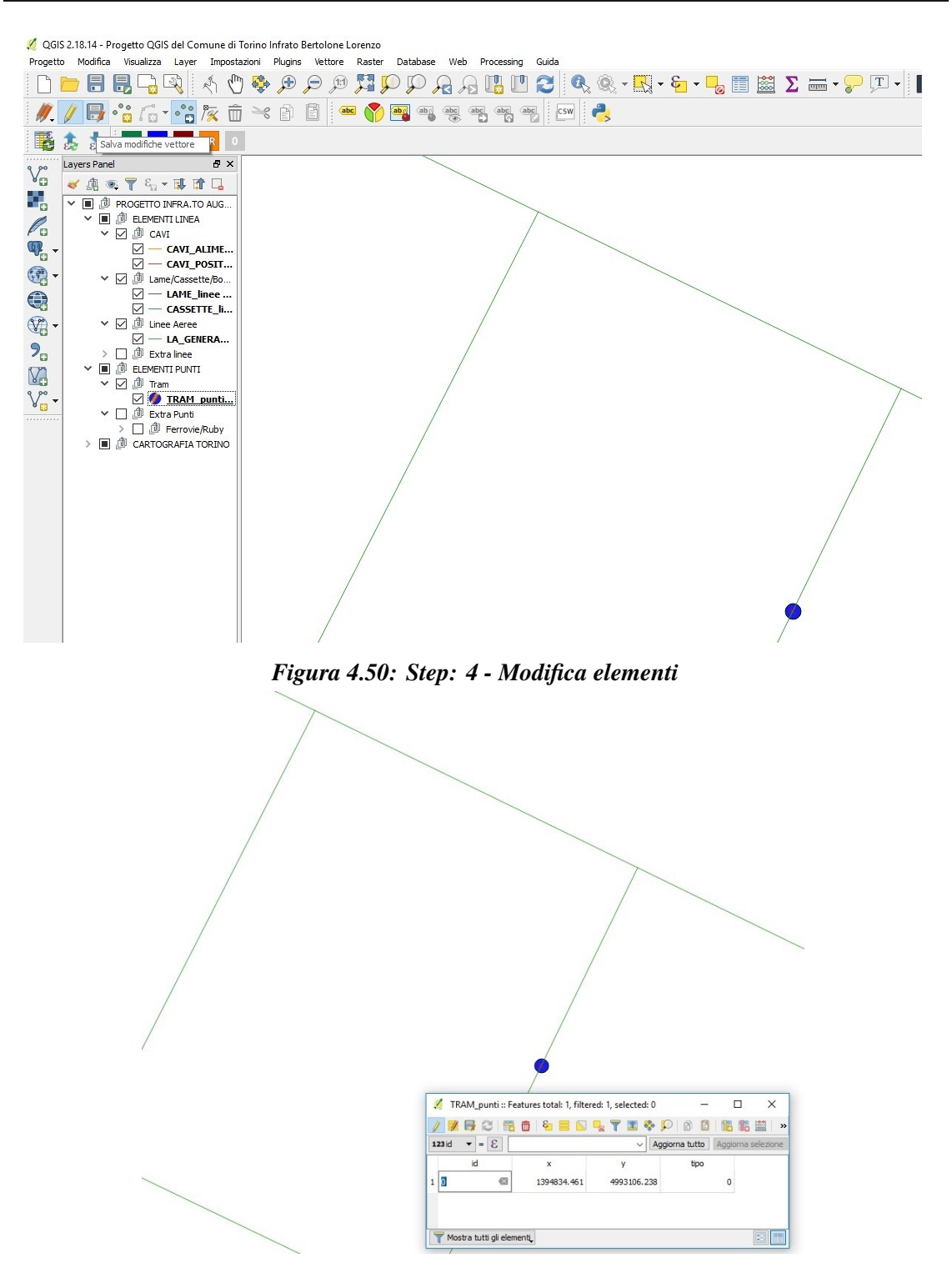

4 – Progetto 'Augusta Tauringrid'

Figura 4.51: Step: 5 - Modifica elementi

## 4.4 Esportazione da ambiente QGIS

Una volta impostate tutte le modifiche e realizzata la rete è possibile esportare il contenuto tramite il plugin QuickExport in maniera molto semplice, affidabile e veloce. Tramite la barra apposita precedentemente illustrata facendo click su **CSV**, dopo aver selezionato il singolo layer da esportare, verrà data la possibilità di indirizzare una cartella di salvataggio predefinita e di effettuare il salvataggio con le convenzioni precedentemente illustrate affinché sia possibile l'importazione corretta in Matlab come illustrato da figura 4.52 a figura 4.54. Se per esempio si vuole analizzare esclusivamente una determinata zona della rete oppure determinati componenti è sufficiente modificare il formato salvato in *.csv* del layer corrispondente in maniera veloce ed estrememente affidabile.

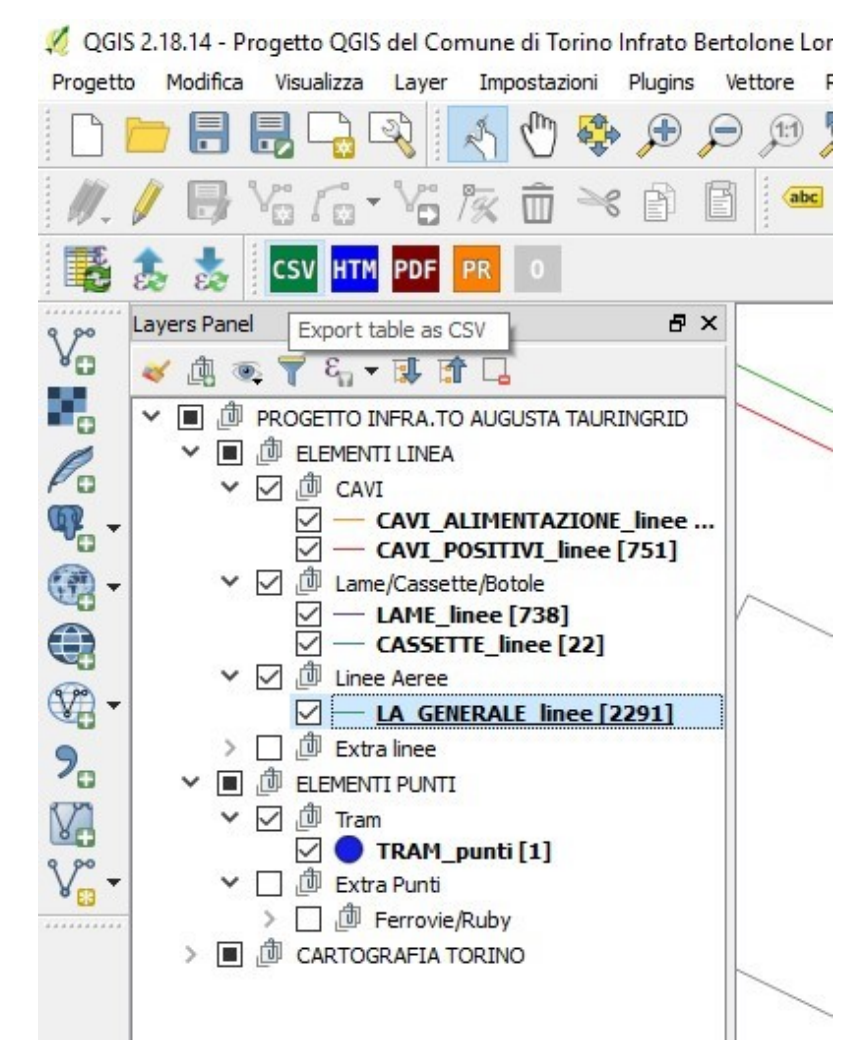

Figura 4.52: Fase: 1 - Esportazione .CSV

| Imagini   Imagini                                                                                                    | Please choose the | destination file path.                  |                                     |                     |           |               | > |
|----------------------------------------------------------------------------------------------------|-------------------|-----------------------------------------|-------------------------------------|---------------------|-----------|---------------|---|
| Imagini i   Imagini i                                                                                                    | → • ↑ 📙           | « Progetto Augusta Tauringrid > Augusta | a Tauringrid v.1.0 → Esportazioni ⇒ | QGIS                | 5 V       | Cerca in QGIS | Q |
| Accesso rapido       Nome       Ultima modifica       Tipo       Dimensione         Desktop       Iayer_CASSETTE.csv       25/03/2018 15:10       File con valori sep       3 KB         Download       Iayer_CAVL_POSITIVI.csv       25/03/2018 14:53       File con valori sep       50 KB         Immagini       Iayer_CAVL_POSITIVI.csv       25/03/2018 14:55       File con valori sep       318 KB         ESEMPLIFICAZIC       Esemptatione ser       JUFFICIALE       UFFICIALE       VIFFICIALE       VIFFICIALE         OneDrive       ConeDrive       Salva come       CSV (*.csv *.txt)       Esemptatione ser       1 ks                                                                                                    | rganizza 🔻 Nu     | Jova cartella                           |                                     |                     |           |               | 2 |
| Accesso rapido         Desktop         Desktop         Download         Download         Documenti         Documenti         Imagini         Espentazione ser         UFFICIALE         OneDrive         Onebrive         Imagini         Imagini         Conebrive         Onebrive         Salva come         CSU (*.csv *.txt)                                                                                                    | a                 | ^ Nome                                  | Ultima modifica                     | Тіро                | Dimension | ie            |   |
| Desktop       Imagini       Imagini       So KB         Download       Imagini       Imagini                                                                                                    | Accesso rapido    | layer_CASSETTE.csv                      | 25/03/2018 15:10                    | File con valori sep | 31        | KB            |   |
| Download     Download      | Desktop           | layer_CAVI_ALIMENTAZIONE.cs             | sv 25/03/2018 14:53                 | File con valori sep | 50 H      | KB            |   |
| Documenti      Documenti      D | Download          | Iayer_CAVI_POSITIVI.csv                 | 25/03/2018 14:54                    | File con valori sep | 110 H     | KB            |   |
| <ul> <li>Immagini *</li> <li>ESEMPLIFICAZIC</li> <li>Espontazione ser</li> <li>UFFICIALE</li> <li>UFFICIALE</li> <li>Questo PC</li> <li>Nome file:</li> <li>Iayer_CAVL_POSITIVI.csv</li> <li>Salva come:</li> <li>CSV (*.csv *.txt)</li> </ul>                                                                                                    | Documenti         | ayer_LA.csv                             | 25/03/2018 14:55                    | File con valori sep | 318       | KB            |   |
| ESEMPLIFICAZIC       Image: SEMPLIFICAZIC         Espontazione ser       UFFICIALE         UFFICIALE       OneDrive         Questo PC       V         Nome file:       Iayer_CAVI_POSITIVI.csv         Salva come:       CSV (*.csv *.txd)                                                                                                    | 📰 Immagini        | * 🚯 layer_LAME.csv                      | 25/03/2018 14:54                    | File con valori sep | 135 H     | KB            |   |
| Esportazione ser<br>UFFICIALE<br>UFFICIALE<br>Questo PC<br>Nome file: Tayer_CAVI_POSITIVI.csv<br>Salva come: CSV (*.csv *.txt)                                                                                                    | ESEMPLIFICAZ      | ZIC 🔹 layer_TRAM.csv                    | 25/03/2018 14:55                    | File con valori sep | 11        | KB            |   |
| UFFICIALE<br>UFFICIALE<br>OneDrive<br>Questo PC<br>Nome file: layer_CAVI_POSITIVI.csv<br>Salva come: CSV (*.csv *.bst)                                                                                                    | Esportazione s    | er                                      |                                     |                     |           |               |   |
| UFFICIALE OneDrive Questo PC Nome file: layer_CAVI_POSITIVI.csv Salva come: CSV (*.csv *.bd)                                                                                                    | UFFICIALE         |                                         |                                     |                     |           |               |   |
| OneDrive         Questo PC         Nome file:         layer_CAVI_POSITIVI.csv         Salva come:         CSV (*.csv *.bxt)                                                                                                    | UFFICIALE         | 1                                       |                                     |                     |           |               |   |
| Questo PC V V V V V V V V V V V V V V V V V V V                                                                                                    | ConeDrive         |                                         |                                     |                     |           |               |   |
| Nome file: layer_CAVI_POSITIVI.csv Salva come: CSV (*.csv *.bxt)                                                                                                    | Questo PC         | •                                       |                                     |                     |           |               |   |
| Salva come: CSV (*.csv *.bd)                                                                                                    | Nome file:        | layer_CAVI_POSITIVI.csv                 |                                     |                     |           |               |   |
|                                                                                                    | Salva come:       | CSV (*.csv *.bd)                        |                                     |                     |           |               |   |
|                                                                                                    |                   |                                         |                                     |                     |           |               |   |
|                                                                                                    |                   |                                         |                                     |                     |           |               |   |

4 – Progetto 'Augusta Tauringrid'

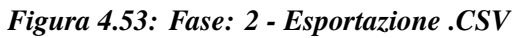

|               |         |           |            |            |            |         |         |            |                       |          |               |               |              |           |         |               | layer_C#        | WI_POSITIV  | l.csv - Excel  |   |       |
|---------------|---------|-----------|------------|------------|------------|---------|---------|------------|-----------------------|----------|---------------|---------------|--------------|-----------|---------|---------------|-----------------|-------------|----------------|---|-------|
| File Home     | e Ins   | erisci    | Layout     | di pagin   | a          | Form    | ule     | Dati       | Revisior              | ne Vi    | isualizza     | Componer      | ti aggiuni   | tivi A    | CROBA   | TEAM          | Ŷ               | Che cosa si | desidera fare? |   |       |
| Taglia        |         | Calibri   |            | * 11       | - 1        | A A     | =       | = =        | 87 -                  | Er Test  | to a capo     |               | General      | e         |         | <b>P</b>      |                 |             | Normale        | N | eutr  |
| Incolla       | ormato  | G C       | <u>s</u> - | -          | <u>ð</u> - | Α.      | =       | = =        | <b>€</b> ≣ <b>→</b> ≣ | 拱 Uni    | sci e allinea | a al centro 👻 | <b>5</b> - 9 | % 000     | 38 -58  | Formattazio   | ne Forn         | natta come  | Calcolo        | C | ella  |
| Appunti       | 5       |           | Car        | attere     |            | 6       |         |            | Alli                  | neament  | D             | 15            | 1            | Numeri    | rs.     | condizional   | e- 1            | abella *    |                |   | Stili |
| Δ1 ×          |         | ×         | fx         | Lave       | r Sub(     | Class   | es Line | etyne F    | ntityHan              | d orig o | oge flung     | thezza start  | end id       |           |         |               |                 |             |                |   |       |
|               |         | C         |            | D          | .,         | cia str | E       | ey p e j e | c                     | LI       |               |               | v            | 1.        |         | N             | N               | 0           | D              | 0 |       |
|               |         | EntiturAc | DhRol      | uline 0    | E 00 D     | D4 50   | 106.1   | 11 Doir    | + /129404             | 1 02062  | 740 4000      | 51 0001742    | P) Doint     | (120409   | 09754   | 244 400040    | 7 20212         | 966) 22     | P              | ų | -     |
| 5 CAVL POSITI | VI AcDb | Entity:Ac | DhPol      | vline 0    | 500 DE     | BB 51   | 185 5   | 72 Poir    | + (139404             | 13 94060 | 004 4988      | 551 1376972   | 8) Point     | (139/15   | 93863   | 263 498846    | 0 56384         | 243) 33     |                |   |       |
| 6 CAVI DOSITI | VI AcDb | Entitu Ac | DhRol      | lylino 0   | 00,01      | DC 53   | 105.0   | 02, Poir   | + (12040/             | 12 05156 | 261 4000      | 51 1022201    | 9) Doint     | (120415   | 0.0000  | 702 400046    | 0.30504         | (024) 24    |                |   |       |
| 7 CAVI POSITI | VI,ACDE | Entity Ac | DbRol      | lylino 0   | 00,D1      | PD 52   | 196.2   | 96 Doi     | + (129404             | 12 7625  | 517 4000      | 551 2207420   | 8) Doint     | (139415   | 2.60303 | 204 400046    | 0.23022         | (626) 25    |                |   |       |
| CAVI_POSITI   | VI AcDb | Entity:Ac | DbRol      | lylino 0   | 00,D1      | DE 54   | 196.6   | 22 Doir    | + (129404             | 2 67249  | 772 4000      | 51 2742659    | a) Doint     | (120/15   | 52106   | 074 4000450   | 76100           | 217) 26     |                |   |       |
| CAVI_POSITI   | VI,ACDL | Entity Ac | DhDel      | white 10   | 00,01      | 02,54   | 1151    | 402 De     | nt (130404            | 44 7410  | 2600 4000     | 51.2742005    | 17) Dein     | (133413   | 10 450  | 0764 40000    | C E E E E E E E | 8040) 27    |                |   |       |
| 9 CAVI_POSITI | VI,ACDL | Entity Ac | DbPol      | lyline, 10 |            | 16 56   | 415.00  | 405,PO     | (1204042              | 503560   | 00000 4000EE  | 1 21608204    | Doint (1     | 202690    | 2.4367  | 3/04 436500   | 50.5001         | 721 28      |                |   |       |
| CAVI_POSITI   | VI,ACDL | Entity AC | DUPOI      | lynne, 10  | 00,64      | 10,50,  | 415.00  | S,POIIIL   | (1554045              | .382300  | 704 40000     | 1.51006504    | Point (1     | .555065.  | 0120142 | 04 4300037.   | 507772          | /2),50      |                |   |       |
|               | VI,ACDL | Entity Ac | DbPol      | lyline 0   | 00,E4      | +D, 57, | 435.23  | SS,POIN    | + (120404             | 2.25270  | 100 40005     | 52.0020655    | ) Doint      | 120266    | 74670   | 16 4000700    | 710703          | 10) 40      |                |   |       |
| CAVI_POSITI   | VI,ACDL | Entity AC | DUPUI      | lynne,o.   | 00,64      | +C, Jo, | 453.25  | D. Dela    | 1 (135404             | 2.01353  | 130 43003     | 51.40001604   | Delet        | 139300    | 204670  | 10 4566700.   | 110/92          | 15,40       |                |   |       |
| S CAVI_POSITI | VI,ACDD | Entity:Ac | Dbpol      | lyline,u:  | 000,E0     | 52,59,  | 433.70  | 3,Poin     | t (139404             | 3.22079  | 014 49885     | 51.49891030   | ),Point (    | 1393090   | .38408  | 215 4988752   | .10054          | 017),41     |                |   |       |
| 4 CAVI_POSITI | VI,ACDD | Entity:Ac | Dbpol      | lyline, 10 | 000,E7     | A,00,   | 405.5   | S7,POIR    | 1 (139407             | 3.000000 | 594 49890     | 0 20107222    | Delet (1     | 139492    | .09700  | 3/0 49893//   | 14418           | 837),42     |                |   |       |
| CAVI_POSITI   | VI,ACDD | Entity:AC | Dbpol      | lyline, 10 | 000,E8     | 33,01,  | 348.48  | S9,Poin    | 1 (139492             | 4.18093  | 19 498937     | 8.3018/22/)   | ,Point (1    | 395139.   | 091070  | 55 4989020.0  | 20202           | 30),43      |                |   |       |
| 6 CAVI_POSITI | VI,ACDD | Entity:AC | DOPOI      | lynne, 10  | 000,E8     | 37,02,  | 338.00  | io, Poin   | 1 (139514             | 0.04233  | 514 49890     | 21.97032008   | ),Point (    | 1395351   | .01133  | 18/49898/9    | .29203          | /28),44     |                |   |       |
| CAVI_POSITI   | VI,ACDE | Entity:Ac | DOPOL      | lyline, 10 | 000,F5     | 51,65,  | 80.18,  | Point (    | 1394045.3             | 1769849  | 1 4988550     | .405/3/13),   | 20Int (13    | 94076.5   | 214263  | 9 4988499.20  | 534793          | 5),45       |                |   |       |
| B CAVI_POSITI | VI,ACDE | Entity:Ac | DOPOL      | lyline,us  | 00,15      | 2,66,   | 1304.3  | 26,201     | nt (13940             | 82.52/3  | /555 4988     | 511.0098084   | B),Point     | (13946)   | 5.6/42  | 2774 498961   | 7.4915          | 2775),46    |                |   |       |
| 3 CAVI_POSITI | VI,ACDD | Entity:Ac | DOPOI      | lyline,us  | 00,15      | DE, 70, | 414.91  | 4,Poin     | t (139461             | 5.40642  | 624 49896     | 17.62674002   | ),Point (    | 1394230   | .60492  | 292 4989 737  | .87391          | 5/5),4/     |                |   |       |
| CAVI_POSITI   | VI,ACDD | Entity:Ac | DBPOI      | lyline,u:  | 000,F5     | or,/1,  | 415.64  | 2,Poin     | t (139461             | 5.94202  | 923 49896     | 17.3563154    | ),Point (    | 1394230   | .45692  | 527 4989737   | .61296          | 4/5),48     |                |   |       |
| CAVI_POSITI   | VI,ACDD | Entity:Ac | DBPOI      | lyline,u:  | 00, FF     | -4,73,  | 590.29  | 9,Poin     | t (139362             | 2.01923  | 968 49914     | 18.31142111   | ),Point (    | 1394121   | .50616  | 3574991132    | .48649          | 553),49     |                |   |       |
| 2 CAVI_POSITI | VI,AcDb | Entity:Ac | DBPOI      | lyline,05  | 500,FF     | -5, /4, | 589.89  | 9,Poin     | t (139362             | 2.19476  | /11 49914     | 18.21555598   | ),Point (    | 1394121   | .65061  | 169 4991132   | . /4943         | 34),50      |                |   |       |
| 3 CAVI_POSITI | VI,AcDb | Entity:Ac | DBPOI      | lyline,0   | 00,FF      | -A, /5  | 414.9   | 27,Poin    | t (139412             | 2.82083  | /89 49911     | 131.7642579   | /),Point     | 139422    | .82930  | 08 4990 7 79. | 501637          | 16),51      |                |   |       |
| CAVI_POSITI   | VI,AcDb | Entity:Ac | DbPol      | lyline,05  | 500,FF     | B,76,   | 415.39  | 91,Poin    | t (139412             | 2.96528  | 601 49911     | 32.0271928    | s),Point     | 1394223   | .12930  | 08 4990779.   | 501637          | 16),52      |                |   |       |
| 5 CAVI_POSITI | VI,AcDb | Entity:Ac | DbPol      | lyline,05  | 500,10     | 003,77  | 7,651.8 | 31,Poin    | t (139422             | 1.76922  | 258 49907     | 86.12945543   | ),Point (    | 1393726   | .08293  | 987 4991016   | .30662          | 235),53     |                |   |       |
| 5 CAVI_POSITI | VI,AcDb | Entity:Ac | DbPol      | lyline,05  | 500,13     | 3FF,10  | 04,220. | .274,PC    | int (1395             | 287.123  | 17427 498     | 8219.636527   | 69),Poir     | it (13952 | 26.799  | 90625 49880   | 16.257          | 04899),54   |                |   |       |
| CAVI_POSITI   | VI,AcDb | Entity:Ac | DbPol      | lyline,05  | 500,14     | 100,10  | 05,220. | .898,Pc    | int (1395             | 287.987  | 53299 498     | 8219.385760   | 187),Poir    | it (13952 | 27.088  | 02583 49880   | 16.173          | 46005),55   |                |   |       |
| 8 CAVI_POSITI | VI,AcDb | Entity:Ac | DbPol      | lyline,05  | 500,14     | 102,10  | 06,358. | .133,Pc    | int (1395             | 226.381  | 96155 498     | 8014.816451   | .12),Poir    | it (13951 | 30.211  | 94589 49876   | 77.189          | 51533),56   |                |   |       |
| 9 CAVI_POSITI | VI,AcDb | Entity:Ac | DbPol      | lyline,05  | 500,14     | 105,10  | 08,663. | .42,Poi    | nt (13951             | 31.6521  | 558 49876     | 76.77033567   | ),Point (    | 1394965   | .65828  | 125 4987066   | .69994          | 24),57      |                |   |       |
| 0 CAVI_POSITI | VI,AcDb | Entity:Ac | DbPol      | lyline,05  | 500,14     | 106,10  | 9,663.  | .886,Pc    | int (1395             | 131.736  | 01173 498     | 7677.058377   | 66),Poir     | it (13949 | 65.946  | 32323 49870   | 66.616          | 08647),58   |                |   |       |
| 1 CAVI_POSITI | VI,AcDb | Entity:Ac | DbPol      | lyline,05  | 500,14     | 157,11  | 12,427. | .47,Poi    | nt (13935             | 94.2876  | 9438 4986     | 594.6908383   | 2),Point     | (139384   | 1.1457  | 2682 498664   | 1.5348          | 1669),59    |                |   |       |
| 2 CAVI_POSITI | VI,AcDb | Entity:Ac | DbPol      | lyline,05  | 500,14     | 158,11  | 13,426. | .949,Pc    | int (1393             | 594.376  | 53619 498     | 6594.644934   | 81),Poir     | t (13938  | 40.589  | 46078 49866   | 41.759          | 59019),60   |                |   |       |
| 3 CAVI_POSITI | VI,AcDb | Entity:Ac | DbPol      | lyline,05  | 500,14     | 15B,1   | 14,601  | .171,Pc    | int (1393             | 841.707  | 91058 498     | 6642.92548    | 178),Poir    | nt (13940 | 54.972  | 91883 49871   | 95.464          | 96927),61   |                |   |       |
| 4 CAVI_POSITI | VI,AcDb | Entity:Ac | DbPol      | lyline,05  | 500,14     | 15C,1   | 15,601  | .181,Pc    | int (1393             | 841.151  | 64454 498     | 6643.15035    | 29),Poir     | nt (13940 | 54.416  | 65279 49871   | 95.689          | 84277),62   |                |   |       |
| 5 CAVI_POSITI | VI,AcDb | Entity:Ac | DbPol      | lyline,10  | 000,14     | 1A4,1   | 16,340  | .927,Po    | oint (1393            | 984.816  | 65008 498     | 37549.13062   | 25),Point    | t (13940  | 7.6202  | 6217 498783   | 36.2405         | 6998),63    |                |   |       |
| 6 CAVI_POSITI | VI,AcDb | Entity:Ac | DbPol      | lyline,10  | 000,14     | 1A8,1   | 17,141  | 1.594,F    | oint (139             | 3984.63  | 529295 49     | 87549.2149    | 1089),Po     | int (139) | 054.37  | 362355 4987   | 7083.05         | 591485),6   | 4              |   |       |
| 7 CAVI_POSITI | VI,AcDb | Entity:Ac | DbPol      | lyline,10  | 000,14     | 1A9,1   | 18,141  | 1.009,F    | oint (139             | 3984.54  | 461439 49     | 87549.2571    | 0008),Po     | int (139  | 054.56  | 268255 4987   | 7083.28         | 884551),6   | 5              |   |       |
| 8 CAVI_POSITI | VI,AcDb | Entity:Ac | DbPol      | lyline,10  | 000,14     | 1AB,1   | 19,157  | 7.815,     | Point (139            | 3984.45  | 393582 49     | 987549.2992   | 5928),Po     | int (139  | 2893.29 | 847229 4983   | 7302.99         | 87862),66   |                |   |       |
| 9 CAVI_POSITI | VI,AcDb | Entity:Ac | DbPol      | lyline,10  | 000,14     | 1E8,12  | 20,54.6 | 94,Poi     | nt (13940             | 45.1098  | 7542 4988     | 550.5423113   | 7),Point     | (139405   | 3.4266  | 1434 498851   | 0.7252          | 4398),67    |                |   |       |
| 0 CAVI_POSITI | VI,AcDb | Entity:Ac | DbPol      | lyline,10  | 000,14     | 1E9,12  | 21,54.9 | 95,Poi     | nt (13940             | 45.0208  | 3893 4988     | 550.5878361   | 2),Point     | (139405   | 3.2905  | 439 4988510   | .45787          | 75),68      |                |   |       |
| 1 CAVI_POSITI | VI,AcDb | Entity:Ac | DbPol      | lyline,05  | 500,14     | 1EB,12  | 22,963  | .461,Pc    | int (1394             | 053.820  | 50246 498     | 8509.51493    | 21),Poir     | nt (13940 | 57.077  | 54571 49878   | 36.496          | 41924),69   |                |   |       |
|               |         |           |            |            |            |         |         |            |                       |          |               |               |              |           |         |               |                 |             |                |   |       |

Figura 4.54: Fase: 3 - Esportazione .CSV

## 4.5 Importazione in ambiente MATLAB

Una volta esportati tutti i dati della rete è necessario accedere all'ambiente Matlab da cui sarà necessario avviare la procedura di run dello script. Una volta avviata l'elaborazione verrà esportato in maniera automatica un file sempre in formato .csv ed uno shapefile .shp per l'importazione in QGIS e l'elaborazione grafica. Si rammenta che è possibile procedere in due modi differenti: il primo metodo consiste nel salvare direttamente lo shapefile originale sulla cartella di lavoro di Matlab mentre la seconda è quella di fare una copia degli shapefile dalla cartella sorgente originale del progetto ogni volta si necessiti di strutturare una nuova simulazione. Comunque tutti i dettagli verrano illustrati nel capitolo inerente la simulazione del software per comprederne vantaggi e svantaggi in funzione delle esigenze del committente. E' necessario interfacciarsi con un file .csv che verrà generato in funzione di una flag posta nelle variabili globali del codice per l'aggiornamento di tutte le connessioni relative tra le cabine connesse alla rete. Viene elencata la procedura corretta per la realizzazione della tabella aggiornata delle cassette ogni qualvolta ne venga aggiunta una o strutturata una differente. In sintesi, se per la prima volta si è modificata la struttura della rete e nello specifico si è aggiunta o modificata una o più cassette o cabine è sufficiente agire sulle variabili globali di print nel codice BASE e porre ad 1 la variabile print. Una volta eseguita questa operazione ed avviato il codice BASE verrà automaticamente eseguita la procedura di TEST. Una volta generato il file .csv contenente la lista aggiornata delle cassette è possibile modificarne l'interfaccia manualmente aggiungendo eventuali note laterali per associare connessioni ad identificazioni precise della rete e salvare sulla stessa cartella il risultato finale come .csv. Se la rete è sempre la medesima per numero di cabine o cassette è possibile evitare il riaggiornamento della lista ponendo la variabile globale print pari a zero.

1. Si elenca la procedura da figura 4.55 a figura 4.65 nel caso si debbano aggiornare le connessioni di cabina. Se si vuole effettuare la procedura di aggiornamento delle cabine bisognerà richiamare la flag dalle variabili globali e verrà automaticamente realizzato un *.csv* che risulterà essere gia' di suo modificabile e semplificabile con un'interfaccia per l'aggiunta di eventuali annotazioni per l'identificazione di ogni lato connesso alla cabina. Il salvataggio dell'interfaccia in formato *.csv* è fondamentale affinchè il codice possa associare uno stato di interruttore aperto o chiuso per ogni lato connesso a ciascuna cabina della rete.

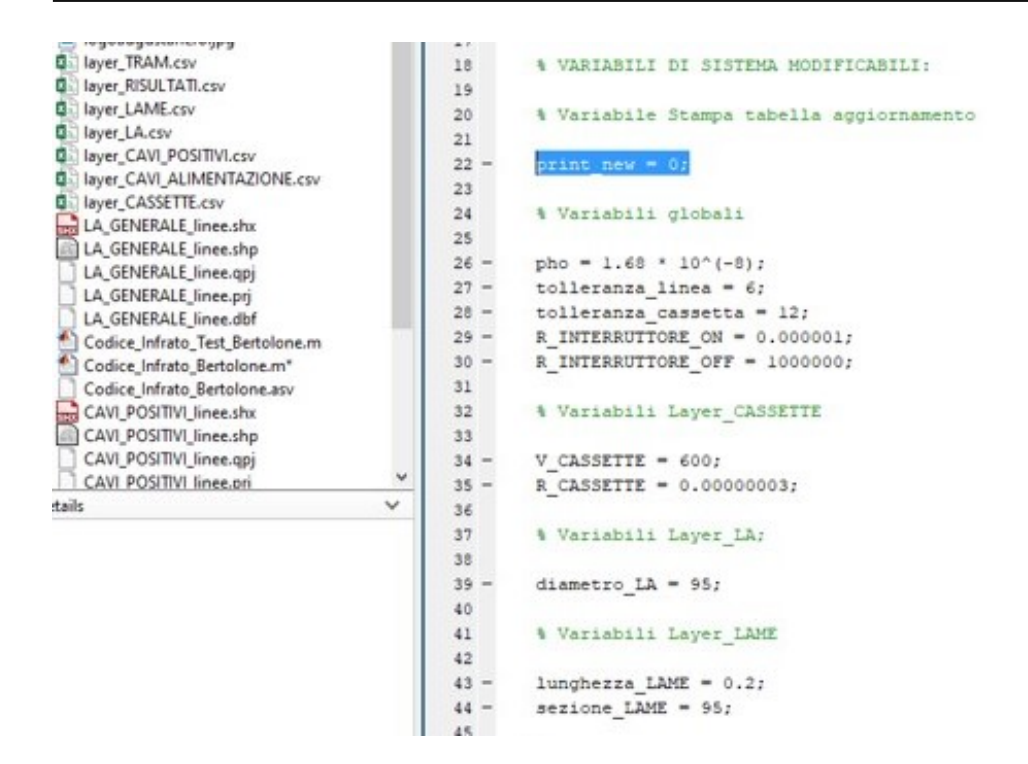

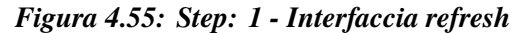

| Salvataggio automatico (e) 🚆 🦘 -        |                                    |                |                              |                   | CAB               | INE_INTERRUTTO | Ri.csv - Excel |                 |               |               |                         | Lorenzo Bertolone    |
|-----------------------------------------|------------------------------------|----------------|------------------------------|-------------------|-------------------|----------------|----------------|-----------------|---------------|---------------|-------------------------|----------------------|
| File Home Inserisci Layout di p         | agina Formule I                    | Dati Revisione | Visualizza 🛛 🖓 Cos           | a vuoi fare?      |                   |                |                |                 |               |               | (15) ~ ~                | - AND                |
| Taglia Calibri                          | 11 - A A = 1                       | e              | Testo a capo                 | Generale          | . 🔝               |                | Normale        | Neutrale        | Valore non v  | Valore valido | 🗜 🔭 🖬                   | ∑ Somma automatica → |
| Incolla                                 | -1 A- A-                           |                |                              | - D/ ma +.0       | .00 Formattazione | Formatta come  | Calcolo        | Cella collegata | Cella da cont | Input         | Inserisci Elimina Forma | Riempimento *        |
| - 🍼 Copia formato                       | ··   <u>∞</u> · <u>▲</u> ·   = · · |                | g Unisci e allinea ai centri | ,00 5 C 10 C 10 C | a,0 condizionale  | tabella *      |                | centregato      |               | index         |                         | 🖑 Cancella *         |
| Appunti 💈 Caratte                       | re G                               | Allinea        | mento                        | G Numeri          | 9                 |                |                | Stili           |               |               | Celle                   | Modifica             |
| AC1 * : × ✓ fr                          |                                    |                |                              |                   |                   |                |                |                 |               |               |                         |                      |
| A B C D                                 | E F                                | G H            | I J                          | K L               | M                 | 0 4            | Р              | Q R             | S T           | U V           | w x                     | Y Z AA               |
| 1 1,INT-DUCA_D'AOSTA-CST-6 -4F7-CPOS    | 6-0                                |                |                              |                   |                   |                |                |                 |               |               |                         |                      |
| 2 1,INT-DUCA_D'AOSTA-CST-6 -4FA-CPO     | 5-1                                |                |                              |                   |                   |                |                |                 |               |               |                         |                      |
| 3 1,INT-DUCA_D'AOSTA-CST-6 -4FB-CPOS    | 5-2                                |                |                              |                   |                   |                |                |                 |               |               |                         |                      |
| 4 1,INT-DUCA_D'AOSTA-CST-6 -511-CPOS    | 5-3                                |                |                              |                   |                   |                |                |                 |               |               |                         |                      |
| 5 1,INT-DUCA_D'AOSTA-CST-6 -512-CPOS    | 5-4                                |                |                              |                   |                   |                |                |                 |               |               |                         |                      |
| 6 1,INT-DUCA_D'AOSTA-CST-6 -528-CPOS    | -5                                 |                |                              |                   |                   |                |                |                 |               |               |                         |                      |
| 7 1,INT-DUCA_D'AOSTA-CST-6 -529-CPOS    | 5-6                                |                |                              |                   |                   |                |                |                 |               |               |                         |                      |
| 8 1,INT-DUCA_D'AOSTA-CST-6 -6AF-CPO     | 5-8                                |                |                              |                   |                   |                |                |                 |               |               |                         |                      |
| 9 1,INT-DUCA_D'AOSTA-CST-6 -680-CPOS    | 5-9                                |                |                              |                   |                   |                |                |                 |               |               |                         |                      |
| 10 1,INT-DUCA_D'AOSTA-CST-6 -6B6-CPOS   | 5-11                               |                |                              |                   |                   |                |                |                 |               |               |                         |                      |
| 11 1,INT-DUCA_D'AOSTA-CST-6 -6B7-CPOS   | 5-12                               |                |                              |                   |                   |                |                |                 |               |               |                         |                      |
| 12 1,INT-DUCA_D'AOSTA-CST-6 -689-CPOS   | 5-13                               |                |                              |                   |                   |                |                |                 |               |               |                         |                      |
| 13 1,INT-DUCA_D'AOSTA-CST-6 -6E6-CPOS   | -14                                |                |                              |                   |                   |                |                |                 |               |               |                         |                      |
| 14 1,INT-DUCA_D'AOSTA-CST-6 -6E7-CPOS   | 5-15                               |                |                              |                   |                   |                |                |                 |               |               |                         |                      |
| 15 1,INT-RAFFAELLO-CST-7-CC3-CPOS-25    |                                    |                |                              |                   |                   |                |                |                 |               |               |                         |                      |
| 16 1,INT-RAFFAELLO-CST-7-CC4-CPOS-26    |                                    |                |                              |                   |                   |                |                |                 |               |               |                         |                      |
| 17 1, INT-SEBASTOPOLI-CST-2 - DAB-CPOS- | 30                                 |                |                              |                   |                   |                |                |                 |               |               |                         |                      |
| 18 1,INT-SEBASTOPOLI-CST-2 -DB3-CPOS-   | 31                                 |                |                              |                   |                   |                |                |                 |               |               |                         |                      |
| 19 1,INT-SEBASTOPOLI-CST-2 -DB4-CPOS-   | 32                                 |                |                              |                   |                   |                |                |                 |               |               |                         |                      |
| 20 1, INT-SEBASTOPOLI-CST-2 -DBB-CPOS-  | 33                                 |                |                              |                   |                   |                |                |                 |               |               |                         |                      |
| 21 1,INT-SEBASTOPOLI-CST-2 -DBC-CPOS-   | 34                                 |                |                              |                   |                   |                |                |                 |               |               |                         |                      |
| 22 1,INT-SEBASTOPOLI-CST-2 -DBD-CPOS-   | 35                                 |                |                              |                   |                   |                |                |                 |               |               |                         |                      |
| 23 1, INT-SEBASTOPOLI-CST-2 -DBE-CPOS-  | 36                                 |                |                              |                   |                   |                |                |                 |               |               |                         |                      |
| 24 1,INT-SEBASTOPOLI-CST-2 -DC7-CPOS-   | 37                                 |                |                              |                   |                   |                |                |                 |               |               |                         |                      |
| 25 1,INT-SEBASTOPOLI-CST-2 -E46-CPOS-3  | 18                                 |                |                              |                   |                   |                |                |                 |               |               |                         |                      |
| 26 1,INT-SEBASTOPOLI-CST-2 -E4B-CPOS-3  | 19                                 |                |                              |                   |                   |                |                |                 |               |               |                         |                      |
| 27 1, INT-SEBASTOPOLI-CST-2 -E4C-CPOS-4 | 0                                  |                |                              |                   |                   |                |                |                 |               |               |                         |                      |
| 28 1,INT-SEBASTOPOLI-CST-2 -E62-CPOS-4  | 1                                  |                |                              |                   |                   |                |                |                 |               |               |                         |                      |
| 29 1,INT-SEBASTOPOLI-CST-2 -F51-CPOS-4  | 15                                 |                |                              |                   |                   |                |                |                 |               |               |                         |                      |
| 30 1,INT-SAN_PAOLO-CST-10 -FF4-CPOS-4   | 19                                 |                |                              |                   |                   |                |                |                 |               |               |                         |                      |
| 31 1,INT-SAN_PAOLO-CST-10 -FF5-CPOS-5   | i0                                 |                |                              |                   |                   |                |                |                 |               |               |                         |                      |
| 32 1,INT-PASSO_BUOLE-CST-4 -1457-CPOS   | -59                                |                |                              |                   |                   |                |                |                 |               |               |                         |                      |
| 33 1,INT-PASSO_BUOLE-CST-4 -1458-CPOS   | -60                                |                |                              |                   |                   |                |                |                 |               |               |                         |                      |
| 34 1,INT-GALIMBERTI-CST-3 -14A4-CPOS-6  | 13                                 |                |                              |                   |                   |                |                |                 |               |               |                         |                      |
| 35 1,INT-GALIMBERTI-CST-3 -14A8-CPOS-6  | 14                                 |                |                              |                   |                   |                |                |                 |               |               |                         |                      |
| 36 1,INT-GALIMBERTI-CST-3 -14A9-CPOS-6  | 15                                 |                |                              |                   |                   |                |                |                 |               |               |                         |                      |
| 37 1 INT.GALIMRERTI.CST.3.144R.CDOS.    | ur.                                |                |                              |                   |                   |                |                |                 |               |               |                         |                      |

Figura 4.56: Step: 2 - Interfaccia refresh

| File               | Home                   | Inserisci                          | Layou      | t di pagina            | Formule                 | Dati  | Revis                              | sione \                  | /isualizza | 🖓 Cosa v   | uoi fare?     |
|--------------------|------------------------|------------------------------------|------------|------------------------|-------------------------|-------|------------------------------------|--------------------------|------------|------------|---------------|
| Recupera<br>dati * | Da testo/<br>CSV       | Da Da tabe<br>Web interva          | ella/ Orig | ini Conne<br>nti esist | ssioni Aggi<br>enti tut |       | Query e c<br>Proprietă<br>Modifica | onnessioni<br>collegamer | ti 2↓ 2    | dina Filtr | Car<br>To Ria |
|                    | Da testo               | cupera e trasto<br>/CSV            | irma dati  | 1                      |                         | Query | e connes                           | sioni                    |            | Ordina     | e filtra      |
| A1                 | Importa i<br>testo, un | dati da un file<br>file con valori | di         | D                      | E                       | c     | G                                  |                          | 1.1        | 1.11       | L V           |
| 1                  | delimitat              | i da virgole o u                   | in file    | 0                      | c                       |       | 0                                  |                          |            | ,          | N             |
| 2                  | delimitat              | i da spazi).                       | valori     |                        |                         |       |                                    |                          |            |            |               |
| 3                  |                        |                                    |            | - C.                   |                         |       |                                    |                          |            |            |               |
| 4                  |                        |                                    | _          |                        |                         |       |                                    |                          |            |            |               |
| 5                  |                        |                                    |            | -                      |                         |       |                                    |                          |            |            |               |
| 6                  |                        | -                                  |            |                        |                         | _     |                                    |                          |            |            | -             |
| 7                  |                        |                                    | -          |                        |                         |       |                                    |                          |            |            |               |
| 0                  |                        |                                    |            |                        |                         |       |                                    |                          |            |            | -             |
| 10                 |                        |                                    | -          |                        |                         | _     |                                    |                          |            | -          | -             |
| 11                 |                        |                                    |            |                        |                         |       |                                    |                          |            |            | -             |
| 12                 |                        |                                    |            |                        |                         |       |                                    |                          |            |            |               |
| 13                 |                        |                                    |            |                        |                         |       |                                    |                          |            |            |               |

Figura 4.57: Step: 3 - Interfaccia refresh

| Importa dati                                                       |                                               |                                                                           |                                   |                                |                         |            | 3  |
|--------------------------------------------------------------------|-----------------------------------------------|---------------------------------------------------------------------------|-----------------------------------|--------------------------------|-------------------------|------------|----|
| ← → · ↑ 🦲 > Questo PC >                                            | Desktop > Rete 07_04_2018                     |                                                                           |                                   | ~ Ö                            | Cerca in Rete 07_04_    | 2018       | P  |
| Organizza 👻 Nuova cartella                                         |                                               |                                                                           |                                   |                                |                         | • 💷        | 0  |
| 🕹 Down 🖈 ^ Nome                                                    | <u>^</u>                                      | Ultima modifica                                                           | Tipo                              | Dimensione                     |                         |            |    |
| Desktr # CABINE_INT                                                | TERFACCIA_UTENTE.csv                          | 05/04/2018 12:51                                                          | File con valori sep               | 9 KB                           |                         |            |    |
| Docur # CABINE_IN                                                  | TERRUTTORI.csv                                | 05/04/2018 13:35                                                          | File con valori sep               | 9 KB                           |                         |            |    |
| Imma #      Iayer_CASS     Polite #      Iayer_CAVI     Iayer_CAVI | ETTE.csv<br>ALIMENTAZIONE.csv<br>POSITIVI.csv | File con valori separati da<br>sione - 8,09 KB<br>modifica - 05/04/2018 1 | s virgola (CSV) di Micros<br>3:35 | oft Excel 3 KB<br>0 KB<br>0 KB |                         |            |    |
| Espon                                                              | ·                                             | 25/03/2018 14:55                                                          | File con valori sep               | 318 KB                         |                         |            |    |
| Esportazi                                                          | Lesv                                          | 25/03/2018 14:54                                                          | File con valori sep               | 135 KB                         |                         |            |    |
| MATLAB ayer_RISUL                                                  | TATLesv                                       | 05/04/2018 13:45                                                          | File con valori sep               | 665 KB                         |                         |            |    |
| Rete 07_C Iayer_TRAM                                               | 1.csv                                         | 01/04/2018 17:20                                                          | File con valori sep               | 1 KB                           |                         |            |    |
| Microsoft I 📄 NOTE.brt                                             |                                               | 05/04/2018 13:42                                                          | Documento di testo                | 1 KB                           |                         |            |    |
| > 🐉 Dropbox                                                        |                                               |                                                                           |                                   |                                |                         |            |    |
| > 🐔 OneDrive -                                                     |                                               |                                                                           |                                   |                                |                         |            |    |
| 🔾 🛄 Questo PC                                                      |                                               |                                                                           |                                   |                                |                         |            |    |
| * *                                                                |                                               |                                                                           |                                   |                                |                         |            |    |
| Nome file: CABI                                                    | NE_INTERRUTTORI.csv                           |                                                                           |                                   | ~                              | File di testo (*.prn;*. | .bd;*.csv) | ~  |
|                                                                    |                                               |                                                                           |                                   | Strumenti 👻                    | Imnorta                 | Annull     | la |

Figura 4.58: Step: 4 - Interfaccia refresh

4 – Progetto 'Augusta Tauringrid'

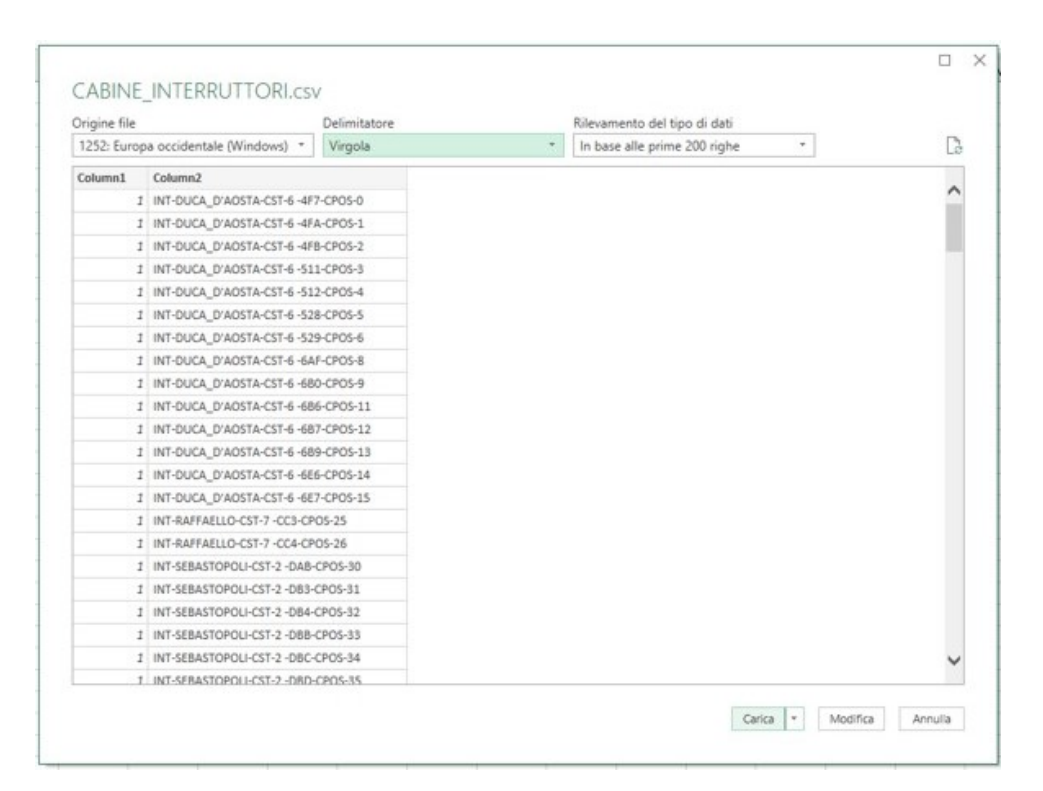

Figura 4.59: Step: 5 - Interfaccia refresh

|     |            |                | 🔒 5- e-               |         |      |           |                 |               |         |            |    | CABINE         | INTERFACCIA_U                 | TENTE also |       |                        |         |         |          |       |
|-----|------------|----------------|-----------------------|---------|------|-----------|-----------------|---------------|---------|------------|----|----------------|-------------------------------|------------|-------|------------------------|---------|---------|----------|-------|
|     | File Horr  | ne Inserisci   | Layout di pagina      | Formule | Dati | Revisione | Visualizza      | Progettazie   | one     | Query      | ç  | Cosa vuoi fa   |                               |            |       |                        |         |         |          |       |
| 1   | Taglia     | Calib          | ri • 11 •             | A * =   | -    | æ.        | Testo a capo    |               | General | e          | •  |                |                               | Normal     | e     | Neutrale               | Valor   | e non v | Valore v | alido |
| Inc | olla Copia | G              | c s - 🖽 - 👌           | · A · 📰 |      | ei ei 🛱   | Unisci e alline | a al centro · | @. g    | 6 000 38 4 | 00 | Formattazione  | e Formatta come               | Calcolo    |       | Cella collegat         | a Cella | da cont | Input    |       |
|     | , Copia    | Tornaco        | Cavallana             | -       |      | Allinear  | ant a           |               |         | hum ani    |    | condizionale · | <ul> <li>tabella *</li> </ul> |            | 1     |                        |         | 1       |          |       |
|     | Appunu     |                | Carattere             |         |      | Animean   | iento           |               |         | iumen      |    | Rego           | le evidenziazion              | ne celle 🕨 |       | aggiore di             |         |         |          |       |
| A:  | 1 .        | • 1 × 4        | f <sub>x</sub> Column | 1       |      |           |                 |               |         |            |    | (a.2)          |                               |            |       |                        |         |         |          |       |
| 1   | A          |                | B                     |         | C    | D         | F               | F             | G       | н          |    | Rego           | ole Primi/Ultimi              | •          |       | lingre di              |         | р       | 0        | L F   |
| 1   | Column1 -  | Column2        |                       |         | -    | -         |                 |               |         |            | -  |                |                               |            |       |                        |         |         |          |       |
| 2   | 1          | I INT-DUCA D'A | AOSTA-CST-6-4F7-C     | POS-0   |      |           |                 |               |         |            |    | Barre          | e dei dati                    | •          |       | ra                     |         |         |          |       |
| 3   |            | I INT-DUCA_D'A | AOSTA-CST-6-4FA-C     | POS-1   |      |           |                 |               |         |            |    |                |                               |            |       |                        |         |         |          |       |
| 4   |            | I INT-DUCA_D'  | AOSTA-CST-6-4FB-C     | POS-2   |      |           |                 |               |         |            |    | Scale          | di colori                     |            |       | lquale a               |         |         |          |       |
| 5   |            | I INT-DUCA_D'A | AOSTA-CST-6-511-C     | POS-3   |      |           |                 |               |         |            |    |                |                               |            | 1.0   |                        |         |         |          |       |
| 6   |            | I INT-DUCA_D'  | AOSTA-CST-6-512-C     | POS-4   |      |           |                 |               |         |            |    | Set d          | 6 kone                        |            | E.    | erto contenente        |         |         |          |       |
| 7   |            | I INT-DUCA_D'  | AOSTA-CST-6-528-C     | POS-5   |      |           |                 |               |         |            |    | HER Seco       | a reone                       |            | ab    | Eno contenent          | hours - |         |          |       |
| 8   |            | I INT-DUCA_D'A | AOSTA-CST-6-529-C     | POS-6   |      |           |                 |               |         |            |    | E Nuova :      | regola                        |            | E .   |                        | 19780   |         |          |       |
| 9   |            | I INT-DUCA_D'  | AOSTA-CST-6-6AF-C     | POS-8   |      |           |                 |               |         |            |    | Cancell        | a regole                      |            |       | ata corrisponde        | ente a_ |         |          |       |
| 10  |            | I INT-DUCA_D'  | AOSTA-CST-6-6B0-C     | POS-9   |      |           |                 |               |         |            |    | FT Casting     |                               |            | FER.  |                        |         |         |          |       |
| 11  |            | I INT-DUCA_D'A | AOSTA-CST-6-6B6-C     | POS-11  |      |           |                 |               |         |            |    | i desusci      | Tedose                        |            | ۱ 🖃 ۱ | alori <u>duplicati</u> |         |         |          |       |
| 12  |            | I INT-DUCA_D'  | AOSTA-CST-6-6B7-C     | POS-12  |      |           |                 |               |         |            |    |                |                               |            | 0.00  | e regele               |         |         |          |       |
| 13  |            | I INT-DUCA_D'  | AOSTA-CST-6-689-C     | POS-13  |      |           |                 |               |         |            |    |                |                               |            | Min   | e regore               |         | , I.    |          |       |
| 14  |            | I INT-DUCA_D'A | AOSTA-CST-6-6E6-C     | POS-14  |      |           |                 |               |         |            |    |                |                               |            |       |                        |         |         |          |       |
| 15  |            | I INT-DUCA_D'  | AOSTA-CST-6-6E7-C     | POS-15  |      |           |                 |               |         |            |    |                |                               |            |       |                        |         |         |          |       |
| 16  |            | I INT-RAFFAELL | O-CST-7-CC3-CPOS      | -25     |      |           |                 |               |         |            |    |                |                               |            |       |                        |         |         |          |       |
| 17  |            | I INT-RAFFAELL | O-CST-7-CC4-CPOS      | -26     |      |           |                 |               |         |            |    |                |                               |            |       |                        |         |         |          |       |
| 18  |            | I INT-SEBASTOR | POLI-CST-2 -DAB-CP    | OS-30   |      |           |                 |               |         |            |    |                |                               |            |       |                        |         |         |          |       |
| 19  |            | I INT-SEBASTOR | POLI-CST-2 -DB3-CP    | OS-31   |      |           |                 |               |         |            |    |                |                               |            |       |                        |         |         |          |       |
| 20  |            | I INT-SEBASTOR | POLI-CST-2 -DB4-CP    | OS-32   |      |           |                 |               |         |            |    |                |                               |            |       |                        |         |         |          |       |
| 21  |            | I INT-SEBASTOR | POLI-CST-2-DBB-CP     | OS-33   |      |           |                 |               |         |            |    |                |                               |            |       |                        |         |         |          |       |
| 22  |            | I INT-SEBASTOR | POLI-CST-2 -DBC-CP    | OS-34   |      |           |                 |               |         |            |    |                |                               |            |       |                        |         |         |          |       |
| 23  |            | I INT-SEBASTOR | POLI-CST-2 -DBD-CP    | OS-35   |      |           |                 |               |         |            |    |                |                               |            |       |                        |         |         |          |       |
| 24  |            | I INT-SEBASTOR | POLI-CST-2 -DBE-CP    | OS-36   |      |           |                 |               |         |            |    |                |                               |            |       |                        |         |         |          |       |
| 25  |            | I INT-SEBASTOR | POLI-CST-2 -DC7-CP    | OS-37   |      |           |                 |               |         |            |    |                |                               |            |       |                        |         |         |          |       |
| 26  |            | I INT-SEBASTOR | POLI-CST-2-E46-CPC    | 05-38   |      |           |                 |               |         |            |    |                |                               |            |       |                        |         |         |          |       |
| 27  |            | I INT-SEBASTOR | POLI-CST-2-E4B-CPC    | OS-39   |      |           |                 |               |         |            |    |                |                               |            |       |                        |         |         |          |       |
| 28  |            | I INT-SEBASTOR | POLI-CST-2-E4C-CPC    | DS-40   |      |           |                 |               |         |            |    |                |                               |            |       |                        |         |         |          |       |
| 29  |            | I INT-SEBASTOR | POLI-CST-2 -E62-CPC   | DS-41   |      |           |                 |               |         |            |    |                |                               |            |       |                        |         |         |          |       |
| 30  |            | I INT-SEBASTOR | POLI-CST-2-F51-CPC    | DS-45   |      |           |                 |               |         |            |    |                |                               |            |       |                        |         |         |          |       |
| 31  |            | I INT-SAN_PAO  | LO-CST-10 -FF4-CPC    | DS-49   |      |           |                 |               |         |            |    |                |                               |            |       |                        |         |         |          |       |
| 32  |            | I INT-SAN_PAO  | LO-CST-10 -FF5-CPC    | DS-50   |      |           |                 |               |         |            |    |                |                               |            |       |                        |         |         |          |       |
| 33  |            | I INT-PASSO_BI | UOLE-CST-4 -1457-C    | POS-59  |      |           |                 |               |         |            |    |                |                               |            |       |                        |         |         |          |       |
| 34  |            | I INT-PASSO_BI | UOLE-CST-4 -1458-C    | POS-60  |      |           |                 |               |         |            |    |                |                               |            |       |                        |         |         |          |       |
| 35  |            | I INT-GALIMBER | RTI-CST-3-14A4-CPC    | DS-63   |      |           |                 |               |         |            |    |                |                               |            |       |                        |         |         |          |       |
| 36  |            | I INT-GALIMBER | RTI-CST-3-14A8-CPC    | DS-64   |      |           |                 |               |         |            |    |                |                               |            |       |                        |         |         |          |       |
| 37  |            | I INT-GALIMBER | RTI-CST-3 -14A9-CPC   | DS-65   |      |           |                 |               |         |            |    |                |                               |            |       |                        |         |         |          |       |

Figura 4.60: Step: 6 - Interfaccia refresh

| Salvata                        | iggio aut | iomatico 💿 🚦                  | ∃ 5-∂-∓                 |                   |             |            |                      | Strumenti tabella | Strumenti que            | ny (                  | CABINE_INTERFAI                |
|--------------------------------|-----------|-------------------------------|-------------------------|-------------------|-------------|------------|----------------------|-------------------|--------------------------|-----------------------|--------------------------------|
| File                           | Home      | e Inserisci Li                | ayout di pagina Forn    | nule Dat          | i Revisio   | ne Vis     | sualizza             | Progettazione     | Query                    | Cosi                  | i vuoi fare?                   |
| ABC<br>Controllo<br>ortografia | Thesau    | rus Verifica<br>accessibilità | Ricerca<br>Intelligente | Nuovo<br>commento | Elimina Pre | cedente Si | uccessivo<br>Comment | Mostra/Nasco      | ndi commento<br>commenti | Proteggi Pr<br>foglio | oteggi cartella<br>di lavoro m |
| A1                             | Calib     | $c \equiv \partial \cdot A$   | A* 🚰 - % 000 🗮 📰        |                   |             |            |                      |                   |                          |                       |                                |
|                                | A         |                               | B                       |                   | c           | D          | E                    | F                 | G H                      | 1.1                   | J                              |
| 1 Colu                         | m 🕹       | Taglia                        |                         |                   |             |            |                      |                   |                          |                       |                                |
| 2                              | Ba        | Copia                         | CST-6-4F7-CPOS-0        |                   |             |            |                      |                   |                          |                       |                                |
| 3                              |           | Onzioni Incolla:              | CST-6-4FA-CPOS-1        |                   |             |            |                      |                   |                          |                       |                                |
| 4                              |           | A                             | CST-6-4FB-CPOS-2        |                   |             |            |                      |                   |                          |                       |                                |
| 5                              |           |                               | CST-6-511-CPOS-3        |                   |             |            |                      |                   |                          |                       |                                |
| 6                              |           | Incolla speciale              | CST-6-512-CPOS-4        |                   |             |            |                      |                   |                          |                       |                                |
| 7                              |           | Inserisci                     | CST-6-528-CPOS-5        |                   |             |            |                      |                   |                          |                       |                                |
| 8                              |           | Elimina                       | CST-6-529-CPOS-6        |                   |             |            |                      |                   |                          |                       |                                |
| 9                              |           | Emma                          | CST-6-6AF-CPOS-8        |                   |             |            |                      |                   |                          |                       |                                |
| 10                             |           | Cancella contenuto            | CST-6-680-CPOS-9        |                   |             |            |                      |                   |                          |                       |                                |
| 11                             |           | Formato celle                 | CST-6-6B6-CPOS-1        | 1                 |             |            |                      |                   |                          |                       |                                |
| 12                             |           | Larghezza colonne             | CST-6-6B7-CPOS-1        | 2                 |             |            |                      |                   |                          |                       |                                |
| 13                             |           | Nascondi                      | CST-6-6B9-CPOS-1        | 3                 |             |            |                      |                   |                          |                       |                                |
| 14                             |           | Ceneri                        | CST-6-6E6-CPOS-1        | 4                 |             |            |                      |                   |                          |                       |                                |
| 15                             | -         | arobu                         | CST-6 -6E7-CPOS-1       | 5                 |             |            |                      |                   |                          |                       |                                |
| 16                             | 1         | INT-RAFFAELLO-C               | ST-7-CC3-CPOS-25        |                   |             |            |                      |                   |                          |                       |                                |
| 17                             | 1         | INT-RAFFAELLO-C               | ST-7-CC4-CPOS-26        |                   |             |            |                      |                   |                          |                       |                                |
| 18                             | 1         | INT-SEBASTOPOLI               | -CST-2 -DAB-CPOS-30     |                   |             |            |                      |                   |                          |                       |                                |
| 19                             | 1         | INT-SEBASTOPOLI               | -CST-2 -DB3-CPOS-31     |                   |             |            |                      |                   |                          |                       |                                |
| 20                             | 1         | INT-SEBASTOPOLI               | -CST-2 -DB4-CPOS-32     |                   |             |            |                      |                   |                          |                       |                                |
| 21                             | 1         | INT-SEBASTOPOLI               | -CST-2 -DBB-CPOS-33     |                   |             |            |                      |                   |                          |                       |                                |
| 22                             | 1         | INT-SEBASTOPOLI               | -CST-2 -DBC-CPOS-34     |                   |             |            |                      |                   |                          |                       |                                |
| 23                             | 1         | INT-SEBASTOPOLI               | -CST-2 -DBD-CPOS-35     |                   |             |            |                      |                   |                          |                       |                                |
| 24                             | 1         | INT-SEBASTOPOLI               | -CST-2 -DBE-CPOS-36     |                   |             |            |                      |                   |                          |                       |                                |
| 25                             | 1         | INT-SEBASTOPOLI               | -CST-2 -DC7-CPOS-37     |                   |             |            |                      |                   |                          |                       |                                |

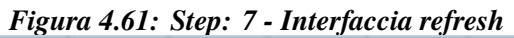

| Formato co                                  | elle                                                                   |                                             |       |                     |                                          |             | ?       | ×       |
|---------------------------------------------|------------------------------------------------------------------------|---------------------------------------------|-------|---------------------|------------------------------------------|-------------|---------|---------|
| Numero                                      | Allineamento                                                           | Carattere                                   | Bordo | Riempimento         | Protezione                               |             |         |         |
| Blocca<br>Nasco<br>Bloccare I<br>foglio uti | Allineamento<br>Ita<br>Ita<br>e celle e nascond<br>lizzare il pulsante | Carattere<br>lere le formul<br>Proteggi fos | bordo | to solo se il fogli | o di lavoro è prot<br>ella scheda Revisi | etto. Per r | orotegg | iere il |
|                                             |                                                                        |                                             |       |                     |                                          | DK          | Ann     | ulla    |

Figura 4.62: Step: 8 - Interfaccia refresh

| 4–1 Togeno Augusia Tauringra | 4 – | Progetto | 'Augusta | Tauringria |
|------------------------------|-----|----------|----------|------------|
|------------------------------|-----|----------|----------|------------|

| Salvat                                     | taggio automat                    | tico 💽                                     | <b>⊟</b> 5. ∂.                             | ÷                       |                 |                                         | 2010 D          |            |                           |                   | i.                    | CABINE_INTER                 | FACCIA_UT                      | ENTEadsx -           | - Excel                   |
|--------------------------------------------|-----------------------------------|--------------------------------------------|--------------------------------------------|-------------------------|-----------------|-----------------------------------------|-----------------|------------|---------------------------|-------------------|-----------------------|------------------------------|--------------------------------|----------------------|---------------------------|
| File                                       | Home                              | Inserisci                                  | Layout di pagina                           | Formule                 | Dati            | Revisione                               | Visualizza      | 🖓 Cosa vu  | uoi fare?                 |                   |                       |                              |                                |                      |                           |
| ABC<br>Controllo<br>ortografi<br>Strumenti | o Thesaurus<br>a<br>di correzione | Verifica<br>accessibilità<br>Accessibilità | Ricerca<br>intelligente<br>Approfondimenti | Traduci<br>Co<br>Lingua | Nuovo<br>mmento | Kara kara kara kara kara kara kara kara | lente Successiv | ⊘ Mostra/N | lascondi «<br>utti i comr | commento<br>menti | Proteggi Pr<br>foglio | oteggi cartella<br>di lavoro | Conse<br>modifica i<br>Protegg | enti An<br>ntervalli | inulla con<br>cartella di |
| H8                                         | • 1                               | × v                                        | fx                                         |                         |                 |                                         |                 |            |                           |                   |                       |                              |                                |                      |                           |
|                                            | A                                 | _                                          | В                                          |                         |                 | C I                                     | E               | F          | G                         | Protegg           | foglio                |                              | ?                              | ×                    | M                         |
| 1 Colu                                     | ımn1 💌 Colu                       | imn2                                       |                                            |                         |                 |                                         |                 |            |                           | Parcuson          | I ner rimurner        | e la protezione              |                                |                      |                           |
| 2                                          | 1 INT-                            | DUCA_D'A                                   | OSTA-CST-6-4F7-                            | -CPOS-0                 |                 |                                         |                 |            |                           | Eassword          | per minuover          | e la protezione              | 14                             |                      | -                         |
| 3                                          | 1 INT-                            | DUCA_D'A                                   | OSTA-CST-6 -4FA                            | -CPOS-1                 | _               |                                         |                 |            |                           | -                 |                       |                              |                                |                      | -                         |
| 4                                          | 1 INT-                            | DUCA_D'A                                   | OSTA-CST-6-4FB-                            | -CPOS-2                 |                 |                                         |                 |            |                           | Prote             | ggi foglio di la      | woro e <u>c</u> onten        | uti delle cell                 | le bloccate          |                           |
| 5                                          | 1 INT-                            | DUCA_D'A                                   | OSTA-CST-6-511-                            | -CPOS-3                 | _               |                                         |                 |            |                           | Operazio          | ni consentite         | a tutti gli uten             | ti del foglio                  | di lavoro:           | -                         |
| 0                                          | 1 INT-                            | DUCA_D'A                                   | USTA-CST-6-512-                            | -CPOS-4                 |                 |                                         |                 |            |                           | Selez             | iona celle bloc       | cate                         |                                |                      | -                         |
| 1                                          | 1 INT-                            | DUCA D'A                                   | USTA-CST-6-528-                            | -CPOS-S                 |                 |                                         |                 |            |                           | Form              | ato celle             |                              |                                |                      |                           |
| 8                                          | 1 INI-                            | DUCA_D'A                                   | USTA-CST-6-529-                            | -CPOS-6                 |                 |                                         |                 |            |                           | Form              | ato colonne           |                              |                                |                      | -                         |
| 9                                          | 1 INT-                            | DUCA D'A                                   | USTA-CST-0-0AF                             | -CPOS-8                 |                 |                                         |                 |            |                           | Inser             | isci colonne          |                              |                                |                      | -                         |
| 10                                         | 1 INT                             | DUCA D'A                                   | OSTA-CST-0-0BU-                            | CDOS 11                 |                 |                                         |                 |            |                           | Inser             | isci righe            | nti inertestuali             |                                |                      |                           |
| 12                                         | 1 INT                             | DUCA D'A                                   | OSTA-CST-0-080-                            | CPOS-12                 |                 |                                         |                 |            |                           | Elimi             | na colonne            | in percentan                 |                                | 28                   |                           |
| 12                                         | 1 INT                             | DUCA D'A                                   | OSTA CST 6 6PP                             | CDOS 12                 |                 |                                         |                 |            |                           | Elimi             | na righe              |                              |                                | *                    | -                         |
| 14                                         | 1 INT.                            | DUCA D'A                                   | OSTA-CST-6-6E6-                            | CPOS-14                 |                 |                                         |                 |            |                           | -                 |                       | OK                           |                                | Annulla              | -                         |
| 15                                         | 1 INT.                            | DUCA D'A                                   | OSTA-CST-6-6E7                             | CPOS-15                 |                 |                                         |                 |            |                           |                   | _                     |                              |                                |                      |                           |
| 16                                         | 1 INT-                            | RAFFAFILC                                  | -CST-7-CC3-CPC                             | 05-25                   |                 |                                         |                 |            |                           |                   |                       |                              |                                |                      |                           |
| 17                                         | 1 INT-                            | RAFFAELLO                                  | -CST-7-CC4-CPC                             | 05-26                   |                 |                                         |                 |            |                           |                   |                       |                              |                                |                      |                           |
| 18                                         | 1 INT-                            | SEBASTOP                                   | OLI-CST-2 -DAB-C                           | POS-30                  |                 |                                         |                 |            |                           |                   |                       |                              |                                |                      |                           |
| 19                                         | 1 INT-                            | SEBASTOP                                   | OLI-CST-2 -DB3-C                           | POS-31                  |                 |                                         |                 |            |                           |                   |                       |                              |                                |                      |                           |
| 20                                         | 1 INT-                            | SEBASTOP                                   | OLI-CST-2 -DB4-C                           | POS-32                  |                 |                                         |                 |            |                           |                   |                       |                              |                                |                      |                           |
| 21                                         | 1 INT-                            | SEBASTOP                                   | OLI-CST-2 -DBB-C                           | POS-33                  |                 |                                         |                 |            |                           |                   |                       |                              |                                |                      |                           |
| 22                                         | 1 INT-                            | SEBASTOP                                   | OLI-CST-2 -DBC-C                           | POS-34                  |                 |                                         |                 |            |                           |                   |                       |                              |                                |                      |                           |
| 23                                         | 1 INT-                            | SEBASTOP                                   | OLI-CST-2 -DBD-C                           | POS-35                  |                 |                                         |                 |            |                           |                   |                       |                              |                                |                      |                           |
| 24                                         | 1 INT-                            | SEBASTOP                                   | OLI-CST-2 -DBE-C                           | POS-36                  |                 |                                         |                 |            |                           |                   |                       |                              |                                |                      |                           |
| 25                                         | 1 INT-                            | SEBASTOP                                   | OLI-CST-2 -DC7-C                           | POS-37                  |                 |                                         |                 |            |                           |                   |                       |                              |                                |                      |                           |
| 26                                         | 1 INT-                            | SEBASTOP                                   | OLI-CST-2 -E46-CF                          | POS-38                  |                 |                                         |                 |            |                           |                   |                       |                              |                                |                      |                           |

Figura 4.63: Step: 9 - Interfaccia refresh

| Sa    |                 | ico 🕒 🖬 ५ - ८ - म                       |              |                       |               |          |         |        | CABIN             | E_INTERFACCIA_U               | ENTExist - Excel |
|-------|-----------------|-----------------------------------------|--------------|-----------------------|---------------|----------|---------|--------|-------------------|-------------------------------|------------------|
| Fil   | e Home          | Inserisci Layout di pagina Formule Dati | Revision     | e Visualizza          | 🖓 Cosa vi     | uoi fare | ?       |        |                   |                               |                  |
| -     | 👗 👗 Taglia      | Calibri • 11 • A* * =                   | 81.          | ab Testo a cano       | ,             | Gen      | erale   |        |                   |                               | Normale          |
|       | Copia -         |                                         |              | an interesting a cape |               | -        |         |        | L∎≢<br>Farmetteri | 2                             | Calcula          |
| incol | 😽 💞 Copia forma | to 🖸 C S · 🖽 · 🖄 · 📥 · 📰 🗐              | <u>•≡</u> •≡ | 📰 Unisci e allir      | nea al centro | 0        | * % 000 | 38 -98 | condizionale      | <ul> <li>tabella *</li> </ul> | Calcolo          |
|       | Appunti         | G Carattere G                           | Allin        | neamento              |               |          | Numeri  | 5      | Contraction name  |                               |                  |
|       |                 |                                         |              |                       |               |          |         |        |                   |                               |                  |
| A1    | •               | X Jx STATO ON/OFF                       |              |                       |               |          |         |        |                   |                               |                  |
| -4    | A               | 8                                       | с            | D                     | E             | F        | G       | н      | 1                 | J                             | K L              |
| 1     | STATO ON/OFF    | ATTRIBUTO                               |              |                       |               |          |         |        |                   |                               |                  |
| 2     | 1               | INT-DUCA_D'AOSTA-CST-6-4F7-CPOS-0       |              |                       |               |          |         |        |                   |                               |                  |
| 3     | 1               | INT-DUCA_D'AOSTA-CST-6-4FA-CPOS-1       |              |                       |               |          |         |        |                   |                               |                  |
| 4     | 1               | INT-DUCA_D'AOSTA-CST-6-4FB-CPOS-2       |              |                       |               |          |         |        |                   |                               |                  |
| 5     | 1               | INT-DUCA_D'AOSTA-CST-6-511-CPOS-3       |              |                       |               |          |         |        |                   |                               |                  |
| 0     | 1               | INT-DUCA_D'AOSTA-CST-6_528_CDOS-5       |              |                       |               |          |         |        |                   |                               |                  |
| 9     | 1               | INT-DUCA_D AOSTA-CST-6-528-CPOS-5       |              |                       |               |          |         |        |                   |                               |                  |
| 0     | 1               | INT-DUCA_D'AOSTA-CST-6-6AE-CPOS-0       |              |                       |               |          |         |        |                   |                               |                  |
| 10    | 1               | INT-DUCA_D'AOSTA-CST-6-680_CDOS-8       |              |                       |               |          |         |        |                   |                               |                  |
| 11    | 1               | INT-DUCA_D'AOSTA-CST-6-686-CPOS-11      |              |                       |               |          |         |        |                   |                               |                  |
| 12    | 1               | INT-DUCA_D'AOSTA-CST-6-687-CPOS-11      |              |                       |               |          |         |        |                   |                               |                  |
| 13    | 1               | INT-DUCA D'AOSTA-CST-6-689-CPOS-13      |              |                       |               |          |         |        |                   |                               |                  |
| 14    | 1               | INT-DUCA D'AOSTA-CST-6-666-CPOS-14      |              |                       |               |          |         |        |                   |                               |                  |
| 15    | 1               | INT-DUCA D'AOSTA-CST-6-6E7-CPOS-15      |              |                       |               |          |         |        |                   |                               |                  |
| 16    | 0               | INT-BAFFAFLLO-CST-7-CC3-CPOS-25         |              |                       |               |          |         |        |                   |                               |                  |
| 17    | 0               | INT-RAFFAELLO-CST-7-CC4-CPOS-26         |              |                       |               |          |         |        |                   |                               |                  |
| 18    | 0               | INT-SEBASTOPOLI-CST-2 -DAB-CPOS-30      |              |                       |               |          |         |        |                   |                               |                  |
| 19    | 0               | INT-SEBASTOPOLI-CST-2 -DB3-CPOS-31      |              |                       |               |          |         |        |                   |                               |                  |
| 20    | 0               | INT-SEBASTOPOLI-CST-2 -DB4-CPOS-32      |              |                       |               |          |         |        |                   |                               |                  |
| 21    | 0               | INT-SEBASTOPOLI-CST-2 -DBB-CPOS-33      |              |                       |               |          |         |        |                   |                               |                  |
| 22    | 0               | INT-SEBASTOPOLI-CST-2 -DBC-CPOS-34      |              |                       |               |          |         |        |                   |                               |                  |
| 23    | 0               | INT-SEBASTOPOLI-CST-2 -DBD-CPOS-35      |              |                       |               |          |         |        |                   |                               |                  |
| 24    | 0               | INT-SEBASTOPOLI-CST-2 -DBE-CPOS-36      |              |                       |               |          |         |        |                   |                               |                  |
| 25    | 0               | INT-SEBASTOPOLI-CST-2 -DC7-CPOS-37      |              |                       |               |          |         |        |                   |                               |                  |
| 26    | 0               | INT-SEBASTOPOLI-CST-2 -E46-CPOS-38      |              |                       |               |          |         |        |                   |                               |                  |
| 27    | 0               | INT-SEBASTOPOLI-CST-2 -E4B-CPOS-39      |              |                       |               |          |         |        |                   |                               |                  |
| 28    | 0               | INT-SEBASTOPOLI-CST-2 -E4C-CPOS-40      |              |                       |               |          |         |        |                   |                               |                  |
| 29    | 0               | INT-SEBASTOPOLI-CST-2 -E62-CPOS-41      |              |                       |               |          |         |        |                   |                               |                  |
| 30    | 0               | INT-SEBASTOPOLI-CST-2 -F51-CPOS-45      |              |                       |               |          |         |        |                   |                               |                  |
| 31    | 0               | INT-SAN_PAOLO-CST-10 -FF4-CPOS-49       |              |                       |               |          |         |        |                   |                               |                  |
| 32    | 0               | INT-SAN_PAOLO-CST-10 -FF5-CPOS-50       |              |                       |               |          |         |        |                   |                               |                  |
| 33    | 0               | INT-PASSO_BUOLE-CST-4 -1457-CPOS-59     |              |                       |               |          |         |        |                   |                               |                  |
|       |                 |                                         |              |                       |               |          |         |        |                   |                               |                  |

Figura 4.64: Step: 10 - Interfaccia refresh

|         |               |            | 8 5-             |                       |        |           |           |                 |             |          |             |         | ABINE_INTE   | RFACCIA_UT |         |    |               |          |
|---------|---------------|------------|------------------|-----------------------|--------|-----------|-----------|-----------------|-------------|----------|-------------|---------|--------------|------------|---------|----|---------------|----------|
|         | Home          | Inserisci  | Layout di pa     | gina For              | mule ( | Dati Revi |           | Visualizza      |             |          |             |         |              |            |         |    |               |          |
| 1       | 🔏 Taglia      | Calibri    |                  | 11 • A*               | _= = . |           | ₽₽ T      | esto a capo     |             | Generale |             |         | ļ.           |            | Normale | Ne | utrale        | Valore   |
| Incolla | Copia *       | GC         | <u>s</u> - 🖽     | - <u>0</u> - <u>A</u> | - 10.0 |           | E 🗄 U     | nisci e allinei | al centro 👻 | C . %    | 5 000 38 43 | Format  | tazione Forr | matta come | Calcolo | Ce | lla collegata | Cella da |
|         | Appunti       | -G         | Caratter         |                       | 6      |           | Allineame | nto             |             | N        | umeri       | condiza | onale *      | tabella *  |         |    | Stili         |          |
| A1      | -             | × v        | f <sub>x</sub> S | TATO ON/OI            | FF     |           |           |                 |             |          |             |         |              |            |         |    |               |          |
| 4       | A B           | c          | D                | E                     | F      | G         | н         | 1.1             | J           | к        | LL          | м       | N            | 0          | P       | Q  | R             | S        |
| 1 ST/   | ATO ON ATTRIB | UTO        |                  |                       | 1. A.  |           |           |                 |             |          |             |         |              |            |         |    |               |          |
| 2       | 1 INT-DU      | CA_D'AOST  | A-CST-6 -4       | 7-CPOS-0              |        |           |           |                 |             |          |             |         |              |            |         |    |               |          |
| 3       | 1 INT-DU      | CA_D'AOST  | A-CST-6 -4       | A-CPOS-1              |        |           |           |                 |             |          |             |         |              |            |         |    |               |          |
| 4       | 1 INT-DU      | CA_D'AOST  | A-CST-6 -4       | B-CPOS-2              |        |           |           |                 |             |          |             |         |              |            |         |    |               |          |
| 5       | 1 INT-DU      | CA_D'AOST  | A-CST-6-5        | L1-CPOS-3             |        |           |           |                 |             |          |             |         |              |            |         |    |               |          |
| 6       | 1 INT-DU      | CA_D'AOST  | A-CST-6-5        | 12-CPOS-4             |        |           |           |                 |             |          |             |         |              |            |         |    |               |          |
| 7       | 1 INT-DU      | CA_D'AOST  | A-CST-6-5        | 28-CPOS-5             |        |           |           |                 |             |          |             |         |              |            |         |    |               |          |
| 8       | 1 INT-DU      | CA_D'AOST  | A-CST-6-52       | 29-CPOS-6             |        |           |           |                 |             |          |             |         |              |            |         |    |               |          |
| 9       | 1 INT-DU      | CA_D'AOST  | A-CST-6-6        | AF-CPOS-8             |        |           |           |                 |             |          |             |         |              |            |         |    |               |          |
| 10      | 1 INT-DU      | CA_D'AOST  | A-CST-6 -68      | BO-CPOS-9             |        |           |           |                 |             |          |             |         |              |            |         |    |               |          |
| 11      | 1 INT-DU      | CA_D'AOST  | A-CST-6-68       | B6-CPOS-11            |        |           |           |                 |             |          |             |         |              |            |         |    |               |          |
| 12      | 1 INT-DU      | CA_D'AOST  | A-CST-6-68       | B7-CPOS-12            |        |           |           |                 |             |          |             |         |              |            |         |    |               |          |
| 13      | 1 INT-DU      | CA_D'AOST  | A-CST-6-68       | 89-CPOS-13            |        |           |           |                 |             |          |             |         |              |            |         |    |               |          |
| 14      | 1 INT-DU      | CA_D'AOST  | A-CST-6-68       | E6-CPOS-14            |        |           |           |                 |             |          |             |         |              |            |         |    |               |          |
| 15      | 1 INT-DU      | CA_D'AOST  | A-CST-6-68       | E7-CPOS-15            |        |           |           |                 |             |          |             |         |              |            |         |    |               |          |
| 16      | 0 INT-RA      | FFAELLO-CS | T-7-CC3-C        | POS-25                |        |           |           |                 |             |          |             |         |              |            |         |    |               |          |
| 17      | 0 INT-RA      | FFAELLO-CS | T-7-CC4-C        | POS-26                |        |           |           |                 |             |          |             |         |              |            |         |    |               |          |
| 18      | 0 INT-SE      | BASTOPOLI  | CST-2 -DAE       | B-CPOS-30             |        |           |           |                 |             |          |             |         |              |            |         |    |               |          |
| 19      | 0 INT-SE      | BASTOPOLI  | CST-2-DB3        | -CPOS-31              |        |           |           |                 |             |          |             |         |              |            |         |    |               |          |
| 20      | 0 INT-SE      | BASTOPOLI  | CST-2 -DB4       | -CPOS-32              |        |           |           |                 |             |          |             |         |              |            |         |    |               |          |
| 21      | 0 INT-SE      | BASTOPOLI  | CST-2 -DBB       | -CPOS-33              |        |           |           |                 |             |          |             |         |              |            |         |    |               |          |
| 22      | 0 INT-SE      | BASTOPOLI  | CST-2-DBC        | -CPOS-34              |        |           |           |                 |             |          |             |         |              |            |         |    |               |          |
| 23      | 0 INT-SE      | BASTOPOLI  | CST-2 -DBD       | -CPOS-35              |        |           |           |                 |             |          |             |         |              |            |         |    |               |          |
| 24      | 0 INT-SE      | BASTOPOLI  | CST-2 -DBE       | -CPOS-36              |        |           |           |                 |             |          |             |         |              |            |         |    |               |          |
| 25      | 0 INT-SE      | BASTOPOLI  | CST-2-DC7        | -CPOS-37              |        |           |           |                 |             |          |             |         |              |            |         |    |               |          |
| 26      | 0 INT-SE      | BASTOPOLI  | CST-2 -E46       | -CPOS-38              |        |           |           |                 |             |          |             |         |              |            |         |    |               |          |
| 27      | 0 INT-SE      | BASTOPOLI  | CST-2-E4B        | -CPOS-39              |        |           |           |                 |             |          |             |         |              |            |         |    |               |          |
| 28      | 0 INT-SE      | BASTOPOLI  | CST-2-E4C        | -CPOS-40              |        |           |           |                 |             |          |             |         |              |            |         |    |               |          |

Figura 4.65: Step: 11 - Interfaccia refresh

2. Successivamente all'elaborazione del programma sarà visualizzata sulla *command window* e sul *workspace* una serie di dati oltre alla creazione di un nuovo file *.csv* contenente i risultati nella cartella di lavoro Matlab. Ogni qualvolta venga cliccato il tasto di run, i dati vengono cancellati e riaggiornati. Una volta avviato il run illustrato da figura 4.66 a figura 4.68 e consultato i dati sarà possibile ritornare in ambiente QGIS per una elaborazione grafica dei risultati di simulazione.

| 📣 MATLAB R2016a - academic use                                                                                                    |                                                                                                    |          |                  | - 0                 |
|----------------------------------------------------------------------------------------------------|----------------------------------------------------------------------------------------------------|----------|------------------|---------------------|
| HOME PLOTS APPS                                                                                                    | EDITOR PUBLISH VEW                                                                                                    | 18 H     | 1 4 16 2 6 5 0 5 | sarch Documentation |
| Image: Series     Image: Series     Ima                                                                                                    | Name (S)         Ar (S)         F         Image: Base (S)         Annotation         Operation         Operation         Ope |          |                  |                     |
|                                                                                                    | Deskton > Propetto Augusta Tauringrid > Augusta Tauringrid y.1.0 > Exportazioni > Propetto Politecnico 2003/018 > Exportazioni Politecnico 28.03.2018                                                                                                    |          |                  |                     |
| Current Folder (*                                                                                                    | 📝 Editor - C:\User\bertolon\Desktop\Progetto Augusta Tauringrid/Augusta Tauringrid/Augusta Tauringrid/v:1.0)Esportazion\Progetto Polifecnico 20032018/Esportazioni Politecnico 28.03.2018/Codice Infrato Polifecnico Bertolone.m                                                                                                    | 🛞 🗙 🛛 Wi | orkspace         |                     |
| Name +                                                                                                    | Codice Infrato Politecnico Bertolonem X +                                                                                                    | N        | 1004 4           | Value               |
| Conception Patterns Patterns Patterns<br>() Ingr.CSRTLRv<br>() Ingr.CSRTLRv<br>() Ingr.CSRTLRv<br>() Ingr.CRTLRv<br>() Ingr.CRTLRv<br>() Ingr.RMLrv<br>() Ingr.RMLrv<br>() Ingr.RMLrv                                                                                                    | <pre>     Control - Parts 1 - Interatione Suit Cov</pre>                                                                                                    |          | ine -            | Value               |
|                                                                                                    | Academic License                                                                                                    |          |                  |                     |
|                                                                                                    | h >>                                                                                                    |          |                  |                     |
|                                                                                                    |                                                                                                    |          |                  |                     |
|                                                                                                    |                                                                                                    |          |                  |                     |
|                                                                                                    |                                                                                                    |          |                  |                     |
|                                                                                                    |                                                                                                    |          |                  |                     |
|                                                                                                    |                                                                                                    |          |                  |                     |
|                                                                                                    |                                                                                                    |          |                  |                     |
|                                                                                                    |                                                                                                    |          |                  |                     |
|                                                                                                    |                                                                                                    |          |                  |                     |
| In the second second se |                                                                                                    |          |                  |                     |
| wyer_inown.csv (nie con valori separati d 🗸                                                                                                    |                                                                                                    |          |                  |                     |
|                                                                                                    |                                                                                                    |          |                  |                     |
|                                                                                                    |                                                                                                    |          |                  |                     |
| No details sociable                                                                                                    |                                                                                                    |          |                  |                     |
| NO GRAND PARADIC                                                                                                    |                                                                                                    |          |                  |                     |
|                                                                                                    |                                                                                                    |          |                  |                     |
|                                                                                                    |                                                                                                    |          |                  |                     |
|                                                                                                    |                                                                                                    | 1        |                  |                     |

Figura 4.66: Step: 1 - Run Augusta Tauringrid

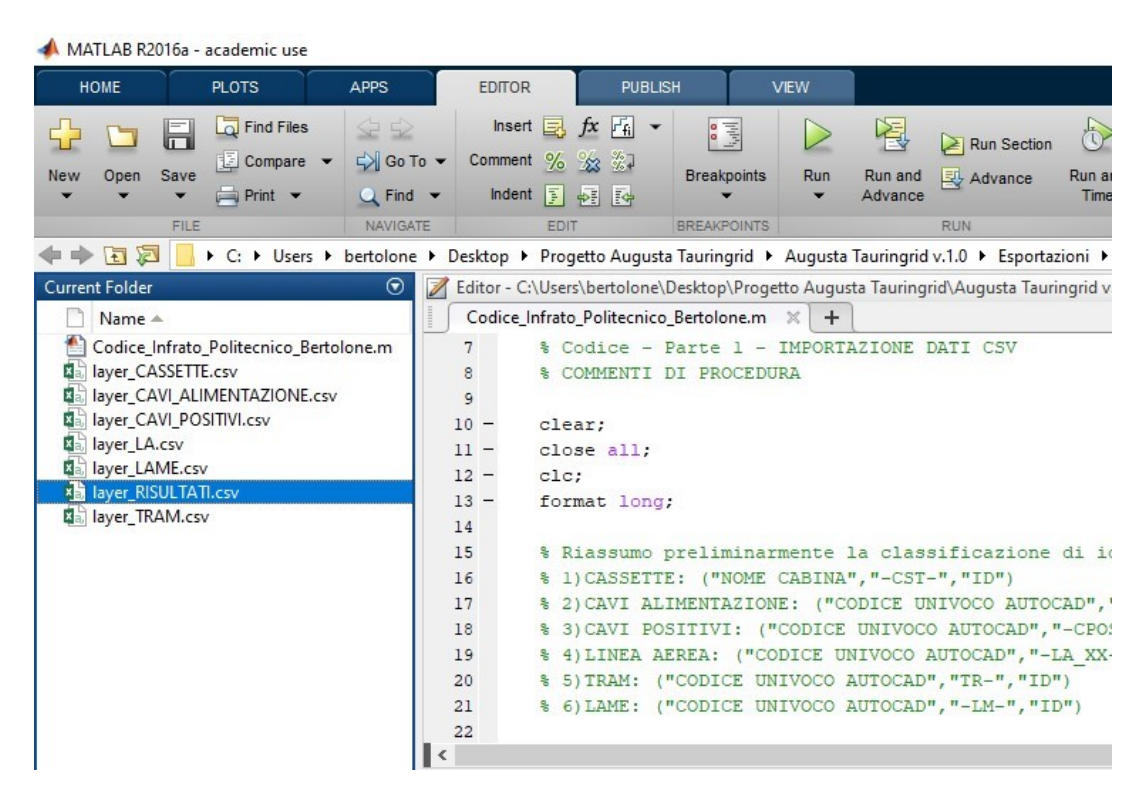

Figura 4.67: Step: 2 - Run Augusta Tauringrid

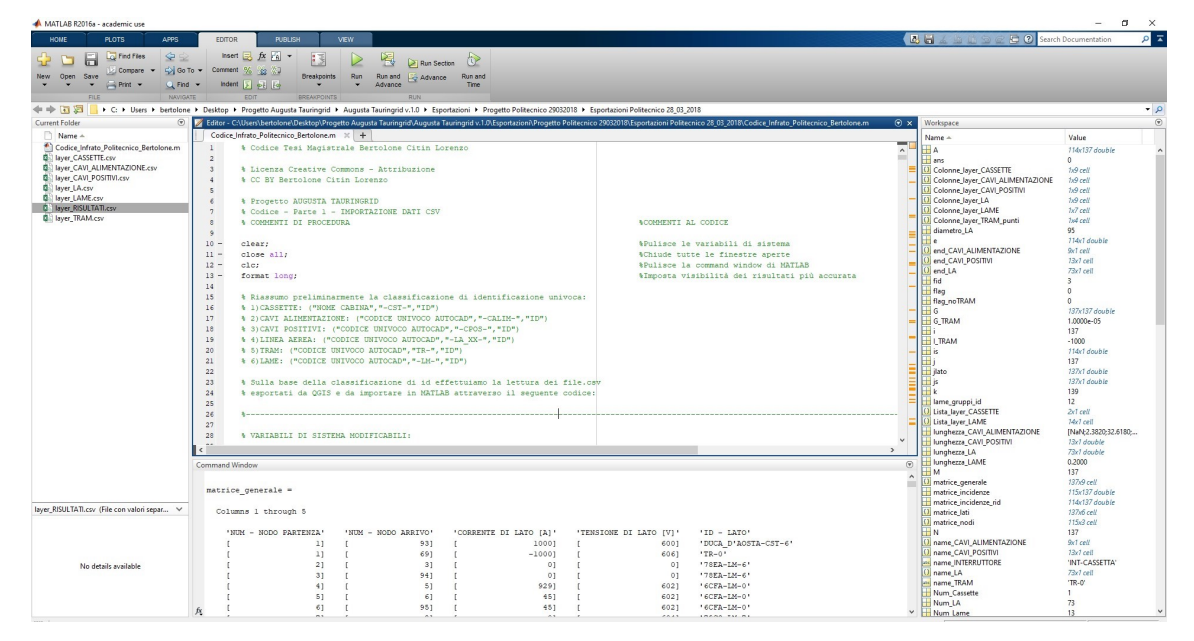

Figura 4.68: Step: 3 - Run Augusta Tauringrid

# 4.6 Elaborazione dati in ambiente MATLAB

Per completezza verrà illustrato il codice e la sua funzionalità. Il codice scritto in ambiente Matlab è suddiviso in 3 fasi. La prima fase è quella di lettura dei dati *.csv* esportati da QGIS ed importazione in Matlab codificandone attributi e proprietà geometriche degli elementi. La fase successiva è la ricostruzione della rete mediante algoritmi ulteriormente e successivamente migliorabili ed implementabili per il riconoscimento del tram sulla linea aerea o per esempio l'analisi delle cabine allacciate o meno alla rete. Lo scopo della seconda fase del codice è l'analisi dei dati importati per la ricostruzione della rete. Infine la fase finale è la procedura di calcolo automatico della rete [4] dove ho un'esportazione dei risultati in formato *.csv* e *.shp* che mi consentirà una visualizzazione più idonea in ambiente QGIS. Il logo del software è visibile in figura 4.69:

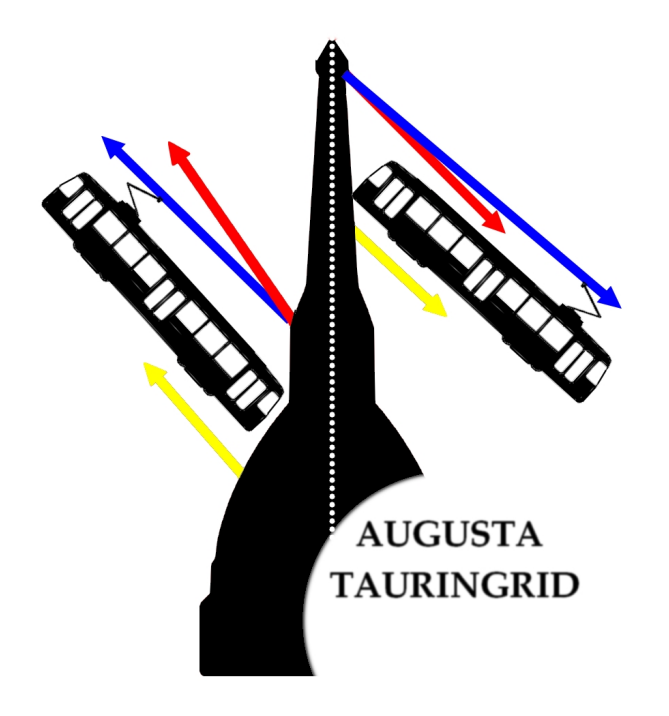

Figura 4.69: Logo Software Augusta Tauringrid Bertolone Citin Lorenzo

Si riporta lo schema esemplificato a blocchi in figura 4.70 per una comprensione delle principali funzionalità del codice e sarà premura successiva illustrare le parti più significative del codice che per sua interezza è reperibile nell'appendice della tesi. Si è deciso di suddividere il codice in 2 parti rispettivamente **BASE** e **TEST**. La prima parte permette di analizzare la struttura della rete e una volta avviato se non si modifica la rete strutturalmente aggiungendo cavi o linee non è necessario eseguirlo. La seconda parte di codice invece si occupa di modellizzare lame e tram. Questa suddivisione è stata resa preliminarmente necessaria per la notevole riduzione dei tempi di elaborazione del **software Augusta Tauringrid**. Quindi se bisogna effettuare più simulazioni variando la

configurazione delle lame o la posizione aggiunta di tram risulta strettamente necessario avviare la parte di codice di **TEST** sfruttando le *variabili pre-caricate* del codice **BASE** già avviato e concluso in fase preliminare. Al committente sulla base del file rilasciato all'incontro organizzato viene strutturata completamente la rete nelle 2 parti di codice senza necessità di eseguire il tutto da capo. Si riassume il funzionamento del codice suddividendo la rete I ovvero i cavi positivi, di alimentazione, le linee aeree dalla rete II che comprende la configurazione delle lame e dei tram.

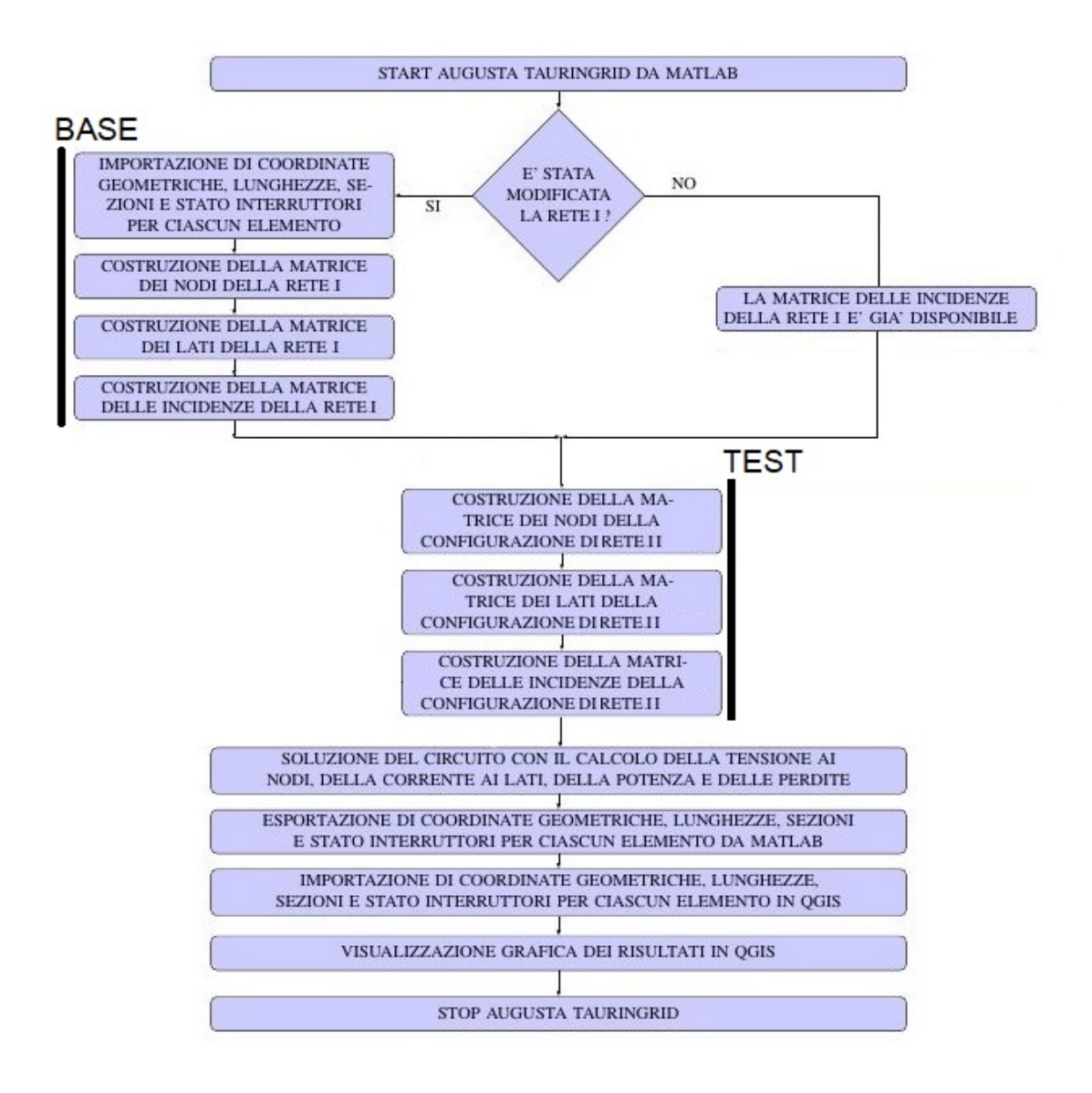

Figura 4.70: Schema a blocchi logica di funzionamento software Augusta Tauringrid

# 4.7 Visualizzazione dei Risultati su QGIS

Una volta esportati i risultati in Matlab bisogna importarli in QGIS seguendo la procedura successivamente illustrata da figura 4.71 a figura 4.73. La rappresentazione in QGIS permette una comprensione dei dati molto più immediata rispetto a Matlab. Consente di poter memorizzare più scenari divisi in sottogruppi. Nel capitolo successivo sulla base della configurazione del software appena illustrata verranno eseguiti i test di rete partendo dal caso più semplice a quello più complesso. Sulla base degli shapefile elaborati da Matlab è possibile importarli in QGIS tramite i seguenti passaggi commentati:

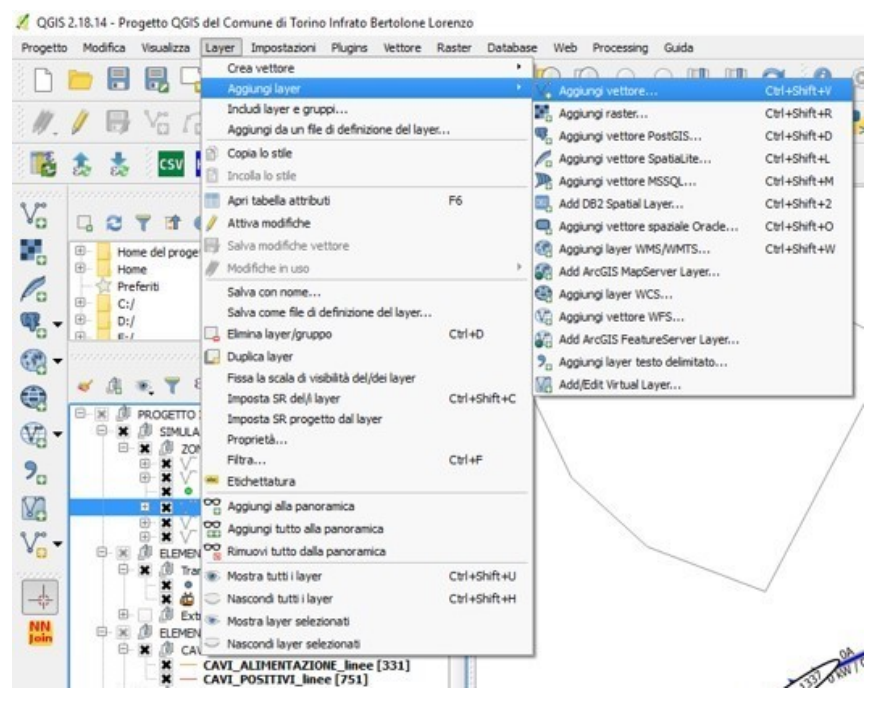

Figura 4.71: Fase: 1 - Importazione grafica risultati su QGIS

 Si può caratterizzare un vettore inserito come shapefile con impostazioni predefinite quali: colore, simboli, etichette in funzione di formule complesse oppure di condizioni imposte. Si illustrano a grandi linee i vantaggi instrinseci per la visualizzazione in QGIS specificando che al committente viene rilasciata nella versione aggiornata un pacchetto di file salvati pre-impostati contenenti le specifiche già salvate. Nelle prossime illustrazioni da figura 4.74 a figura 4.90 viene illustrata la procedura per l'impostazione della visualizzazione grafica degli attributi di corrente, potenza e perdite in funzione del calcolo automatico eseguito. La procedura a grandi linee è rispecchiata per ogni vettore di interesse.

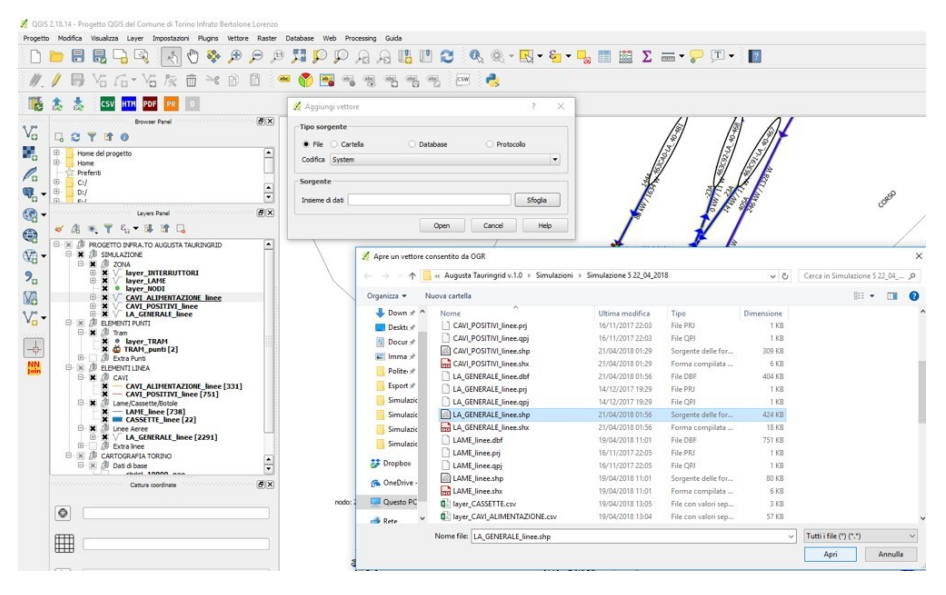

Figura 4.72: Fase: 2 - Importazione grafica risultati su QGIS

| ਼ Selettore sistema di riferimento (SR)                                                                                    |                            | ?            | ×               |
|----------------------------------------------------------------------------------------------------|----------------------------|--------------|-----------------|
| Specifica il SR per il layer layer_RISULTATI                                                                               |                            |              |                 |
| Filtro                                                                                                    |                            |              |                 |
| Sistemi di riferimento usati di recente                                                                                    |                            |              |                 |
| Sistema di Riferimento                                                                                                    | ID dell'autorità           |              |                 |
| Monte Mario / Italy zone 1                                                                                                 | EPSG:3003                  |              |                 |
| <<br>Sistemi di riferimento mondiali                                                                                       | Nascor                     | ndi i SR sco | ><br>onsigliati |
| Sistema di Riferimento                                                                                                    | ID dell'autorità           |              | ^               |
| Minna / Nigeria Mid Belt                                                                                                   | EPSG:26392                 |              |                 |
| Minna / Nigeria West Belt                                                                                                  | EPSG:26391                 |              |                 |
| Monte Mario (Rome) / Italy zone 1 (deprecated)                                                                             | EPSG:26591                 |              |                 |
| Monte Mario (Rome) / Italy zone 2 (deprecated)                                                                             | EPSG:26592                 |              |                 |
| Monte Mario / Italy zone 1                                                                                                 | EPSG:3003                  |              |                 |
| Monte Mario / Italy zone 2                                                                                                 | EPSG:3004                  |              | ~               |
| <                                                                                                    |                            |              | >               |
| SR selezionato: Monte Mario / Italy zone 1                                                                                 |                            |              |                 |
| +proj=tmerc +lat_0=0 +lon_0=9 +k=0.9996 +x_0=1500000 +y_0<br>+towgs84=-104.1,-49.1,-9.9,0.971,-2.917,0.714,-11.68 +units=m | =0 +ellps=intl<br>+no_defs |              |                 |
|                                                                                                    | OK Cancel                  | H            | Help            |

Figura 4.73: Fase: 3 - Importazione grafica risultati su QGIS

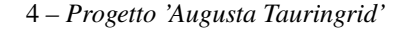

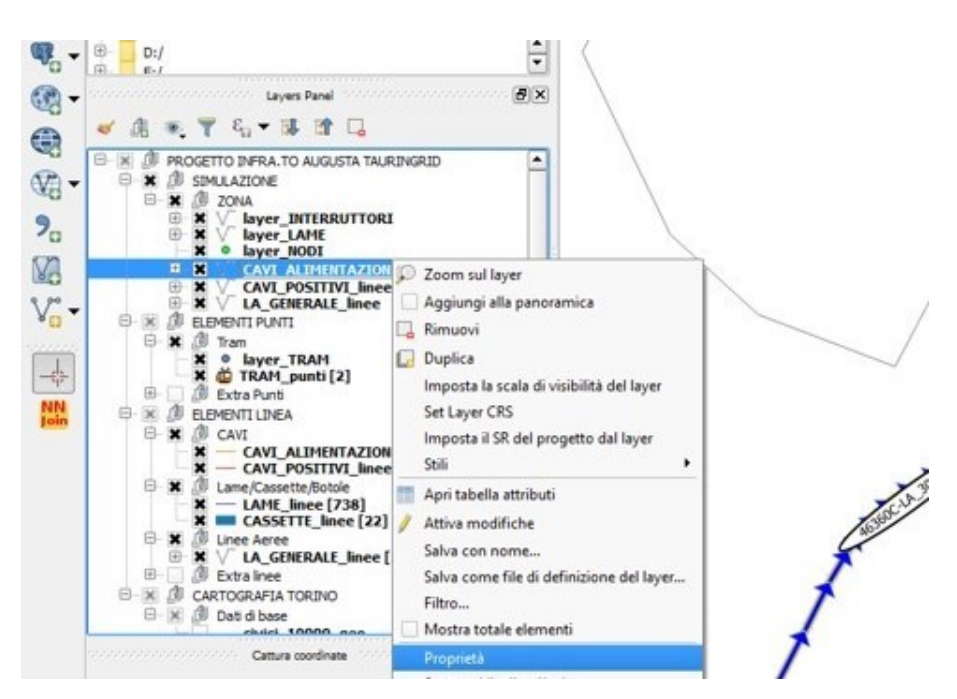

Figura 4.74: Fase: 1 - Gestione proprietà vettori su QGIS

|                       | contrainer interinted and the                                  |                               |                                                    | 7 3                                 |
|-----------------------|----------------------------------------------------------------|-------------------------------|----------------------------------------------------|-------------------------------------|
| Generale              | ▼ Informazioni del vettore                                     |                               |                                                    |                                     |
| Stie                  | Nome vettore CAVI_ALIMENTAZIONE_linee                          |                               | visualizzato come CAVI_ALIMENTAZIONE_line          | e                                   |
|                       | Sorgente vettore esktop/Progetto Augusta Tauringrid            | SIMULAZIONE 1 20042018/August | ta Tauringrid v. 1.0/Simulazioni/Simulazione 1 19_ | 04_2018/CAVI_ALIMENTAZIONE_linee.sh |
| tichette              | Codifica sorgente dati System 💌                                |                               |                                                    |                                     |
| Etichette (sconsiglia | ato)                                                           |                               |                                                    |                                     |
| Campi                 | Sistema di interimento delle coordinate                        |                               |                                                    | L G                                 |
| isualizzazione        | SR selezionato (EPSG:3003, Monte Mano / Italy zone 1           | 1)                            |                                                    | •                                   |
|                       | Crea indice spaziale Aggiorna l'estensione                     |                               |                                                    |                                     |
| iuggerimenti          |                                                                |                               |                                                    |                                     |
| Azioni                | Visualizzazione dipendente dalla scala     Minimum (exclusive) |                               | Maximum (inclusive)                                |                                     |
| Join                  | D 1:100.000.000                                                | * 15                          | £ 0                                                | × 12                                |
|                       |                                                                |                               |                                                    |                                     |
| Aagrammi              | ▼ Provider feature filter                                      |                               |                                                    |                                     |
| Metadati              |                                                                |                               |                                                    |                                     |
|                       |                                                                |                               |                                                    |                                     |
| lanabili              |                                                                |                               |                                                    |                                     |
| egenda                |                                                                |                               |                                                    |                                     |
|                       |                                                                |                               |                                                    |                                     |
|                       |                                                                |                               |                                                    |                                     |
|                       |                                                                |                               |                                                    |                                     |
|                       |                                                                |                               |                                                    |                                     |
|                       |                                                                |                               |                                                    |                                     |
|                       |                                                                |                               |                                                    |                                     |
|                       |                                                                |                               |                                                    |                                     |
|                       |                                                                |                               |                                                    |                                     |
|                       |                                                                |                               |                                                    |                                     |
|                       |                                                                |                               |                                                    |                                     |
|                       |                                                                |                               |                                                    |                                     |
|                       |                                                                |                               |                                                    |                                     |
|                       |                                                                |                               |                                                    |                                     |
|                       |                                                                |                               |                                                    |                                     |
|                       |                                                                |                               |                                                    |                                     |
|                       |                                                                |                               |                                                    |                                     |
|                       |                                                                |                               |                                                    |                                     |
|                       |                                                                |                               |                                                    | Costs they distance                 |
|                       |                                                                |                               |                                                    | Costruttore di interrogazio         |

Figura 4.75: Fase: 2 - Gestione proprietà vettori su QGIS

| 🕺 Proprietà vettore - laye | er_RISULTATI   Etichette                  |                                           |                    |           | ?                                     | ×    |
|----------------------------|-------------------------------------------|-------------------------------------------|--------------------|-----------|---------------------------------------|------|
| 🔀 Generale                 | Non mostrare le eti                       | chette                                    |                    |           |                                       |      |
|                            | Non mostrare le et<br>Mostra le etichette | ichette<br>per questo vettor<br>te regole | e                  |           |                                       | 3 2  |
| abc Etichette              | Blocking<br>Lorem Ipsum                   |                                           |                    |           |                                       |      |
| Campi                      |                                           |                                           |                    |           |                                       | _    |
| 🞸 Visualizzazione          | Lorem Ipsum                               |                                           | 6                  |           |                                       | +    |
| 🤛 Suggerimenti             | abc Testo                                 | Testo                                     |                    |           |                                       | ^    |
| S Azioni                   | abc Contorno                              | Carattere                                 | MS Shell Dig 2     |           | · · · · ·                             | 9    |
| Join                       | Sfondo                                    | Stile                                     | Normal             |           |                                       | 6    |
| Diagrammi                  | Posizionamento                            | Dimonsiono                                |                    |           |                                       | 6    |
| 🥡 Metadati                 | Visualizzazione                           | Dimensione                                | Punti              |           | · · · · · · · · · · · · · · · · · · · | e    |
| 🗧 Variabili                |                                           | Colore                                    |                    |           |                                       | e    |
| Legenda                    |                                           | Trasparenza                               |                    |           | 0 %                                   | 6    |
|                            |                                           | Tipo maiuscolo                            | Nessun cambiamento |           | Ψ.                                    | €,   |
|                            |                                           | Spaziatura                                | lettera 0,0000     |           |                                       | 6    |
|                            |                                           |                                           | parola 0,0000      |           | <b>‡</b>                              | €,   |
|                            | < >                                       | Modalità fusione                          | Normale            |           | Y                                     | €. ~ |
|                            | Stile 🔻                                   |                                           |                    | OK Cancel | Apply                                 | Help |

4 – Progetto 'Augusta Tauringrid'

Figura 4.76: Fase: 3 - Gestione proprietà vettori su QGIS

| 🕺 Proprietà vettore - laye | er_RISULTATI   Etic | hette             |           |           |       |        |       | ? | ×    |
|----------------------------|---------------------|-------------------|-----------|-----------|-------|--------|-------|---|------|
| 🔀 Generale                 | 🔐 Etichettatu       | ra tramite regole |           |           |       |        |       | - |      |
| 💸 Stile                    | Etichetta           | Regola            | Scala min | Scala max | Testo |        |       |   |      |
| (abc) Etichette            |                     |                   |           |           |       |        |       |   |      |
| Campi                      |                     |                   |           |           |       |        |       |   |      |
| 🞸 Visualizzazione          |                     |                   |           |           |       |        |       |   |      |
| 🧭 Suggerimenti             |                     |                   |           |           |       |        |       |   |      |
| 😥 Azioni                   |                     |                   |           |           |       |        |       |   |      |
| • Join                     |                     |                   |           |           |       |        |       |   |      |
| Diagrammi                  |                     |                   |           |           |       |        |       |   |      |
| 👔 Metadati                 |                     |                   |           |           |       |        |       |   |      |
| 🗧 Variabili                |                     |                   |           |           |       |        |       |   |      |
| E- Legenda                 |                     |                   |           |           |       |        |       |   |      |
|                            |                     |                   |           |           |       |        |       |   |      |
|                            |                     |                   |           |           |       |        |       |   |      |
|                            |                     | _                 |           |           |       |        |       |   |      |
|                            |                     |                   |           |           |       |        |       |   |      |
|                            | s Aggiungi re       | gola              |           |           | OK    | Cancel | Apply | ł | Help |

Figura 4.77: Fase: 4 - Gestione proprietà vettori su QGIS

| Modifica regola          |                  |                     | ?       |      |
|--------------------------|------------------|---------------------|---------|------|
| escrizione CORRENTI D    | LATO             |                     |         |      |
| ltro                     |                  |                     | Pro     | ova  |
| 🗌 Intervallo di scala    |                  |                     |         |      |
| Minimum (exclusive)      |                  | Maximum (inclusive) |         |      |
| 1:100.000                |                  | ✓ Ka ft 1:1.000     | ~       | 1    |
| Etichette                |                  |                     |         |      |
| Etichetta con 1.2 field  | ব                |                     | ~       | 5    |
| Testo/Contorno cam       | pione            |                     |         |      |
|                          | pione            |                     |         | 3    |
| Lorem Ipsum              |                  |                     |         | 1    |
|                          |                  |                     |         |      |
| Lorem Ipsum              |                  | •                   |         |      |
| abc Testo                | Testo            |                     |         |      |
| +ab<br>< c Formattazione | Carattere        | MS Shell Dlg 2      | - (     | e    |
| abc Contorno             |                  |                     |         |      |
| Sfondo                   | Stile            | Normal              |         | 8    |
| Ombra                    |                  |                     | B 🕞 I 🤄 | e    |
| Posizionament            | Dimensione       | 8 2500              |         | A    |
| Visualizzazione          |                  | 0,200               |         |      |
|                          |                  | Punti               | •       | 8    |
|                          | Colore           |                     |         | 8    |
|                          | Trasparenza      | -                   | 0%      | e    |
|                          | Tino maiuscole   | Ness in cambiamento |         |      |
|                          | ripo maluscolo   | Nessun cambiamento  |         | 8    |
|                          | Spaziatura       | lettera 0,0000      | ÷ (     | E    |
|                          |                  | parola 0,0000       | ÷ (     | 6    |
|                          | Modalità fusione | Normale             | -       | e    |
|                          |                  | avt substitutes     |         | -    |
| <                        |                  | EAL SUDSULITES      | 1       | 13.1 |
|                          |                  |                     |         |      |

4 – Progetto 'Augusta Tauringrid'

Figura 4.78: Fase: 5 - Gestione proprietà vettori su QGIS

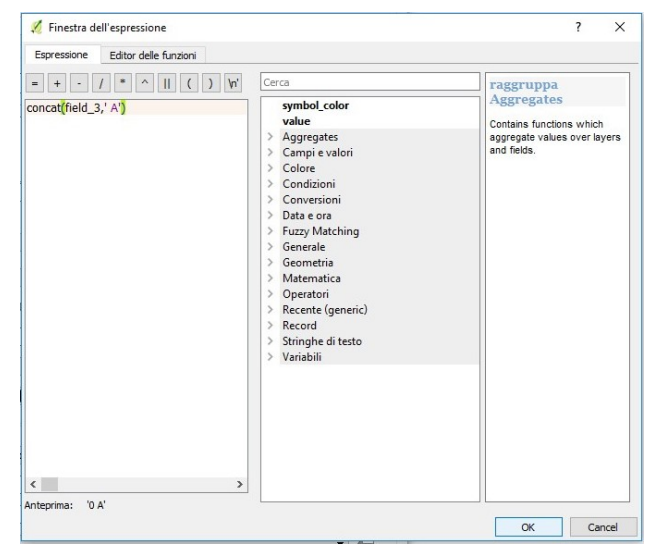

Figura 4.79: Fase: 6 - Gestione proprietà vettori su QGIS

| Modifica regola                        |                                                                    | ?     |
|----------------------------------------|--------------------------------------------------------------------|-------|
| scrizione CORRENTI D                   | LATO                                                               |       |
| ro                                     |                                                                    | Prova |
| ] Intervallo di scala                  |                                                                    |       |
| 1inimum (exclusive)                    | Maximum (inclusive)                                                |       |
| 1:100.000                              | ✓ 1:1.000                                                          | ~ 12  |
| Etichette                              |                                                                    |       |
| tichetta con <i>concat(fi</i>          | eld_3,'A')                                                         | ~ 8   |
| <ul> <li>Testo/Contorno cam</li> </ul> | pione                                                              |       |
| Lorem Ipsum                            |                                                                    | ·     |
|                                        |                                                                    |       |
|                                        |                                                                    | •     |
| Lorem Ipsum                            | •                                                                  |       |
| <sup>abc</sup> Testo                   | Posizionamento                                                     |       |
| +ab<br>c Formattazione                 |                                                                    |       |
| abc Contorno                           | Parallelo     Qurvato     Orizzontale                              |       |
| Sfondo                                 |                                                                    |       |
| Ombra                                  |                                                                    |       |
| Posizionament                          | Posizioni permesse 🗹 Sopra la linea 🔲 Sulla linea 🔲 Sotto la linea |       |
| / Visualizzazione                      | Posizione dipendente dall'orientazione della linea                 |       |
|                                        | Distanza 0,0000                                                    | E (   |
|                                        |                                                                    |       |
|                                        | Milimetri                                                          | • 🕀   |
|                                        | Ripeti No repeat                                                   | ÷ 🗣   |
|                                        | • elle                                                             |       |
|                                        | Milimetri                                                          |       |
|                                        |                                                                    |       |
|                                        | ▼ Definito in funzione dei dati                                    |       |
|                                        | Coordinata X ( Y )                                                 |       |
| < >                                    | Alineamento orizzontale ( verticale )                              |       |
|                                        |                                                                    |       |
|                                        |                                                                    | OK    |

4 – Progetto 'Augusta Tauringrid'

Figura 4.80: Fase: 7 - Gestione proprietà vettori su QGIS

| = + - / * ^    ( ) "\n"                                 | Cerca                                                                                                    | raggruppa Aggregates                                                 |
|---------------------------------------------------------|----------------------------------------------------------------------------------------------------|----------------------------------------------------------------------|
| oncat(concat(field_4,' kW'),' / '),concat(field_5,' W') | ymbol color<br>ydgregiztei<br>Campie vulori<br>Conditioni<br>Conditioni<br>Conditioni<br>Data e ora<br>Parzy Matching<br>Generale<br>Generale<br>Generale<br>Matematica<br>Operatori<br>Record (generic)<br>Record (generic)<br>Stringhe di tetto<br>Variabili | Contains functions which apprepate values<br>over layers and fields. |

Figura 4.81: Fase: 8 - Gestione proprietà vettori su QGIS

| 1. The second second second second second second second second second second second second second second second |                                                                                                    | ?                                    |
|----------------------------------------------------------------------------------------------------|----------------------------------------------------------------------------------------------------|--------------------------------------|
| escrizione POTENZA M                                                                                            | EDIA E PERDITE                                                                                                    |                                      |
| tro                                                                                                    |                                                                                                    | Prova                                |
| Intervallo di scala                                                                                             |                                                                                                    |                                      |
|                                                                                                    | Maximum (indusive)                                                                                                    |                                      |
| 1:100.000                                                                                                    | V 🔊 🗩 1:1.000                                                                                                    | ~ 15                                 |
| Etichette                                                                                                    |                                                                                                    |                                      |
| Etichetta con <i>concat</i>                                                                                     | concat(concat(field_4,'kW),'/'),concat(field_5,'W))                                                                                                    | ~ 8                                  |
| ▼ Testo/Contorno ca                                                                                             | npione                                                                                                    |                                      |
| Lorem Ipsum                                                                                                    |                                                                                                    | ^                                    |
|                                                                                                    |                                                                                                    |                                      |
|                                                                                                    | keen l                                                                                                    | ~                                    |
| Lorem Ipsum                                                                                                    | •                                                                                                    | -                                    |
| abc Testo                                                                                                    | Posizionamento                                                                                                    |                                      |
| <pre>+ab &lt; c Formattazione</pre>                                                                             |                                                                                                    | ^                                    |
| abo Contorno                                                                                                    | Parallelo     Ourvato     Orizzontale                                                                                                    |                                      |
| Sfondo                                                                                                    |                                                                                                    |                                      |
|                                                                                                    |                                                                                                    |                                      |
| Ombra                                                                                                    |                                                                                                    |                                      |
| <ul> <li>Ombra</li> <li>Posizionament</li> </ul>                                                                | Posizioni permesse 🗌 Sopra la linea 🗌 Sulla linea 🗹 Sotto la linea                                                                                                    |                                      |
| <ul> <li>Ombra</li> <li>Posizionament</li> <li>Visualizzazione</li> </ul>                                       | Posizioni permesse 🗌 Sopra la linea 📄 Sulla linea 🗹 Sotto la linea                                                                                                    |                                      |
| <ul> <li>Ombra</li> <li>Posizionament</li> <li>Visualizzazione</li> </ul>                                       | Posizioni permesse Sopra la linea Sulla linea Sotto la linea<br>Posizione dpendente dall'orientazione della linea<br>Distanza 0,0000                                                                                                    | • 4                                  |
| Ombra<br>Posizionament<br>Visualizzazione                                                                       | Posizioni permesse  Sopra la Inea  Sulla linea  Posizione dipendente dall'orientazione della linea Distanza  0,0000                                                                                                    | •                                    |
| Ombra                                                                                                    | Posizioni permesse  Sopra la Inea  Sulla Inea  Posizione di Sulla Inea  Distanza  Milimetri                                                                                                    |                                      |
| Ombra Posizionament Visualizzazione                                                                             | Posizioni permesse  Sopra la linea  Sulla linea  Posizione dipendente dall'orientazione della linea Distanza  O,0000 Millimetri Ripeti No repeat                                                                                                    |                                      |
| <ul> <li>Ombra</li> <li>Posizionament</li> <li>Visualizzazione</li> </ul>                                       | Posizioni permesse  Sopra la linea  Posizione dipendente dall'orientazione della linea Distanza  0,0000 Millimetri Ripeti No repeat                                                                                                    |                                      |
| <ul> <li>Ombra</li> <li>Posizionament</li> <li>Visualizzazione</li> </ul>                                       | Posizioni permesse Sopra la Inea Sulla linea Sotto la linea<br>Posizione dipendente dall'orientazione della linea<br>Distanza 0,0000<br>Milimetri<br>Ripeti No repeat<br>Milimetri                                                                                                    |                                      |
| Ombra<br>Posizionament<br>Visualizzazione                                                                       | Posizioni permesse  Sopra la Inea  Sulla Inea  Sotto la Inea Posizione dependente dall'orientazione della linea Distanza  O,0000 Milimetri Ripeti No repeat Milimetri                                                                                                    |                                      |
| <ul> <li>Ombra</li> <li>Posizionament</li> <li>Visualizzazione</li> </ul>                                       | Posizioni permesse  Sopra la Inea  Sulla Inea  Sotto la Inea Posizione dendente dall'orientazione della Inea Distanza Milimetri Ripeti Milimetri  Constanti di funzione dei dati                                                                                                    |                                      |
| Ombra                                                                                                    | Posizioni permesse Sopra la Inea Sulla linea Sotto la linea<br>Posizione dependente dall'orientazione della linea<br>Distanza (0,0000<br>Milimetri<br>Ripeti No repeat<br>Milimetri<br>V Definito in funzione dei dati<br>Coordinata X (= Y (=)                                                | 0 (5<br>• (5<br>• (5<br>• (5<br>• (5 |
| Ombra                                                                                                    | Postzoni pernesse ⊆ Sopra la Inea ⊆ Sulla Inea ⊆ Sotto la Inea<br>☐ Postzone dipendente dall'orientazione della Inea<br>Distanza (0,0000<br>Milimetri<br>Ripeti No repeat<br>Milimetri<br>✓ Definito in funzione dei dati<br>Coordinata X (⊆ Y (⊆)<br>Allinaarento retropolta (⊂) ventrale (⊂) | 0 (5<br>• (5<br>• (5<br>• (5         |

4 – Progetto 'Augusta Tauringrid'

Figura 4.82: Fase: 9 - Gestione proprietà vettori su QGIS

| ATTO IR ITTO I                                             |                                                                                                    |                                                                                                    |           |
|------------------------------------------------------------|----------------------------------------------------------------------------------------------------|----------------------------------------------------------------------------------------------------|-----------|
| ATRIDUTE                                                   | INEA                                                                                                    |                                                                                                    |           |
| tro                                                        |                                                                                                    |                                                                                                    | <br>Prova |
| Intervallo di scala                                        |                                                                                                    |                                                                                                    |           |
| Minimum (exclusive)                                        |                                                                                                    | Maximum (inclusive)                                                                                                    |           |
| € 1:100.000                                                |                                                                                                    | <ul> <li>Image: Second second sec</li></ul> | ~         |
| Z Etichette                                                |                                                                                                    |                                                                                                    |           |
| Etichetta con abc field                                    | 6                                                                                                    |                                                                                                    | ~         |
| Testo/Contorno can                                         | nione                                                                                                    |                                                                                                    |           |
|                                                            |                                                                                                    |                                                                                                    |           |
| Lorem (psum                                                |                                                                                                    |                                                                                                    |           |
|                                                            |                                                                                                    |                                                                                                    |           |
| Lorem Ipsum                                                |                                                                                                    | •                                                                                                    |           |
| abc Testo                                                  | Posizionamento                                                                                                    |                                                                                                    |           |
| +ab<br>< c Formattazione                                   |                                                                                                    |                                                                                                    |           |
| abc Contorno                                               |                                                                                                    |                                                                                                    |           |
| 💙 Sfondo                                                   | Parallelo     Curvato     Curvato                                                                                                    | Orizzontale                                                                                                    |           |
| Ombra Sfondo                                               |                                                                                                    |                                                                                                    |           |
|                                                            |                                                                                                    |                                                                                                    |           |
| Posizionamente                                             | Posizioni permesse 🗌 Sopra                                                                                                    | la linea 🗹 Sulla linea 🔲 Sotto la linea                                                                                                    |           |
| Visualizzazione                                            | Posizioni permesse 🔲 Sopra                                                                                                    | la linea 🗹 Sulla linea 🗌 Sotto la linea<br>one dipendente dall'orientazione della linea                                                                                                    |           |
| Visualizzazione                                            | Posizioni permesse Sopra<br>Posizio<br>Distanza 0,0000                                                                                                    | la linea 🗹 Sulla linea 🔲 Sotto la linea<br>one dipendente dall'orientazione della linea                                                                                                    | •         |
| Visualizzazione                                            | Posizioni permesse Sopra<br>Posizio<br>Distanza 0,0000                                                                                                    | la inea 🗹 Sulla inea 🔲 Sotto la inea<br>one dipendente dall'orientazione della inea                                                                                                    |           |
| Visualizzazione                                            | Posizioni permesse Sopra<br>Posizio<br>Distanza 0,0000<br>Milimetri                                                                                                    | la Inea Sulla Inea 🗌 Sotto la Inea<br>one dipendente dall'orientazione della Inea                                                                                                    |           |
| Visualizzazione                                            | Posizioni permesse Sopra<br>Posizio<br>Distanza 0,0000<br>Milimetri<br>Ripeti No repeat                                                                                         | la Inea 🕑 Sulla Inea 🗋 Sotto la Inea<br>one dipendente dall'orientazione della Inea                                                                                                    |           |
| Posizionement<br>/ Visualizzazione                         | Posizioni permesse 📄 Sopra<br>Posizic<br>Distanza 0,0000<br>Milimetri<br>Ripeti No repeat<br>Milimetri                                                                          | la linea 🗹 Sulla Inea 🗌 Sotto la Inea<br>une dipendente dall'orientazione della linea                                                                                                    |           |
| Posizionement<br>/ Visualizzazione                         | Posizioni permesse 📄 Sopra<br>Posizio<br>Distanza (0,0000<br>Milmetri<br>Ripeti No repeat<br>Milmetri                                                                           | la linea 🗹 Sulla linea 🗌 Sotto la linea<br>une dipendiente dall'orientazione della linea                                                                                                    |           |
| Posizionement<br>/ Visualizzazione                         | Posizioni permesse  Sopra Posizio Distanza 0,0000 Milmetri Ripeti No repeat Milmetri                                                                                            | Is lines [2] Sulla lines [3] Sotto la linea<br>one dipendente dall'orientazione della linea                                                                                                    |           |
| <ul> <li>Posizionement</li> <li>Visualizzazione</li> </ul> | Podioni permesse Sopra<br>Podize<br>Distanza 0,0000<br>Milmetri<br>Ripeti No repeat<br>Milmetri<br>Definito in funzione dei do                                                  | Is lines [2] Suita lines [3] Sotto la linea<br>one dipendiente dall'orientazione della linea                                                                                                    |           |
| Posiziumment     Visualizzazione                           | Posizioni permesse ☐ Sopra                                                                                                    | Is lines 🕑 Sulla linea 📄 Sotto la linea<br>one dipendente dall'orientazione della linea                                                                                                    |           |
| Posizionament     Visualizzazione                          | Posizion permesse Gora<br>Posizion<br>Distanza 0,0000<br>Milimetri<br>Ripeti<br>Milimetri<br>V Definito in funzione dei de<br>Coordinata X (Ty Y 4<br>Alineamento orizzontale ( | la Inea 🗹 Sulla Inea 📄 Sotto la Inea<br>une dipendente dall'orientazione della Inea<br>della Inea<br>36<br>C<br>C<br>Verticole C<br>C                                                                                                    |           |

Figura 4.83: Fase: 10 - Gestione proprietà vettori su QGIS

| Niodifica regola         |                                                             |                             |                   |        |        | ſ              |
|--------------------------|-------------------------------------------------------------|-----------------------------|-------------------|--------|--------|----------------|
| crizione ATTRIBUTI LINE  | A                                                           |                             |                   |        |        |                |
| •                        |                                                             |                             |                   |        |        | Prova          |
| Intervallo di scala      |                                                             |                             |                   |        |        |                |
| inimum (exclusive)       |                                                             | Ma                          | ximum (inclusive) |        |        |                |
| 1:100.000                |                                                             | × 15 5                      | 1:1.000           |        |        | ~ 2            |
| Etichette                |                                                             |                             |                   |        |        |                |
| tichetta con abc field_6 |                                                             |                             |                   |        | <br>   | ~ 8            |
| Testo/Contorno campi     | one                                                         |                             |                   |        |        |                |
| Lorem Ipsum              |                                                             |                             |                   |        |        |                |
|                          |                                                             |                             |                   |        |        | - 1            |
|                          |                                                             |                             |                   |        | F      | •              |
| orem Ipsum               |                                                             |                             | •                 |        |        |                |
| abc Testo                | Rotazione                                                   | Sincronizza con l'etichetta |                   |        | •      | ( <b>I</b> )   |
| Formattazione            |                                                             | 0.00*                       |                   |        |        | e.             |
| Sfondo                   |                                                             |                             |                   |        |        |                |
| Ombra                    | Uffset X,Y                                                  | 0,0000                      |                   | 0,0000 | Ŧ      | 4              |
| 💠 Posizionament          |                                                             | Millimetri                  |                   |        | •      |                |
| 🖉 Visualizzazione        | Raggio X,Y                                                  | 0,0000                      | <b>*</b>          | 0,0000 | -      | €,             |
|                          |                                                             | Millimetri                  |                   |        | •      | €.             |
|                          | Trasparenza                                                 |                             |                   |        | <br>0% | e              |
|                          | Ma dallah Garlana                                           | Manuala                     |                   |        | <br>   |                |
|                          | Modalita fusione                                            | Normale                     |                   |        | •      | •=             |
|                          |                                                             |                             |                   |        |        | €              |
|                          | Colore di riempimento                                       |                             |                   |        |        |                |
|                          | Colore di riempimento<br>Colore del bordo                   | ·                           |                   |        |        | €,             |
|                          | Colore di riempimento<br>Colore del bordo<br>Spessore bordo | ▼<br>1,0000                 |                   |        | ¢      | e<br>e         |
|                          | Colore di riempimento<br>Colore del bordo<br>Spessore bordo | 1,0000                      |                   |        | <br>•  | ()<br>()<br>() |
|                          | Colore di riempimento<br>Colore del bordo<br>Spessore bordo | (1,0000)<br>Milimetri       |                   |        | •      |                |

4 – Progetto 'Augusta Tauringrid'

Figura 4.84: Fase: 11 - Gestione proprietà vettori su QGIS

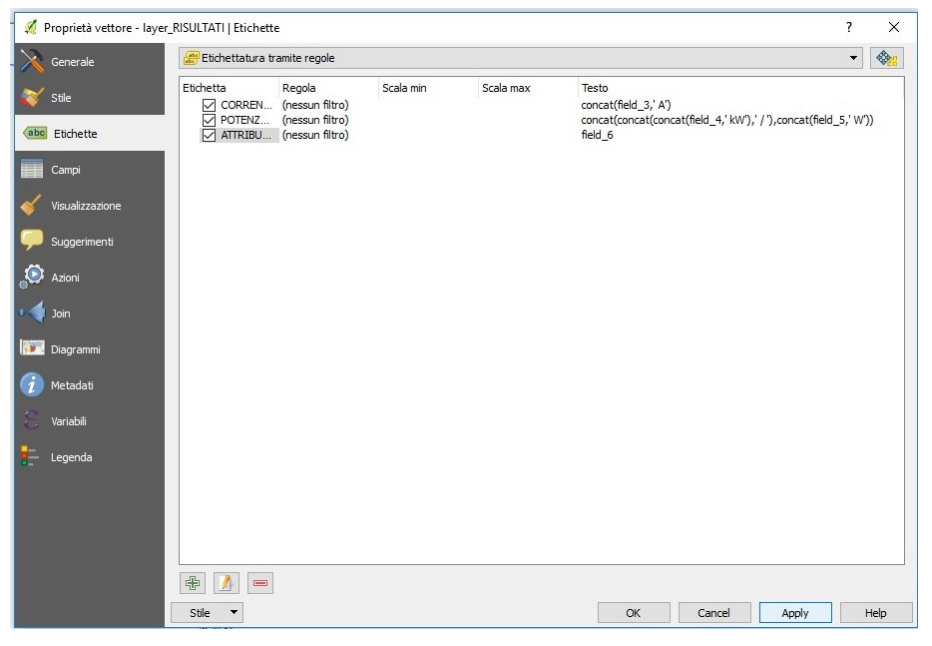

Figura 4.85: Fase: 12 - Gestione proprietà vettori su QGIS

| Ø Proprietà vettore | - layer_RISULTATI   Stile         |          |                 |            | ? |      | ×     |
|---------------------|-----------------------------------|----------|-----------------|------------|---|------|-------|
| Cenerale            | 🚍 Single symbol                   |          |                 |            |   |      | •     |
| Stile               |                                   |          |                 | •          |   |      | -     |
| Campi               |                                   |          |                 |            |   |      |       |
| Visualizzazione     | Tipo simbolo del vettore          | Freccia  |                 |            |   | •    | -     |
| Azioni              | Head type                         | Single   |                 |            | • | 4    |       |
| 🖌 Join              | Arrow type                        | Plain    |                 |            | • | €,   |       |
|                     | Arrow width                       | 1,000000 | ×               | Millimetri | • | ¢,   |       |
| Diagrammi           | Arrow width at start              | 1,000000 | <b>*</b>        | Millimetri | • | €,   |       |
| Metadati            | Head length                       | 1,500000 | *               | Millimetri | • | €,   |       |
| . Variabili         | Head thickness                    | 1.500000 | @ <del>\$</del> | Millimetri | • | e    |       |
| – Legenda           | Trasparenza del layer             |          |                 |            |   | 0    | ł     |
|                     | Modalità fusione layer Normale    | -        |                 |            |   |      |       |
|                     | Modalità fusione elementi Normale | •        |                 |            |   |      |       |
|                     | Effetti disegno                   |          |                 |            |   |      |       |
|                     | Control feature rendering order   |          |                 |            |   |      | 10.10 |
|                     | Stile 🔻                           | OK       | Cancel          | Apply      |   | Help |       |

4 – Progetto 'Augusta Tauringrid'

Figura 4.86: Fase: 13 - Gestione proprietà vettori su QGIS

| 🕺 Proprietà vettore - laye | er_RISULTATI   Stile                                 | ? ×                  |
|----------------------------|------------------------------------------------------|----------------------|
| 🔀 Generale                 | Single symbol                                        | •                    |
| 😻 Stile                    | ✓ → Line     ✓ → Freccia                             | ^                    |
| (abc) Etichette            | Fill Riempimento semplice                            |                      |
| Campi                      |                                                      |                      |
| 🞸 Visualizzazione          | Aggiungi layer simbolo                               |                      |
| 🤛 Suggerimenti             | Unita milimetri Trasparenza 0%                       | •                    |
| Azioni                     | Colore                                               |                      |
| o ┥ Join                   | Larghezza 0,00000                                    | •                    |
| Diagrammi                  |                                                      |                      |
| 🥡 Metadati                 | Simboli in gruppo                                    | Apri libreria        |
| 🗧 Variabili                |                                                      |                      |
| Egenda                     | ▼ Visualizzazione del layer<br>Trasparenza del layer | 0 🕏                  |
|                            | Modalità fusione layer Normale                       | •                    |
|                            | Modalità fusione elementi Normale                    | •                    |
|                            | Effetti disegno                                      | <b>☆</b>             |
|                            | Control feature rendering order                      | A l                  |
|                            | Stile 🔻                                              | OK Cancel Apply Help |

Figura 4.87: Fase: 14 - Gestione proprietà vettori su QGIS

|                            |                                  | 121 1017 |
|----------------------------|----------------------------------|----------|
| 🥖 Proprietà vettore - laye | yer_RISULTATI   Stile            | ? ×      |
| Generale                   | Single symbol                    | -        |
| 😸 Stile                    | Single symbol                    |          |
|                            | Categorizzato                    |          |
| (abc) Etichette            |                                  |          |
| Campi                      | Riempimento semplice             |          |
| Visualizzazione            |                                  |          |
| 🤛 Suggerimenti             | Tipo simbolo del vettore         | <b></b>  |
| Azioni                     | Colore                           |          |
| Jain                       | Spessore tratto 0,260000         | ri 🔻 🚛   |
|                            | Offset 0,000000                  | ri 🔻 🚍   |
| Diagrammi                  | Stile tratto —— Linea continua   | • 🗣      |
| 🕖 Metadati                 | Stile unione Smussato            | • 🗣      |
| 2 Variabili                | Stile testata 🔲 Ouadrato         | - @ ·    |
| -                          | ▼ Visualizzazione del layer      |          |
| - Legenda                  | Trasparenza del layer            | 0 🗘      |
|                            | Modalità fusione layer Normale 👻 |          |
|                            | Modalità fusione elementi        |          |
|                            | Effetti disegno                  | - Ser    |
|                            | Control feature rendering order  |          |
|                            | Stile  V Cancel Appl             | y Help   |

4 – Progetto 'Augusta Tauringrid'

Figura 4.88: Fase: 15 - Gestione proprietà vettori su QGIS

| 🕺 Proprietà vettore - lay | er_RISULTATI   Stile  |               |                 |       |     |        |           | ?         | ×        |
|---------------------------|-----------------------|---------------|-----------------|-------|-----|--------|-----------|-----------|----------|
| 🔀 Generale                | 늘 Graduato            |               |                 |       |     |        |           |           | • ^      |
| 😻 Stile                   | Colonna               | 1.2 field_4   |                 |       |     | ~      | 3         |           |          |
| (abc) Etichette           | Simbolo               |               |                 | 🔿 Cam | bia |        |           |           |          |
|                           | Formato legenda       | %1-%2         |                 |       |     |        | Precision | 4 🔹 🗌 Tro | inca     |
| Campi                     | Metodo                | Color         |                 |       |     |        |           |           | •        |
| 🞸 Visualizzazione         | Scala di colori       | Inferno       |                 |       |     | ▼ Mo   | difica    | Inverti   |          |
| 🧭 Suggerimenti            | Classi Istorr         | amma          |                 |       |     |        |           |           |          |
| Azioni                    | Simbolo Va            | alori Leg     | enda            |       |     |        |           |           | -        |
| o Join                    |                       |               |                 |       |     |        |           |           |          |
| Diagrammi                 |                       |               |                 |       |     |        |           |           |          |
| 🧑 Metadati                | Modo Intervallo u     | juale         | ▼<br>mina tutto |       |     |        |           | Classi 5  |          |
| 8 Variabili               | Collega i confini     | della classe  |                 |       |     |        |           | Avanzad   |          |
| - Legenda                 | ▼ Visualizzazion      | e del layer — |                 |       |     |        |           |           |          |
|                           | Trasparenza del layer |               |                 |       |     |        |           | 0         | ÷        |
|                           | Modalità fusione laye | r             | Normale         | •     |     |        |           |           |          |
|                           | Modalità fusione elem | enti          | Normale         | •     |     |        |           |           |          |
|                           | Effetti disegno       |               |                 |       |     |        |           |           | <u> </u> |
|                           | Control feature re    | ndering order |                 |       |     |        |           |           | Ål V     |
|                           | Stile 🔻               |               |                 |       | OK  | Cancel | App       | bly       | Help     |

Figura 4.89: Fase: 16 - Gestione proprietà vettori su QGIS

| Proprieta vettore - I | syer_RISOLIATI   Stile                                          |                                                              |               |                    | 1                      |
|-----------------------|-----------------------------------------------------------------|--------------------------------------------------------------|---------------|--------------------|------------------------|
| Generale              | Colonna 1.2 fi                                                  | ield_4                                                       |               | ~                  | ε                      |
| Stile                 | Simbolo                                                         |                                                              | 🔿 Cambia      |                    |                        |
| Etichette             | Formato legenda %1 -                                            | %2                                                           |               |                    | Precision 0 🛊 🗌 Tronca |
| Campi                 | Metodo Color                                                    |                                                              |               |                    | •                      |
| Visualizzazione       | Scala di colori                                                 | [source]                                                     |               | <b>▼</b> M         | iodifica 🗌 Inverti     |
| Suggerimenti          | Classi Istogramma                                               | 5                                                            |               |                    |                        |
| Azioni                | Simbolo Valori                                                  | Legenda<br>- 335.40 223.6000 - 335.4000                      |               |                    | 1                      |
|                       | ✓         →         335.40           ✓         →         447.20 | - 447.20 335.4000 - 447.2000<br>- 559.00 447.2000 - 559.0000 |               |                    | v                      |
| Diagrammi             | Modo Intervallo uguale                                          | •                                                            | Copia         | Ctrl+C             | Classi 5               |
| Metadati              | Classificazione                                                 | 😑 Elimina tutto                                              | Incolla       | Ctrl+V             | Avanzato 🔹             |
|                       | Collega i confini della                                         | classe                                                       | Cambia colore |                    |                        |
| Variabili             |                                                                 |                                                              | Cambia traspa | renza<br>fi uscita |                        |
| Legenda               | Visualizzazione del                                             | layer                                                        | Cambia larghe | zza                |                        |
|                       | Trasparenza del layer                                           |                                                              |               |                    | 0                      |
|                       | Modalità fusione layer                                          | Normale                                                      | -             |                    |                        |
|                       | Modalità fusione elementi                                       | Normale                                                      | -             |                    |                        |
|                       | Effetti disegno                                                 |                                                              |               |                    |                        |
|                       |                                                                 |                                                              |               |                    |                        |

4 – Progetto 'Augusta Tauringrid'

Figura 4.90: Fase: 17 - Gestione proprietà vettori su QGIS

2. Come visibile da figura 4.91 a figura 4.93 è possibile salvare uno stile predefinito per velocizzare il processo di importazione dei dati e se il nome del pacchetto di stile non varia o viene ridefinito in caso di variazioni, l'aggiornamento è automatizzato per ogni successiva modifica.

| ore - CAV  |                                                                                                    |                       |                                 |                         |                    |                      |                   |                   |          |
|------------|----------------------------------------------------------------------------------------------------|-----------------------|---------------------------------|-------------------------|--------------------|----------------------|-------------------|-------------------|----------|
|            | <ul> <li>Informazioni del ve</li> </ul>                                                                                                    | ettore                |                                 |                         |                    |                      |                   |                   |          |
|            | Nome vettore CAVI                                                                                                    | I_ALIMENTAZIONE       | linee                           | vis                     | ualizzato come     | CAVI_ALIMENTAZI      | ONE_linee         |                   |          |
|            | Sorgente vettore eskte                                                                                                    | op/Progetto Augus     | sta Tauringrid SIMULAZION8      | E 1 20042018/Augusta Ta | suringrid v. 1.0/S | imulazioni/Simulazio | ne 1 19_04_2018/0 | AVI_ALIMENTAZION  | E_inee.  |
|            | Codifica sorgente dati                                                                                                    | System                | •                               |                         |                    |                      |                   |                   |          |
| nsigilato) | ▼ Sistema di riferime                                                                                                    | ento delle coordi     | inate                           |                         |                    |                      |                   |                   |          |
|            | SD calazionato /EDSC-3                                                                                                    | 2003 Monte Mario      | (Italy zone 1)                  |                         |                    |                      |                   |                   | -        |
|            | SK SEEZONALD (CP30:3                                                                                                    | 003, Monte Mario      | ( Italy zone 1)                 |                         |                    |                      |                   |                   | -        |
|            | Crea indice spaziale                                                                                                    | Aggiorna l'estensio   | ne                              |                         |                    |                      |                   |                   |          |
|            |                                                                                                    |                       |                                 |                         |                    |                      |                   |                   |          |
|            | ▼ Visualizzazione                                                                                                    | dipendente dall       | la scala                        |                         |                    |                      |                   |                   |          |
|            | Minimum (exclusive)                                                                                                    |                       |                                 | Ma                      | odmum (inclusive   | =)                   |                   |                   |          |
|            | 1:100.000.000                                                                                                    |                       |                                 |                         | 0                  |                      |                   |                   | -        |
|            | Provider reature in                                                                                                    | lter                  |                                 |                         |                    |                      |                   |                   |          |
|            | Provider feature in                                                                                                    | iter                  |                                 |                         |                    |                      |                   |                   |          |
|            |                                                                                                    | iter                  |                                 |                         |                    |                      |                   |                   |          |
|            |                                                                                                    | lter                  |                                 |                         |                    |                      |                   |                   |          |
|            | Cerica ste                                                                                                    | Iter                  |                                 |                         |                    |                      |                   |                   |          |
|            | Cerica stie<br>Carica stie<br>Carica stie<br>Sola stie<br>Dortsa Sourceford                                                                | tter<br>to<br>Sto     | CIS Layer Style File<br>10 File |                         |                    |                      |                   |                   |          |
|            | Cence able<br>Salva stile<br>Salva stile<br>Salva Core Predefini<br>Angroup                                                                | ter<br>to<br>Sto      | cib Layor Style File<br>LD File |                         |                    |                      |                   |                   |          |
|            | Cence etle<br>Gence etle<br>Salva stile<br>Salva stile<br>Salva stile<br>Rapistra Predefinto<br>Rapistra Predefinto<br>Rapistra Predefinto | ter<br>to<br>corrente | KIS Layer Style File            |                         |                    |                      |                   | Costruitore di ri | terroqui |

Figura 4.91: Fase: 1 - Stile pre-impostato grafica risultati su QGIS

|                     |                             |                                                           |           |           |                                                                                                    | - |       |
|---------------------|-----------------------------|-----------------------------------------------------------|-----------|-----------|----------------------------------------------------------------------------------------------------|---|-------|
| rale                | Etichettatura               | tramite regole                                            |           |           |                                                                                                    | • |       |
|                     | Etichetta                   | Regola                                                    | Scala min | Scala max | Testo                                                                                                    |   |       |
| vette               | X CORRENT<br>X POTENZ       | I (nessun filtro)<br>(nessun filtro)<br>I (nessun filtro) |           |           | concat(Correnti, 'A')<br>concat(concat(Potenza,' kiV'),concat(concat(' / '),concat(Perdite,' 'V')))<br>Attributi |   |       |
| ette (sconsigliato) |                             |                                                           |           |           |                                                                                                    |   |       |
|                     |                             |                                                           |           |           |                                                                                                    |   |       |
| âzzazione           |                             |                                                           |           |           |                                                                                                    |   |       |
| erimenti            |                             |                                                           |           |           |                                                                                                    |   |       |
| •                   |                             |                                                           |           |           |                                                                                                    |   |       |
|                     |                             |                                                           |           |           |                                                                                                    |   |       |
| dam.                |                             |                                                           |           |           |                                                                                                    |   |       |
| hā                  |                             |                                                           |           |           |                                                                                                    |   |       |
|                     |                             |                                                           |           |           |                                                                                                    |   |       |
| noa                 |                             |                                                           |           |           |                                                                                                    |   |       |
|                     |                             |                                                           |           |           |                                                                                                    |   |       |
|                     |                             |                                                           |           |           |                                                                                                    |   |       |
|                     |                             |                                                           |           |           |                                                                                                    |   |       |
|                     |                             |                                                           |           |           |                                                                                                    |   |       |
|                     |                             |                                                           |           |           |                                                                                                    |   |       |
|                     |                             |                                                           |           |           |                                                                                                    |   |       |
|                     | Carica stile<br>Salva stile |                                                           |           |           |                                                                                                    |   |       |
|                     | Salva Come Pre              | definito                                                  |           |           |                                                                                                    |   |       |
|                     | Aggiungi<br>Rinomina Teleme | esto corrente                                             |           |           |                                                                                                    |   |       |
|                     | (predefinito)               | ono corrence                                              |           |           |                                                                                                    |   |       |
|                     | Calo Y                      |                                                           |           |           | Of Cancel Apply                                                                                                  |   | Links |

Figura 4.92: Fase: 2 - Stile pre-impostato grafica risultati su QGIS

|              | « Augusta Tauringrid v.1.0 > Simula | Cerca in Simulazione 4 22_04 |                     |            |                                     |
|--------------|-------------------------------------|------------------------------|---------------------|------------|-------------------------------------|
| rganizza 👻 🕴 | Nuova cartella                      |                              |                     |            | H • 🔳 🛛                             |
| 🕹 Down 🖈 ^   | Nome                                | Ultima modifica              | Tipo                | Dimensione |                                     |
| Desktu 🖈 📃   | Stile_Interruttori.gml              | 18/04/2018 20:14             | QGIS Layer Settings | 45 KB      |                                     |
| Docur 🖈      | 😤 Stile_Lame.qml                    | 18/04/2018 20:18             | QGIS Layer Settings | 45 KB      |                                     |
| 📰 imma 🖈     | 😴 Stile_Linee.qml                   | 14/04/2018 17:44             | QGIS Layer Settings | 48 KB      |                                     |
| Polite #     | 😤 Stile_Nodi.qml                    | 18/04/2018 19:54             | QGIS Layer Settings | 15 KB      |                                     |
| Esport 🖈     | 💐 Stile_Tram.qml                    | 22/04/2018 11:03             | QGIS Layer Settings | 16 KB      |                                     |
| QGIS         |                                     |                              |                     |            |                                     |
| Simulazic    |                                     |                              |                     |            |                                     |
| Simulazic    |                                     |                              |                     |            |                                     |
| Simulazic    |                                     |                              |                     |            |                                     |
| Dropbox      |                                     |                              |                     |            |                                     |
| S OneDrive - |                                     |                              |                     |            |                                     |
|              | Nome file:                          |                              |                     | ~          | File di stile QGIS del vettore (*.q |

Figura 4.93: Fase: 3 - Stile pre-impostato grafica risultati su QGIS

# Capitolo 5 Simulazione di 'Augusta Tauringrid'

Si effettuano simulazioni in **differenti scenari** per analizzarne i risultati e confrontare il tutto nel capitolo delle conclusioni. Si considerano 4 scenari visibili in figura 5.1 di cui il primo in condizioni ordinarie di funzionamento della rete e gli ultimi 3 in condizioni di guasto della rete dovuto a cortocircuito di tipo franco [3]. Da applicazioni sperimentali in funzione delle condizioni al contorno su cui verte lo scenario le correnti assorbite del tram rientrano in un range prestabilito con valori di gradiente durante la fase di accelerazione tra 1 e 5 A/ms [8]. Si pone per la simulazione la corrente assorbita dalla motrice pari a 1000 A. Si modellizza la sottostazione elettrica con un modello equivalente Thevenin dove la resistenza equivalente serie raddrizzatore e trasformatore viene determinata tramite misurazione sperimentale e posta pari a 0.0167  $\Omega$ [7].

> SIMULAZIONE 1: CONDIZIONI ORDINARIE SU ZONA 40 ALIMENTAZIONE DA CABINA DUCA D'AOSTA PRESENZA DI 2 TRAM IN ZONA 40

SIMULAZIONE 2: CONDIZIONI DI GUASTO FRANCO SU ZONA 40 ALIMENTAZIONE DA CABINA DUCA D'AOSTA NESSUN TRAM PRESENTE IN ZONA 30 E 40

SIMULAZIONE 3: CONDIZIONI DI GUASTO FRANCO SU ZONA 40 ALIMENTAZIONE DA CABINA SEBASTOPOLI NESSUN TRAM PRESENTE IN ZONA 30 E 40

SIMULAZIONE 4: CONDIZIONI DI GUASTO FRANCO SU ZONA 40 ALIMENTAZIONE DA CABINE DUCA D'AOSTA E SEBASTOPOLI NESSUNA PRESENZA DI TRAM IN ZONA 30 E 40

#### Figura 5.1: Scenari Simulati

Per valutare la veridicità dei risultati si è definito un indice d'errore pari alla somma delle correnti entranti ed uscenti in ciascun nodo.

Questo indice si rifà direttamente alla legge di Kirchhoff delle correnti che in un sistema matriciale si può scrivere come riferimento all'equazione 5.1. Maggiore è questo indice più elevati saranno gli errori del software Augusta Tauringrid. Per tutti gli scenari analizzati il valore dell'indice coefficiente d'errore C.E. è inferiore a 0.006.

$$A * j = 0 \tag{5.1}$$

Dai dati sperimentali emerge che tale condizione è pienamente rispettata per ciascuna delle simulazioni che verranno illustrate a seguire. Nelle simulazioni viene trascurato il valore della resistenza di binario che ridurrebbe ulteriormente i valori della corrente avvicinando la modellistica di un sistema elettrico ideale ad una realtà applicativa.

# 5.1 Scenario 1: Rete elettrica tranviaria zona 40 in condizioni ordinarie

### 5.1.1 Analisi dei Risultati

1. Si analizza la zona 40 nelle vicinanze del Politecnico di Torino in cui viene esclusivamente attivata la cabina Duca d'Aosta e vengono posti 2 tram prima in accelerazione e successivamente in frenata. Lo scenario di simulazione è illustrato in figura 5.2. Come è possibile notare anche una singola zona risulta essere un sistema notevolmente complesso con miriadi di connessioni intrinseche tra barrature in rame, cavi positivi, di alimentazione e linee aeree. Si analizzano i risultati visibili in figura 5.3 e figura 5.4 ed inoltre nello specifico si può verificare che entrambi i tram assorbano la corrente regolare di 1000 A come da specifiche imposte dalle variabili globali del codice. Si può riscontrare che la tensione ai nodi 1425 e 3947 dei 2 tram rispettivamente è di 638 V e di 653 V in frenata rigenerativa con immissione in rete, e di 562 V e di 547 V in accelerazione con assorbimento di corrente. Attraverso le heatmap preimpostate è possibile identificare i cavi o le linee attraversate eccessivamente da corrente con il colore rosso piuttosto che blu.

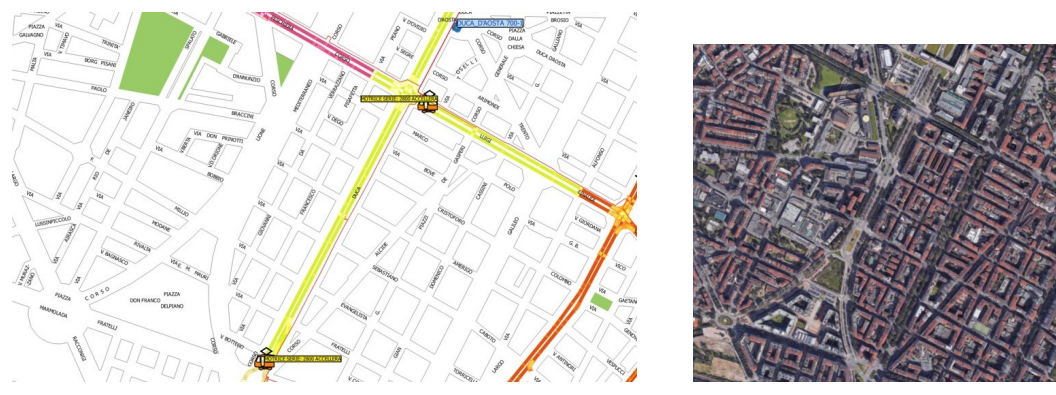

(a) Panoramica QGIS

(b) Panoramica Satellite

Figura 5.2: Simulazione 1

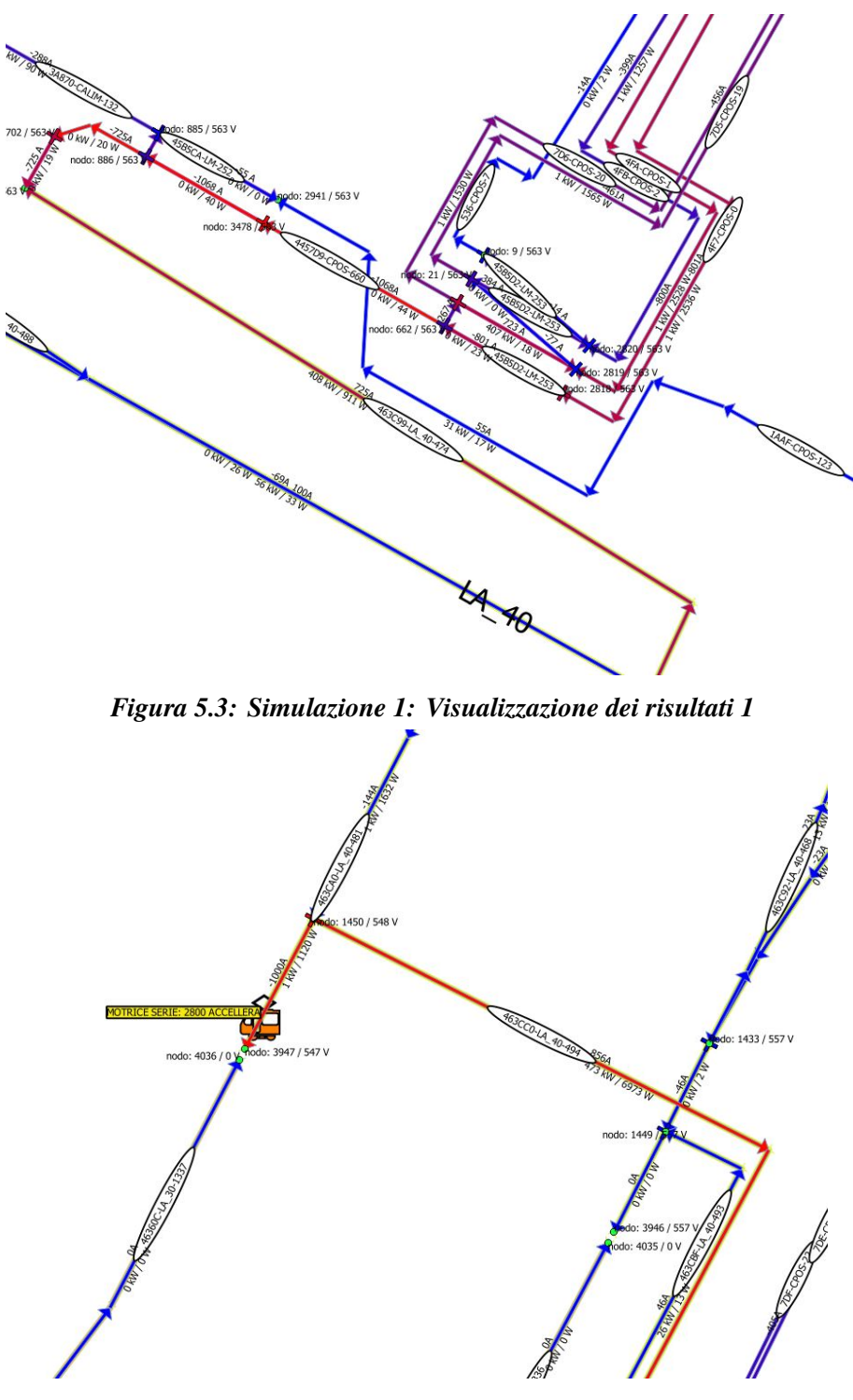

Figura 5.4: Simulazione 1: Visualizzazione dei risultati 2
### 5.2 Scenario 2: Rete elettrica tranviaria zona Politecnico di Torino in condizioni di guasto a terra

#### 5.2.1 Analisi dei risultati

 Si ipotizza un guasto franco nella medesima zona e nelle medesime condizioni esaminate precedemente di alimentazione tranne per la presenza di motrici sulla zona che vengono escluse e sostituite da cortocircuito, la cui collocazione nella rete nelle simulazioni a seguire, rimarrà sempre la medesima come illustrato in figura 5.5. La corrente di cortocircuito sul ramo interessato da guasto franco risulta essere di 18 kA come visualizzabile in figura 5.7.

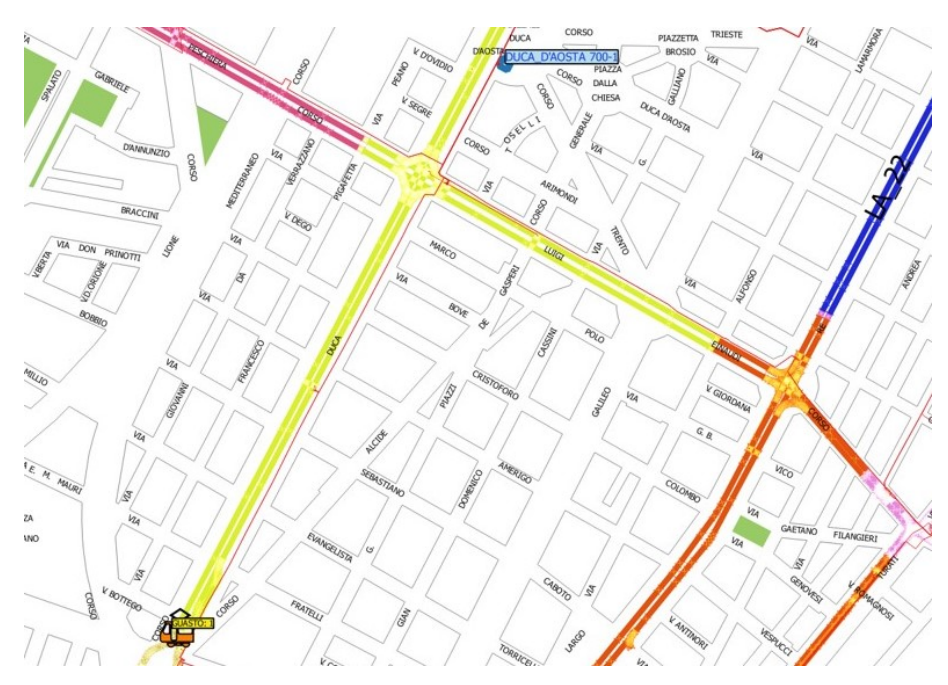

Figura 5.5: Simulazione 2: Panoramica QGIS

#### 5.2.2 Verifica dei risultati

2. Analizzo per completezza il circuito semplificato che modellizza la struttura del sistema elettrico illustrato in figura 5.6 le cui proprietà elettriche sono riassunte in tabella 5.1.

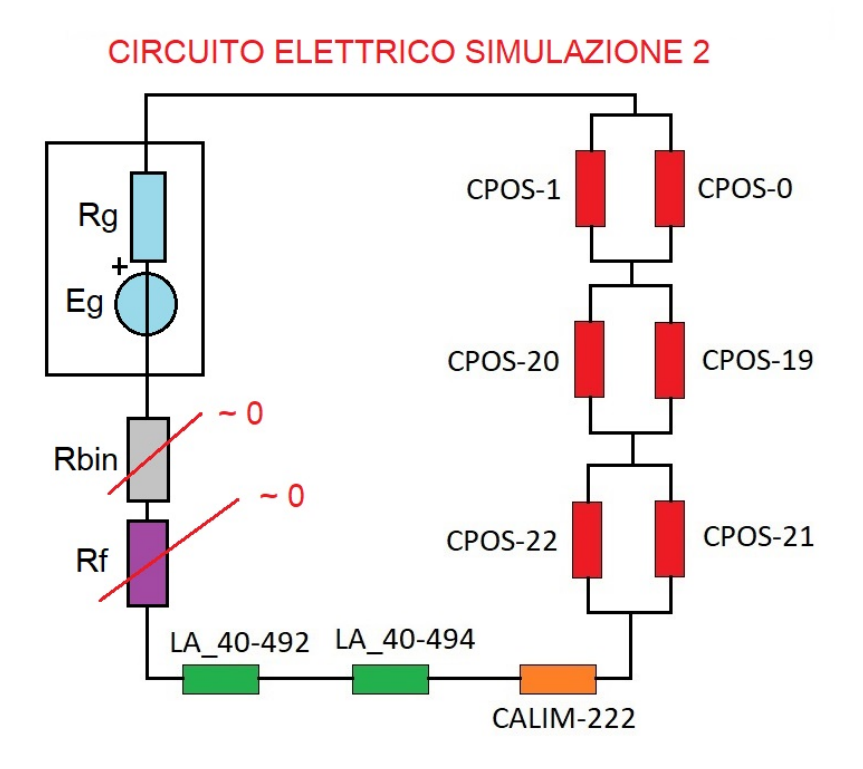

Figura 5.6: Analisi circuitale simulazione 2

| $R[m\Omega]$ | S[mmq]                                                              | L[m]                                                                     |
|--------------|---------------------------------------------------------------------|--------------------------------------------------------------------------|
| 4            | 1000                                                                | 235                                                                      |
| 4            | 1000                                                                | 235                                                                      |
| 10           | 1000                                                                | 586                                                                      |
| 27           | 1000                                                                | 1570                                                                     |
| 27           | 1000                                                                | 1570                                                                     |
| 2            | 1000                                                                | 112                                                                      |
| 0.17         | 500                                                                 | 5                                                                        |
| 9.7          | 95                                                                  | 54                                                                       |
| 1.1          | 95                                                                  | 6                                                                        |
|              | <b>R[mΩ]</b><br>4<br>4<br>10<br>27<br>27<br>2<br>0.17<br>9.7<br>1.1 | $R[m\Omega]$ $S[mmq]$ 4100041000101000271000271000210000.175009.7951.195 |

Tabella 5.1: Tabella simulazione 2

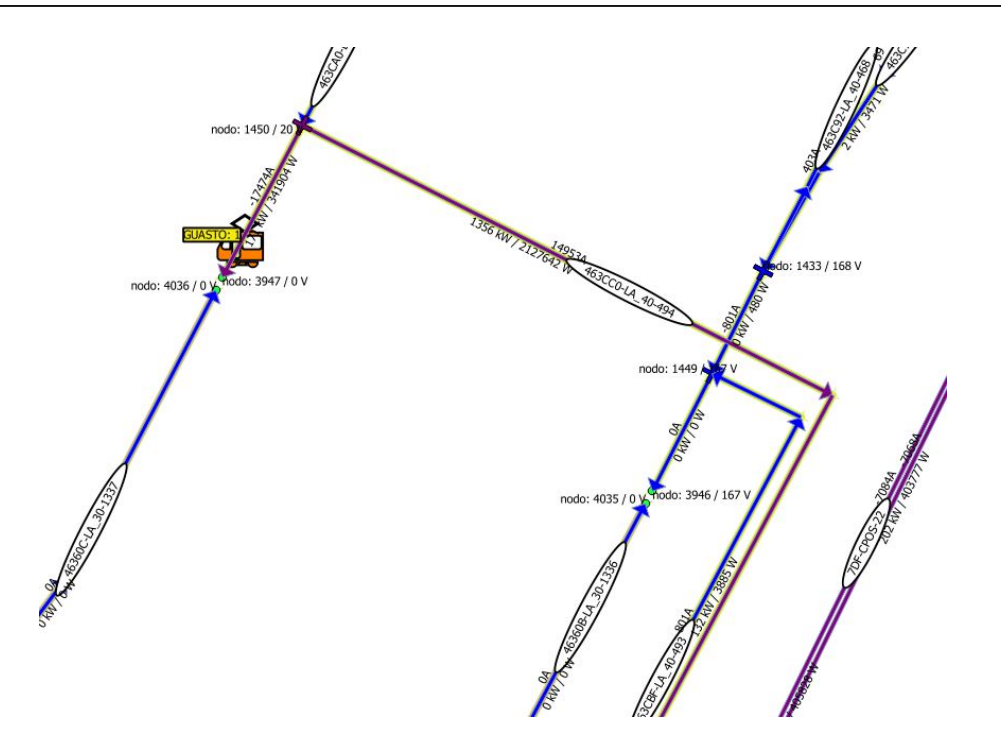

Figura 5.7: Simulazione 2: Visualizzazione dei risultati 1

3. Risoluzione analitica del circuito semplificato secondo l'equazione 5.2:

$$Icc' = \frac{600V}{(16.7 + 2 + 7.3 + 1.9 + 0.17 + 9.7 + 1.1)m\Omega} \approx \frac{600V}{39m\Omega} \approx 15kA$$
(5.2)

4. Dal confronto con i valori del software si può constatare la validità ed affidabilità del software sul calcolo automatico delle correnti di cortocircuito della rete. Vi è una differenza sostanziale tra calcoli teorici su modello semplificato e calcolo automatico della corrente tramite software dato dal fatto che si trascura la complessità della rete.

### **5.3** Scenario 3: Rete elettrica tranviaria zona circostante 30 Politecnico di Torino in condizioni di guasto a terra

#### 5.3.1 Analisi dei risultati

1. Si ipotizza un guasto franco nella zona 30 e nelle medesime condizioni esaminate precedemente di alimentazione tranne per la presenza di motrici sulla zona che vengono escluse e sostituite da un ramo di cortocircuito e dalla cabina di alimentazione che passa da Duca d'Aosta a Sebastopoli come visibile in figura 5.8 e figura 5.9. La corrente di cortocircuito sul ramo interessato da guasto franco risulta essere di 15 kA come visibile in figura 5.11.

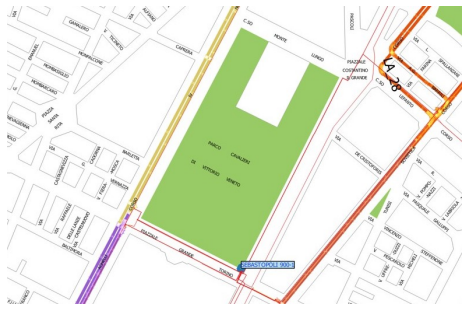

(a) Panoramica QGIS 1

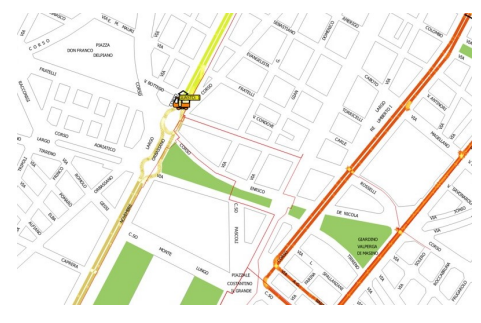

(b) Panoramica QGIS 2

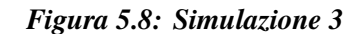

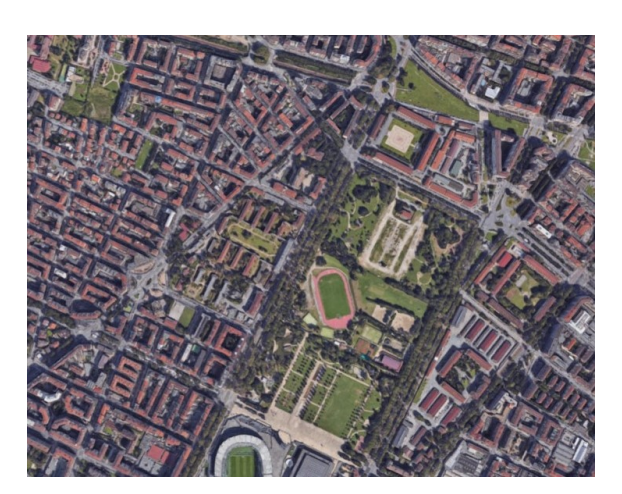

Figura 5.9: Simulazione 3: Panoramica Satellite

#### 5.3.2 Verifica dei risultati

2. Analizzo per completezza il circuito semplificato che modellizza il sistema illustrato in figura 5.10 e la tabella 5.2 che riassume le proprietà elettriche del circuito.

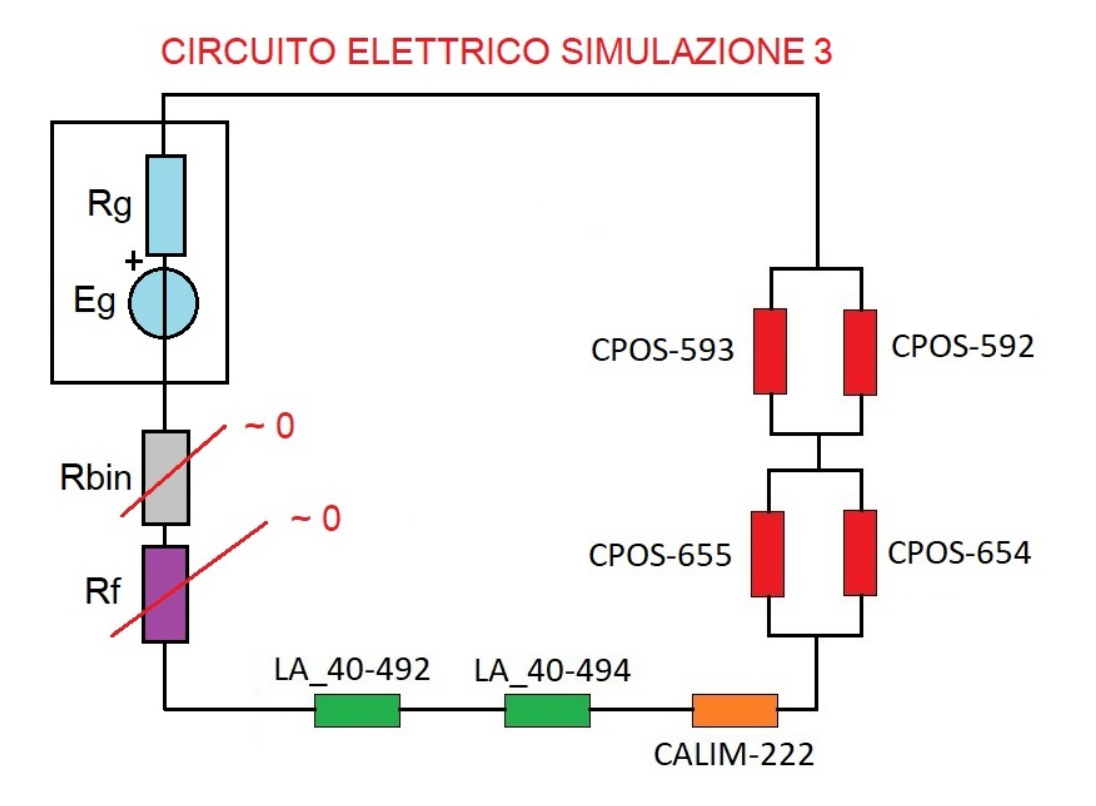

Figura 5.10: Analisi circuitale simulazione 3

| ID        | $R[m\Omega]$ | S[mmq] | L[m] |
|-----------|--------------|--------|------|
| CPOS-592  | 6            | 1000   | 352  |
| CPOS-593  | 13           | 500    | 382  |
| CPOS-654  | 11           | 500    | 308  |
| CPOS-655  | 14           | 500    | 411  |
| CALIM-222 | 0.17         | 500    | 5    |
| LA_40-494 | 9.7          | 95     | 54   |
| LA_40-492 | 1.1          | 95     | 6    |
|           |              |        |      |

Tabella 5.2: Tabella simulazione 3

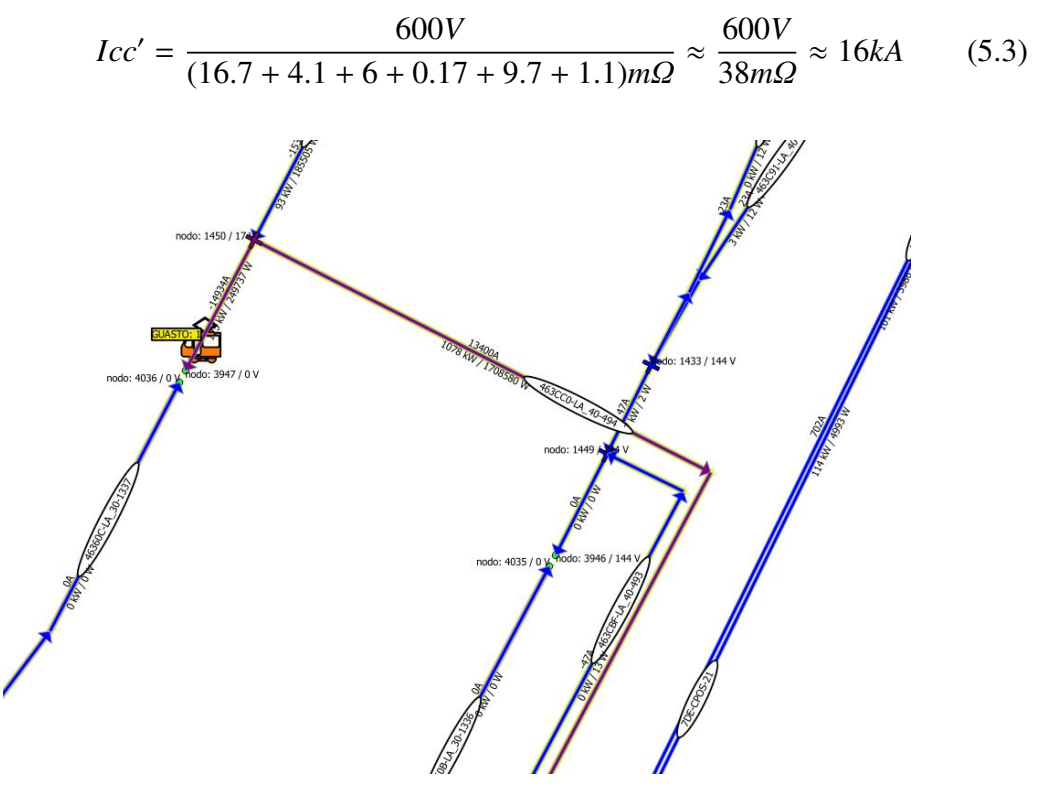

3. Risoluzione analitica del circuito secondo l'equazione 5.3:

Figura 5.11: Simulazione 3: Visualizzazione dei risultati 1

4. Dal confronto con i valori del software si può constatare la validità ed affidabilità del software sul calcolo automatico delle correnti di cortocircuito della rete. Vi è una differenza sostanziale tra calcoli teorici su modello semplificato e calcolo automatico della corrente tramite software dato dal fatto che si trascura la complessità della rete.

### 5.4 Scenario 4: Rete elettrica tranviaria in condizioni di guasto a terra nella zona 40 alimentata da due sottostazioni elettriche

#### 5.4.1 Analisi dei risultati

 A partire dai risultati delle simulazioni precedenti mantenendo la posizione del guasto franco la medesima per tutte le simulazioni, a variare in questa analisi è la presenza di alimentazione da entrambe le cabine Duca d'Aosta e Sebastopoli come visibile in figura 5.12 e figura 5.13. La corrente di cortocircuito sul ramo di interesse caratterizzato da guasto franco risulta essere di 26 kA come illustrato in figura 5.15.

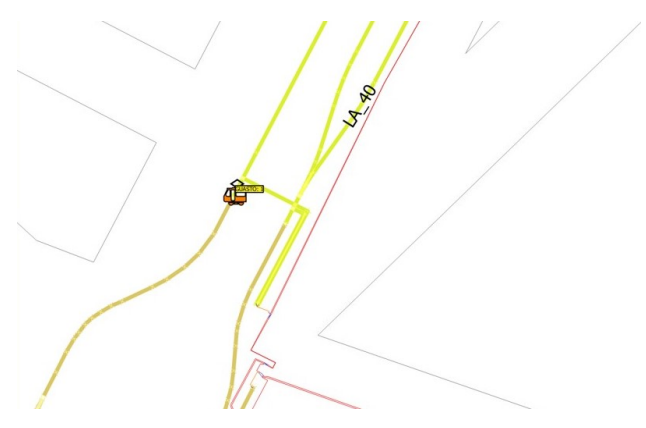

Figura 5.12: Simulazione 4: Panoramica QGIS parte 1

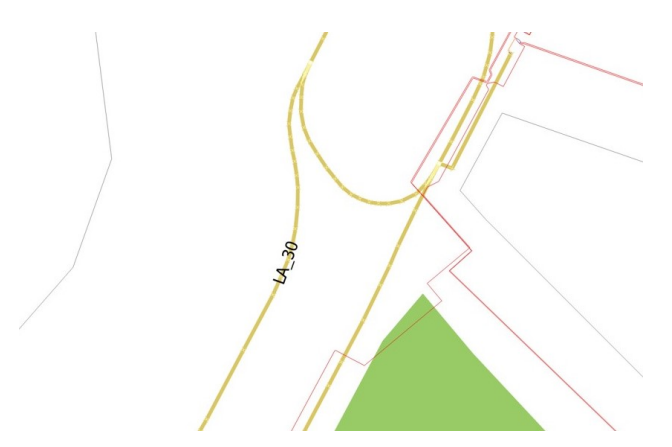

Figura 5.13: Simulazione 4: Panoramica QGIS parte 2

#### 5.4.2 Verifica dei risultati

2. Analizzo per completezza il circuito semplificato che modellizza il sistema illustrato in figura 5.14 e la tabella 5.3 che ne riassume le proprietà elettriche.

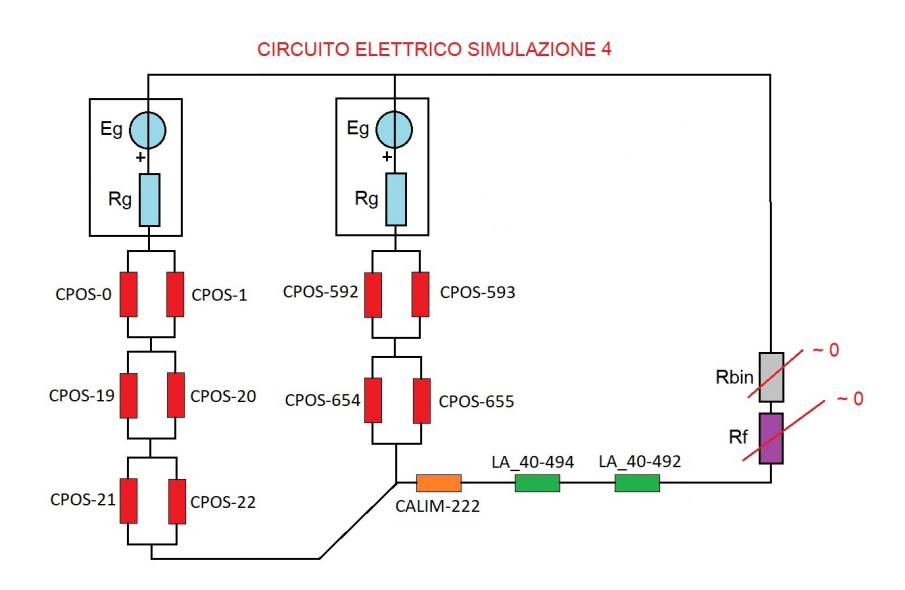

Figura 5.14: Analisi circuitale simulazione 4

| ID        | $R[m\Omega]$ | S[mmq] | L[m] |
|-----------|--------------|--------|------|
| CPOS-0    | 4            | 1000   | 235  |
| CPOS-1    | 4            | 1000   | 235  |
| CPOS-19   | 10           | 1000   | 586  |
| CPOS-20   | 27           | 1000   | 1570 |
| CPOS-21   | 27           | 1000   | 1570 |
| CPOS-22   | 2            | 1000   | 112  |
| CPOS-592  | 6            | 1000   | 352  |
| CPOS-593  | 13           | 500    | 382  |
| CPOS-654  | 11           | 500    | 308  |
| CPOS-655  | 14           | 500    | 411  |
| CALIM-222 | 0.17         | 500    | 5    |
| LA_40-494 | 9.7          | 95     | 54   |
| LA_40-492 | 1.1          | 95     | 6    |

Tabella 5.3: Tabella simulazione 4

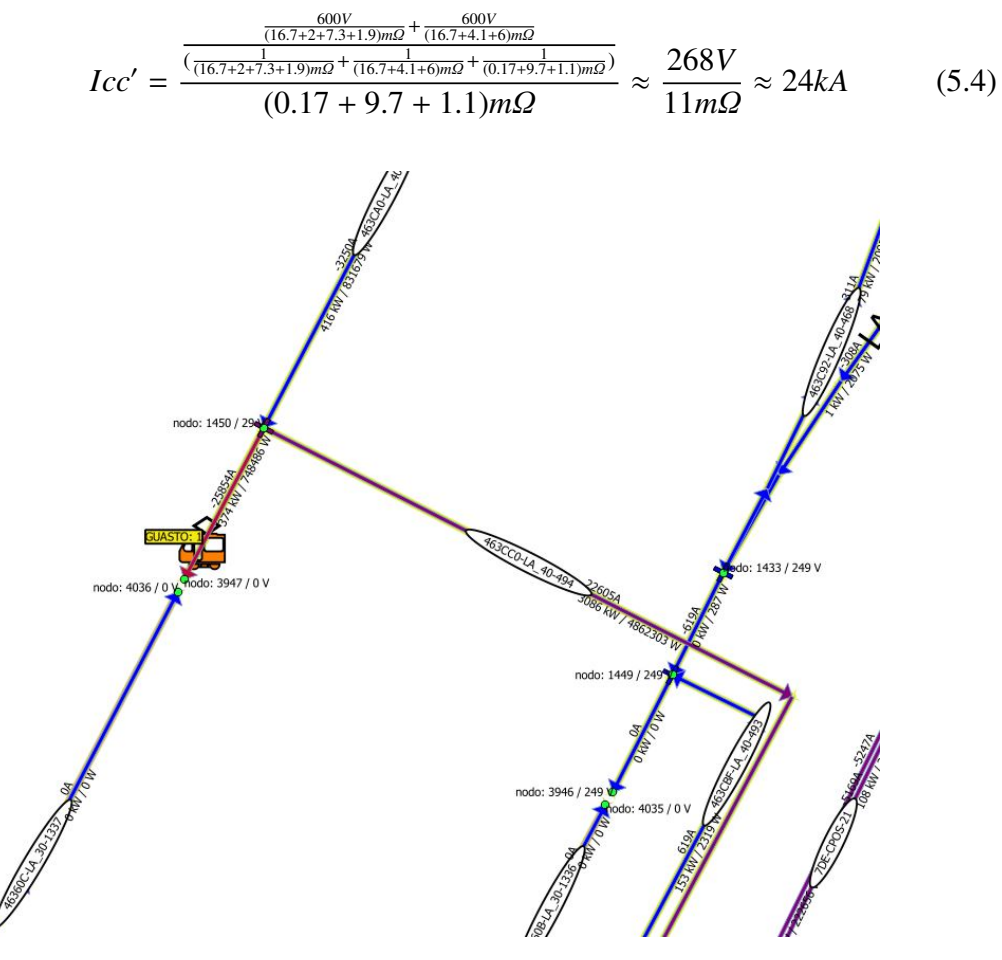

3. Risoluzione analitica del circuito applicando il teorema di Millman secondo l'equazione 5.4:

Figura 5.15: Simulazione 4: Visualizzazione dei risultati 1

4. Dal confronto con i valori del software si può constatare la validità ed affidabilità del software sul calcolo automatico delle correnti di cortocircuito della rete. Vi è una differenza sostanziale tra calcoli teorici su modello semplificato e calcolo automatico della corrente tramite software dato dal fatto che si trascura la complessità della rete.

# Capitolo 6 Conclusioni

E' stato sviluppato un software denominato Augusta Tauringrid secondo le specifiche del personale Infra.To, rispettando gli obiettivi imposti dalla tesi e simulando vari scenari applicativi per confrontare calcoli teorici con misure sperimentali. E' stato inoltre realizzato un modello della rete tranviaria di Torino in ambiente QGIS, che tramite interazione con codice matlab Augusta Tauringrid, mi consente di calcolare la corrente in ciascun lato e la tensione in ciascun nodo della rete e visualizzare in maniera intuitiva e semplificata i risultati. Il software è stato testato per quattro casi studio qui di seguito elencati:

- 1. Rete elettrica tranviaria zona 40 in condizioni ordinarie.
- 2. Rete elettrica tranviaria zona Politecnico di Torino in condizioni di guasto a terra.
- 3. Rete elettrica tranviaria zona circostante 30 Politecnico di Torino in condizioni di guasto a terra.
- 4. Rete elettrica tranviaria in condizioni di guasto a terra nella zona 40 alimentata da due sottostazioni elettriche.

Nel primo caso studio, si sono analizzate le specifiche di rete con l'ipotesi che simultaneamente due tram posti in due punti differenti della zona frenino o accellerino istantaneamente. Nei casi successivi si è scelto un punto della rete tale per cui si è applicato un guasto franco a terra e sono state analizzate le correnti di cortocircuito nella configurazione di alimentazione della rete da singola cabina di zona o da entrambe le cabine in prossimità del punto di guasto a terra. Per ciascuno dei casi studio è stata verificata la legge di Kirchhoff ai nodi. Nel primo caso di studio si è riscontrato che la tensione ai nodi

dei 2 tram rispettivamente è di 638 V e di 653 V in frenata rigenerativa con immissione in rete, e di 562 V e di 547 V in accelerazione con assorbimento di corrente. Dall'analisi dei risultati si ottiene che la differenza in modulo tra i risultati, rispettivamente in accelerazione e frenata, è di 15V. Il tram più distante dalla cabina ha tensione ai nodi in accelerazione inferiore a quello più prossimo, e superiore al medesimo in caso di frenata. Analizzando gli altri scenari si può constatare che la corrente di cortocircuito in condizioni di guasto franco a terra passando dall'alimentazione di una singola cabina a quella di duplice, ha un incremento percentuale nei rispettivi casi di alimentazione da zona più prossima e zona più lontana del 44% e del 73%. Inoltre risulta che nel caso di alimentazione da cabina più prossima al punto di guasto, la corrente di cortocircuito risulti più elevata rispetto al caso di alimentazione da cabina più distante dal medesimo punto. In passato, sono state effettuate delle misure sperimentali tali per cui, la corrente di cortocircuito è tipicamente nell'intervallo compreso tra 500 A e 14250 A. Tenuto conto che nel calcolo si è trascurata la resistenza di binario, i valori delle correnti di cortocircuito calcolati negli scenari in condizioni di guasto a terra sono compatibili con i valori misurati [6]. Il progetto di tesi rispetta le specifiche in termini di gestione e modifica dei dati caratterizzanti la rete ed offre una visualizzazione grafica dei risultati.

# Bibliografia

- [1] URL: http://www.tramditorino.it/.
- [2] URL: http://www.infrato.it/it/.
- [3] E.Pons. "Analisi del guasto a terra nelle reti in media tensione, al fine della definizione di Impianto di Terra Globale". In: *Tesi di Laurea* (2004), pp. 19–33.
- [4] Fondamenti di teoria dei circuiti. Charles A. Desoer Ernest S. Kuh, 2014.
- [5] F.Scolamiero. "Ottimizzazione dei sistemi di protezione della rete tranviaria torinese". In: *Tesi di Laurea* (2016), pp. 5–25.
- [6] L.Bramardi. "Studio sperimentale delle correnti ordinarie e di guasto nella rete tranviaria torinese per l'ottimizzazione delle protezioni". In: *Tesi di Laurea* (2017), pp. 184–214.
- [7] E.Pons R.Tommasini P.Colella. "Fault Current Detection and Dangerous Voltages in DC Urban Rail Traction Systems". In: 53 (2017), pp. 4109–4115.
- [8] E.Pons P.Colella R.Rizzoli R.Tommasini. "Distinguishing short circuit and normal operation currents in DC urban light railway systems". In: (2017).

# Indice delle figure

| 2.1                             | Tipologie di motrici                                                                                               | 3                      |
|---------------------------------|----------------------------------------------------------------------------------------------------|------------------------|
| 3.1<br>3.2<br>3.3<br>3.4<br>3.5 | Schema concettuale funzionamento software Simulatore di rete tranviaria<br>Schermata Software Applicazione Autocad | 6<br>7<br>9<br>9<br>10 |
| 4.1                             | Schema concettuale funzionamento software Augusta Tauringrid                                                       | 11                     |
| 4.2                             | Step 1: Accensione visualizzazione di tutti i layer                                                                | 12                     |
| 4.3                             | Step 2: Sblocco di tutti i layer bloccati                                                                          | 13                     |
| 4.4                             | Step 3: Scongelamento di tutti i layer bloccati                                                                    | 13                     |
| 4.5                             | Step 4: Fase 1 - Comando Percorri i layer                                                                          | 14                     |
| 4.6                             | Step 4: Fase 2 - Comando Percorri i layer                                                                          | 15                     |
| 4.7                             | Step 4: Fase 3 - Comando Percorri i layer                                                                          | 15                     |
| 4.8                             | Step 4: Fase 4 - Comando Percorri i layer                                                                          | 16                     |
| 4.9                             | Step 4: Fase 5 - Comando Blocca                                                                                    | 16                     |
| 4.10                            | Step 4: Fase 6 - Salvataggio CASSETTE.dwg                                                                          | 17                     |
| 4.11                            | Step 5: Esportazione con estensione .dxf                                                                           | 17                     |
| 4.12                            | Step 1: Installazione Plugin                                                                                       | 18                     |
| 4.13                            | Step 2: Installazione Plugin                                                                                       | 19                     |
| 4.14                            | Step 3: Installazione Plugin                                                                                       | 19                     |
| 4.15                            | Step 4: Installazione Plugin                                                                                       | 20                     |
| 4.16                            | Step 5: Installazione Plugin                                                                                       | 20                     |
| 4.17                            | Step 1: Configurazione Plugin                                                                                      | 21                     |
| 4.18                            | Step 2: Configurazione Plugin                                                                                      | 21                     |
| 4.19                            | Step 1: Installazione Plugin                                                                                       | 22                     |
| 4.20                            | Step 2: Installazione Plugin                                                                                       | 22                     |
| 4.21                            | Step 1: Aggiunta di un vettore layer                                                                               | 24                     |
| 4.22                            | Step 2: Aggiunta di un vettore layer                                                                               | 25                     |
| 4.23                            | Step 3: Aggiunta di un vettore layer                                                                               | 25                     |
| 4.24                            | Step 4: Aggiunta di un vettore layer                                                                               | 26                     |

| 4.25 | Step 1: Gestione di un vettore layer | 27 |
|------|--------------------------------------|----|
| 4.26 | Step 2: Gestione di un vettore laver | 27 |
| 4.27 | Panoramica Augusta Tauringrid 1      | 28 |
| 4.28 | Panoramica Augusta Tauringrid 2      | 28 |
| 4.29 | Panoramica Augusta Tauringrid 3      | 29 |
| 4.30 | Step: 1 - Plugin AutoFields          | 29 |
| 4.31 | Step: 2 - Plugin AutoFields          | 60 |
| 4.32 | Step: 3 - Plugin AutoFields          | 60 |
| 4.33 | Step: 4 - Codici Plugin AutoFields   | 31 |
| 4.34 | Step: 4 - Codici Plugin AutoFields   | 31 |
| 4.35 | Step: 4 - Codici Plugin AutoFields   | 52 |
| 4.36 | Step: 1 - Aggiunta elementi          | 52 |
| 4.37 | Step: 2 - Aggiunta elementi          | 53 |
| 4.38 | Step: 3 - Aggiunta elementi          | 53 |
| 4.39 | Step: 4 - Aggiunta elementi          | 54 |
| 4.40 | Step: 5 - Aggiunta elementi          | 54 |
| 4.41 | Step: 6 - Aggiunta elementi          | 5  |
| 4.42 | Step: 7 - Aggiunta elementi          | 5  |
| 4.43 | Step: 8 - Aggiunta elementi          | 6  |
| 4.44 | Step: 9 - Aggiunta elementi          | 6  |
| 4.45 | Step: 10 - Aggiunta elementi         | 37 |
| 4.46 | Misurazione entità                   | 37 |
| 4.47 | Step: 1 - Modifica elementi          | 8  |
| 4.48 | Step: 2 - Modifica elementi          | ;9 |
| 4.49 | Step: 3 - Modifica elementi          | ;9 |
| 4.50 | Step: 4 - Modifica elementi          | 0  |
| 4.51 | Step: 5 - Modifica elementi          | 0  |
| 4.52 | Fase: 1 - Esportazione .CSV    4     | 11 |
| 4.53 | Fase: 2 - Esportazione .CSV4         | 2  |
| 4.54 | Fase: 3 - Esportazione .CSV4         | 2  |
| 4.55 | Step: 1 - Interfaccia refresh        | 4  |
| 4.56 | Step: 2 - Interfaccia refresh        | 4  |
| 4.57 | Step: 3 - Interfaccia refresh        | -5 |
| 4.58 | Step: 4 - Interfaccia refresh        | -5 |
| 4.59 | Step: 5 - Interfaccia refresh        | 6  |
| 4.60 | Step: 6 - Interfaccia refresh        | -6 |
| 4.61 | Step: 7 - Interfaccia refresh        | 17 |
| 4.62 | Step: 8 - Interfaccia refresh        | 7  |
| 4.63 | Step: 9 - Interfaccia refresh        | 8  |
| 4.64 | Step: 10 - Interfaccia refresh       | 8  |
| 4.65 | Step: 11 - Interfaccia refresh       | 9  |

| 4.66 | Step: 1 - Run Augusta Tauringrid                                       | 49 |
|------|------------------------------------------------------------------------|----|
| 4.67 | Step: 2 - Run Augusta Tauringrid                                       | 50 |
| 4.68 | Step: 3 - Run Augusta Tauringrid                                       | 50 |
| 4.69 | Logo Software Augusta Tauringrid Bertolone Citin Lorenzo               | 51 |
| 4.70 | Schema a blocchi logica di funzionamento software Augusta Tauringrid . | 52 |
| 4.71 | Fase: 1 - Importazione grafica risultati su QGIS                       | 53 |
| 4.72 | Fase: 2 - Importazione grafica risultati su QGIS                       | 54 |
| 4.73 | Fase: 3 - Importazione grafica risultati su QGIS                       | 54 |
| 4.74 | Fase: 1 - Gestione proprietà vettori su QGIS                           | 55 |
| 4.75 | Fase: 2 - Gestione proprietà vettori su QGIS                           | 55 |
| 4.76 | Fase: 3 - Gestione proprietà vettori su QGIS                           | 56 |
| 4.77 | Fase: 4 - Gestione proprietà vettori su QGIS                           | 56 |
| 4.78 | Fase: 5 - Gestione proprietà vettori su QGIS                           | 57 |
| 4.79 | Fase: 6 - Gestione proprietà vettori su QGIS                           | 57 |
| 4.80 | Fase: 7 - Gestione proprietà vettori su QGIS                           | 58 |
| 4.81 | Fase: 8 - Gestione proprietà vettori su QGIS                           | 58 |
| 4.82 | Fase: 9 - Gestione proprietà vettori su QGIS                           | 59 |
| 4.83 | Fase: 10 - Gestione proprietà vettori su QGIS                          | 59 |
| 4.84 | Fase: 11 - Gestione proprietà vettori su QGIS                          | 60 |
| 4.85 | Fase: 12 - Gestione proprietà vettori su QGIS                          | 60 |
| 4.86 | Fase: 13 - Gestione proprietà vettori su QGIS                          | 61 |
| 4.87 | Fase: 14 - Gestione proprietà vettori su QGIS                          | 61 |
| 4.88 | Fase: 15 - Gestione proprietà vettori su QGIS                          | 62 |
| 4.89 | Fase: 16 - Gestione proprietà vettori su QGIS                          | 62 |
| 4.90 | Fase: 17 - Gestione proprietà vettori su QGIS                          | 63 |
| 4.91 | Fase: 1 - Stile pre-impostato grafica risultati su QGIS                | 63 |
| 4.92 | Fase: 2 - Stile pre-impostato grafica risultati su QGIS                | 64 |
| 4.93 | Fase: 3 - Stile pre-impostato grafica risultati su QGIS                | 64 |
|      |                                                                        |    |
| 5.1  | Scenari Simulati                                                       | 65 |
| 5.2  | Simulazione 1                                                          | 67 |
| 5.3  | Simulazione 1: Visualizzazione dei risultati 1                         | 68 |
| 5.4  | Simulazione 1: Visualizzazione dei risultati 2                         | 68 |
| 5.5  | Simulazione 2: Panoramica QGIS                                         | 69 |
| 5.6  | Analisi circuitale simulazione 2                                       | 70 |
| 5.7  | Simulazione 2: Visualizzazione dei risultati 1                         | 71 |
| 5.8  | Simulazione 3                                                          | 72 |
| 5.9  | Simulazione 3: Panoramica Satellite                                    | 72 |
| 5.10 | Analisi circuitale simulazione 3                                       | 73 |
| 5.11 | Simulazione 3: Visualizzazione dei risultati 1                         | 74 |
| 5.12 | Simulazione 4: Panoramica QGIS parte 1                                 | 75 |

| 5.13 | Simulazione 4: Panoramica QGIS parte 2         | 75 |
|------|------------------------------------------------|----|
| 5.14 | Analisi circuitale simulazione 4               | 76 |
| 5.15 | Simulazione 4: Visualizzazione dei risultati 1 | 77 |

## **Appendice** A

## **Codice Matlab Augusta Tauringrid**

Si illustra nello specifico la struttura completa del codice suddiviso in due sezioni. La prima sezione è quella **BASE** dove si analizza la struttura della rete mentre la seconda di **TEST** analizza la sua configurazione:

1. Variabili Globali di sistema modificabili dal committente in funzione delle esigenze di simulazione richieste.

```
clear; %Pulisce le variabili di sistema
1
      close all; %Chiude tutte le finestre aperte
2
      clc; %Pulisce la command window di MATLAB
3
      format long; %Imposta visibilita' dei risultati piu'accurata
4
5
  % VARIABILI DI SISTEMA MODIFICABILI:
6
7
  % Variabili globali
8
      print_new = 0; %Variabile Stampa tabella aggiornamento
9
      epsilon = 0.01; %Errore di tolleranza aggancio nodi matrice
10
          incidenze
      pho = 1.68 * 10<sup>(-8)</sup>; %Resistivita' del rame
11
      tolleranza_cassetta = 12;%Tolleranza imposta di CASSETTE
12
          sperimentale pari a 10[m] inscrizione circonferenza su
          perimetro
      R_INTERRUTTORE_ON = 0.000001;%Resistenza imposta per avere
13
          interruttore in stato chiuso di ON
      R_INTERRUTTORE_OFF = 1000000; %Resistenza imposta per avere
14
          interruttore in stato aperto di OFF
15
  % Variabili Layer_CASSETTE
16
```

```
V_CASSETTE = 600; %Definizione tensione Cassette imposta a
17
          600[V]
      R_CASSETTE = 0.0167; %Resistenza Ausiliari Cassette
18
          associata di gruppo(trafo+convertitore)[ohm]
19
  % Variabili Layer_LA;
20
      diametro_LA = 95; %Diametro cavo standard convenzionale se
21
          non specificato [mm^2]
22
  % Variabili Layer_LAME
23
      lunghezza_LAME = 0.2; %Lunghezza delle lame[m]
24
      sezione_LAME = 95;
25
```

2. E' possibile visualizzare il codice di importazione dei dati relativo al layer\_CASSETTE. Nella seguente parte di codice è stato aperto e letto il .*csv* contente i dati esportati da QGIS per poi suddividere il contenuto delle stringhe nei relativi campi di interesse e successivamente inserirli in tabella. Ogni parte del codice e' stata opportunamente commentata:

```
% Codice BASE - Parte 1 - IMPORTAZIONE DEI DATI DA QGIS
1
  % Se la rete rimane invariata e si decide di modificare
2
     esclusivamente
  % connessioni di lame e posizioni di tram e' sufficiente avviare
3
  % esclusivamente il file di TEST altrimenti run sul seguente
4
      script .m per
  % la prima volta.
5
  % Parte pre-salvata
6
  % Per questioni di funzionalita' e velocita' di codice si
7
     salvera' un .mat
  % contente tutti i calcoli relativi al layer:
8
  % 1)CASSETTE: (NOME CABINA,-CST-,ID)
9
  % 2)CAVI ALIMENTAZIONE: (CODICE UNIVOCO AUTOCAD, -CALIM-, ID)
10
  % 3)CAVI POSITIVI: (CODICE UNIVOCO AUTOCAD, -CPOS-,ID)
11
  % 4)LINEA AEREA: (CODICE UNIVOCO AUTOCAD, -LA-, ID)
12
  % Parte iterabile ogni singola volta
13
  % E successivamente nel seguente ordine all'importazione di:
14
  % 5)TRAM: (CODICE UNIVOCO AUTOCAD, TR-, ID)
15
  % 6)LAME: (CODICE UNIVOCO AUTOCAD, -LM-, ID)
16
  % Sulla base della classificazione di id effettuiamo la lettura
17
     dei file.csv
```

```
% esportati da QGIS e da importare in MATLAB attraverso il
18
      sequente codice:
  % 1)Apertura del layer_CASSETTE e salvataggio
19
  % Vettore: Colonne_layer_CASSETTE
20
  % Colonna 1: LAYER
21
 % Colonna 2: ATTRIBUTI
22
  % Colonna 3: CODICE UNIVOCO AUTOCAD
23
  % Colonna 4: ORIGINE UNIVOCA AUTOCAD
24
  % Colonna 5: ID
25
  % Colonna 6: NOME CABINA
26
  % Colonna 7: CODICE CABINA
27
  % Colonna 8: X
28
  % Colonna 9: Y
29
  % Lettura del file .csv ed importazione in tabella
30
      Colonne_layer_CASSETTE
  % Apertura del File .csv
31
      fid = fopen('layer_CASSETTE.csv');
32
  % Lettura e scansione in tabella
33
      Colonne_layer_CASSETTE = textscan(fid, '%s%s%s%s%s%s%s%s',
34
          'delimiter','\n');
  % Chiusura del File .csv
35
      fclose(fid);
36
  % Aggiornamento dei campi e pulizia delle stringhe tramite
37
      apposito ciclo
  % for delle Colonne_layer_CASSETTE
38
  % La pulizia viene effettuata per estrapolare i dati necessari
39
      ed
  % alleggerire il peso dei dati contenuti nelle tabelle
40
      attraverso apposite
  % operazioni di sostituzione e delimitazione di stringa
41
  % Inizializzazione variabile ausiliaria lettura dato che ogni
42
      colonna contiene un numero indefinito di righe
      t = 0;
43
  %Inizializzazione indice ausiliario lettura dati
44
      k = 0;
45
      for s=1:length(Colonne_layer_CASSETTE(1,:))
46
      % Alla fine della lettura della serie di righe in una
47
          colonna riprendi da capo la colonna successiva
          t = 0;
48
          while(t<length(Colonne_layer_CASSETTE{:,s}))</pre>
49
50
```

```
t = t+1;
51
               k = k+1;
52
53
               Lista_layer_CASSETTE{k,1} = Colonne_layer_CASSETTE{s
54
                  }{t};
               % Strrep permette di sostituire parti di stringa con
55
                   altre
               Lista_layer_CASSETTE\{k\} = strrep(
56
                  Lista_layer_CASSETTE{k},',',' ');
               % Regexp permette di differenziare tra loro elementi
57
                    sulla base di un'altra stringa
               Lista_layer_CASSETTE{k} = regexp(
58
                  Lista_layer_CASSETTE{k},' ','split');
59
           end
60
61
      end
62
  % Variabile ausiliaria di verifica dove -1 giustifica la prima
63
      riga di intestazione
      Num_Cassette = k-1;
64
  % Sulla base della tabella Colonne_layer_CASSETTE trasferisco
65
      tutti i
  % parametri di interesse in tab_layer_CASSETTE tramite
66
      iterazione di
  % apposito ciclo for el'aiuto di una lista di elementi
67
  % Variabili di inizializzazione del ciclo for
68
  % Variabile ausiliaria che conteggia il numero di riga della
69
      tabella
      k = 2;
70
  % Variabile ausiliaria di tabella utilizzata come indice
71
      puntatore
      w = 2;
72
  % Inizializzazione ed intestazione della tabella
73
      tab_layer_CASSETTE{1,1} = 'x';
74
      tab_laver_CASSETTE{1,2} = 'v';
75
      tab_layer_CASSETTE{1,6} = 'id';
76
  % Salta l'intestazione della lista
77
      for k = 2 : Num_Cassette+1
78
      % Se rileva celle vuote in tabella fuoriesce dal ciclo
79
           if(isempty(Lista_layer_CASSETTE{k,1}) == 1)
80
               break; %Fuoriesce dal ciclo for
81
```

| 82 | end                                                                                                   |
|----|----------------------------------------------------------------------------------------------------|
| 83 | % Concateno numero identificativo univoco e id della<br>cassetta                                      |
| 84 | % Strcat permette di concatenare tra loro stringhe                                                    |
| 85 | <pre>tab_layer_CASSETTE{w,6} = strcat(Lista_layer_CASSETTE{k    ,1}{1,6},'-CST-');</pre>              |
| 86 | <pre>tab_layer_CASSETTE{w,6} = strcat(tab_layer_CASSETTE{w ,6},Lista_layer_CASSETTE{k,1}{1,5});</pre> |
| 87 | % Str2double mi consente di tradurre il formato stringa<br>in formato                                 |
| 88 | % double                                                                                              |
| 89 | % Coordinata centrale cassetta x                                                                      |
| 90 | <pre>tab_layer_CASSETTE{w,1} = str2double(</pre>                                                      |
|    | % Coordinata contrale cassetta v                                                                      |
| 91 | tab layer (ASSETTE(y, 2) - str2double(                                                                |
| 92 | Lista_layer_CASSETTE{k,1}{1,9});                                                                      |
| 93 | % Una volta eseguita l'operazione incremento la<br>variabile                                          |
| 94 | % ausiliaria di tabella puntatore                                                                     |
| 95 | w = w+1;                                                                                              |
| 96 | end                                                                                                   |

3. Analogo ragionamento viene applicato al layer\_CAVI\_ALIMENTAZIONE dove in aggiunta viene sfruttato lo shapefile *.shp* per una più flessibile ed accurata importazione delle coordinate di geometria:

```
% 2)Apertura del layer_CAVI_ALIMENTAZIONE e salvataggio
1
 % Vettore: Colonne_layer_CAVI_ALIMENTAZIONE
2
  % Colonna 1: LAYER
3
  % Colonna 2: ATTRIBUTI
4
  % Colonna 3: SEZIONE
5
  % Colonna 4: CODICE UNIVOCO AUTOCAD
6
  % Colonna 5: ORIGINE UNIVOCA AUTOCAD
7
  % Colonna 6: LUNGHEZZA [m]
8
  % Colonna 7: INIZIO
9
 % Colonna 8: FINE
10
 % Colonna 9: ID
11
  % Lettura del file .csv ed importazione in tabella
12
     Colonne_layer_CAVI_ALIMENTAZIONE
```

13 % Apertura del File .csv

```
fid = fopen('layer_CAVI_ALIMENTAZIONE.csv');
14
  % Lettura e scansione in tabella
15
      16
         %s%s%s%s%s%s%s','delimiter',',');
  % Chiusura del File .csv
17
      fclose(fid);
18
  % Lettura nome univoco e ID da tabella tramite iterazione di
19
     ciclo for
  % apposito
20
      name_CAVI_ALIMENTAZIONE = strcat(
21
         Colonne_layer_CAVI_ALIMENTAZIONE{4}, '-CALIM-');
      name_CAVI_ALIMENTAZIONE = strcat(name_CAVI_ALIMENTAZIONE,
22
         Colonne_layer_CAVI_ALIMENTAZIONE{9});
  % Definizione dell'intestazione ed ID
23
      for j=2:length(name_CAVI_ALIMENTAZIONE)
24
          tab_layer_CAVI_ALIMENTAZIONE{j,6} =
25
             name_CAVI_ALIMENTAZIONE{j,1};
      end
26
      tab_layer_CAVI_ALIMENTAZIONE{1,6} = 'id';
27
  % Calcolo della Resistenza
28
  % Lettura Lunghezza
29
      lunghezza_CAVI_ALIMENTAZIONE = str2double(
30
         Colonne_layer_CAVI_ALIMENTAZIONE{6});
  % Lettura Sezione
31
      sezione_CAVI_ALIMENTAZIONE = str2double(
32
         Colonne_layer_CAVI_ALIMENTAZIONE{3});
  % Espressa in [ohm]
33
      R_CAVI_ALIMENTAZIONE = rdivide(lunghezza_CAVI_ALIMENTAZIONE,
34
          sezione_CAVI_ALIMENTAZIONE)*10^6 * pho;
  % Definizione ed intestazione della Resistenza
35
      for j=1:length(R_CAVI_ALIMENTAZIONE)
36
          tab_layer_CAVI_ALIMENTAZIONE{j,5} = R_CAVI_ALIMENTAZIONE
37
              (j,1);
      end
38
      tab_layer_CAVI_ALIMENTAZIONE{1,5} = 'R';
39
  % Lettura di Coordinate di Inizio Linea
40
      [S_CALIM,A_CALIM] = shaperead('CAVI_ALIMENTAZIONE_linee.shp'
41
         );
  % Definizione delle coordinate di Inizio Linea
42
      for j = 1:length(S_CALIM)
43
          x_start_CAVI_ALIMENTAZIONE = S_CALIM(j).X(1);
44
```

| 45 | <pre>y_start_CAVI_ALIMENTAZIONE = S_CALIM(j).Y(1);</pre>      |
|----|---------------------------------------------------------------|
| 46 | <pre>tab_layer_CAVI_ALIMENTAZIONE{j+1,1} =</pre>              |
|    | <pre>x_start_CAVI_ALIMENTAZIONE;</pre>                        |
| 47 | <pre>tab_layer_CAVI_ALIMENTAZIONE{j+1,2} =</pre>              |
|    | <pre>y_start_CAVI_ALIMENTAZIONE;</pre>                        |
| 48 | <pre>x_start_CAVI_ALIMENTAZIONE = 0;</pre>                    |
| 49 | y_start_CAVI_ALIMENTAZIONE = 0;                               |
| 50 | end                                                           |
| 51 | % Lettura di Coordinate di Fine Linea                         |
| 52 | <pre>% Definizione delle coordinate di Fine Linea</pre>       |
| 53 | for $j = 1:length(S_CALIM)$                                   |
| 54 | <pre>puntatore_end_CALIM = length(S_CALIM(j).X);</pre>        |
| 55 | $x_end_CAVI_ALIMENTAZIONE = S_CALIM(j).X($                    |
|    | <pre>puntatore_end_CALIM=1);</pre>                            |
| 56 | y_end_CAVI_ALIMENTAZIONE = S_CALIM(j).Y(                      |
|    | <pre>puntatore_end_CALIM=1);</pre>                            |
| 57 | <pre>tab_layer_CAVI_ALIMENIAZIONE{j+1,3} =</pre>              |
|    | X_end_CAVI_ALIMENTAZIONE;                                     |
| 58 | <pre>tab_tayer_CAVI_ALIMENTAZIONE{]+1,4} =</pre>              |
|    | $y_{end}(Av_{I}ALIMENTAZIONE = 0)$                            |
| 59 | $x_{end} CAVI_ALIMENTAZIONE = 0;$                             |
| 60 | y_end_cavi_alimentazione = 0,                                 |
| 61 | <pre>% Intestazione delle coordinate una volta definite</pre> |
| 62 | tab layer CAVI ALIMENTATIONE{1 1} = 'x start':                |
| 64 | tab layer CAVI ALIMENTAZIONE $\{1, 2\}$ = 'v start':          |
| 65 | tab laver CAVI ALIMENTAZIONE $\{1,3\}$ = 'x end':             |
| 66 | tab laver CAVI ALIMENTAZIONE $\{1,4\}$ = 'v end':             |
| 66 | <pre>tab_layer_CAVI_ALIMENTAZIONE{1,4} = 'y_end';</pre>       |

4. Si commenta successivamente la parte di codice di importazione relativa al layer\_CAVI\_POSITIVI analoga al ragionamento precedente:

```
% 3)Apertura del layer_CAVI_POSITIVI e salvataggio
1
 % Vettore: Colonne_layer_CAVI_POSITIVI
2
 % Colonna 1: LAYER
3
 % Colonna 2: ATTRIBUTI
4
 % Colonna 3: SEZIONE
5
 % Colonna 4: CODICE UNIVOCO AUTOCAD
6
 % Colonna 5: ORIGINE UNIVOCA AUTOCAD
7
 % Colonna 6: LUNGHEZZA [m]
8
9 % Colonna 7: INIZIO
```

```
% Colonna 8: FINE
10
  % Colonna 9: ID
11
  % Lettura del file .csv ed importazione in tabella
12
     Colonne_layer_CAVI_POSITIVI
  % Apertura del File .csv
13
      fid = fopen('layer_CAVI_POSITIVI.csv');
14
  % Lettura e scansione in tabella
15
      16
          s%s%s%s%s','delimiter',',');
  % Chiusura del File .csv
17
      fclose(fid);
18
  % Lettura nome univoco e ID da tabella tramite iterazione di
19
     ciclo for
  % apposito
20
      name_CAVI_POSITIVI = strcat(Colonne_layer_CAVI_POSITIVI{4}, '
21
         -CPOS-');
      name_CAVI_POSITIVI = strcat(name_CAVI_POSITIVI,
22
         Colonne_layer_CAVI_POSITIVI{9});
  % Definizione dell'intestazione ed ID
23
      for j=2:length(name_CAVI_POSITIVI)
24
          tab_layer_CAVI_POSITIVI{j,6} = name_CAVI_POSITIVI{j,1};
25
      end
26
      tab_layer_CAVI_POSITIVI{1,6} = 'id';
27
  % Calcolo della Resistenza
28
  % Lettura Lunghezza
29
      lunghezza_CAVI_POSITIVI = str2double(
30
         Colonne_layer_CAVI_POSITIVI{6});
  % Lettura Sezione
31
      sezione_CAVI_POSITIVI = str2double(
32
         Colonne_layer_CAVI_POSITIVI{3});
  % Espressa in [ohm]
33
      R_CAVI_POSITIVI = rdivide(lunghezza_CAVI_POSITIVI,
34
          sezione_CAVI_POSITIVI)* 10^6 * pho;
  % Definizione ed intestazione della Resistenza
35
      for j=1:length(R_CAVI_POSITIVI)
36
          tab_layer_CAVI_POSITIVI{j,5} = R_CAVI_POSITIVI(j,1);
37
      end
38
      tab_layer_CAVI_POSITIVI{1,5} = 'R';
39
  % Lettura di Coordinate di Inizio Linea
40
      [S_CPOS,A_CPOS] = shaperead('CAVI_POSITIVI_linee.shp');
41
  % Definizione delle coordinate di Inizio Linea
42
```

```
for j = 1:length(S_CPOS)
43
           x_start_CAVI_POSITIVI = S_CPOS(j).X(1);
44
           y_start_CAVI_POSITIVI = S_CPOS(j).Y(1);
45
           tab_layer_CAVI_POSITIVI{j+1,1} = x_start_CAVI_POSITIVI;
46
           tab_layer_CAVI_POSITIVI{j+1,2} = y_start_CAVI_POSITIVI;
47
           x_start_CAVI_POSITIVI = 0;
48
           y_start_CAVI_POSITIVI = 0;
49
      end
50
  % Lettura di Coordinate di Fine Linea
51
  % Definizione delle coordinate di Fine Linea
52
      for j = 1:length(S_CPOS)
53
           puntatore_end_CPOS = length(S_CPOS(j).X);
54
           x_end_CAVI_POSITIVI = S_CPOS(j).X(puntatore_end_CPOS-1);
55
           y_end_CAVI_POSITIVI = S_CPOS(j).Y(puntatore_end_CPOS-1);
56
           tab_layer_CAVI_POSITIVI{j+1,3} = x_end_CAVI_POSITIVI;
57
           tab_layer_CAVI_POSITIVI{j+1,4} = y_end_CAVI_POSITIVI;
58
           x_end_CAVI_POSITIVI = 0;
59
           y_end_CAVI_POSITIVI = 0;
60
      end
61
      tab_layer_CAVI_POSITIVI{1,1} = 'x_start';
62
      tab_layer_CAVI_POSITIVI{1,2} = 'y_start';
63
      tab_layer_CAVI_POSITIVI{1,3} = 'x_end';
64
      tab_layer_CAVI_POSITIVI{1,4} = 'y_end';
65
```

5. Si commenta infine la parte di codice di importazione relativa al layer\_LA analoga al ragionamento precedente:

```
% 4)Apertura del layer_LA e salvataggio
1
  % Vettore: Colonne_laver_LA
2
  % Colonna 1: LAYER
3
  % Colonna 2: ATTRIBUTI
4
  % Colonna 3: SEZIONE
5
  % Colonna 4: CODICE UNIVOCO AUTOCAD
6
  % Colonna 5: ORIGINE UNIVOCA AUTOCAD
7
  % Colonna 6: LUNGHEZZA [m]
8
  % Colonna 7: INIZIO
9
  % Colonna 8: FINE
10
  % Colonna 9: ID
11
  % Lettura del file .csv ed importazione in tabella
12
```

- Colonne\_layer\_LA
- 13 % Apertura del File .csv

```
fid = fopen('layer_LA.csv');
14
  % Lettura e scansione in tabella
15
      16
          ', 'delimiter', ',');
  % Chiusura del File .csv
17
      fclose(fid);
18
  % Lettura nome univoco e ID da tabella tramite iterazione di
19
      ciclo for
  % apposito
20
      name_LA = strcat(Colonne_layer_LA{4}, '-');
21
      name_LA = strcat(name_LA,Colonne_layer_LA{1});
22
      name_LA = strcat(name_LA, '-');
23
      name_LA = strcat(name_LA,Colonne_layer_LA{9});
24
      Num_LA = length(name_LA(:,1));
25
  % Definizione dell'intestazione ed ID
26
      for j=2:Num_LA
27
          tab_layer_LA{j,6} = name_LA{j,1};
28
      end
29
      tab_layer_LA{1,6} = 'id';
30
  % Calcolo della Resistenza
31
  % Lettura Lunghezza
32
      lunghezza_LA = str2double(Colonne_layer_LA{6});
33
  % Inizializzazione variabile ausiliaria calcolo sezione
34
      k = 0;
35
  % Lettura Sezione
36
      sezione_LA = str2double(Colonne_layer_LA{3});
37
      for k = 2:Num_LA
38
          if(strcmp(Colonne_layer_LA{1,3}{k,1}, 'LA')==1)
39
               sezione_LA(k,1) = diametro_LA;
40
          end
41
      end
42
  % Espressa in [ohm]
43
      R_LA = rdivide(lunghezza_LA, sezione_LA)* 10^6 * pho;
44
  % Definizione ed intestazione della Resistenza
45
      for j=1:Num_LA
46
          tab_layer_LA{j,5} = R_LA(j,1);
47
      end
48
      tab_layer_LA{1,5} = 'R';
49
  % Lettura di Coordinate di Inizio Linea
50
      [S_LA,A_LA] = shaperead('LA_GENERALE_linee.shp');
51
  % Definizione delle coordinate di Inizio Linea
52
```

```
for j = 1:length(S_LA)
53
           x_start_LA = S_LA(j).X(1);
54
           y_start_LA = S_LA(j).Y(1);
55
           tab_layer_LA{j+1,1} = x_start_LA;
56
           tab_layer_LA{j+1,2} = y_start_LA;
57
           x_start_LA = 0;
58
           y_start_LA = 0;
59
       end
60
  % Lettura di Coordinate di Fine Linea
61
  % Definizione delle coordinate di Fine Linea
62
       for j = 1:length(S_LA)
63
           puntatore_end_LA = length(S_LA(j).X);
64
           x_end_LA = S_LA(j).X(puntatore_end_LA-1);
65
           y_end_LA = S_LA(j).Y(puntatore_end_LA-1);
66
           tab_layer_LA{j+1,3} = x_end_LA;
67
           tab_layer_LA{j+1,4} = y_end_LA;
68
           x_end_LA = 0;
69
           y_end_LA = 0;
70
       end
71
       tab_layer_LA{1,1} = 'x_start';
72
       tab_layer_LA{1,2} = 'y_start';
73
       tab_layer_LA{1,3} = 'x_end';
74
       tab_layer_LA{1,4} = 'y_end';
75
```

6. Conclusa la prima parte di importazione si ricostruisce la rete in maniera tale da velocizzare il processo di simulazione nel caso si vogliano effettuare modifiche sostanziali sulla configurazione dei tram e delle lame piuttosto che della rete. Questo ragionamento giustifica il codice con BASE e con TEST che distinguono rispettivamente la fase di simulazione della rete e la fase della configurazione della rete. Effettuo l'associazione di ogni cabina con i cavi positivi della rete in funzione di una tolleranza impostata dalle variabili globali. Applico questo ragionamento per la successiva associazione di un interruttore per ciascuna linea che parta dalla cabina configurabile dall'utenza.

```
1 % Codice BASE - Parte 2 - RICOSTRUZIONE DELLA RETE
2 % Tabelle Ordinate ottenute allo stato attuale
3 % 1)tab_layer_CASSETTE;
4 % 2)tab_layer_CAVI_POSITIVI;
5 % 3)tab_layer_CAVI_ALIMENTAZIONE;
6 % 4)tab_layer_LA;
```

```
95
```

```
8 Ricavo punti di connessione per ciascuna cassetta collegata ad
7
       una cavo
  % positivo con una certa tolleranza imposta
8
  % Inizializzazione variabile ausiliaria puntatore tabella
9
      i = 1;
10
  % Inizializzazione variabile ausiliaria tabella confronto 1
11
      k = 2:
12
  %Inizializzazione variabile ausiliaria tabella confronto 2
13
      w = 0:
14
   %Flag di segnalazione errato aggancio tram per visualizzazione
15
      flag_noTRAM = 0;
16
  % Intestazione tabella cassette
17
      tab_layer_CASSETTE{1,1} = 'x_start';
18
      tab_layer_CASSETTE{1,2} = 'y_start';
19
      tab_layer_CASSETTE{1,3} = 'x_end';
20
      tab_layer_CASSETTE{1,4} = 'y_end';
21
      tab_layer_CASSETTE{1,5} = 'R';
22
      tab_layer_CASSETTE{1,6} = 'id';
23
  % Intestazione lista connessioni cassette
24
      sequenza_layer_CASSETTE{1,1} = 'x_start';
25
      sequenza_layer_CASSETTE{1,2} = 'y_start';
26
      sequenza_layer_CASSETTE{1,3} = 'x_end';
27
      sequenza_layer_CASSETTE{1,4} = 'y_end';
28
      sequenza_layer_CASSETTE{1,5} = 'R';
29
      sequenza_layer_CASSETTE{1,6} = 'id';
30
  % Definizione estremo ciclo in funzione del numero di elementi
31
      di gruppo CASSETTE
      M = length(tab_layer_CASSETTE(:,1));
32
      N = length(tab_layer_CAVI_POSITIVI(:,1));
33
   % Controllero' tutte le coordinate x,y dei cavi positivi start
34
      for w=2:M
35
           target_newx = tab_layer_CASSETTE{w,1};
36
           target_newy = tab_layer_CASSETTE{w,2};
37
           % Inizializzazione variabile ausiliaria tabella
38
              confronto 1
           k = 2;
39
           while(k<=N)</pre>
40
               varx = tab_layer_CAVI_POSITIVI{k,1};
41
               vary = tab_layer_CAVI_POSITIVI{k,2};
42
                   % Se rientra nella tolleranza e' connesso
43
```

| 44 | if(sqrt((target_newx-varx)^2 + (target_newy-vary                               |
|----|--------------------------------------------------------------------------------|
|    | )^2)< tolleranza_cassetta)                                                     |
| 45 | j = j+1;                                                                       |
| 46 | % Introduco il nodo fittizio di slack                                          |
| 47 | <pre>sequenza_layer_CASSETTE{j,1} = 0;</pre>                                   |
| 48 | % Introduco il nodo fittizio di slack                                          |
| 49 | <pre>sequenza_layer_CASSETTE{j,2} = 0;</pre>                                   |
| 50 | % Associo il centro della cassetta x di quel                                   |
|    | determinato gruppo                                                             |
| 51 | sequenza_layer_CASSETTE{j,3} = target_newx;                                    |
| 52 | % Associo il centro della cassetta y di quel                                   |
|    | determinato gruppo                                                             |
| 53 | sequenza_layer_CASSETTE{j,4} = target_newy;                                    |
| 54 | % Valore resistenza associata di gruppo (                                      |
|    | trafo+convertitore)                                                            |
| 55 | <pre>sequenza_layer_CASSETTE{j,5} = R_CASSETTE;</pre>                          |
| 56 | <pre>sequenza_layer_CASSETTE{j,6} =</pre>                                      |
|    | <pre>tab_layer_CASSETTE{w,6};</pre>                                            |
| 57 | % Altrimenti se non rientro nella tolleranza                                   |
|    | e non e' connesso                                                              |
| 58 | end                                                                            |
| 59 | % Non ho una connessione con la cassetta passo ad un                           |
|    | 'altra                                                                         |
| 60 | % iterazione ma prima verifico ulteriormente non sia                           |
|    | magari                                                                         |
| 61 | % una connessione con il punto end piuttosto cne                               |
|    | Start.<br>© Controllonot tutto le coordinate y y dei covi                      |
| 62 | <pre>% CONTROLLERO LULLE LE COORDINALE X, y del Cavi necitivi end</pre>        |
|    | $y_{\text{DST}}$ = tab layor CAVI POSITIVI(k 2).                               |
| 63 | $varx = tab_tayer_CAVI_FOSTITVI{k,5},$<br>vary = tab_laver_CAVI_POSTITVI{k,4}. |
| 64 | $if(sart((target newy-vary)^2 + (target newy-vary))$                           |
| 05 | (1)<10<10<10<10<10<10<10<10<10<10<10<10<10<                                    |
| 66 | i = i+1                                                                        |
| 67 | % Introduco il nodo fittizio di slack                                          |
| 68 | sequenza_laver CASSETTE{i.1} = 0:                                              |
| 69 | % Introduco il nodo fittizio di slack                                          |
| 70 | sequenza_layer_CASSETTE{i,2} = 0;                                              |
| 71 | <pre>% Associo il centro della cassetta x di quel</pre>                        |
|    | determinato gruppo                                                             |
| 72 | <pre>sequenza_layer_CASSETTE{j,3} = target_newx;</pre>                         |

```
% Associo il centro della cassetta y di quel
73
                            determinato gruppo
                        sequenza_layer_CASSETTE{j,4} = target_newy;
74
                        % Valore resistenza associata di gruppo (
75
                           trafo+convertitore)
                        sequenza_layer_CASSETTE{j,5} = R_CASSETTE;
76
                        sequenza_layer_CASSETTE{j,6} =
77
                           tab_layer_CASSETTE{w,6};
                   end
78
                 % Inizializzazione variabile ausiliaria tabella
79
                     confronto 1
                 k = k+1;
80
           end
81
   end
82
```

7. Si effettua il calcolo della matrice dei nodi confrontando le coordinate ricavate di tutti gli elementi della rete.

```
% Codice BASE - Parte 3 - PROCEDURA DI CALCOLO AUTOMATICO
1
  % Generazione della tabella generale
2
      tab_layer_CAVI_POSITIVI(1,:) = [];
3
      tab_layer_CAVI_ALIMENTAZIONE(1,:) = [];
4
      tab_layer_LA(1,:) = [];
5
      tab_generale = [sequenza_layer_CASSETTE;
6
          tab_layer_CAVI_POSITIVI; tab_layer_CAVI_ALIMENTAZIONE;
          tab_layer_LA];
  % Generazione della matrice delle incidenze
7
  % Inizializzazione variabile contatore 1
8
      i = 0;
9
  % Inizializzazione variabile contatore 2
10
      j = 0;
11
  % Inizializzazione flag pari a zero
12
      flag = 0;
13
  % Inizializzazione contatore indice matrice_nodi
14
      w_nodo = 1;
15
  % Inizializzazione contatore ciclo matrice_nodi
16
      k = 0:
17
  % Intestazione della matrice dei nodi
18
      matrice_nodi{1,1} = 'X';
19
      matrice_nodi{1,2} = 'Y';
20
      matrice_nodi{1,3} = 'id';
21
```

```
% Calcolo della lunghezza della tabella generale
22
      N = length(tab_generale);
23
  % Calcolo della lunghezza della matrice_nodi
24
      M = length(matrice_nodi);
25
      for i=2:N
26
       % Confronto la colonna START con se' stessa
27
               for j=2:N
28
           % Condizione che mi verifica elementi non ripetibili
29
           % Prendo il primo elemento lo confronto con altri e se
30
              trovo
           % coincidenza ignoro se e' nuovo lo aggiungo alla lista
31
              verificando
           % di non immettere gli stessi valori gia' riscontrati
32
              precedentemente
           % Inizializzazione verifica ad ogni iterazione
33
               flag = 0;
34
               % Calcolo della lunghezza della matrice_nodi
35
                  variabile ogni ciclo
               M = length(matrice_nodi);
36
               % Non possono coincidere righe della stessa colonna
37
                  e verifico se sono piene
               if(isequal(i,j) == 0 && isempty(tab_generale{i,1})
38
                  == 0 && isempty(tab_generale{i,2})== 0)
                   if(abs(tab_generale{i,1}-tab_generale{j,1}) >
39
                       epsilon)
                       if(abs(tab_generale{i,2}-tab_generale{j,2})
40
                           > epsilon)
                            % Verificato che la prima colonna ha
41
                               valore univoco
                            % differente prendo questo valore e se
42
                               passa il
                            % test di check della matrice colonne e'
43
                                ok e lo
                            % posso inserire (non ho copioni sulla
44
                               matrice_nodi
                            % flag = 0, altrimenti flag = 1)
45
                            % Significa che la matrice_nodi e' piena
46
                                e posso iniziare a confrontarla
                            if(w_nodo>2)
47
                                % Test di check con tolleranza
48
                                   imposta non
```

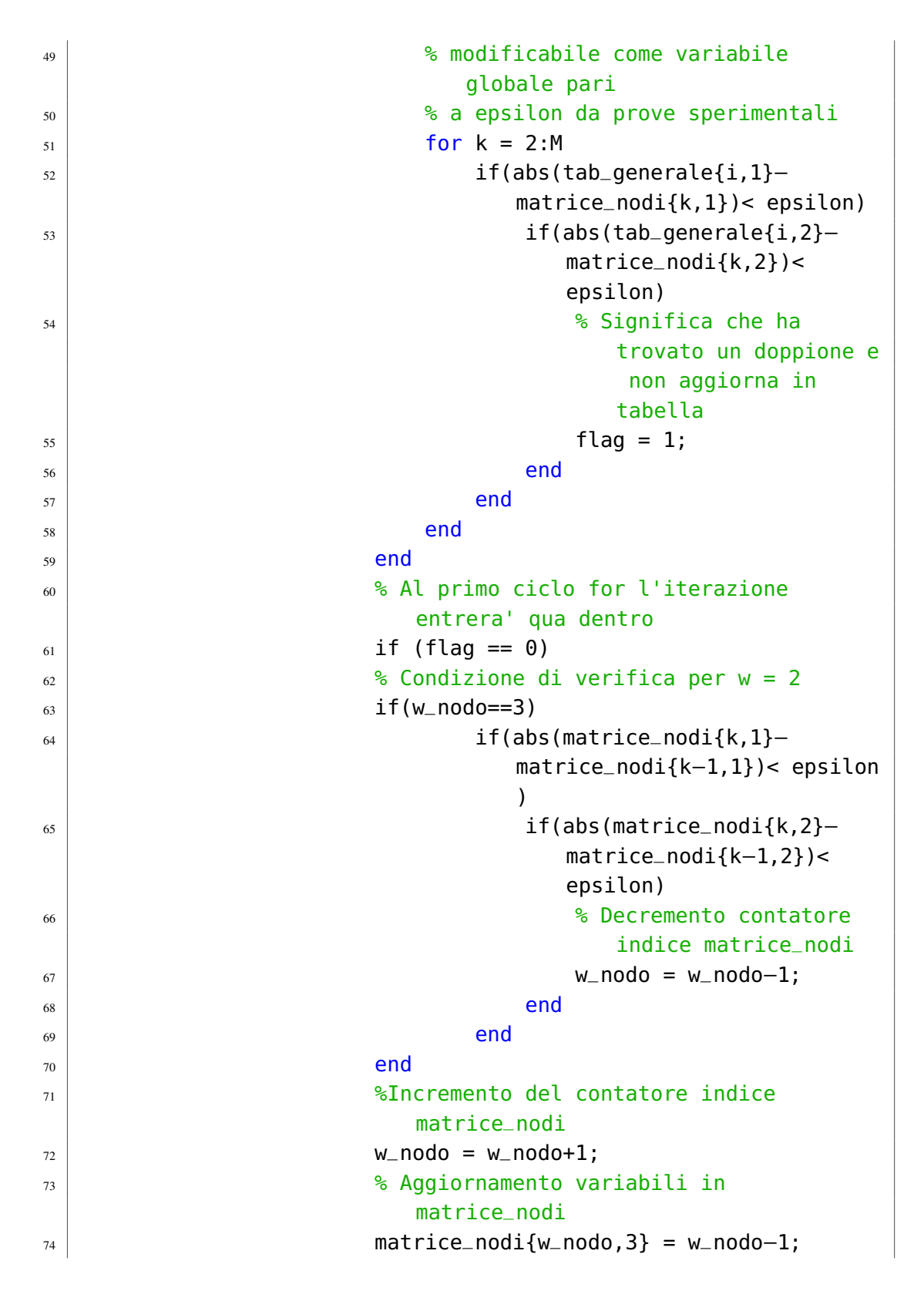

```
matrice_nodi{w_nodo,1} = tab_generale{i
75
                                 ,1};
                             matrice_nodi{w_nodo,2} = tab_generale{i
76
                                 ,2};
                             end
77
                        end
78
                    end
79
                end
80
           end
81
       end
82
   % Inizializzazione variabile contatore 1
83
       i = 0;
84
   % Inizializzazione variabile contatore 2
85
       i = 0;
86
   % Inizializzazione flag pari a zero
87
       flag = 0;
88
   % Inizializzazione contatore ciclo matrice_nodi
89
       k = 0;
90
   % Calcolo della lunghezza della tabella generale
91
       N = length(tab_generale);
92
   % Calcolo della lunghezza della matrice_nodi
93
       M = length(matrice_nodi);
94
       for i=2:N
95
       % Confronto la colonna END con la matrice_nodi
96
           for j=2:N
97
           % Condizione che mi verifica elementi non ripetibili
98
           % Prendo il primo elemento lo confronto con altri e se
99
               trovo
           % coincidenza ignoro se e' nuovo lo aggiungo alla lista
100
               verificando
           % di non immettere gli stessi valori gia' riscontrati
101
               precedentemente
           % Inizializzazione verifica ad ogni iterazione
102
                flag = 0;
103
                % Calcolo della lunghezza della matrice_nodi
104
                   variabile ogni ciclo
                M = length(matrice_nodi);
105
                % Non possono coincidere righe della stessa colonna
106
                   e verifico se sono piene
                if(isequal(i,j) == 0 && isempty(tab_generale{i,3})
107
                   == 0 \& \text{isempty}(tab_generale{i,4}) == 0
```

| 108 | <pre>if(abs(tab_generale{i,3}-tab_generale{j,3}) &gt;</pre> |
|-----|-------------------------------------------------------------|
|     | epsilon)                                                    |
| 109 | <pre>ilan</pre>                                             |
| 110 | > epsicon)                                                  |
| 110 |                                                             |
| 111 | % differente prendo questo valore e se                      |
| 111 | nassa il                                                    |
| 112 | % test di check della matrice colonne e'                    |
| 112 | ok e lo                                                     |
| 113 | % posso inserire (non ho copioni sulla                      |
|     | matrice_nodi                                                |
| 114 | % flag = 0, altrimenti flag = 1)                            |
| 115 | <pre>% Significa che la matrice_nodi e' piena</pre>         |
|     | e posso iniziare a confrontarla                             |
| 116 | if(w_nodo>2)                                                |
| 117 | % Test di check con tolleranza                              |
|     | imposta                                                     |
| 118 | for $k = 2:M$                                               |
| 119 | if(abs(tab_generale{i,3}-                                   |
|     | <pre>matrice_nodi{k,1})&lt; epsilon)</pre>                  |
| 120 | if(abs(tab_generale{i,4}-                                   |
|     | <pre>matrice_nodi{k,2})</pre>                               |
|     | epsilon)                                                    |
| 121 | % Significa che ha                                          |
|     | trovato un doppione e                                       |
|     | non aggiorna in                                             |
|     |                                                             |
| 122 | rtay – 1,                                                   |
| 123 | end                                                         |
| 124 | end                                                         |
| 125 | end                                                         |
| 120 | % Al primo ciclo for l'iterazione                           |
|     | entrera' qua dentro se e' ok aggiorna                       |
|     | tabelle                                                     |
| 128 | if (flag == 0)                                              |
| 129 | % Condizione di verifica per w = 2                          |
| 130 | if(w_nodo==3)                                               |
| 131 | if(abs(matrice_nodi{k,1}-                                   |
|     | <pre>matrice_nodi{k-1,1})&lt; epsilon)</pre>                |

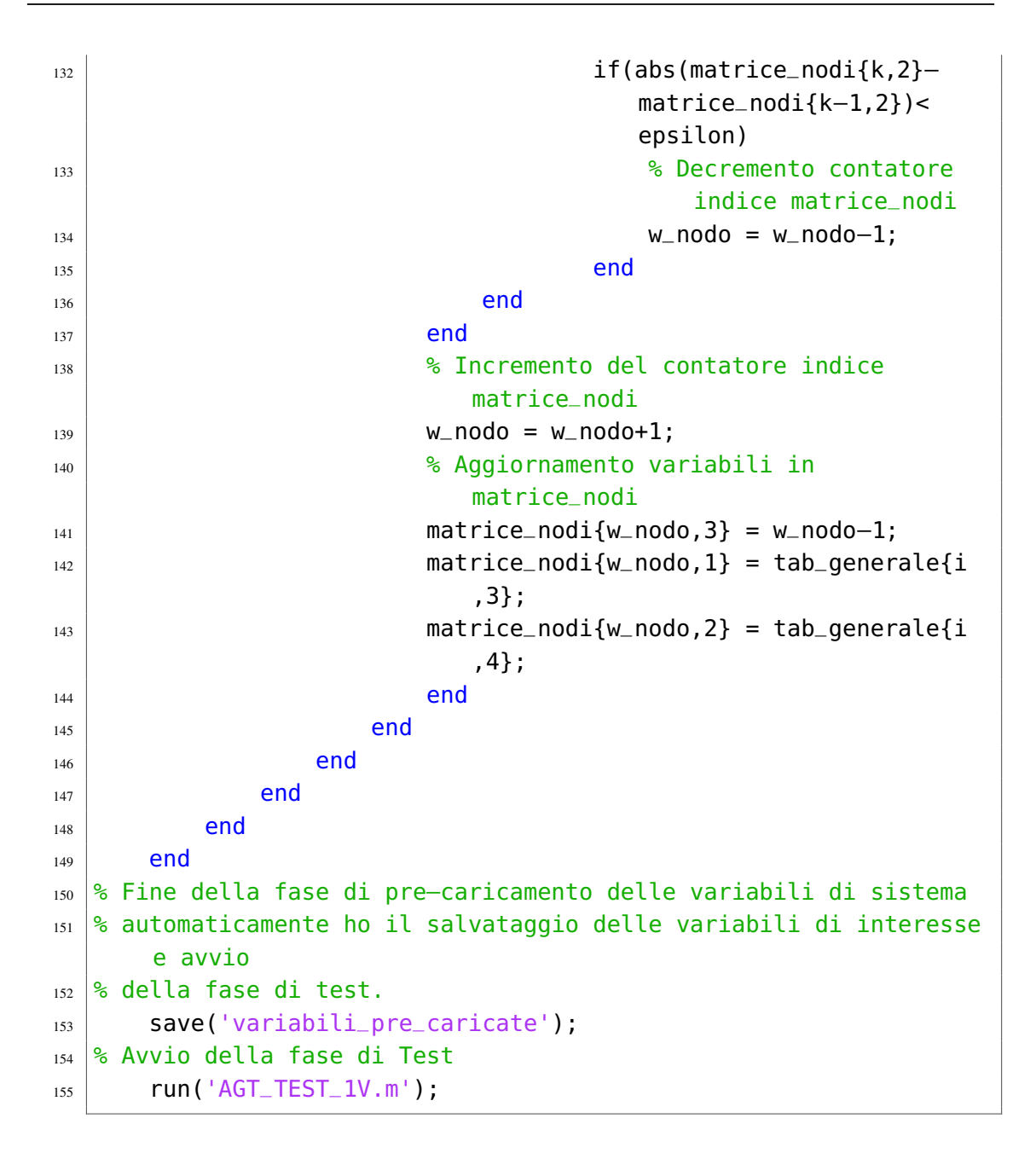

8. Si commenta la sezione di codice della parte relativa al layer\_LAME:

```
    % Codice Tesi Magistrale Bertolone Citin Lorenzo
    % CODICE DI TEST
    % Licenza Creative Commons - Attribuzione
    % CC BY Bertolone Citin Lorenzo
    % Progetto AUGUSTA TAURINGRID
    % AGT_TEST_1V.m
```

```
% COMMENTI DI PROCEDURA
7
       clear; %Pulisce le variabili di sistema
8
       close all;%Chiude tutte le finestre aperte
9
      clc: %Pulisce la command window di MATLAB
10
      format long; %Imposta visibilita' dei risultati piu'
11
          accurata
      load('variabili_pre_caricate'); %Carica il file pre-
12
          impostato di rete contenente le variabili
  % Codice TEST — Parte 1 — IMPORTAZIONE DEI DATI DA OGIS
13
  % PARTE DI CODICE DA SVOLGERE SUCCESSIVAMENTE AL PRE-CARICAMENTO
14
  % 5)Apertura del layer_LAME e salvataggio
15
  % Vettore: Colonne_layer_LAME
16
  % Colonna 1: LAYER
17
  % Colonna 2: ATTRIBUTI
18
  % Colonna 3: CODICE UNIVOCO AUTOCAD
19
  % Colonna 4: ORIGINE UNIVOCA AUTOCAD
20
  % Colonna 5: LUNGHEZZA
21
  % Colonna 6: SEQUENZA
22
  % Colonna 7: ID
23
  % Lettura del file .csv ed importazione in tabella
24
      Colonne_layer_LAME
  % Apertura del File .csv
25
      fid = fopen('layer_LAME.csv');
26
  % Lettura e scansione in tabella
27
      Colonne_layer_LAME = textscan(fid, '%s%s%s%s%s%s%s','
28
          delimiter','\n');
  % Chiusura del File .csv
29
      fclose(fid);
30
  % La pulizia viene effettuata per estrapolare i dati necessari
31
      ed
  % alleggerire il peso dei dati contenuti nelle tabelle
32
      attraverso apposite
  % operazioni di sostituzione e delimitazione di stringa
33
  % Inizializzazione variabile ausiliaria lettura dato che ogni
34
      colonna contiene un numero indefinito di righe
      t = 0:
35
  % Inizializzazione indice ausiliario lettura dati
36
      k = 0;
37
      for s=1:length(Colonne_layer_LAME(1,:))
38
      % Alla fine della lettura della serie di righe in una
39
          colonna riprendi da capo la colonna successiva
```
```
t = 0;
40
           while(t<length(Colonne_layer_LAME{:,s}))</pre>
41
               t = t+1;
42
               k = k+1:
43
               % Nel codice originale presenza delle doppie
44
                  virgolette
               Lista_layer_LAME{k,1} = strrep(Colonne_layer_LAME{s
45
                  }{t},'``MultiPoint ((','');
               Lista_layer_LAME{k} = strrep(Lista_layer_LAME{k},','
46
                  ,' ');
               Lista_layer_LAME{k} = strrep(Lista_layer_LAME{k},')
47
                  (','');
               % Nel codice originale presenza delle doppie
48
                  virgolette
               Lista_layer_LAME{k} = strrep(Lista_layer_LAME{k},'))
49
                   ``','');
               % Strrep permette di sostituire parti di stringa con
50
                   altre
               % Nel codice originale presenza delle doppie
51
                  virgolette
               Lista_layer_LAME{k} = strrep(Lista_layer_LAME{k}, ```
52
                  ','');
               % Regexp permette di differenziare tra loro elementi
53
                   sulla base di un'altra stringa
               Lista_layer_LAME{k} = regexp(Lista_layer_LAME{k}, ' '
54
                   ,'split');
           end
55
      end
56
  % Variabile ausiliaria di verifica dove uno negativo giustifica
57
      la prima riga di intestazione
      Num_Lame = k-1;
58
  % Sulla base della tabella Lista_layer_LAME trasferisco tutti i
59
  % parametri di interesse in tab_layer_LAME tramite iterazione di
60
  % apposito ciclo for
61
  % Variabili di inizializzazione del ciclo for
62
  % Inizializzazione variabile che conteggia il numero di riga
63
      della tabella
      k = 2;
64
  % Inizializzazione variabile che differenzia colonna x e y della
65
       tabella
      j = 1;
66
```

```
% Inizializzazione variabile ausiliaria di tabella utilizzata
67
      come indice puntatore
      w = 2;
68
  % Inizializzazione ed intestazione della tabella
69
      tab_sequenza_layer_LAME{1,1} = 'IDENTIFICAZIONE';
70
      tab_sequenza_layer_LAME{1,2} = 'VERIFICA NODO';
71
      tab\_sequenza\_layer\_LAME{1,3} = 'x';
72
       tab_sequenza_layer_LAME{1,4} = 'y';
73
      tab_sequenza_layer_LAME{1,5} = 'NODO_RIF';
74
      tab_sequenza_layer_LAME{1,6} = 'id';
75
  % Ridefinizione delle coordinate da shapefile per lettura
76
      corretta del
  % vettore multipoint
77
       [S_LAME, A_LAME] = shaperead('LAME_linee.shp');
78
  % Estrapolo i dati relativi alla seguenza ordinata di coordinate
79
       della
  % struttura LAME
80
  % Contatore ausiliario riferimento nodo lame
81
       s=0;
82
  % Contatore per verifica lame
83
      t=0;
84
  % Variabile ausiliaria di segnalazione
85
      flag = 0;
86
      z = 0;
87
       r = 0;
88
  % Condizione tale per cui il ciclo while continuera' iterazione
89
      con variabile che conteggia il numero di riga della tabella
      while(k <= Num_Lame+1)</pre>
90
      % Inizializzazione variabile che differenzia colonna x e y
91
          della tabella
           j = 6;
92
           r = 0;
93
           while(j < length(Lista_layer_LAME{k,1}))</pre>
94
               % Condizione tale per cui il ciclo while continuera'
95
                    iterazione con variabile che che differenzia
                   colonna x e y della tabella
               % Concateno numero identificativo univoco e ID della
96
                    lama
               tab_sequenza_layer_LAME{w,6} = strcat(
97
                   Lista_layer_LAME{k,1}{1,3},'-LM-');
```

| 98  | <pre>tab_sequenza_layer_LAME{w,6} = strcat(</pre>                                    |
|-----|--------------------------------------------------------------------------------------|
|     | <pre>tab_sequenza_layer_LAME{w,6},Lista_layer_LAME{k</pre>                           |
|     | ,1}{1,length(Lista_layer_LAME{k,1})});                                               |
| 99  | % L'id parte da 0;                                                                   |
| 100 | lame_gruppi_id = str2double(Lista_layer_LAME{k,1}{1,                                 |
|     | <pre>length(Lista_layer_LAME{k,1})});</pre>                                          |
| 101 | % Conversione in double da stringa ed                                                |
|     | identificazione delle coordinate x,y                                                 |
| 102 | r = r+1;                                                                             |
| 103 | x_sequenza_layer_LAME = S_LAME(lame_gruppi_id+1).X(r                                 |
|     | );                                                                                   |
| 104 | y_sequenza_layer_LAME = S_LAME(lame_gruppi_id+1).Y(r                                 |
|     | );                                                                                   |
| 105 | <pre>tab_sequenza_layer_LAME{w,3} = x_sequenza_layer_LAME</pre>                      |
|     | ;                                                                                    |
| 106 | <pre>tab_sequenza_layer_LAME{w,4} = y_sequenza_layer_LAME</pre>                      |
|     |                                                                                      |
| 107 | <pre>tab_sequenza_layer_LAME{w,1} = 'LAME';</pre>                                    |
| 108 | x_sequenza_tayer_LAME = 0;                                                           |
| 109 | y_sequenza_tayer_LAME = 0;                                                           |
| 110 | % Conteggio per ogni tama it numero identificativo                                   |
|     | oruinato un nour                                                                     |
| 111 | <pre>% Questo cicto e to step successivo a quetto<br/>iniziale con flag pari a</pre> |
|     |                                                                                      |
| 112 | ∞ Zelu<br>9 Alla prima iterazione non parte perche' il flag e'                       |
| 113 | inizialmente nullo                                                                   |
| 114 | if $(f aq - 1)$                                                                      |
| 114 | % Lettura univoca del gruppo di lame associato                                       |
| 115 | var lame{w 1} = lame gruppi id:                                                      |
| 117 | % Condizione tale per cui rimango sullo stesso                                       |
| ,   | gruppo lame                                                                          |
| 118 | if(var_lame{w-1.1} == var_lame{w.1})                                                 |
| 119 | % Incremento contatore ausiliario riferimento                                        |
|     | nodo lame                                                                            |
| 120 | s=s+1;                                                                               |
| 121 | <pre>% Scrittura contatore ausiliario riferimento</pre>                              |
|     | nodo lame su tabella                                                                 |
| 122 | <pre>tab_sequenza_layer_LAME{w,5} = s;</pre>                                         |
| 123 | <pre>% Incremento contatore per verifica nodo lame</pre>                             |
| 124 | t = t+1;                                                                             |
|     |                                                                                      |

| 125 | else                                                  |
|-----|-------------------------------------------------------|
| 126 | <pre>% Altrimenti se cambio gruppo lame resetto</pre> |
|     | conattore ausiliario riferimento nodo                 |
| 127 | s = 1;                                                |
| 128 | % Scrittura contatore ausiliario riferimento          |
|     | nodo lame su tabella                                  |
| 129 | <pre>tab_sequenza_layer_LAME{w,5} = s;</pre>          |
| 130 | % Con almeno 3 punti di connessioni e' un nodo        |
|     | altrimenti l'esito della verifica e' negativo         |
| 131 | if(t>2)                                               |
| 132 | while (t~=0)                                          |
| 133 | % Esito verifica positivo su tabella per              |
|     | tutti gli elementi del gruppo                         |
| 134 | <pre>tab_sequenza_layer_LAME{w-t,2} = 1;</pre>        |
| 135 | % Decremento contatore per inserire a                 |
|     | tabella esito per ciascun elemento                    |
|     | del gruppo                                            |
| 136 | t = t-1;                                              |
| 137 | end                                                   |
| 138 | end                                                   |
| 139 | % Con 2 punti di connessione non e' un nodo           |
| 140 | if(t<=2)                                              |
| 141 | while (t~=0)                                          |
| 142 | % Esito verifica negativo su tabella per              |
|     | tutti gli elementi del gruppo                         |
| 143 | $tab_sequenza_layer_LAME\{w-t,2\} = 0;$               |
| 144 | % Decremento contatore per inserire a                 |
|     | tabella esito per ciascun elemento                    |
|     | del gruppo                                            |
| 145 | t = t - 1;                                            |
| 146 | end                                                   |
| 147 | end                                                   |
| 148 | % Reset contatore verifica nodo lame                  |
| 149 | t = 1;                                                |
| 150 | end                                                   |
| 151 | ena<br>2. Overte sigle of le ster iniziale            |
| 152 | % Questo ciclo e' lo step iniziale                    |
| 153 |                                                       |
|     | INIZIALMENTE NULLO                                    |
| 154 | II (ILdy == U)                                        |
| 155 | % contatore per verifica nodo lame inizializzazione   |

| 156 | t = t+1;                                                                         |
|-----|----------------------------------------------------------------------------------|
| 157 | % Contatore contatore ausiliario riferimento nodo lame                           |
|     | inizializzazione                                                                 |
| 158 | s = s+1;                                                                         |
| 159 | % Lettura univoca del gruppo di lame associato                                   |
| 160 | <pre>var_lame{w,1} = lame_gruppi_id;</pre>                                       |
| 161 | % Scrittura contatore ausiliario riferimento nodo lame                           |
|     | su tabella                                                                       |
| 162 | $tab_sequenza_layer_LAME\{w,5\} = s;$                                            |
| 163 | % Imposizione flag pari a uno per successivi cicli                               |
| 164 | flag = 1;                                                                        |
| 165 | end                                                                              |
| 166 | % Incremento doppio variabile che differenzia colonna x e y della tabella        |
| 167 | j = j+2;                                                                         |
| 168 | % Incremento variabile ausiliaria di tabella utilizzata come<br>indice puntatore |
| 169 | w = w+1;                                                                         |
| 170 | end                                                                              |
| 171 | % Uscendo dal ciclo devo concludere il calcolo per l'ultima<br>iterazione        |
| 172 | % risvolgendo i calcoli in maniera esattamente uguale a                          |
|     | quando ero                                                                       |
| 173 | % all'interno del ciclo                                                          |
| 174 | % Con almeno 3 punti di connessioni e' un nodo altrimenti l'                     |
|     | esito della verifica e' negativo                                                 |
| 175 | if(t>2)                                                                          |
| 176 | while (t~=0)                                                                     |
| 177 | % Esito verifica positivo su tabella per                                         |
|     | tutti gli elementi del gruppo                                                    |
| 178 | <pre>tab_sequenza_layer_LAME{w-t,2} = 1;</pre>                                   |
| 179 | % Decremento contatore per inserire a                                            |
|     | tabella esito per clascun elemento del                                           |
|     | gruppo                                                                           |
| 180 | L = L - I;                                                                       |
| 181 | end                                                                              |
| 182 | enu<br>% Con 2 nunti di connessione non e' un nodo                               |
| 183 | if(t<=2)                                                                         |
| 184 | while $(t \sim = 0)$                                                             |
| 100 | white (t -0)                                                                     |

```
% Esito verifica negativo su tabella per tutti
186
                          gli elementi del gruppo
                      tab_sequenza_layer_LAME{w-t,2} = 0;
187
                      % Decremento contatore per inserire a tabella
188
                          esito per ciascun elemento del gruppo
                      t = t - 1;
189
                      end
190
                end
191
       %Reset contatore verifica nodo lame
192
       t = 0;
193
       k = k+1;
194
   end
195
```

9. Si commenta la sezione di codice della parte 2 relativa al layer\_TRAM dove ricerco la posizione del tram sulla linea aerea attraverso il seguente algoritmo:

```
% 6)Apertura del layer_TRAM e salvataggio dei dati
1
 % Vettore: Colonne_layer_TRAM
2
  % Colonna 1: id
3
  % Colonna 2: X
4
  % Colonna 3: Y
5
  % Serie di colonne Join di associazione alla linea da 4 a 18
6
  % Lettura del file .csv ed importazione in tabella
7
     Colonne_layer_TRAM
  % Apertura del File .csv
8
      fid = fopen('layer_TRAM.csv');
9
  % Lettura e scansione in tabella
10
      11
         s%s%s%s%s%s%s%s','delimiter',',');
  % Chiusura del File .csv
12
      fclose(fid);
13
  % Lettura nome univoco ID e posizione in coordinate:
14
  % Coordinate x ed intestazione ID
15
      x_TRAM = Colonne_layer_TRAM_punti{2};
16
      TIP0_TRAM = Colonne_layer_TRAM_punti{4};
17
      for j=2:length(x_TRAM)
18
          if(isequal(x_TRAM,'')==0) %Esclude tutti i valori nulli
19
              tab_layer_TRAM{j,1} = str2double(x_TRAM(j,1));
20
              tab_layer_TRAM{j,3} = 0;
21
              tab_layer_TRAM{j,4} = 0;
22
```

```
% Potrei ipotizzare modello 1 motrice serie 2800,
23
                   modello 2
               % motrice serie 5000, modello 3 motrice serie 6000
24
                   in
               % accelerazione o in frenata con la convenzione A/F
25
               if(isequal(TIP0_TRAM{j,1},'28001')==1)
26
               % In frenata
27
               % Parametro variabile da tabella QGIS
28
                   G_TRAM = 10e-06; % Serie 2800
29
                   I_TRAM = -1000; % Serie 2800
30
                   tab_layer_TRAM{j,5} = 1/G_TRAM;
31
               end
32
               % Ipotizzo in fase iniziale serie 2800 in
33
                   accelerazione
               % Tipologia modello esemplificato da 1000[A] a 600[V
34
               if(isequal(TIP0_TRAM{j,1}, '28002')==1)
35
               % In accelerazione
36
               % Variabile di sistema modificabile in funzione del
37
                   .csv
                   G_TRAM = 10e-06; % Serie 2800
38
                   I_TRAM = 1000; % Serie 2800
39
                   tab_layer_TRAM{j,5} = 1/G_TRAM;
40
               end
41
               if(isequal(TIP0_TRAM{j,1}, '50001')==1)
42
               % In frenata
43
               % Variabile di sistema modificabile in funzione del
44
                   .csv
                   G_TRAM = 10e-06; % Serie 5000
45
                   I_TRAM = -1000; % Serie 5000
46
                   tab_layer_TRAM{j,5} = 1/G_TRAM;
47
               end
48
               if(isequal(TIP0_TRAM{j,1}, '50002')==1)
49
               % Variabile di sistema modificabile in funzione del
50
                   .csv
               % In accelerazione
51
                   G_TRAM = 10e-06; % Serie 5000
52
                   I_TRAM = 1000; % Serie 5000
53
                   tab_layer_TRAM{j,5} = 1/G_TRAM;
54
55
               end
               if(isequal(TIP0_TRAM{j,1}, '60001')==1)
56
```

```
% Variabile di sistema modificabile in funzione del
57
                   . CSV
               % In frenata
58
                   G_TRAM = 10e-06; % Serie 6000
59
                   I_TRAM = −1000; % Serie 6000
60
                    tab_layer_TRAM{j,5} = 1/G_TRAM;
61
               end
62
               if(isequal(TIP0_TRAM{j,1}, '60002')==1)
63
               % Variabile di sistema modificabile in funzione del
64
                   .csv
               % In accelerazione
65
                   G_TRAM = 10e-06; % Serie 6000
66
                    I_TRAM = 1000; % Serie 6000
67
                   tab_layer_TRAM{j,5} = 1/G_TRAM;
68
               end
69
               % Ipotesi di Guasto
70
               if(isequal(TIP0_TRAM{j,1},'0')==1)
71
               % Variabile di sistema modificabile in funzione del
72
                   .CSV
               % In condizioni di guasto franco
73
                   G_{TRAM} = 10e06;
74
                   I_TRAM = 0;
75
                    tab_layer_TRAM{j,5} = 1/G_TRAM;
76
               end
77
           end
78
      end
79
       tab_layer_TRAM{1,1} = 'x';
80
  % Coordinate y ed intestazione ID
81
      y_TRAM = Colonne_layer_TRAM_punti{3};
82
  % Pulizia Stringhe ed iterazione tramite apposito ciclo for
83
      Colonne_layer_TRAM_punti{1} = strjoin(
84
          Colonne_layer_TRAM_punti{1});
      Colonne_layer_TRAM_punti{1} = regexp(
85
          Colonne_layer_TRAM_punti{1},' ','split');
       for j=2:length(y_TRAM)
86
           if(isequal(y_TRAM,'')==0) %Esclude tutti i valori nulli
87
               tab_layer_TRAM{j,2} = str2double(y_TRAM(j,1));
88
               name_TRAM = strcat('TR-',Colonne_layer_TRAM_punti
89
                   {1,1}{1,j});
               tab_layer_TRAM{j,6} = name_TRAM;
90
           end
91
```

```
end
92
       tab_layer_TRAM{1,2} = 'y';
93
       tab_layer_TRAM{1,5} = 'R_TRAM';
94
       tab_layer_TRAM{1,6} = 'id';
95
       tab_layer_TRAM{1,7} = 'X_START_LA';
96
       tab_layer_TRAM{1,8} = 'Y_START_LA';
97
       tab_layer_TRAM{1,9} = 'X_END_LA';
98
       tab_layer_TRAM\{1, 10\} = 'Y_END_LA';
99
   % Lettura di Coordinate di Inizio Linea
100
   % Pulizia Stringhe ed iterazione tramite apposito ciclo for
101
       start_TRAM = strrep(Colonne_layer_TRAM_punti{11}, 'Point (','
102
           ');
       Colonne_layer_TRAM_punti{11} = strrep(start_TRAM,')','');
103
       start_TRAM = regexp(Colonne_layer_TRAM_punti{11}, ' ', 'split'
104
           );
   % Definizione delle coordinate di Inizio Linea
105
       for j = 2:length(start_TRAM)
106
           x_start_TRAM = str2double(start_TRAM{j,1}{1,1});
107
            y_start_TRAM = str2double(start_TRAM{j,1}{1,2});
108
            tab_layer_TRAM{j,7} = x_start_TRAM;
109
            tab_layer_TRAM{j,8} = y_start_TRAM;
110
            x_start_TRAM = 0;
111
            y_start_TRAM = 0;
112
       end
113
   % Lettura di Coordinate di Fine Linea
114
   % Pulizia Stringhe ed iterazione tramite apposito ciclo for
115
       end_TRAM = strrep(Colonne_layer_TRAM_punti{12}, 'Point (','')
116
           2
       Colonne_layer_TRAM_punti{12} = strrep(end_TRAM,')','');
117
       end_TRAM = regexp(Colonne_layer_TRAM_punti{12}, ' ', 'split');
118
   % Definizione delle coordinate di Fine Linea
119
       for j = 2:length(end_TRAM)
120
            x_end_TRAM = str2double(end_TRAM{j,1}{1,1});
121
            y_end_TRAM = str2double(end_TRAM{j,1}{1,2});
122
            tab_layer_TRAM{j,9} = x_end_TRAM;
123
            tab_layer_TRAM{j,10} = y_end_TRAM;
124
            x_end_TRAM = 0;
125
            y_end_TRAM = 0;
126
       end
127
   % Ricavo la posizione relativa del tram agli estremi della linea
128
       aerea
```

```
% tramite un algoritmo che preveda l'associazione degli estremi
129
      con
   % iterazioni multiple
130
   % Definizione estremo ciclo in funzione del numero di elementi
131
      di gruppo TRAM
       M = length(tab_layer_TRAM(:,1));
132
   % Inizializzazione flag pari a zero
133
       flag = 0;
134
       for w=2:M
135
       % Le coordinate del TRAM sono:
136
       % target_x
137
       % target_y
138
           target_x = tab_layer_TRAM{w,1};
139
           target_y = tab_layer_TRAM{w,2};
140
           flag = 0;
141
       % Inizializzazione flag pari a zero ad ogni iterazione
142
                % Confronto con il punto di start
143
                varx_start = tab_layer_TRAM{w,7};
144
                vary_start = tab_layer_TRAM{w,8};
145
                distanza_start = sqrt((target_x-varx_start)^2 + (
146
                   target_y-vary_start)^2);
                % Confronto con il punto di end
147
                varx_end = tab_layer_TRAM{w,9};
148
                vary_end = tab_layer_TRAM{w,10};
149
                distanza_end = sqrt((target_x-varx_end)^2 + (
150
                   target_y-vary_end)^2;
                %Il tram fa contatto nell'estremo iniziale
151
                if(distanza_start < distanza_end)</pre>
152
                    varx_tram_0 = varx_start; %Refresh variabili
153
                    vary_tram_0 = vary_start; %Refresh variabili
154
                    flag = 1; %Flag pari a uno per ignorare le altre
155
                         opzioni
                end
156
                if(distanza_start > distanza_end) %Il tram fa
157
                   contatto nell'estremo finale
                    varx_tram_0 = varx_end; %Refresh variabili
158
                    vary_tram_0 = vary_end; %Refresh variabili
159
                    flag = 1; %Flag pari a uno per ignorare le altre
160
                         opzioni
161
                end
                % Se le 2 distanze sono uquali
162
```

| 163 | if(distanza_start == distanza_end) %Il tram fa              |
|-----|-------------------------------------------------------------|
|     | contatto nell'estremo finale per convenzione                |
| 164 | varx_tram_0 = varx_end; %Refresh variabili                  |
| 165 | vary_tram_0 = vary_end; %Refresh variabili                  |
| 166 | <pre>flag = 1; %Flag pari a uno per ignorare le altre</pre> |
|     | opzioni                                                     |
| 167 | end                                                         |
| 168 | if (flag == 1) %Flag pari a uno per non effettuare il       |
|     | refresh                                                     |
| 169 | $tab_layer_TRAM\{w, 1\} = 0;$                               |
| 170 | $tab_layer_TRAM\{w, 2\} = 0;$                               |
| 171 | tab_layer_TRAM{w,3} = varx_tram_0; %Mantiene valori         |
|     | iterazione precedente                                       |
| 172 | tab_layer_TRAM{w,4} = vary_tram_0; %Mantiene valori         |
|     | iterazione precedente                                       |
| 173 | $flag_noTRAM = 0;$                                          |
| 174 | end                                                         |
| 175 | % Segnalazione di errore e stampa su tabella se non trova   |
|     | con tolleranza il tram e flag = 0                           |
| 176 | if (flag == 0)                                              |
| 177 | <pre>tab_layer_TRAM{w,3} = 'NON RILEVATO';</pre>            |
| 178 | <pre>tab_layer_TRAM{w,4} = 'NON RILEVATO';</pre>            |
| 179 | $flag_noTRAM = 1;$                                          |
| 180 | end                                                         |
| 181 | end                                                         |

10. Analizzo la parte di codice relativa alla ricostruzione dei lati delle lame.

```
% Codice TEST − Parte 2 − RICOSTRUZIONE DELLA RETE
1
2 % Analizzo le lame e nello specifico impongo dei parametri di
3 % idealizzazione dato che la loro lunghezza e' ritenuta
     trascurabile
  % rispetto ai fini pratici confrontati con la lunghezza
4
     complessiva della
  % rete
5
  % Ipotizzo per le lame sezione 95[mm^2] e lunghezza 20[cm]
6
     ovvero 0.2[m]
 % Intestazione tabella cassette
7
      tab_layer_LAME{1,1} = 'x_start';
8
      tab_layer_LAME{1,2} = 'y_start';
9
      tab_layer_LAME{1,3} = 'x_end';
10
```

```
tab_layer_LAME{1,4} = 'y_end';
11
      tab_layer_LAME{1,5} = 'R';
12
      tab_layer_LAME{1,6} = 'id';
13
      % Resistenza delle lame
14
      R_LAME = rdivide(lunghezza_LAME, sezione_LAME)* 10^6 * pho;
15
      % Inizializzazione variabile ausiliaria puntatore tabella
16
      j = 1;
17
      % Inizializzazione flag pari a zero
18
      flag = 0;
19
      % Inizializzazione variabile ausiliaria tabella confronto 1
20
      k = 0:
21
      % Inizializzazione variabile ausiliaria tabella confronto 2
22
      w = 0;
23
      % Definizione estremo ciclo in funzione del numero di
24
          elementi di gruppo LAME
      M = length(tab_sequenza_layer_LAME(:,1))-1;
25
      for k=2:M
26
      % Variabile ausiliaria tabella confronto 2 incrementata di 1
27
           rispetto alla variabile ausiliaria tabella confronto 1
           w=k+1;
28
           % Non e' la prima iterazione dato che flag e'
29
              inizializzato a zero
           if (flag ==1)
30
               if(tab_sequenza_layer_LAME{w,5}~=1 && w~=M)
31
                   % Incremento variabile ausiliaria puntatore
32
                       tabella e aggiorno le variabili
                   j = j+1;
33
                   tab_layer_LAME{j,1} = tab_sequenza_layer_LAME{k
34
                       ,3};
                   tab_layer_LAME{j,2} = tab_sequenza_layer_LAME{k
35
                       ,4};
                   tab_layer_LAME{j,6} = tab_sequenza_layer_LAME{k
36
                       ,6};
                   tab_layer_LAME{j,3} = tab_sequenza_layer_LAME{w
37
                       ,3};
                   tab_layer_LAME{j,4} = tab_sequenza_layer_LAME{w
38
                       ,4};
                   tab_layer_LAME{j,5} = R_LAME;
39
               end
40
41
           end
           if(flag == 0)
42
```

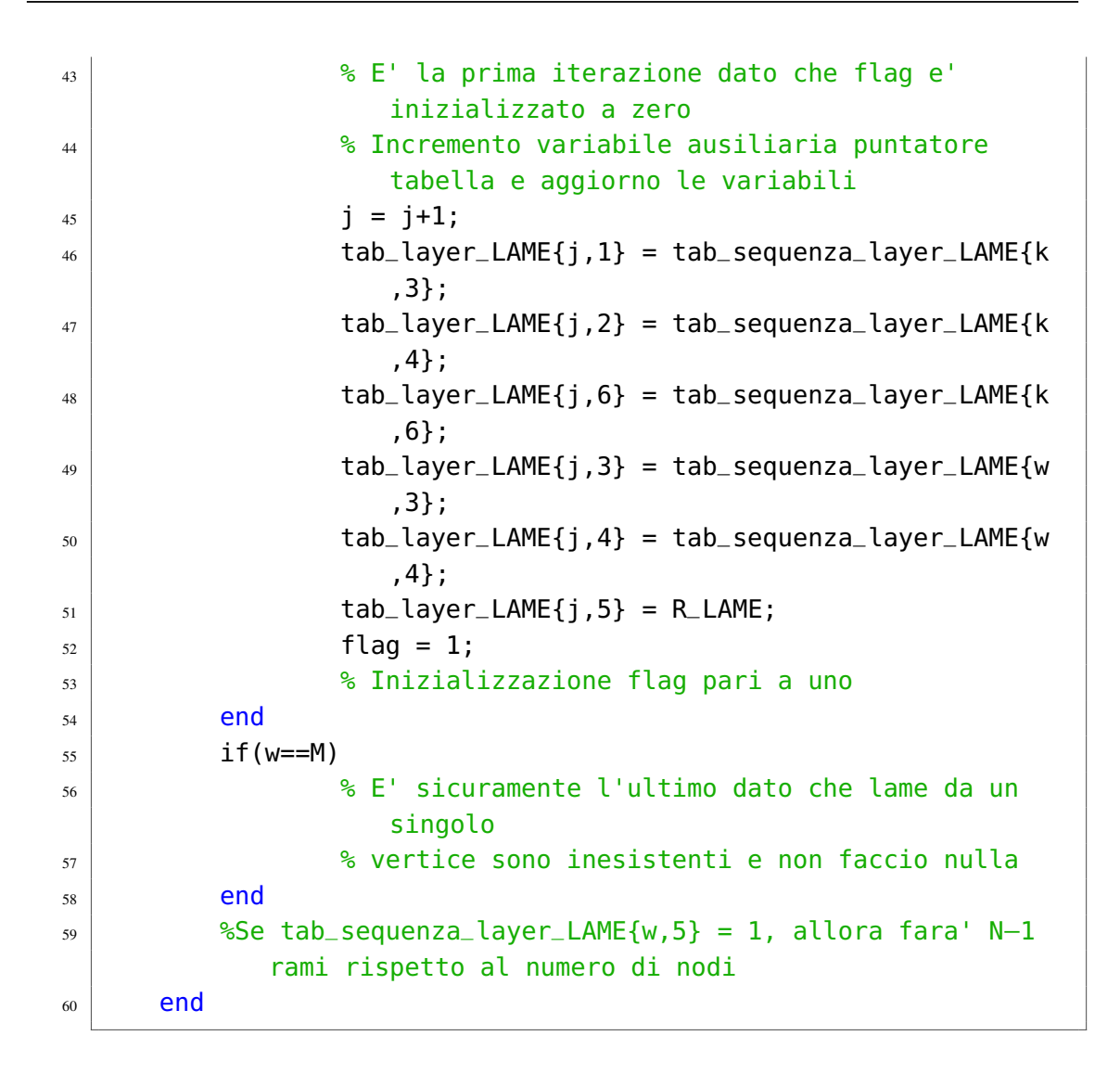

11. Esamino la parte di codice che si occupa di elaborare la matrice nodi già esistente e completarla in funzione della configurazione di rete:

```
% Codice TEST - Parte 3 - PROCEDURA DI CALCOLO AUTOMATICO
1
  % Generazione della tabella generale
2
      tab_layer_LAME(1,:) = [];
3
      tab_layer_TRAM(1,:) = [];
4
      tab_generale_new = [tab_layer_LAME; tab_layer_TRAM(:,(1:6))
5
         1:
  % Generazione della matrice delle incidenze
6
  % Inizializzazione variabile contatore 1
7
      i = 0;
8
 % Inizializzazione variabile contatore 2
```

```
i = 0;
10
  % Inizializzazione contatore ciclo matrice_nodi
11
      k = 0;
12
  % Calcolo della lunghezza della tabella generale
13
      N = length(tab_generale_new);
14
  % Calcolo della lunghezza della matrice_nodi
15
      M = length(matrice_nodi);
16
      for i=1:N
17
      % Confronto la colonna START con se' stessa
18
           for j=1:N
19
           % Condizione che mi verifica elementi non ripetibili
20
           % Prendo il primo elemento lo confronto con altri e se
21
              trovo
          % coincidenza ignoro se e' nuovo lo aggiungo alla lista
22
              verificando
           % di non immettere gli stessi valori gia' riscontrati
23
              precedentemente
           % Inizializzazione verifica ad ogni iterazione
24
               flag = 0;
25
               % Calcolo della lunghezza della matrice_nodi
26
                  variabile ogni ciclo
               M = length(matrice_nodi);
27
               if(isequal(i,j) == 0 && isempty(tab_generale_new{i
28
                   ,1}) == 0 && isempty(tab_generale_new{i,2})== 0)
               % Non possono coincidere righe della stessa colonna
29
                  e verifico se sono piene
                   if(abs(tab_generale_new{i,1}-tab_generale_new{j
30
                       ,1\}) > epsilon)
                       if(abs(tab_generale_new{i,2}-
31
                           tab_generale_new{j,2}) > epsilon)
                           % Verificato che la prima colonna ha
32
                               valore univoco
                           % differente prendo questo valore e se
33
                               passa il
                           % test di check della matrice colonne e'
34
                                ok e lo
                           % posso inserire (non ho copioni sulla
35
                               matrice_nodi
                           % flag = 0, altrimenti flag = 1)
36
                           % Significa che la matrice_nodi e' piena
37
                                e posso iniziare a confrontarla
```

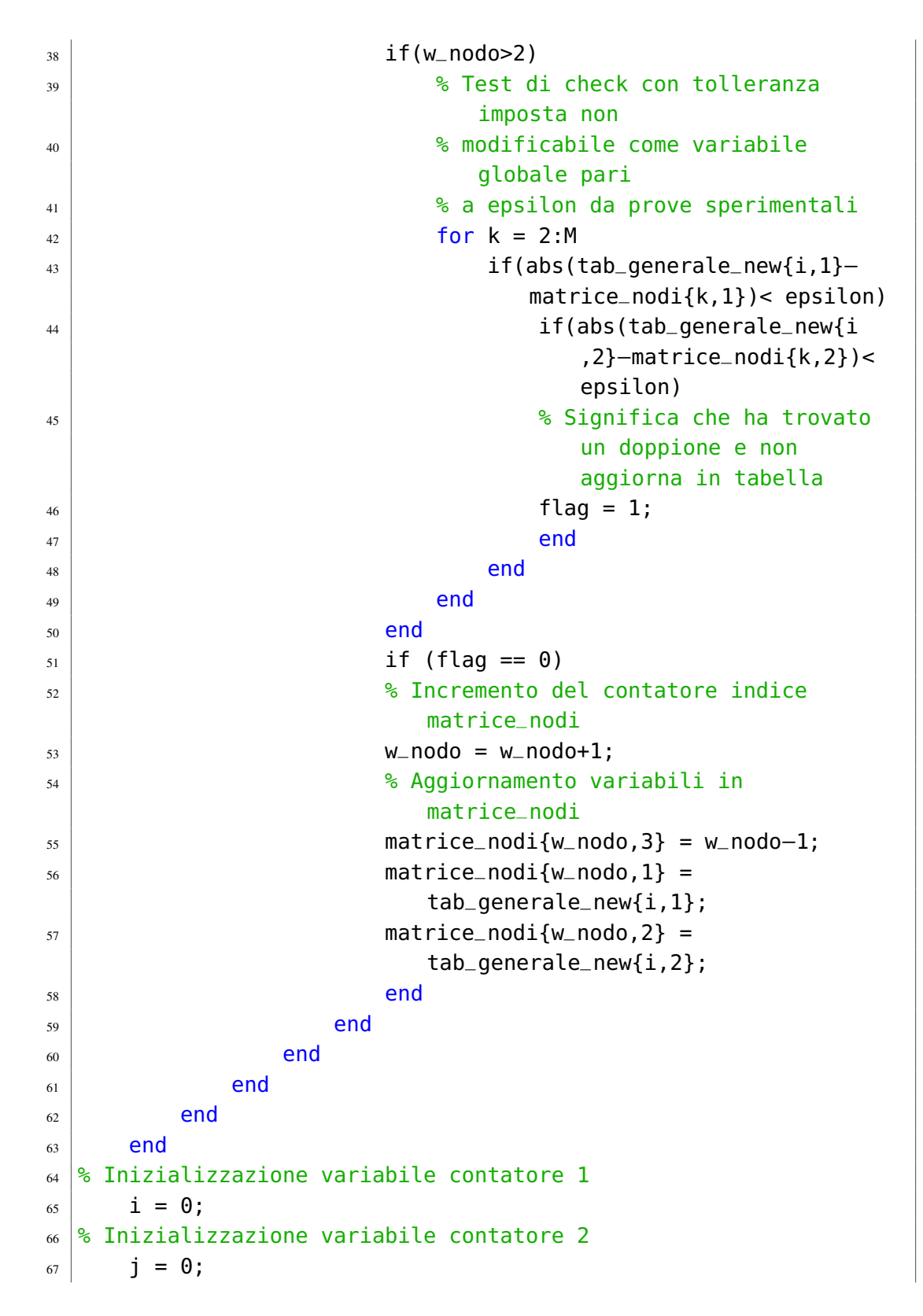

```
% Inizializzazione contatore ciclo matrice_nodi
68
      k = 0:
69
  % Calcolo della lunghezza della tabella generale
70
      N = length(tab_generale_new);
71
  % Calcolo della lunghezza della matrice_nodi
72
      M = length(matrice_nodi);
73
      for i=1:N
74
      % Confronto la colonna END con la matrice_nodi
75
           for j=1:N
76
           % Condizione che mi verifica elementi non ripetibili
77
           % Prendo il primo elemento lo confronto con altri e se
78
              trovo
           % coincidenza ignoro se e' nuovo lo aggiungo alla lista
79
              verificando
           % di non immettere gli stessi valori gia' riscontrati
80
              precedentemente
           % Inizializzazione verifica ad ogni iterazione
81
               flag = 0;
82
               % Calcolo della lunghezza della matrice_nodi
83
                  variabile ogni ciclo
               M = length(matrice_nodi);
84
               if(isequal(i,j) == 0 && isempty(tab_generale_new{i
85
                  ,3}) == 0 && isempty(tab_generale_new{i,4})== 0)
                  %Non possono coincidere righe della stessa
                  colonna e verifico se sono piene
                   if(abs(tab_generale_new{i,3}-tab_generale_new{j
86
                       ,3\}) > epsilon)
                       if(abs(tab_generale_new{i,4}-
87
                           tab_generale_new{j,4}) > epsilon)
                           % Verificato che la prima colonna ha
88
                               valore univoco
                           % differente prendo questo valore e se
89
                               passa il
                           % test di check della matrice colonne e'
90
                                ok e lo
                           % posso inserire (non ho copioni sulla
91
                               matrice_nodi
                           % flag = 0, altrimenti flag = 1)
92
                           % Significa che la matrice_nodi e' piena
93
                                e posso iniziare a confrontarla
                           if(w_nodo>2)
94
```

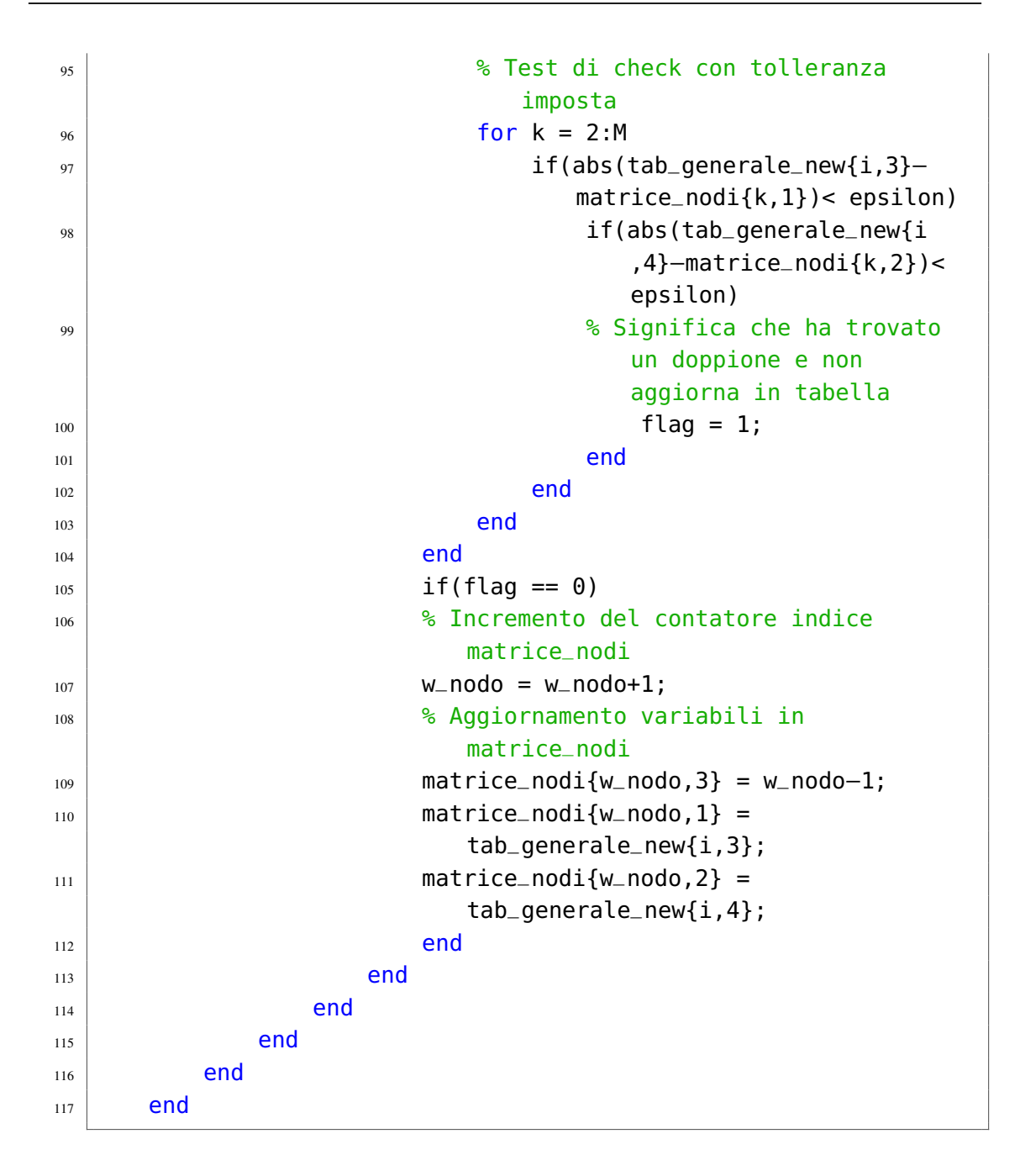

12. Esamino le cassette ed escludo tutte le cabine prive di connessione con la rete esaminata:

```
<sup>1</sup> % Estrapolazione del lato che va dal nodo virtuale (0,0) al nodo
centro
<sup>2</sup> % cassetta per ciascuna di essa
```

```
% Inizio il ciclo dalla riga successiva alla prima gia'
3
     analizzata
  % Variabile ausiliaria contatore ciclo matrice
4
     tab_layer_CASSETTE_new
      k = 0;
5
  % Variabile ausiliaria indice matrice tab_layer_CASSETTE_new
6
      i = 1:
7
  % Calcolo della lunghezza della tabella tab_layer_CASSETTE
8
      N = length(sequenza_layer_CASSETTE(:,1));
9
  % Inizializzazione ciclo di confronto notare che
10
     tab_layer_CASSETTE
  % mantiene l'intestazione (giustificazione della riga 2)
11
  % Inizializzazione parametri di aggiornamento del ciclo notare
12
      che
  % tab_layer_CASSETTE_new non mantiene l'intestazione
13
      varx_start = sequenza_layer_CASSETTE{2,1};
14
      vary_start= sequenza_layer_CASSETTE{2,2};
15
      varx_end = sequenza_layer_CASSETTE{2,3};
16
      vary_end = sequenza_layer_CASSETTE{2,4};
17
      var_R = sequenza_layer_CASSETTE{2,5};
18
      var_id = sequenza_layer_CASSETTE{2,6};
19
      tab_layer_CASSETTE_new{1,1} = sequenza_layer_CASSETTE{2,1};
20
      tab_layer_CASSETTE_new{1,2} = sequenza_layer_CASSETTE{2,2};
21
      tab_layer_CASSETTE_new{1,3} = sequenza_layer_CASSETTE{2,3};
22
      tab_layer_CASSETTE_new{1,4} = sequenza_layer_CASSETTE{2,4};
23
      tab_layer_CASSETTE_new{1,5} = sequenza_layer_CASSETTE{2,5};
24
      tab_layer_CASSETTE_new{1,6} = sequenza_layer_CASSETTE{2,6};
25
  % Stampa su tabella tab_layer_CASSETTE_new
26
      tab_layer_CASSETTE_new{j,1} = varx_start;
27
      tab_layer_CASSETTE_new{j,2} = vary_start;
28
      tab_layer_CASSETTE_new{j,3} = varx_end;
29
      tab_layer_CASSETTE_new{j,4} = vary_end;
30
      tab_layer_CASSETTE_new{j,5} = var_R;
31
      tab_layer_CASSETTE_new{j,6} = var_id;
32
      for k = 2:N
33
           varx_start_new = sequenza_layer_CASSETTE{k,1};
34
           vary_start_new = sequenza_layer_CASSETTE{k,2};
35
           varx_end_new = sequenza_layer_CASSETTE{k,3};
36
           vary_end_new = sequenza_layer_CASSETTE{k,4};
37
           var_R_new = sequenza_layer_CASSETTE{k,5};
38
           var_id_new = sequenza_layer_CASSETTE{k,6};
39
```

```
% Condizione tale per cui riscontra differente
40
          identificazione tra elementi in differenti cassette
           if(strcmp(var_id_new,var_id)==0)
41
           % Incremento variabile ausiliaria indice matrice
42
              tab_layer_CASSETTE_new
               j = j+1;
43
           % Aggiornamento Variabili
44
               varx_start = sequenza_layer_CASSETTE{k,1};
45
               vary_start= sequenza_layer_CASSETTE{k,2};
46
               varx_end = sequenza_layer_CASSETTE{k,3};
47
               vary_end = sequenza_layer_CASSETTE{k,4};
48
               var_R = sequenza_layer_CASSETTE{k,5};
49
               var_id = sequenza_layer_CASSETTE{k,6};
50
           % Stampa su tabella tab_layer_CASSETTE_new
51
               tab_layer_CASSETTE_new{j,1} = varx_start;
52
               tab_layer_CASSETTE_new{j,2} = vary_start;
53
               tab_layer_CASSETTE_new{j,3} = varx_end;
54
               tab_layer_CASSETTE_new{j,4} = vary_end;
55
               tab_layer_CASSETTE_new{j,5} = var_R;
56
               tab_layer_CASSETTE_new{j,6} = var_id;
57
           end
58
      end
59
  % tab_layer_CASSETTE_new esclude le cassette isolate senza
60
      connessioni
  % dalla lista tab_layer_CASSETTE togliendone anche l'
61
      intestazione
```

13. Per ciascun lato di cassetta ricostruito associo un interruttore configurabile dal committente tramite apposita interfaccia:

```
% Variabile ausiliaria contatore ciclo matrice
1
     tab_layer_CAVI_POSITIVI
      k = 0;
2
  % Variabile ausiliaria indice matrice tab_layer_CASSETTE_new
3
      i = 0;
4
  % Variabile ausiliaria indice matrice tab_INTERRUTTORE
5
      w = 1:
6
      flag = 0;
7
  % Fase di print degli interruttori se print_new = 1
8
      if (print_new == 1)
9
      for k =1:length(tab_layer_CAVI_POSITIVI(:,1))
10
```

```
for j=1:length(tab_layer_CASSETTE_new(:,1))
11
           % Verifico che il cavo positivo in START rientri nella
12
              tolleranza
           if(abs(tab_layer_CAVI_POSITIVI{k,1}-
13
              tab_layer_CASSETTE_new{j,3})<tolleranza_cassetta)</pre>
               if(abs(tab_layer_CAVI_POSITIVI{k,2}-
14
                   tab_layer_CASSETTE_new{j,4})<tolleranza_cassetta)</pre>
                    if (flag == 0)
15
                        tab_EXP_INTERRUTTORE\{w, 1\} = 1;
16
                        name_INTERRUTTORE = strcat('INT-',
17
                            tab_layer_CASSETTE_new{j,6});
                        name_INTERRUTTORE = strcat(name_INTERRUTTORE
18
                            (-');
                        name_INTERRUTTORE = strcat(name_INTERRUTTORE
19
                            ,tab_layer_CAVI_POSITIVI{k,6});
                        tab_EXP_INTERRUTTORE{w,2} =
20
                            name_INTERRUTTORE;
                        w = w+1;
21
                        flag = 1;
22
                   end
23
               end
24
           end
25
           % Verifico che il cavo positivo in END rientri nella
26
              tolleranza
           if(abs(tab_layer_CAVI_POSITIVI{k,3}-
27
              tab_layer_CASSETTE_new{j,3})<tolleranza_cassetta)</pre>
               if(abs(tab_layer_CAVI_POSITIVI{k,4}-
28
                   tab_layer_CASSETTE_new{j,4})<tolleranza_cassetta)</pre>
                    if (flag == 0)
29
                        tab_EXP_INTERRUTTORE{w,1} = 1;
30
                        name_INTERRUTTORE = strcat('INT-',
31
                            tab_layer_CASSETTE_new{j,6});
                        name_INTERRUTTORE = strcat(name_INTERRUTTORE
32
                            ,' - ');
                        name_INTERRUTTORE = strcat(name_INTERRUTTORE
33
                            ,tab_layer_CAVI_POSITIVI{k,6});
                        tab_EXP_INTERRUTTORE{w,2} =
34
                            name_INTERRUTTORE;
                        w = w+1;
35
                        flag = 1;
36
                   end
37
```

```
end
38
           end
39
           flag = 0;
40
           end
41
      end
42
       fid = fopen('CABINE_INTERRUTTORI.csv','w');
43
       for j = 1:length(tab_EXP_INTERRUTTORE(:,1))
44
          fprintf(fid, '%d,%s \n',tab_EXP_INTERRUTTORE{j,1},
45
             tab_EXP_INTERRUTTORE{j,2});
      end
46
      fclose(fid);
47
      end
48
  % Fase di modelizzazione degli interruttori se print_new = 0
49
  % Variabile modificabile di resistenza di interruttore
50
      modificabile
  % dall'utente
51
  % tab_INTERRUTTORE conterra' per ogni cavo positivo connesso
52
      entro la tolleranza
  % specificata di cassetta un ramo interruttore con resistenza
53
     dal valore di
  % 1*10^(-6)[ohm] che implica sia attivo con resistenza elevata
54
      si puo'
  % supporre circuito aperto.
55
  % Variabile ausiliaria contatore ciclo matrice
56
      tab_layer_CAVI_POSITIVI
      k = 0;
57
  % Variabile ausiliaria indice matrice tab_layer_CASSETTE_new
58
       i = 0;
59
  % Variabile ausiliaria indice matrice tab_INTERRUTTORE
60
      w = 1:
61
      flag = 0;
62
  % Variabile modificabile di resistenza di interruttore
63
      modificabile
  % dall'utente
64
  % Apertura del File .csv
65
      fid = fopen('CABINE_INTERFACCIA_UTENTE.csv');
66
  % Lettura e scansione in tabella
67
      Colonne_layer_CABINE_INTERRUTTORI = textscan(fid, '%s%s','
68
          delimiter',';');
  % Chiusura del File .csv
69
      fclose(fid);
70
```

| 71 | s = | 1;                                                                                            |
|----|-----|-----------------------------------------------------------------------------------------------|
| 72 | for | <pre>j = 2:length(Colonne_layer_CABINE_INTERRUTTORI{:,1})</pre>                               |
| 73 |     | $tab_R_INTERRUTTORE{j-1,1} = str2double($                                                     |
|    |     | Colonne_layer_CABINE_INTERRUTTORI{1,1}{j,1});                                                 |
| 74 |     | <pre>tab_R_INTERRUTTORE{j-1,2} =</pre>                                                        |
|    |     | Colonne_layer_CABINE_INTERRUTTORI{1,2}{j,1};                                                  |
| 75 |     | <pre>if(isequal(tab_R_INTERRUTTORE{j-1,1},1) == 1)</pre>                                      |
| 76 |     | <pre>tab_R_INTERRUTTORE{j-1,1} = R_INTERRUTTORE_ON;</pre>                                     |
| 77 |     | end                                                                                           |
| 78 |     | if(isequal(tab_R_INTERRUTTORE{j-1,1},0) == 1)                                                 |
| 79 |     | <pre>tab_R_INTERRUTTORE{j-1,1} = R_INTERRUTTORE_OFF;</pre>                                    |
| 80 |     | end                                                                                           |
| 81 | end |                                                                                               |
| 82 | for | <pre>k =1:length(tab_layer_CAVI_POSITIVI(:,1))</pre>                                          |
| 83 |     | <pre>for j=1:length(tab_layer_CASSETTE_new(:,1))</pre>                                        |
| 84 |     | % Verifico che il cavo positivo in START rientri nella                                        |
|    |     | tolleranza                                                                                    |
| 85 |     | if(abs(tab_layer_CAVI_POSITIVI{k,1}-                                                          |
|    |     | <pre>tab_layer_CASSETTE_new{j,3})<tolleranza_cassetta)< pre=""></tolleranza_cassetta)<></pre> |
| 86 |     | if(abs(tab_layer_CAVI_POSITIVI{k,2}-                                                          |
|    |     | tab_layer_CASSETTE_new{j,4}) <tolleranza_cassetta)< td=""></tolleranza_cassetta)<>            |
| 87 |     | if (flag == 0)                                                                                |
| 88 |     | $tab_INTERRUTTORE\{w, 1\} =$                                                                  |
|    |     | <pre>tab_layer_CASSETTE_new{j,3};</pre>                                                       |
| 89 |     | $tab_INTERRUTTORE\{w, 2\} =$                                                                  |
|    |     | <pre>tab_layer_CASSETTE_new{j,4};</pre>                                                       |
| 90 |     | $tab_INTERRUTTORE\{w,3\} =$                                                                   |
|    |     | <pre>tab_layer_CAVI_POSITIVI{k,1};</pre>                                                      |
| 91 |     | $tab_INTERRUTTORE\{w, 4\} =$                                                                  |
|    |     | <pre>tab_layer_CAVI_POSITIVI{k,2};</pre>                                                      |
| 92 |     | <pre>tab_INTERRUTTORE{w,5} = tab_R_INTERRUTTORE{s</pre>                                       |
|    |     | ,1};                                                                                          |
| 93 |     | <pre>tab_INTERRUTTORE{w,6} = tab_R_INTERRUTTORE{s</pre>                                       |
|    |     | ,2};                                                                                          |
| 94 |     | w = w+1;                                                                                      |
| 95 |     | s = s+1;                                                                                      |
| 96 |     | flag = 1;                                                                                     |
| 97 |     | end                                                                                           |
| 98 |     | end                                                                                           |
| 99 |     | end                                                                                           |

| 100 | % Verifico che il cavo positivo in END rientri nella                                          |
|-----|-----------------------------------------------------------------------------------------------|
|     | tolleranza                                                                                    |
| 101 | if(abs(tab_layer_CAVI_POSITIVI{k,3}-                                                          |
|     | tab_layer_CASSETTE_new{j,3}) <tolleranza_cassetta)< th=""></tolleranza_cassetta)<>            |
| 102 | if(abs(tab_layer_CAVI_POSITIVI{k,4}-                                                          |
|     | <pre>tab_layer_CASSETTE_new{j,4})<tolleranza_cassetta)< pre=""></tolleranza_cassetta)<></pre> |
| 103 | if (flag == 0)                                                                                |
| 104 | <pre>tab_INTERRUTTORE{w,1} =</pre>                                                            |
|     | <pre>tab_layer_CASSETTE_new{j,3};</pre>                                                       |
| 105 | <pre>tab_INTERRUTTORE{w,2} =</pre>                                                            |
|     | <pre>tab_layer_CASSETTE_new{j,4};</pre>                                                       |
| 106 | <pre>tab_INTERRUTTORE{w,3} =</pre>                                                            |
|     | <pre>tab_layer_CAVI_POSITIVI{k,3};</pre>                                                      |
| 107 | <pre>tab_INTERRUTTORE{w,4} =</pre>                                                            |
|     | <pre>tab_layer_CAVI_POSITIVI{k,4};</pre>                                                      |
| 108 | <pre>tab_INTERRUTTORE{w,5} = tab_R_INTERRUTTORE{s</pre>                                       |
|     | ,1};                                                                                          |
| 109 | <pre>tab_INTERRUTTORE{w,6} = tab_R_INTERRUTTORE{s</pre>                                       |
|     | ,2};                                                                                          |
| 110 | w = w+1;                                                                                      |
| 111 | s = s+1;                                                                                      |
| 112 | flag = 1;                                                                                     |
| 113 | end                                                                                           |
| 114 | end                                                                                           |
| 115 | end                                                                                           |
| 116 | flag = 0;                                                                                     |
| 117 | end                                                                                           |
| 118 | end                                                                                           |

14. Effettuo la procedura di calcolo della matrice delle incidenze con le configurazioni di rete imposte:

```
1 % Tolgo l'intestazione a matrice_nodi
2 matrice_nodi(1,:) = [];
3 % Generazione matrice_lati
4 matrice_lati = [tab_layer_CASSETTE_new;
    tab_layer_CAVI_POSITIVI; tab_layer_CAVI_ALIMENTAZIONE;
    tab_layer_LA; tab_INTERRUTTORE; tab_layer_LAME;
    tab_layer_TRAM(:,(1:6))];
5 % Generazione della matrice delle incidenze
```

```
% Confronto la matrice_nodi con la matrice_lati se ho
      coincidenza nello
  % START avro' -1, mentre se ho coincidenza nell'END avro' +1, se
7
       infine non ho
  % correlazione ne' con start, ne' con end avro' 0.
8
  % Inizializzazione delle variabili ausiliarie
9
  % Inizializzazione variabile ausiliaria contatore indice
10
       k = 1:
11
  % Inizializzazione variabile ausiliaria contatore nodi
12
      i = 0;
13
  % Inizializzazione variabile ausiliaria contatore lati
14
      j = 0;
15
  % Calcolo della lunghezza della matrice_nodi
16
      N = length(matrice_nodi);
17
  % Calcolo della lunghezza della matrice_lati
18
      M = length(matrice_lati);
19
  % Variabile di sistema numero di nodi
20
      Num_nodi = N;
21
  % Variabile di sistema numero di lati
22
      Num_lati = M;
23
      flag = 0;
24
  % Sfrutto un approccio di puntatori piuttosto che matriciale per
25
       memorizzare
  % la posizione relativa degli indici e risparmiare
26
      memorizzazione metodo
  % efficace che usero' successivamente nella ricostruzione e'
27
      matrix sparse
      for i=1:N
28
           for j = 1:M
29
           % Ricerca coincidenza nello START
30
           if(abs(matrice_nodi{i,1}-matrice_lati{j,1})< epsilon)</pre>
31
               % Aggiornamento matrice_incidenze{i,j} = 1;
32
               if(abs(matrice_nodi{i,2}-matrice_lati{j,2})< epsilon</pre>
33
                   )
                   if(flag == 0)
34
                   puntatore{k,1} = i;
35
                   puntatore\{k, 2\} = j;
36
                   puntatore{k,3} = -1;
37
                   k = k+1;
38
                   % Incremento variabile ausiliaria contatore
39
                       indice
```

```
flag = 1;
40
                    end
41
               end
42
           end
43
           % Ricerca coincidenza nell'END
44
           if(abs(matrice_nodi{i,1}-matrice_lati{j,3})< epsilon)</pre>
45
               % Aggiornamento matrice_incidenze{i,j} = -1;
46
                if(abs(matrice_nodi{i,2}-matrice_lati{j,4})< epsilon
47
                   )
                    if(flag == 0)
48
                    puntatore{k,1} = i;
49
                    puntatore{k,2} = j;
50
                    puntatore{k,3} = 1;
51
                    k = k+1;
52
                    % Incremento variabile ausiliaria contatore
53
                        indice
                    flag = 1;
54
                    end
55
               end
56
           end
57
           flag = 0;
58
           end
59
       end
60
  % Ricostruisco la matrice delle incidenze dai puntatori per
61
      invertirla
  % Matrice delle incidenze matrice_incidenze
62
  % Inizializzazione variabile ausiliaria contatore
63
      matrice_incidenze
       k = 0;
64
  % Inizializzazione matrice_incidenze tipo sparse
65
       j = 0;
66
      matrice_incidenze = sparse(Num_nodi,Num_lati);
67
       for k = 1:length(puntatore)
68
      % Calcolo la lunghezza del vettore puntatore
69
           if(puntatore{k,3}==1)
70
               matrice_incidenze((puntatore{k,1}),(puntatore{k,2}))
71
                    = 1;
           end
72
           if(puntatore{k,3}==-1)
73
               matrice_incidenze((puntatore{k,1}),(puntatore{k,2}))
74
                    = -1;
```

```
end
75
      end
76
  % Passo da una matrice di tipo sparse ad una normale matrice
77
     tipo double
      matrice_incidenze = full(matrice_incidenze);
78
  % Mi riconduco alla matrice delle incidenze ridotta
79
  % Matrice delle incidenze ridotta matrice_incidenze_ridotta
80
      matrice_incidenze_rid = matrice_incidenze;
81
  % Decido di togliere il primo lato della casseta che va dal nodo
82
       fittizio (0,0) al centro della cassetta
      matrice_incidenze_rid(1,:) = [];
83
```

15. Effettuo il calcolo automatico della rete

```
% Creo il vettore delle resistenze
1
  % Calcolo la lunghezza della matrice_lati
2
      N = length(matrice_lati);
3
  % Variabile ausiliaria contatore matrice_lati
4
      k = 0;
5
      for k = 1:N
6
      % Calcolo il vettore delle conduttanze
7
          vett_R(k,1) = matrice_lati{k,5};
8
          vett_G(k,1) = 1/vett_R(k,1);
9
      end
10
  % Diagonalizzo il vettore delle conduttanze
11
      G = diag(vett_G);
12
  % Definisco una nomenclatura univoca per il calcolo automatico
13
     della
  % corrente nella rete:
14
  % 1) is, vettore dei generatori di corrente ai nodi
15
  % 2) A, matrice delle incidenze ridotta
16
  % 3) Y, matrice delle ammettenze ai nodi
17
  % 4) vs, vettore dei generatori di tensione ai lati
18
  % 5) js, vettore dei generatori di corrente ai lati
19
  % 6) G, matrice delle ammettenze di lato
20
  % 7) e, vettore delle tensioni ai nodi
21
 8) v, vettore delle tensioni di lato
22
  % 9) jlato, vettore delle correnti di lato
23
  % Definizione nomenclatura matrice delle incidenze ridotta
24
      A = matrice_incidenze_rid;
25
 8 Ricostruisco vs, vettore dei generatori di tensione ai lati
```

```
% Inizializzazione variabile ausiliaria tab_layer_CASSETTE_new
27
       k = 0;
28
      for k = 1: length(tab_layer_CASSETTE_new(:,1))
29
           vs(k,1) = V_CASSETTE;
30
      end
31
      while(k<Num_lati)</pre>
32
           k = k+1:
33
           vs(k,1) = 0;
34
      end
35
  % Ricostruisco js, vettore dei generatori di corrente ai lati
36
  % Inizializzazione variabile ausiliaria tab_layer_TRAM
37
      k = 0;
38
      for k = 1:Num_lati-length(tab_layer_TRAM(:,1))
39
           js(k,1) = 0;
40
      end
41
      while(k<Num_lati)</pre>
42
           k = k+1;
43
           js(k,1) = I_TRAM;
44
      end
45
  % Procedura di calcolo automatico delle correnti della rete
46
  % Calcolo is, vettore dei generatori di corrente ai nodi
47
       is = A * G * vs - (A * js);
48
  % Calcolo Y, matrice delle ammettenze ai nodi
49
  % Transpose consente di effettuare la trasposizione non
50
      complessa coniugata
      Y = A * G * transpose(A);
51
  % Calcolo e, vettore delle tensioni ai nodi
52
  % Metodo alternativo efficace che richiede trasposizione
53
      rispetto alla funzione MATLAB inv()
      e = pinv(Y) * is;
54
  % Calcolo v, vettore delle tensioni di lato
55
  % Transpose consente di effettuare la trasposizione non
56
      complessa coniugata
      v = transpose(A) * e;
57
  % Calcolo jlato, vettore delle correnti di lato e lo approssimo
58
       jlato = round(G * v + js - G * vs);
59
      v = round(v);
60
```

16. Realizzo una matrice generale che raccolga in maniera coerente un sunto di tutte le elaborazioni svolte in maniera coerente:

```
% Inizializzazione variabile contatore matrice_lati
1
      i = 0;
2
  % Inizializzazione variabile contatore matrice_nodi
3
      i = 0:
4
  % Inizializzazione contatore indice matrice_generale START
5
      k = 2;
6
  % Inizializzazione contatore indice matrice_generale END
7
      w = 2;
8
  % Intestazione matrice_generale
9
      matrice_generale{1,1} =
                                 'NUM - NODO PARTENZA';
10
      matrice_generale{1,2} = 'NUM - NODO ARRIVO';
11
      matrice_generale{1,3} = 'CORRENTE DI LATO [A]';
12
      matrice_generale{1,4} = 'POTENZA MEDIA LATO [kW]';
13
      matrice_generale{1,5} = 'PERDITE LATO [W]';
14
      matrice_generale{1,6} = 'ID - LATO';
15
      matrice_generale{1,7} = 'X - NODO PARTENZA';
16
      matrice_generale{1,8} = 'Y - NODO PARTENZA';
17
      matrice_generale{1,9} = 'X - NODO ARRIVO';
18
      matrice_generale{1,10} = 'Y - NODO ARRIVO';
19
      for i = 1:length(matrice_lati(:,1))
20
                   matrice_generale{i+1,7} = matrice_lati{i,1};
21
                   matrice_generale{i+1,8} = matrice_lati{i,2};
22
                   matrice_generale{i+1,9} = matrice_lati{i,3};
23
                   matrice_generale{i+1,10} = matrice_lati{i,4};
24
           for j = 1:Num_nodi
25
           % Coincidenza con START
26
               if(abs(matrice_lati{i,1}-matrice_nodi{j,1})< epsilon
27
                   )
                   if(abs(matrice_lati{i,2}-matrice_nodi{j,2})<</pre>
28
                       epsilon)
                   matrice_generale{i+1,1} = matrice_nodi{j,3};
29
                   end
30
               end
31
            % Coincidenza con END
32
               if(abs(matrice_lati{i,3}-matrice_nodi{j,1})< epsilon</pre>
33
                  )
                   if(abs(matrice_lati{i,4}-matrice_nodi{j,2})<</pre>
34
                       epsilon)
```

```
matrice_generale{i+1,2} = matrice_nodi{j,3};
35
                   end
36
               end
37
           end
38
            % Aggiornamento variabili in tabella
39
            matrice_generale{i+1,3} = jlato(i,1);
40
            matrice_generale{i+1,6} = matrice_lati{i,6};
41
      end
42
  % Funzione per il calcolo della potenza media di lato come la
43
      media tra
  % la tensione ai 2 estremi dei nodi e per il calcolo delle
44
      perdite.
      flag = 0;
45
       for j = 1:length(matrice_lati(:,1))
46
          if(isequal(matrice_generale{j+1,1},1)==1)
47
              matrice_generale{j+1,4} = abs(round((v(j,1)*abs(
48
                  matrice_generale{j+1,3}))*10^(-3)));
              matrice_generale{j+1,5} = 0;
49
              flag = 1;
50
          end
51
          if(flag == 0)
52
          matrice_generale{j+1,4} = abs(round(((((e(
53
             matrice_generale{j+1,1}-1))*matrice_generale{j+1,3}) +
              ((e(matrice_generale{j+1,2}-1))*abs(matrice_generale{
             j+1,3})))/2)*10^(-3)));
          matrice_generale{j+1,5} = abs(round(((e(matrice_generale{
54
             j+1,1\}-1) - e(matrice_generale\{j+1,2\}-1))*abs(
             matrice_generale{j+1,3})));
          end
55
          flag = 0;
56
      end
57
```

17. Per la visualizzazione e l'esportazione dei dati in QGIS effettuo delle verifiche di coerenza dei risultati come step finale del codice. Fase finale del software è la verifica che il tram sia effettivamente connesso alla rete nei calcoli e la stampa coerente dei dati per l'esportazione e successiva simulazione in ambiente QGIS

```
1 % Verifica se i risultati sono affidabili
2 if(flag_noTRAM == 1)
3 clc;
4 messaggio = ('Attenzione TRAM non rilevato')
```

```
end
5
  % Esportazione del file .csv per importazione in QGIS
6
       if(flag_noTRAM == 0)
7
       % Conservazione intestazione tabulare per stampa
8
           intestazione = matrice_generale(1,:);
9
           matrice_generale(1,:) = [];
10
       % Eliminazione intestazione tabulare per esportazione
11
           flag = 0;
12
       % Variabile ausiliaria cavi positivi
13
           i = 1;
14
       % Variabile ausiliaria cavi alimentazione
15
           k = 1;
16
       % Variabile ausiliaria linea aerea
17
           w = 1;
18
       % Variabile ausiliaria interruttore
19
           p = 1;
20
       % Variabile ausiliaria lame
21
           q = 1;
22
           fid = fopen('layer_INTERRUTTORI_LAME.csv', 'w');
23
           Num_Line = length(tab_layer_CASSETTE_new(:,1));
24
           Num_Line1 = Num_Line + length(tab_layer_CAVI_POSITIVI
25
               (:,1));
           Num_Line2 = Num_Line1 + length(
26
               tab_layer_CAVI_ALIMENTAZIONE(:,1));
           Num_Line3 = Num_Line2 + length(tab_layer_LA(:,1));
27
           Num_Line4 = Num_Line3 + length(tab_INTERRUTTORE(:,1));
28
               for j = 1:length(matrice_generale(:,1))
29
               % Cabina
30
               % Tra 0 e Num_Line
31
                    if(j<=Num_Line)</pre>
32
                    flag = 1;
33
                    end
34
               % Cavi Positivi
35
               % Tra Num_Line+1 e Num_Line1
36
                    if(j>Num_Line && j<=Num_Line1)</pre>
37
                    flag = 2;
38
                    end
39
               % Cavi di Alimentazione
40
               % Tra Num_Line1+1 e Num_Line2
41
                    if(j>Num_Line1 && j<=Num_Line2)</pre>
42
                    flag = 3;
43
```

```
end
44
                % Linea Aerea
45
                % Tra Num_Line2+1 e Num_Line3
46
                    if(j>Num_Line2 && j<=Num_Line3)</pre>
47
                    flag = 4;
48
                    end
49
                % Interruttori
50
                % Tra Num_Line3+1 e Num_Line4
51
                    if(j>Num_Line3 && j<=Num_Line4)</pre>
52
                    flag = 5;
53
                    end
54
          % Si aggiungono interruttori a ciascuna cassetta e lame
55
          % oltre al tram ma escludo il nodo virtuale in
56
          % riferimento al centro cassetta e al tram quindi li
57
              specifico
          % flag = 1 e pongo la condizione di verifica cautelativa
58
          % Lame e Tram
59
          if(j>Num_Line4)
60
              flag = 6;
61
          end
62
          % Escludo nell'esportazione i riferimenti di tram e
63
              cassetta al
          % potenziale virtuale
64
          if(isequal(matrice_generale{j,1},1)==1)
65
               flag = 1;
66
          end
67
          if(isequal(matrice_generale{j,2},1)==1)
68
              flag = 1;
69
          end
70
          % Scrittura SHAPEFILE CAVI POSITIVI
71
          if(flag == 2)
72
          [A_CPOS.Geometry] = S_CPOS.Geometry;
73
          [A_CPOS.X] = S_CPOS.X;
74
          [A_CPOS.Y] = S_CPOS.Y;
75
          A_CPOS(i).Correnti = matrice_generale{j,3};
76
          A_CPOS(i).Potenza = matrice_generale{j,4};
77
          A_CPOS(i).Perdite = matrice_generale{j,5};
78
          A_CPOS(i).Attributi = matrice_generale{j,6};
79
          shapewrite(A_CPOS(:), 'CAVI_POSITIVI_linee.shp');
80
          i = i+1;
81
          end
82
```

| 83  | <pre>% Scrittura SHAPEFILE CAVI ALIMENTAZIONE</pre>                                              |
|-----|--------------------------------------------------------------------------------------------------|
| 84  | if(flag == 3)                                                                                    |
| 85  | <pre>[A_CALIM.Geometry] = S_CALIM.Geometry;</pre>                                                |
| 86  | $[A\_CALIM.X] = S\_CALIM.X;$                                                                     |
| 87  | $[A\_CALIM.Y] = S\_CALIM.Y;$                                                                     |
| 88  | A_CALIM(k).Correnti = matrice_generale{j,3};                                                     |
| 89  | A_CALIM(k).Potenza = matrice_generale{j,4};                                                      |
| 90  | A_CALIM(k).Perdite = matrice_generale{j,5};                                                      |
| 91  | A_CALIM(k).Attributi = matrice_generale{j,6};                                                    |
| 92  | <pre>shapewrite(A_CALIM(:),'CAVI_ALIMENTAZIONE_linee.shp');</pre>                                |
| 93  | k = k+1;                                                                                         |
| 94  | end                                                                                              |
| 95  | %Scrittura SHAPEFILE LINEA AEREA                                                                 |
| 96  | if(flag == 4)                                                                                    |
| 97  | $[A_LA.Geometry] = S_LA.Geometry;$                                                               |
| 98  | $[A_LA.X] = S_LA.X;$                                                                             |
| 99  | $[A_LA.Y] = S_LA.Y;$                                                                             |
| 100 | A_LA(w).Correnti = matrice_generale{j,3};                                                        |
| 101 | A_LA(w).Potenza = matrice_generale{j,4};                                                         |
| 102 | A_LA(w).Perdite = matrice_generale{j,5};                                                         |
| 103 | A_LA(w).Attributi = matrice_generale{j,6};                                                       |
| 104 | <pre>shapewrite(A_LA(:), 'LA_GENERALE_linee.shp');</pre>                                         |
| 105 | w = w+1;                                                                                         |
| 106 | end                                                                                              |
| 107 | 1T(Tlag == 5)                                                                                    |
| 108 | % SCTIVO UNO SHAPEFILE esportabile per relativi                                                  |
|     | INTERRUTIORI                                                                                     |
| 109 | $[S_{INT}(p), V(1)] = Potytine;$                                                                 |
| 110 | $[S_INT(p) \times (1)] = matrice_generate{], /},$                                                |
| 111 | $[S_{INT}(p), Y(2)] = matrice_generale{j,0};$                                                    |
| 112 | $[S_{INT}(p), X(2)] = matrice_generate{j, j},$<br>[S_INT(p) Y(2)] = matrice_generale{i 10}.      |
| 115 | $S INT(p)$ (orrenti = matrice generale{i 3}.                                                     |
| 114 | $S_{INT}(p)$ .correnti = matrice_generate(j,s);<br>$S_{INT}(p)$ Potenza = matrice_generale{j 4}: |
| 115 | $S_{INT}(p)$ Perdite = matrice generale{i 5};                                                    |
| 117 | $S INT(p)$ . Attributi = matrice generale{i.6}:                                                  |
| 118 | <pre>shapewrite(S_INT(:).'laver INTERRUTTORI.shp'):</pre>                                        |
| 119 | p = p+1:                                                                                         |
| 120 | end                                                                                              |
| 121 | if(flag == 6)                                                                                    |
| 122 | <pre>% Scrivo uno SHAPEFILE esportabile per relative LAME</pre>                                  |
|     |                                                                                                  |

```
[S_LM(q).Geometry] = 'Polyline';
123
            [S_LM(q).X(1)] = matrice_generale{j,7};
124
            [S_LM(q).Y(1)] = matrice_generale{j,8};
125
            [S_LM(q).X(2)] = matrice_generale{j,9};
126
            [S_LM(q).Y(2)] = matrice_generale{j,10};
127
            S_LM(q).Correnti = matrice_generale{j,3};
128
            S_LM(q).Potenza = matrice_generale{j,4};
129
            S_LM(q).Perdite = matrice_generale{j,5};
130
            S_LM(q).Attributi = matrice_generale{j,6};
131
            shapewrite(S_LM(:), 'layer_LAME.shp');
132
            q = q+1;
133
          end
134
          flag = 0;
135
      end
136
      fclose(fid);
137
   % Esportazione dei nodi su QGIS sottoforma di SHAPEFILE
138
       for j = 1:length(e(:,1))
139
       [S_NODI(j).Geometry] = 'Point';
140
       [S_NODI(j).X(1)] = matrice_nodi{j+1,1};
141
       [S_NODI(j).Y(1)] = matrice_nodi{j+1,2};
142
       [S_NODI(j).Tensioni(1)] = abs(round(e(j,1)));
143
       [S_NODI(j).Nome(1)] = matrice_nodi{j+1,3};
144
       shapewrite(S_NODI(:), 'layer_NODI.shp');
145
       end
146
   % Reinserimento di intestazione tabulare
147
       matrice_generale = [intestazione; matrice_generale];
148
       clc;
149
       messaggio = ('Calcolo effettuato con successo')
150
   % Print sulla command window per una lettura dei dati di
151
      interesse
       matrice_generale
152
   % Salvataggio delle variabili di simulazione
153
       save('risultati_simulazione');
154
       end
155
```

## **Appendice B**

## Licenze Materiale Multimediale

Si citano le licenze per gli elementi multimediali inseriti all'interno della tesi: QGIS - Plugin utilizzato per il progetto.

Comune di Torino - Geoportale Dati - Creative Commons public licence Attribuzione - 2.5 (ITALIA).

Immagine Ale Sasso - Creative Commons Attribution - Share Alike 3.0 Unported. Immagine Luigi Chiesa - Creative Commons Attribution - Share Alike 3.0 Unported. Immagine Nicolò Lazzati - Creative Commons Attribution 2.0 Generic (CC BY 2.0). Tutto il materiale pubblicato ed il logo Augusta Tauringrid è sottoposto a licenza Creative Commons Attribuzione 4.0 Internazionale (CC BY 4.0) to Bertolone Citin Lorenzo.

## Ringraziamenti

Si ringraziano i miei relatori **Prof. E.Pons** e **Ing. P.Colella** che mi hanno seguito ed aiutato nella stesura e rielaborazione della mia tesi di laurea. La Loro disponibilità, pazienza e continua e perseverante cortesia mi ha accompagnato per tutto il progetto e rivolgo un caloroso ringraziamento per tutto il tempo che mi hanno dedicato. Ringraziamenti particolari all' **Ing. R.Rizzoli** e all'ufficio Infra.To per il tempo e la disponibilità dedicata a me durante la realizzazione del progetto.